# 29 การเขียน โปรแกรมลอจิก

บทนี้อธิบายถึงตำแหน่งต่าง ๆ ที่คุณสามารถใช้ได้ใน GP-Pro EX และ GP และวิธีการสร้างโปรแกรมลอจิก โดยใช้ฟังก์ชันลอจิกของ GP-Pro EX เริ่มต้นโดยการอ่าน "29.1 ขั้นตอนการเขียนโปรแกรมลอจิก" (หน้า 29-2) ก่อนแล้วจึงไปยังส่วนที่เกี่ยวข้อง

|       | 9/                                            |  |
|-------|-----------------------------------------------|--|
| 29.1  | ขั้นตอนการเขียนโปรแกรมลอจิก                   |  |
| 29.2  | การเตรียมสร้างโปรแกรมลอจิก                    |  |
| 29.3  | การวีจิสเตอร์ตำแหน่ง                          |  |
| 29.4  | การแทรก Rung และการใช้แบรนซ์                  |  |
| 29.5  | การแทรกคำสั่ง                                 |  |
| 29.6  | การจัดสรรตำแหน่งให้คำสั่ง                     |  |
| 29.7  | การป้อนคำอธิบาย                               |  |
| 29.8  | การดำเนินการของลอจิกขณะเปิดเครื่อง            |  |
| 29.9  | การถ่ายโอนโปรแกรมลอจิก                        |  |
| 29.10 | การตรวจสอบโปรแกรมลอจิก (การตรวจสอบแบบออนไลน์) |  |
| 29.11 | การแก้ไขข้อผิดพลาดของโปรแกรมลอจิก             |  |
| 29.12 | การตรวจสอบลอจิก                               |  |
| 29.13 | คุณสมบัติที่มีประโยชน์ของตัวแก้ไขลอจิก        |  |
| 29.14 | ค่ำแนะนำในการตั้งค่า                          |  |
| 29.15 | ข้อจำกัด                                      |  |
|       |                                               |  |

# 29.1 ขั้นตอนการเขียนโปรแกรมลอจิก

ใช้ขั้นตอนต่อไปนี้เพื่อสร้างโปรแกรมลอจิก

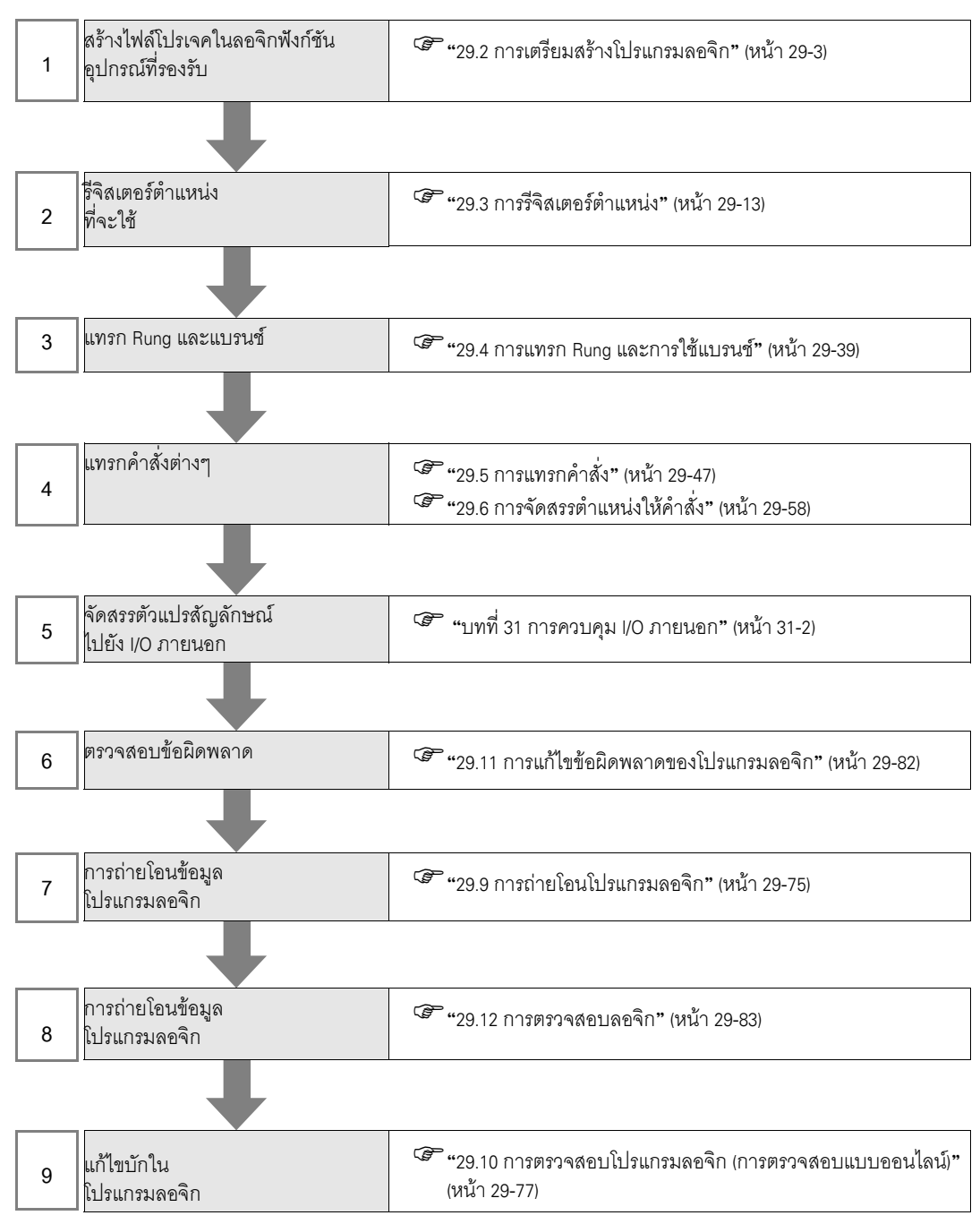

หมายเหตุ

สำหรับขั้นตอนการพัฒนาทั้งหมด โปรดดูในส่วนต่อไปนี้
 <sup>(37)</sup> "4.2 การสร้างจอแสดงผล HMI และลอจิกโปรแกรม" (หน้า 4-3)

# 29.2 การเตรียมสร้างโปรแกรมลอจิก

หมายเหตุ

ขั้นตอนเพื่อเริ่ม/สิ้นสุด GP-Pro EX และบันทึกไฟล์โปรเจคจะเหมือนกับขั้นตอนในการสร้างหน้าจอใหม่
 "บทที่ 5 การทำงานตั้งแต่ เริ่มต้นจนจบ" (หน้า 5-1)

## 29.2.1 การใช้ลอจิกฟังก์ชัน

## หากอุปกรณ์ของคุณสามารถรองรับฟังก์ชันลอจิก

ในการเปิดใช้การตั้งค่าการเขียนโปรแกรมลอจิก ให้เลือกรุ่นที่รองรับฟังก์ชันลอจิกใน [display type] เมื่อคุณสร้างไฟล์โปรเจคใหม่

```
หมายเหตุ
```

🌮 "1.3 รายการฟังก์ชันที่ใช้ได้แยกตามอุปกรณ์แต่ละรุ่น" (หน้า 1-5)

## ∎ หากรุ่นของคุณไม่รองรับฟังก์ชันลอจิก

เมื่อคุณสร้างไฟล์โปรเจคและเลือกรุ่นใน [Display Unit] ที่ไม่สามารถใช้ฟังก์ชันลอจิก การตั้งค่าการเขียนโปรแกรม ลอจิกจะไม่สามารถใช้งานได้

- <u>ช้อสำคัญ</u> คุณสามารถสร้างโปรแกรมลอจิกได้ แต่จะไม่สามารถถ่ายโอนโปรแกรมไปยัง GP หากอุปกรณ์ไม่รองรับฟังก์ชันลอจิก
- หมายเหตุ

 แม้คุณจะเปลี่ยนฟังก์ชันลอจิกจาก [Enable] เป็น [Disable] แล้วก็ตาม โปรแกรมลอจิกก็จะไม่ถูกลบไป นอกจากนี้ คุณยังสามารถแก้ไขโปรแกรมลอจิกได้

## 29.2.2 ชนิดของลอจิก

โปรแกรมลอจิกประกอบด้วยลอจิกสามชนิดต่อไปนี้

| ชนิดของลอจิก     | ชื่อลอจิก     | คำอธิบาย                                                                                                    |
|------------------|---------------|----------------------------------------------------------------------------------------------------|
| ลอจิก Initialize | INIT          | ลอจิกนี้ทำงานเพียงครั้งเดียวเมื่อ GP เริ่มต้นทำงาน<br>คุณสามารถสร้างโปรแกรม INIT ในไฟล์โปรเจคได้เพียงครั้งเดียว<br>ป้ายชื่อเริ่มต้น: "INT START"<br>ป้ายชื่อสิ้นสุด: "INIT END"                                  |
| ิลอจิก Main      | MAIN          | โปรแกรมลอจิกนี้จะทำงานหลังจากลอจิก Initialize เริ่มทำงานแล้ว<br>ป้ายชื่อเริ่มต้น: "MAIN START"<br>ป้ายชื่อสิ้นสุด: "MAIN END"                                                                                    |
| รูทีนย่อย        | SUB-01-SUB-32 | ลอจิกจะถูกสร้างเพื่อทำการประมวลผลรูทีนย่อย<br>คุณสามารถสร้างรูทีนย่อยได้สูงสุด 32 รูทีนย่อยในหนึ่งไฟล์โปรเจค<br>ป้ายชื่อเริ่มต้น: "SUB-** START" (**01 ถึง 32)<br>ป้ายชื่อสิ้นสุด: "SUB-** RETURN" (**01 ถึง 32) |

- ลอจิก Initialize และลอจิก MAIN ถูกสร้างไว้ล่วงหน้า
- คุณสามารถเพิ่มรูทีนย่อยได้โดยใช้ค่าสั่ง [New Screen]
- จำนวนรวมของ Rung ในโปรแกรมทั้งหมด ไม่รวมป้ายชื่อเริ่มต้น/ป้ายชื่อสิ้นสุด ต้องไม่เกิน 5000

## ∎ การแสดงลอจิก

1 คลิกแท็บ [Screen List] เพื่อเปิดหน้าต่าง [Screen List]

| Screen L | ist                      |              | <b>4</b> > | ( |  |  |
|----------|--------------------------|--------------|------------|---|--|--|
| Screens  | Screens of Type          |              |            |   |  |  |
| Search N | fethod Ti                | tle          | •          | 1 |  |  |
| Refine S | earch                    |              | Search     | I |  |  |
| С        | 🛍 🗙   🚊                  | <i>6</i> 9 💺 |            |   |  |  |
| 🍪 Base   | Screens                  |              |            | 1 |  |  |
|          |                          | 0001         | (Untitled) |   |  |  |
| 🥩 Wine   | low Screens              |              |            |   |  |  |
| 🍪 Logia  | s                        |              |            |   |  |  |
|          |                          | INIT         | (Untitled) |   |  |  |
|          |                          | MAIN         | (Untitled) |   |  |  |
| 🥸 170    |                          |              |            |   |  |  |
| <b>B</b> | I/O<br>□ □ ****<br>☑ *** | FLEX         | (Untitled) |   |  |  |
| Sy.      | stem   🇱 Add             | tress   🖺 🛛  | Commo      | ļ |  |  |

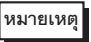

 หากไม่ปรากฏแท็บ [Screen List] ในพื้นที่ทำงาน ให้ไปที่เมนู [View (V)] ชี้ที่ [Work Space (W)] จากนั้น คลิก [Screen List (G)]

## 2 ดับเบิลคลิกหน้าจอลอจิก [MAIN] เพื่อแสดงผลในพื้นที่ทำงาน

| Screen List 📮 🗙                     | MAIN(Untitled) X | $\triangleleft \triangleright \mathbf{X}$ |
|-------------------------------------|------------------|-------------------------------------------|
| Screens of Type                     |                  | .                                         |
| Search Method Title                 | 1 –MAIN START    |                                           |
| Refine Search Search                |                  |                                           |
| '□ 4a 电 ×   里 <i>個</i> 号            | (I)              |                                           |
| 🚱 Base Screens                      |                  |                                           |
| Untitled)                           |                  |                                           |
| 🚱 Window Screens                    |                  |                                           |
| Se Logics                           |                  |                                           |
|                                     |                  |                                           |
|                                     |                  |                                           |
| S 1/0                               |                  |                                           |
| FLEX (Unitiled)                     |                  |                                           |
| 🥻 System 🔛 Address 🕼 Commo 🔡 Screen |                  |                                           |

หมายเหตุ

ดับเบิลคลิกหน้าจอลอจิกในรายการหน้าจอเพื่อสลับหน้าจอลอจิก

## 29.2.3 หน้ำจอลอจิก ส่วนต่อไปนี้อธิบายชื่อต่าง ๆ ของอีลิเมนต์พื้นฐานในลอจิก

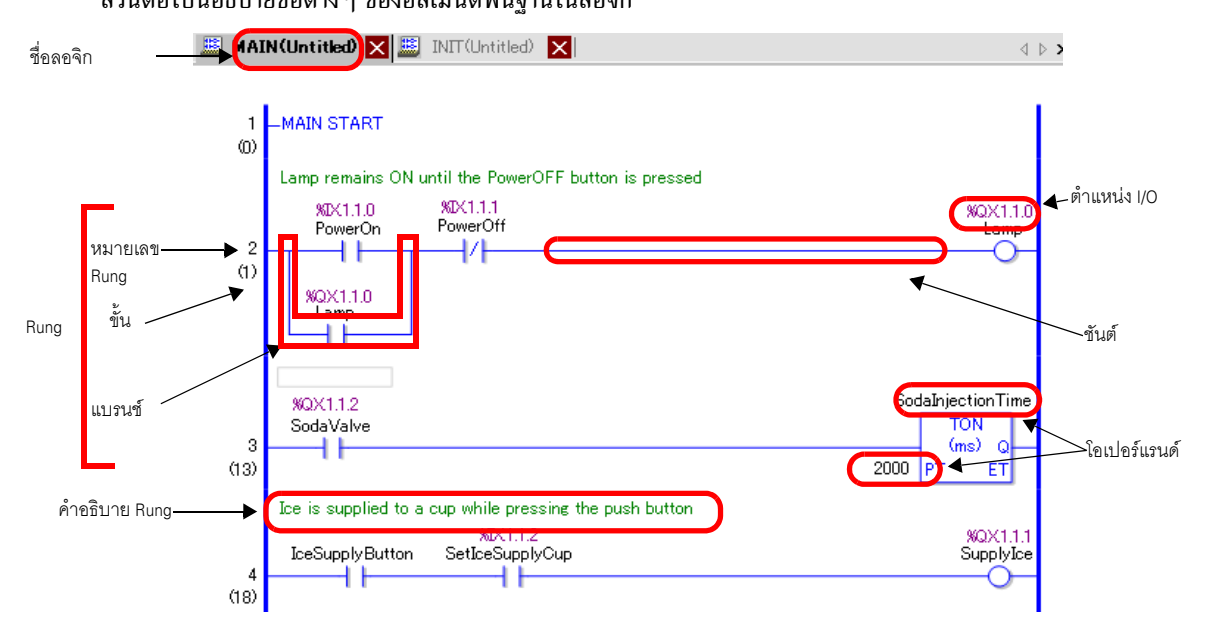

| รายการ         | คำอธิบาย                                                                                                    |  |
|----------------|----------------------------------------------------------------------------------------------------|--|
| ชื่อลอจิก      | แสดงชื่อหน้าจอลอจิก คลิกที่แท็บเพื่อสลับหน้าจอ                                                                                                    |  |
| Rung           | ประกอบคำสั่ง 0 คำสั่งหรือมากกว่า หรือป้ายชื่อหนึ่งป้าย จำนวนคำสั่งสูงสุดต่อ Rung คือ 99<br>จำนวนแบรนซ์สูงสุดคือ 25                                                                    |  |
| หมายเลข Rung   | หมายเลขลำดับที่มีป้ายชื่อเริ่มต้นเป็น 1 จะแสดงไว้สำหรับแต่ละ Rung                                                                                                    |  |
| ขั้น           | ขั้น คือขนาดของโปรแกรมลอจิกที่คำนวณเป็น 6 ไบต์ต่อ 1 ขั้น                                                                                                    |  |
| ชันต์          | ระบุการเชื่อมต่อในแนวนอนระหว่างแถบจ่ายไฟช้ายไปยังแถบจ่ายไฟขวา (เส้นเชื่อมต่อ)                                                                                                    |  |
| แบรนซ์         | เรียกใช้โปรแกรมลอจิกโดยการเชื่อมต่อไปยัง Rung ในแบบขนาน<br>🐨 "29.4.2 การแทรกและการลบแบรนซ์" (หน้า 29-45)                                                                              |  |
| โอเปอร์แรนด์   | ระบุค่าคงที่ที่จัดสรรให้คำสั่งต่าง ๆ<br>ชีวิ "29.6.1 การตั้งค่าโอเปอร์แรนด์" (หน้า 29-58)                                                                                             |  |
| ตำแหน่ง I/O    | ค่าตำแหน่งที่จัดสรรให้กับยูนิต I/O รูปแบบตำแหน่ง I/O จะแตกต่างไปตามไดรเวอร์ที่จัดสรร<br>🌮 "บทที่ 31 การควบคุม I/O ภายนอก" (หน้า 31-1)                                                 |  |
| คำอธิบาย Rung  | แสดงเมื่อมีคำอธิบายเกี่ยวกับ Rung<br>🌮 "29.7.2 การเพิ่มคำอธิบาย Rung" (หน้า 29-67)                                                                                                    |  |
| คำอธิบายตัวแปร | แสดงคำแนะนำเมื่อชี้ตัวชี้ไปยังตัวแปรที่มีคำอธิบาย<br><sup>(27)</sup> "29.7.3 คำอธิบายตัวแปรสัญลักษณ์" (หน้า 29-69)<br>PowerOn PowerOff<br>PowerOff<br>Press the power button to start |  |

# 29.2.4 การปรับแต่งแถบเครื่องมือ

้ในการเขียนโปรแกรม คุณอาจต้องการวางไอคอนของคำสั่งที่ใช้บ่อยไว้ในแถบเครื่องมือ

- ขั้นตอนการตั้งค่า
- 1 ในเมนู [View (V)] ให้คลิกที่ [Preferences (O)] กล่องโต้ตอบ [Preferences] จะปรากฏขึ้น
- 2 เลือก [Toolbar] แล้วคลิก [Toolbar Settings] กล่องโต้ตอบ [Toolbar Settings] จะปรากฏขึ้น

| đ | Preferences                  | ٢                                       | <  |
|---|------------------------------|-----------------------------------------|----|
|   | General<br>Screen Edit Style | Configure toolbar layout                |    |
|   | Toolbar<br>Logio Edit Style  | varias Varias Parts preview             |    |
|   | Monitor Step<br>Error Check  | Ladder Instructions<br>Toolbar Settings |    |
|   |                              |                                         |    |
|   |                              |                                         |    |
|   | 1                            | OK (Q) Cancel                           | // |

3 ใน [Object Toolbar] ให้เลือก [Ladder Instructions] เลือกประเภทคำสั่งที่คุณต้องการวางบนแถบเครื่องมือ ไอคอนต่าง ๆ ในประเภทที่เลือกจะปรากฏขึ้นใน [Item]

| Toolbar Settings                                               |                | ×                                                                      |
|----------------------------------------------------------------|----------------|------------------------------------------------------------------------|
| Object Toolbar<br>Ladder Instructions<br>Category<br>Bit Basic |                |                                                                        |
| Item<br>③ OUTN<br>④ SET<br>④ RST                               | Add >>       < | bar<br>Branch<br>Label<br>blank<br>NO<br>OUT<br>TON<br>TOF<br>CTU<br>V |
|                                                                | OK (Q)         | ) Cancel                                                               |

4 ใน [Item] เลือกไอคอนแล้วคลิก [Add] เพื่อย้ายไอคอนที่เลือกไปยัง [Toolbar]

| 💰 Toolbar Settings 🛛 🔀                                                                                                    | 💰 Toolbar Settings                                                        | × |
|----------------------------------------------------------------------------------------------------|---------------------------------------------------------------------------|---|
| Object Toolbar                                                                                                    | Object Toolbar                                                            |   |
| Ladder Instructions                                                                                                    | Ladder Instructions                                                       |   |
| Category                                                                                                    | Category                                                                  |   |
| Bit Basic                                                                                                    | Bit Basic                                                                 |   |
| Item Toolbar                                                                                                    | Item Toolbar                                                              |   |
| OUTN         Add >>         If Branch         ▲           ⊕ SET         ≪ Remove         Label         →         blank         blank           ⊕ RST         Separator         H NO         NO         H NO         NO | Image: SET         Add >>         Early Label           ·@- RST         < |   |
| Move Up<br>Move Down<br>Move Down<br>TOF                                                                                                    | Move Up<br>Move Down<br>Move Down                                         |   |
| Default CTD CTU                                                                                                    |                                                                           | J |
| OK (Q) Cancel                                                                                                    | OK (Q) Cancel                                                             |   |

5 คลิก [OK] เพื่อปิดกล่องโต้ตอบ [Toolbar Settings] แล้วคลิก [OK] เพื่อปิดกล่องโต้ตอบ [Preferences] ไอคอนดังกล่าวจะปรากฏขึ้นในแถบเครื่องมือ

## ■ รายการไอคอนคำสั่ง ไอคอนคำสั่งต่าง ๆ มีดังนี้

| ประเภท        |               | คุณสมบัติ                | คำสั่ง | ไอคอน                                                     |
|---------------|---------------|--------------------------|--------|-----------------------------------------------------------|
| คำสั่งพื้นฐาน | บิตพื้นฐาน    | Normally Open            | NO     | 4 F                                                       |
|               |               | Normally Closed          | NC     | 4 <b>/</b> F                                              |
|               |               | Out                      | OUT    | $\diamond$                                                |
|               |               | Negative Out             | OUTN   | ֯                                                         |
|               |               | Set                      | SET    | -\$-                                                      |
|               |               | Reset                    | RST    | -®-                                                       |
|               | พัลส์พื้นฐาน  | Positive Transition      | PT     | -111-                                                     |
|               |               | Negative Transition      | NT     | +++                                                       |
| คำสั่งพื้นฐาน | โปรแกรมควบคุม | Jump                     | JMP    | 25                                                        |
|               |               | Jump to Subroutine       | JSR    | M.                                                        |
|               |               | Return                   | RET    | S                                                         |
|               |               | For (จำนวนครั้งที่ทำซ้ำ) | FOR    | FOR<br>+++                                                |
|               |               | Next                     | NEXT   | NEXT                                                      |
|               |               | Inverse                  | INV    | <! <!<! <!<!<! <!<!<!<!<!<!<!<!<!<!<!<!<!<!<!<!<!<!<!</th |
|               |               | Exit                     | EXIT   | Л                                                         |
|               |               | Power Bar Control        | PBC    | HEAT<br>HEAT                                              |
|               |               | Power Bar Reset          | PBR    |                                                           |
|               |               | Logic Wait Instruction   | LWA    |                                                           |

| ประเภท      |                           | คุณสมบัติ                    | คำสั่ง | ไอคอน       |
|-------------|---------------------------|------------------------------|--------|-------------|
| คำสั่ง      | การคำนวณ<br>ทางคณิตศาสตร์ | Add                          | ADD    | +           |
| การดำเนนการ |                           | Subtract                     | SUB    | -           |
|             |                           | Multiplication               | MUL    | ×           |
|             |                           | Division                     | DIV    | 1           |
|             |                           | Modulation                   | MOD    | %           |
|             |                           | Increment                    | INC    | 11          |
|             |                           | Decrement                    | DEC    | <b>1</b>    |
|             | การดำเนินการ              | Time Addition                | JADD   | ę           |
|             | เวลา                      | Time Subtraction             | JSUB   | 9           |
|             | การดำเนินการ              | Logical AND                  | AND    | AND<br>C    |
|             | ทางลอจิก                  | Logical OR                   | OR     | <b>"</b> ລ  |
|             |                           | Logical XOR                  | XOR    | ×or<br>⊅∑   |
|             |                           | Logical NOT                  | NOT    | NOT<br>₽́>  |
|             | การถ่ายโอน<br>ข้อมูล      | Move (Copy)                  | MOV    | ••••        |
|             |                           | Block Move (Block Copy)      | BLMV   | +           |
|             |                           | Fill Move                    | FLMV   | •           |
|             |                           | Exchange                     | ХСН    | <b>•</b> ≵• |
|             | การเลื่อน                 | Shift Left                   | SHL    | <b>111</b>  |
|             |                           | Shift Right                  | SHR    | ä           |
|             |                           | Arithmetic Shift Left        | SAL    |             |
|             |                           | Arithmetic Shift Right       | SAR    | <b>#</b>    |
| คำสั่งการ   | การหมุน                   | Rotate Left                  | ROL    | <b>e</b>    |
| ดาเนนการ    |                           | Rotate Right                 | ROR    | <b>P</b>    |
|             |                           | Rotate Left with Carry Over  | RCL    | <b>#</b>    |
|             |                           | Rotate Right with Carry Over | RCR    | 臝           |

| ประเภท       |                       | คุณสมบัติ                             | คำสั่ง | ไอคอน     |
|--------------|-----------------------|---------------------------------------|--------|-----------|
| คำสั่ง       | เปรียบเทียบ           | Equal                                 | EQ     | =         |
| เปรยบเทยบ    | ทางคณตศาสตร           | Greater Than                          | GT     | >         |
|              |                       | Greater than Or Equal To              | GE     | >=        |
|              |                       | Less Than                             | LT     | <         |
|              |                       | Less Than Or Equal To                 | LE     | <=        |
|              |                       | Not Equal                             | NE     | ≠         |
|              | เปรียบเทียบ           | Time Compare Equal                    | JEQ    | H=M       |
|              | เวลา                  | Time Compare Greater Than             | JGT    | H:M<br>>  |
|              |                       | Time Compare Greater Than Or Equal To | JGE    | H=M<br>>= |
|              |                       | Time Compare Less Than                | JLT    | H:M<br><  |
|              |                       | Time Compare Less Than Or Equal To    | JLE    | H:M<br><  |
|              |                       | Time Compare Not Equal                | JNE    | H:M<br>X  |
|              | เปรียบเทียบ<br>วันที่ | Date Compare Equal                    | NEQ    | Y:M<br>H  |
|              |                       | Date Compare Greater Than             | NGT    | Y:M<br>>  |
|              |                       | Date Compare Greater Than Or Equal To | NGE    | Y:M<br>>= |
|              |                       | Date Compare Less Than                | NLT    | Y:M<br>C  |
|              |                       | Date Compare Less Than Or Equal To    | NLE    | Y:M<br><= |
|              |                       | Date Compare Not Equal                | NNE    | ¥.        |
| คำสั่ง       | -                     | On Delay Timer                        | TON    | 4         |
| ดเวตสเวพ.)   |                       | Off Delay Timer                       | TOF    | ÷9        |
|              |                       | Pulse Timer                           | TP     |           |
|              |                       | Duration On Delay Timer               | TONA   | 100 to    |
|              |                       | Duration Off Delay Timer              | TOFA   | <b>A</b>  |
| คำสั่งตัวนับ | -                     | Up Counter                            | CTU    | *         |
|              |                       | Down Counter                          | CTD    | <b>T</b>  |
|              |                       | Up/Down Counter                       | CTUD   | 퐦         |

| ประเภท         |               | คุณสมบัติ                | คำสั่ง | ไอคอน                                                                                                    |
|----------------|---------------|--------------------------|--------|----------------------------------------------------------------------------------------------------|
| คำสั่งแปลง     | แปลงข้อมูล    | BCD Convert              | BCD    | Bih<br>BCD                                                                                                    |
|                |               | BIN Convert              | BIN    | BCD<br>Bih                                                                                                    |
|                |               | Encode                   | ENCO   | Bih                                                                                                    |
|                |               | Decode                   | DECO   | Bih<br>001                                                                                                    |
|                |               | Convert to Radian        | RAD    | DEG<br>RAD                                                                                                    |
|                |               | Convert Degree           | DEG    | ReD                                                                                                    |
|                |               | Scale                    | SCL    |                                                                                                    |
|                | แปลงชนิด      | Convert Integer -> Float | I2F    | INT<br>FLOAT                                                                                                    |
|                |               | Convert Integer -> Real  | I2R    | INT                                                                                                    |
|                |               | Convert Float -> Integer | F2I    | FLOAT                                                                                                    |
|                |               | Convert Float -> Real    | F2R    | FLOAT<br>REAL                                                                                                    |
|                |               | Convert Real -> Integer  | R2I    | REAL                                                                                                    |
|                |               | Convert Real -> Float    | R2F    | REAL                                                                                                    |
|                |               | Convert to Seconds       | H2S    | Y:M<br>HM                                                                                                    |
|                |               | Convert Seconds to Time  | S2H    | HIM<br>Y M                                                                                                    |
| คำสั่งฟังก์ชัน | ฟังก์ชันคำนวณ | Sum                      | SUM    | <u><u><u></u></u><u></u><u></u><u></u><u></u><u></u><u></u><u></u><u></u><u></u><u></u><u></u><u></u><u></u><u></u><u></u><u></u><u></u></u> |
|                |               | Average                  | AVE    | 20                                                                                                    |
|                |               | Square Root              | SQRT   | 2<br>V                                                                                                    |
|                |               | Bit Count                | BCNT   |                                                                                                    |
|                |               | PID                      | PID    | Ľ.                                                                                                    |
|                | ฟังก์ชัน      | Sine                     | SIN    | SIN                                                                                                    |
|                | ตรเกณมต       | Cosine                   | COS    |                                                                                                    |
|                |               | Tangent                  | TAN    |                                                                                                    |
|                |               | Arc Sine                 | ASIN   | sin<br>-1                                                                                                    |
|                |               | Arc Cosine               | ACOS   | cos<br>·1                                                                                                    |
|                |               | Arc Tangent              | ATAN   |                                                                                                    |
|                |               | Cotangent                | СОТ    | Ten<br>/1                                                                                                    |
|                | ฟังก์ชันอื่น  | Exponential              | EXP    | Ĕ×₽                                                                                                    |
|                |               | Logarithm                | LN     | 1                                                                                                    |
|                |               | Log Base 10              | LG10   |                                                                                                    |

| ประเภท     |                                        | คุณสมบัติ | คำสั่ง | ไอคอน     |
|------------|----------------------------------------|-----------|--------|-----------|
| คำสั่ง R/W | อ่าน/เขียน<br>*้อมอเอออ                | Read Time | JRD    | H:M<br>4  |
|            | ขอมูลเวลา<br>อ่าน/เขียน<br>ต้อนอรับซี่ | Set Time  | JSET   | Him to    |
|            |                                        | Read Date | NRD    | Y:M       |
|            | <b>ภอ</b> ที่ผ <b></b> งหม             | Set Date  | NSET   | Y:M<br>20 |

# 29.3 การรีจิสเตอร์ตำแหน่ง

## 29.3.1 ตำแหน่งที่ใช้งานได้

ใน GP-Pro EX คุณสามารถใช้ (ตำแหน่งอุปกรณ์) ของอุปกรณ์/PLC ที่เชื่อมต่อ และตำแหน่งพื้นที่จัดเก็บข้อมูล GP ตำแหน่งเหล่านี้สามารถใช้งานได้สองลักษณะ ดังต่อไปนี้

สำหรับตำแหน่งอุปกรณ์ (Device Address) ใช้ตำแหน่งเดิมของอุปกรณ์/PLC หรือ GP เช่น [PLC1]X00100 หรือ [#INTERNAL]LS0100

สำหรับตัวแปรสัญลักษณ์ คุณสามารถกำหนดชื่อให้อุปกรณ์/PLC หรือตำแหน่ง GP เช่น "sales\_quantity" หรือ "stock\_quantity" ได้

- ตำแหน่งอุปกรณ์
- 🔶 ตำแหน่งภายนอก
  - ตำแหน่งอุปกรณ์เชื่อมต่อ ทำการค้นหาข้อมูลอุปกรณ์เชื่อมต่อ คุณสามารถใช้ตำแหน่งนี้ได้เฉพาะเมื่ออุปกรณ์เชื่อมต่อใช้การเชื่อมต่อโดยตรงเท่านั้น เช่น [PLC1]X00100

หมายเหตุ

🍘 "29.3.4 การใช้ตำแหน่งภายนอก" (หน้า 29-35)

## 🔶 ตำแหน่งภายใน

คือตำแหน่งจัดเก็บชั่วคราวสำหรับการบันทึกข้อมูลเช่น ค่าต่าง ๆ ที่ใช้ดำเนินการหรือควบคุมภายใน GP

หมายเหตุ

🏈 "29.3.5 การใช้ตำแหน่งภายใน" (หน้า 29-36)

# • พื้นที่ LS

ประกอบด้วยพื้นที่ว่างสำหรับผู้ใช้และพื้นที่สำหรับใช้งาน GP คุณสามารถใช้พื้นที่นี้ได้เฉพาะเมื่อการสื่อสารกับอุปกรณ์/PLC ทำผ่านระบบการเชื่อมต่อโดยตรงเท่านั้น เช่น [#INTERNAL]LS0100

- พื้นที่สำหรับผู้ใช้ คุณอาจใช้พื้นที่ต่าง ๆ ได้ตามต้องการ โดยไม่เกิน 30,000 เวิร์ด เช่น [#INTERNAL]USR00100
- พื้นที่ระบบของการเชื่อมต่อผ่านหน่วยความจำ พื้นที่นี้ทำหน้าที่เป็นสื่อกลางสำหรับการร้องขอเพื่ออ่าน/เขียนโฮสต์ คุณสามารถใช้พื้นที่นี้ได้เฉพาะเมื่อการสื่อสารกับอุปกรณ์ที่เชื่อมต่อใช้การเชื่อมต่อผ่านหน่วยความจำเท่านั้น เช่น [#MEMLINK]0100

# ∎ ตัวแปรสัญลักษณ์

ตัวแปรสัญลักษณ์มีสองประเภท

- สัญลักษณ์
   ชื่อต่าง ๆ ที่กำหนดให้กับตำแหน่งอุปกรณ์จะเรียกว่าสัญลักษณ์
   คุณสามารถจัดการตำแหน่งทั้งหมดได้โดยใช้ชื่อ และอาจใช้ชื่อเหล่านั้นเมื่อระบุตำแหน่งในพาร์ทต่าง ๆ และอีอบเจ็กต์อื่น ๆ ตำแหน่งอุปกรณ์ที่จัดสรรได้: ตำแหน่งบิตและตำแหน่งเวิร์ด
- ตัวแปรลอจิก

รายการต่าง ๆ ที่กำหนดให้อุปกรณ์ภายในของ GP-Pro EX โดยอัตโนมัติจะเรียกว่า "ตัวแปร" การรีจิสเตอร์ตัวแปรมีสองวิธีดังต่อไปนี้

รูปแบบตัวแปร: ให้คุณสามารถตั้งชื่อตัวแปรแต่ละตัวได้

🐨 "29.3.2 การใช้ตัวแปรสัญลักษณ์ที่มีชื่อตามต้องการ (รูปแบบตัวแปร)" (หน้า 29-19)

รูปแบบตำแหน่ง: ใช้ตำแหน่งอุปกรณ์เป็นชื่อ ใช้รูปแบบนี้เมื่อมีตำแหน่งมากเกินกว่าจะกำหนดชื่อได้

หมายเหตุ

🍘 "29.3.3 การใช้ตัวแปรสัญลักษณ์ที่มีต่ำแหน่งที่กำหนดตายตัว (รูปแบบต่ำแหน่ง)" (หน้า 29-30)

## 🔳 ตัวแปรระบบ

ตัวแปรเหล่านี้มีฟังก์ชันต่าง ๆ ที่กำหนดไว้แล้ว โดยจะแสดงและควบคุมสถานะของ GP เมื่อโปรแกรมลอจิกทำงาน ทั้งนี้ ไม่สามารถลบตัวแปรระบบได้

หมายเหตุ

"29.3.6 ตัวแปรระบบ" (หน้า 29-38)
 "A.6 ตัวแปรระบบ" (หน้า A-84)

## ∎ วิธีการรีจิสเตอร์ตัวแปร

ก่อนที่คุณจะสร้างโปรแกรมลอจิก คุณควรระบุตำแหน่งทั้งหมดที่จะใช้งานในโปรแกรมลอจิก การรีจิสเตอร์ตัวแปรมีสองวิธีด้วยกัน

## 🔶 รูปแบบตัวแปร

เมื่อใช้วิธีการนี้ คุณจะสามารถรีจิสเตอร์ตัวแปรสัญลักษณ์ที่มีชื่ออธิบาย ซึ่งสัมพันธ์กับตำแหน่งอุปกรณ์ ตัวแปรสัญลักษณ์สามารถช่วยประหยัดเวลาได้ หากคุณต้องแก้ไขตำแหน่งอุปกรณ์ เพียงเปลี่ยนตำแหน่ง อุปกรณ์ที่ตำแหน่งเดียว ไม่ต้องเปลี่ยนแปลงทุก ๆ ตำแหน่ง

#### หมายเหตุ

- ขณะที่สร้างไฟล์โปรเจคใหม่ ให้เลือก [Variable Format]
- หากเลือกรุ่นที่ไม่สามารถใช้งานกับฟังก์ชันลอจิก คุณจะไม่สามารถเลือก [Address Format]
- คุณสามารถเลือก [Address Format] ได้เฉพาะขณะสร้างโปรแกรมใหม่เท่านั้น คุณไม่สามารถ เปลี่ยนรูปแบบหลังจากสร้างโปรแกรมแล้ว

#### 🔶 รูปแบบตำแหน่ง

ให้คุณใช้เฉพาะตำแหน่งที่เลือกไว้เท่านั้น ไม่อนุญาตให้คุณรีจิสเตอร์ตัวแปรโดยใช้ชื่ออื่น ๆ ตามต้องการเพื่อลบหรือแก้ไข

#### หมายเหตุ

 คุณสามารถเปลี่ยนวิธีจาก [Address Format] เป็น [Variable Format] ได้แม้อยู่ระหว่างการเขียน โปรแกรมลอจิก อย่างไรก็ตาม ไม่สามารถเปลี่ยนกลับจาก [Variable Format] เป็น [Address Format]

 แม้ว่าถ้าจำนวนตำแหน่งในโปรแกรมลอจิกจะเกินจำนวนตัวแปร คุณยังสามารถเปลี่ยนรูปแบบจาก [Address Format] เป็น [Variable Format] ได้ ซึ่งจะทำให้ตำแหน่งในโปรแกรมลอจิกเปลี่ยนเป็นตัวแปร ตำแหน่งต่าง ๆ ที่มีสำหรับโปรแกรมลอจิกแต่ไม่ได้ใช้งานจะไม่ถูกเปลี่ยนเป็นตัวแปร

## การเลือกวิธีรีจิสเตอร์ตัวแปร

หมายเหตุ

- โปรดอ่านรายละเอียดจากคำแนะนำในการตั้งค่า
   "29.14 คำแนะนำในการตั้งค่า" (หน้า 29-135)
- 1 เลือกแท็บ [System Settings] เพื่อแสดง [System Settings]

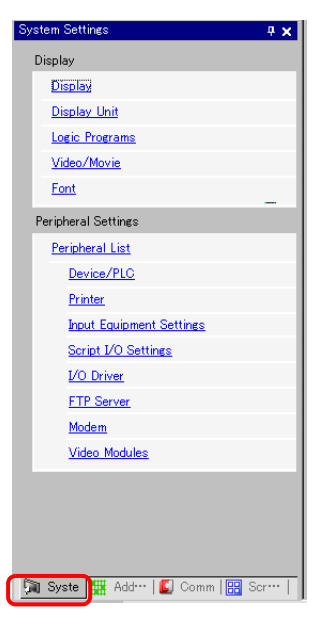

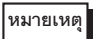

 หากไม่ปรากฏแท็บ [System Settings] ในพื้นที่ทำงาน ให้ไปที่เมนู [View (V)] ชี้ที่ [Workspace (W)] จากนั้น คลิก [System Settings (S)] 2 ในเมนู [Display] คลิก [Logic Program]

| <del>7</del> × |
|----------------|
|                |
|                |
|                |
|                |
|                |
|                |
|                |

3 ใน [Register Variable] ให้เลือก [Variable Format] หรือ [Address Format]

| Register Variable —— |                  |  |
|----------------------|------------------|--|
| Variable Format      | C Address Format |  |
|                      |                  |  |

## การตั้งค่า Retentive

การตั้งค่า Retentive ใช้ระบุจุดตัวแปร (variable points) ที่จะเก็บหรือล้างระหว่างเซสซัน โปรดสังเกตว่า [Variable Format] และ [Address Format] มีฟังก์ชันที่แตกต่างกัน

## 🔶 รูปแบบตัวแปร

สามารถระบุได้เฉพาะจุดตัวแปรที่จะเก็บ/ล้างเท่านั้น คุณสามารถกำหนดการตั้งค่าเก็บ/ล้างแต่ละค่าได้ในหน้าต่าง [Symbol Variable] หน้าต่าง [Address] หรือ [Properties Window] หลังจากสร้างตัวแปรใหม่แล้ว โปรดทราบการตั้งค่าการล้างจะถูกเลือกเมื่อสร้างตัวแปรใหม่

🔶 รูปแบบตำแหน่ง

้สำหรับแต่ละตำแหน่ง ให้ระบุช่วงการเก็บ/ล้าง ด้วยการตั้งค่านี้ ตำแหน่งทั้งหมดภายในพื้นที่เก็บข้อมูลจะถูกเก็บไว้ และตำแหน่งภายในพื้นที่ล้างจะไม่ถูกเก็บไว้

โปรดทราบว่าตัวแปรทั้งหมดที่จัดสร<sup>้</sup>รให้ I/O (X, Y, I, Q) จะได้รับการกำหนดค่าเป็น volatile คุณไม่สามารถ เปลี่ยนแปลงการตั้งค่าเพื่อรักษาตัวแปรระหว่างเซสชัน และคุณสามารถเลือกการตั้งค่า retentive สำหรับตัวแปร PID (U) เท่านั้น

## 🔶 การตั้งค่าดีฟอลต์สำหรับการเก็บ/ล้างจำนวน

| ต้อนปะสัมเด้างเป            | การตั้งค่าดีฟอลต์ | สำหรับรูปแบบ |         |  |
|-----------------------------|-------------------|--------------|---------|--|
| ด. <b>ว</b> ตุกรุ่มเกิดและต | เก็บ              | ล้าง         | ตำแหน่ง |  |
| ตัวแปรบิต                   | 4000 pts          | 4000 pts     | M_      |  |
| ตัวแปรจำนวนเต็ม             | 4000 pts          | 4000 pts     | D_      |  |
| ตัวแปรโฟลต                  | 64 pts            | 64 pts       | F_      |  |
| ตัวแปรจำนวนจริง             | 64 pts            | 64 pts       | R_      |  |
| ตัวแปรตัวตั้งเวลา           | 256 pts           | 256 pts      | T_      |  |
| ตัวแปรตัวนับ                | 256 pts           | 256 pts      | C_      |  |
| ตัวแปรเวลา                  | 32 pts            | 32 pts       | J_      |  |
| ตัวแปรวันที่                | 32 pts            | 32 pts       | N_      |  |
| ตัวแปร PID                  | 8 pts             | 0 pts        | U_      |  |

## การรีจิสเตอร์ต่ำแหน่ง

| • ข | นตอนการตั้งค่ | 1                                                                                                    |
|-----|---------------|----------------------------------------------------------------------------------------------------|
| ı   | หมายเหตุ      | <ul> <li>โปรดอ่านรายละเอียดจากคำแนะนำในการตั้งค่า</li> <li>"<sup>29</sup>" "29.14 คำแนะนำในการตั้งค่า" (หน้า 29-135)</li> </ul> |

1 เลือกแท็บ [System Settings] เพื่อแสดง [System Settings]

|     | System Settings 🛛 🗘 🗙          |
|-----|--------------------------------|
|     | Display                        |
|     | Display                        |
|     | Display Unit                   |
|     | Logic Programs                 |
|     | <u>Video/Movie</u>             |
|     | Font                           |
|     | Peripheral Settings            |
|     | Peripheral List                |
|     | Device/PLC                     |
|     | Printer                        |
|     | Input Equipment Settings       |
|     | Script I/O Settings            |
|     | <u>I/O Driver</u>              |
|     | FTP Server                     |
|     | Modem                          |
|     | Video Modules                  |
|     |                                |
|     |                                |
|     |                                |
|     |                                |
| ſ   | 🕅 Syste 🗰 (dd   🕼 Comm   📰 Scr |
| L L |                                |
|     |                                |

- หากไม่ปรากฏแท็บ [System Settings] ในพื้นที่ทำงาน ให้ไปที่เมนู [View (V)] ชี้ที่ [Workspace (W)] จากนั้น คลิก [System Settings (S)]
- 2 ในเมนู [Display] คลิก [Logic Program]

| Display        |   |
|----------------|---|
|                |   |
| Display        | 1 |
| Display Unit   |   |
| Logic Programs |   |
| Video/Movie    |   |
| Font           |   |

3 คลิก [Retentive Settings] เพื่อเปิดกล่องโต้ตอบ [Retentive Settings]

| Logic Program Settings  |           |                         |
|-------------------------|-----------|-------------------------|
| Logic Program           |           |                         |
| Enable                  | C Disable |                         |
| Register Variable       |           |                         |
| Variable Format         | C Address | s Format                |
| Security                |           |                         |
| 🔲 Enable Security Setti | ngs       |                         |
| Monitor Security Leve   | el        | Undetermined            |
| Online Editing Securi   | ty Level  | Undetermined 💌          |
|                         |           | Security Password       |
|                         |           | Retentive Area Settings |

4 ระบุจุดสำหรับตัวแปรสัญลักษณ์แต่ละตัว

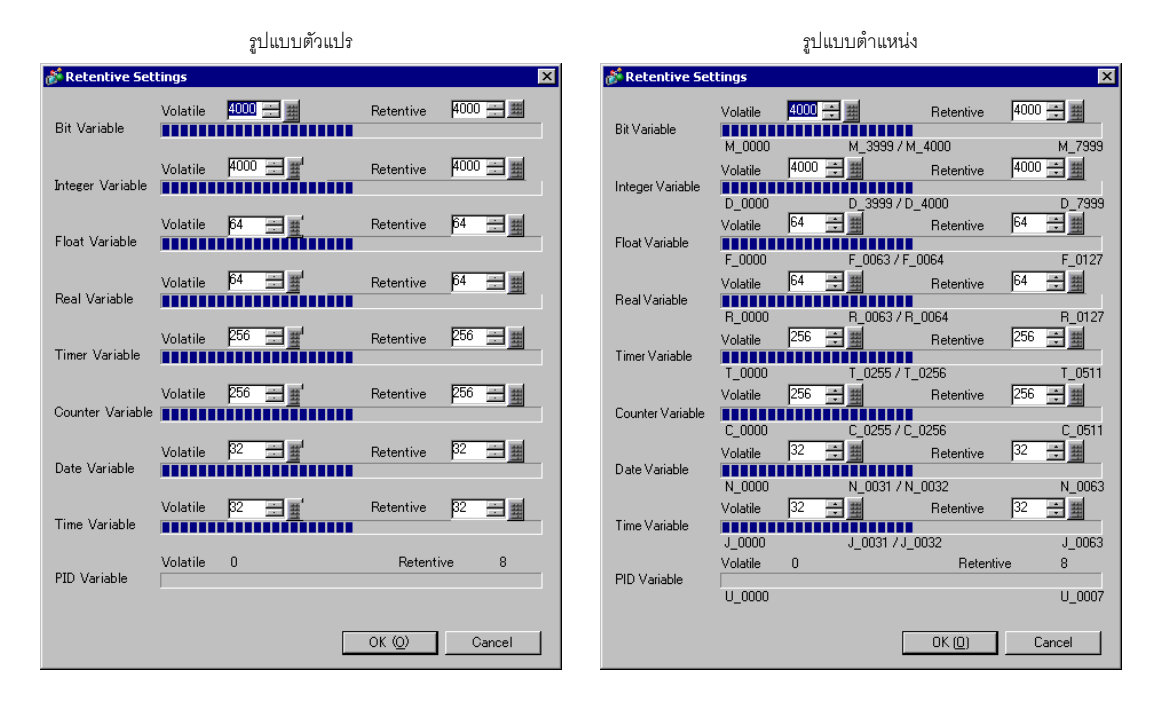

## 29.3.2 การใช้ตัวแปรสัญลักษณ์ที่มีชื่อตามต้องการ (รูปแบบตัวแปร)

ส่วนต่อไปนี้อธิบายตัวแปรสัญลักษณ์ที่คุณสามารถใช้เมื่อกำหนดค่า [Register Variable] เป็น [Variable Format] ใช้ตัวแปรสัญลักษณ์ที่ไม่ได้ระบุตายตัวกับฮาร์ดแวร์เพื่อสร้างโปรแกรมลอจิกที่นำกลับมาใช้งานได้อีก

## การรีจิสเตอร์ตัวแปรสัญลักษณ์

1 ในเมนู [Common Settings (R)] คลิก [Symbol Variable (V)] หรือคลิก 📂 เพื่อเปิดหน้าต่าง [Edit Symbol Variables]

| 1    | AIN(Untitled) 🔀 🔑 Sym | bol 🗙  |       |       |         |          |         | ⊲ ⊳ <b>×</b> |
|------|-----------------------|--------|-------|-------|---------|----------|---------|--------------|
| Edit | Symbol Variables      |        |       |       |         |          | Utility |              |
|      | Name                  | ∠ Type | Array | Count | Address | Retentiv | Comment |              |
| *    |                       |        |       |       |         |          |         |              |
|      |                       |        |       |       |         |          |         |              |
|      |                       |        |       |       |         |          |         |              |
|      |                       |        |       |       |         |          |         |              |
|      |                       |        |       |       |         |          |         |              |
|      |                       |        |       |       |         |          |         |              |

#### 2 ดับเบิลคลิกเซลล์ในคอลัมน์ [Name] เพื่อระบุชื่อ

|     | MAIN(Untitled) 🗙 🔌 Sy | mbol 🔀 |       |       |         |          |         | $\triangleleft \triangleright \mathbf{X}$ |
|-----|-----------------------|--------|-------|-------|---------|----------|---------|-------------------------------------------|
| Edi | t Symbol Variables    |        |       |       |         |          | Utility |                                           |
|     |                       |        | 1.    | 1 -   |         | 1        |         |                                           |
|     | Name                  | ⊽ [ype | Array | Count | Address | Retentiv | Comment |                                           |
| *   | Switch_1              |        |       |       |         |          |         |                                           |
|     |                       |        |       |       |         |          |         |                                           |

#### ข้อสำคัญ

- ชื่อตัวแปรสัญลักษณ์มีข้อจำกัดบางประการ
- จำนวนอักขระสูงสุดไม่เกิน 32 ตัว
- คุณไม่สามารถใช้สัญลักษณ์ต่างๆ ต่อไปนี้
- + \* / = % & | \ : . , # ? @ [ ] <> "
- คุณไม่สามารถใช้ TAB หรือ DEL
- คุณไม่สามารถใช้ชื่อที่เริ่มต้นด้วยตัวเลขไบต์เดี่ยว
- คุณไม่สามารถใช้ช่องว่างไบต์เดี่ยว
- คุณไม่สามารถเว้นว่างชื่อไว้
- อั๊กขระไบต์คู่และไบต์เดี่ยวแตกต่างกัน
- อักขระตัวพิม<sup>ื</sup>พ์ใหญ่และพิมพ์เล็กมีความแตกต่างกัน

#### 3 คลิกเซลล์ในคอลัมน์ [Type] เพื่อเลือกชนิด

| 🛄 MAIN(Untitled) 🔀 🔑 S | ymbol 🗙                                                                                                    |           |             | $\triangleleft  \triangleright  {\sf X}$ |
|------------------------|----------------------------------------------------------------------------------------------------|-----------|-------------|------------------------------------------|
| Edit Symbol Variables  |                                                                                                    | ו         |             | Utility                                  |
| Name                   | Type Ar                                                                                                    | nay Count | Address     | Retentiv Comment                         |
| 1 Switch_1             | Bit Address 🖃                                                                                                    |           | -Undefined- |                                          |
| *                      | Bit Address                                                                                                    |           |             |                                          |
|                        | Word Address<br>Bit Variable<br>Integer Variable<br>Real Variable<br>Timer Variable<br>Counter Variable<br>Date Variable<br>Time Variable<br>PID Variable<br>PID Variable |           |             |                                          |

• หากคุณเลือก [Bit Address] หรือ [Word Address] จะสามารถระบุตำแหน่งได้ ไปยังขั้นที่ 4

- หากคุณเลือก [Bit Variable], [Integer Variable], [Float Variable] หรือ [Real Variable]
   จะสามารถระบุอาร์เรย์ได้ ในการระบุอาร์เรย์ ให้ไปยังขั้นที่ 5 หากไม่กำหนดอาร์เรย์ ให้ไปยังขั้นที่ 6
- หากคุณเลือก [Timer Variable], [Counter Variable], [Time Variable] หรือ [Date Variable] ให้ไปยังขั้นที่ 6
- หากคุณเลือก [PID Variable] ต้องทำเครื่องหมายที่ช่อง [Keep] เสมอ ไปยังขั้นที่ 7

หมายเหตุ

สำหรับรายละเอียดเกี่ยวกับชนิดของตัวแปร โปรดดูส่วนต่อไปนี้
 <sup>(3)</sup> " ■ ชนิดของตัวแปร" (หน้า 29-22)

#### 4 ระบุตำแหน่งในคอลัมน์ [Address] ไปยังขั้นที่ 8

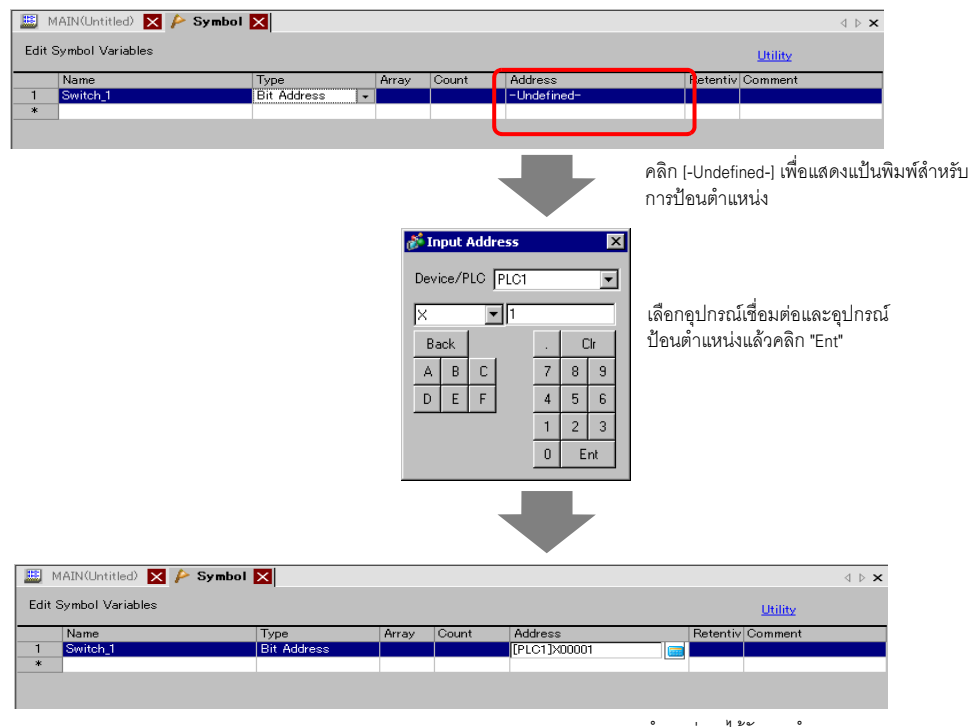

ตำแหน่งจะได้รับการกำหนด

5 ในการระบุอาร์เรย์ ให้คลิกเซลล์ในคอลัมน์ [Array] แล้วทำเครื่องหมายที่ช่องเพื่อแสดงเซลล์ในคอลัมน์ [Count] ในคอลัมน์ [Count] ให้ป้อนขนาดอาร์เรย์ ไปยังขั้นที่ 6

| 🚨 М    | AIN(Untitled) 🗙 욷 Symbol | X            |                                                                                                    |       |    |            |          |         | $\triangleleft \triangleright \mathbf{X}$ |
|--------|--------------------------|--------------|----------------------------------------------------------------------------------------------------|-------|----|------------|----------|---------|-------------------------------------------|
| Edit S | iymbol Variables         |              |                                                                                                    |       |    |            |          | Utility |                                           |
|        | Name                     | Туре         | Array                                                                                                    | Count | Ac | dress      | Retentiv | Comment |                                           |
| 1      | Switch_1                 | Bit Address  |                                                                                                    |       | [P | .C1]X00001 |          |         |                                           |
| 2      | StartTimer               | Bit Variable | Image: A start of the start of the start | 5 😑   |    |            |          |         |                                           |
| *      |                          |              |                                                                                                    |       |    |            |          |         |                                           |
|        |                          |              |                                                                                                    |       |    |            |          |         |                                           |

สำหรับรายละเอียดเกี่ยวกับอาร์เรย์ โปรดดูที่ส่วนต่อไปนี้
 <sup>(2)</sup> "■ อาร์เรย์และขนาดอาร์เรย์" (หน้า 29-25)

6 หากต้องการรักษาการตั้งค่าไว้ คลิกเซลล์ในคอลัมน์ [Retentive] แล้วทำเครื่องหมายที่ช่อง หากต้องการล้างการตั้งค่า ไม่ต้องทำเครื่องหมายที่ช่อง [Retentive]

| Edit | Symbol Variables |              |       |       |              | Utility          |
|------|------------------|--------------|-------|-------|--------------|------------------|
|      | Name             | Туре         | Array | Count | Address      | Retentiv Comment |
| 1    | Switch_1         | Bit Address  |       |       | [PLC1]X00001 |                  |
| 2    | StartTimer       | Bit Variable |       | 5     |              |                  |
| *    |                  |              |       |       |              |                  |

หมายเหตุ

สำหรับรายละเอียดในการตั้งค่า เก็บ/ล้าง โปรดดูส่วนต่อไปนี้
 <sup>(37)</sup> "■ เก็บ" (หน้า 29-25)

7 ในการป้อนคำอธิบาย ให้คลิกเซลล์ในคอลัมน์ [Comment] แล้วป้อนคำอธิบายที่ต้องการ

| 🕮 MAIN(Untitled) 🗙 🄌 Symbol 🗙 |                        |                             |         |       |              | $\triangleleft  \flat   {\bf X}$ |         |
|-------------------------------|------------------------|-----------------------------|---------|-------|--------------|----------------------------------|---------|
| Edit Symbol Variables         |                        |                             |         |       |              |                                  |         |
|                               | Name                   | Tune                        | Árrau   | Count | Address      | Betentive                        | Comment |
|                               |                        | 1.764                       | r may   | Count | Address      | rictonave                        | Comment |
| 1                             | Switch_1               | Bit Address                 | r in dy | Count | [PLC1]X00001 | THECHINA                         | Comment |
| 1                             | Switch_1<br>StartTimer | Bit Address<br>Bit Variable |         | 5     | [PLC1]X00001 |                                  | comment |

หมายเหตุ

หมายเหตุ

สำหรับรายละเอียดเกี่ยวกับคำอธิบาย โปรดดูส่วนต่อไปนี้
 "29.7.3 คำอธิบายตัวแปรสัญลักษณ์" (หน้า 29-69)

## 8 การรีจิสเตอร์เสร็จสิ้น

 คุณสามารถเปลี่ยนแปลงตัวแปรที่รีจิสเตอร์ได้เฉพาะเมื่อใช้งานตัวแปรในโปรแกรมลอจิกเท่านั้น คุณสามารถลบตัวแปรต่าง ๆ ที่ไม่ได้ใช้งานในหน้าจอใด ๆ ได้ ในการลบตัวแปร ให้เลือกตัวแปรสัญลักษณ์แล้วคลิก X หรือกดปุ่ม [Delete]
 ในการรีจิสเตอร์ตัวแปรสัญลักษณ์ที่รี่จิสเตอร์ไปยังพาร์ทที่วางไว้ในหน้าจอใหม่ ให้ดูส่วนต่อไปนี้

🐨 "5.9 การลงทะเบียนตำแหน่งโดยใช้ชื่อที่เข้าใจได้" (หน้า 5-47)

# ∎ ชื่อตัวแปร

ใน GP-Pro EX คุณสามารถตั้งชื่อตัวแปรและใช้งานในโปรแกรมลอจิก สำหรับ PLC ส่วนมาก พื้นที่เก็บข้อมูล จะถูกจัดการเสมือนเป็นตำแหน่งอุปกรณ์ในรีจิสเตอร์ที่ตั้งชื่อโดยผู้ผลิต PLC ตัวอย่าง

|                                    | อินพุต/เอาต์พุต<br>ภายนอก | รีเลย์ภายใน | ตัวตั้งเวลา | รีจิสเตอร์ข้อมูล |
|------------------------------------|---------------------------|-------------|-------------|------------------|
| Company M                          | X001                      | M100        | T200        | D00001           |
| Company O                          | 01                        | 1001        | TIM000      | DM0000           |
| Digital Electronics<br>Corporation | Switch1                   | Timer Start | Timer       | Run Time         |

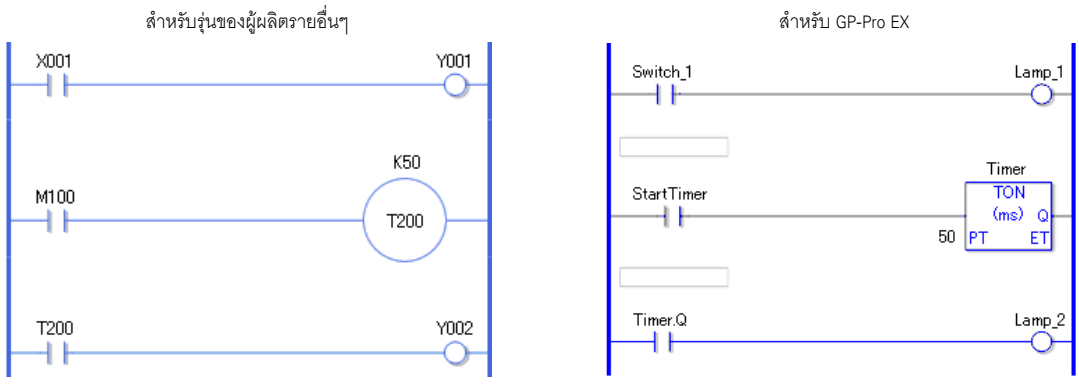

คำอธิบายโปรแกรมข้างต้นเป็นรูปภาพ

## 🔳 ชนิดของตัวแปร

มีตัวแปรทั้งสิ้นเก้าชนิดด้วยกัน ได้แก่: บิต, จำนวนเต็ม, โฟลต, จำนวนจริง, ตัวตั้งเวลา, ตัวนับ, เวลา, วันที่ และ PID

🔶 ตัวแปรบิต

ตัวแปรที่มีความยาว 1 บิตที่ระบุสถานะ ON/OFF ด้วยค่า 0 (ปิด) หรือ 1 (เปิด)

#### 🔶 ตัวแปรจำนวนเต็ม

ตัวแปรที่มีความยาว 32 บิต ที่มีค่าจำนวนเต็ม -2147483648 (16#80000000) - 2147483647 (16#7FFFFFF)

🔶 ตัวแปรโฟลต

ตัวแปรที่มีความยาว 32 บิต ที่มีค่าโฟลตติ้งพอยต์ ±1.175494351e-38 - ±3.402823466e+38 และ 0 อาจใช้จุดทศนิยมได้ถึง 7 หลัก

🔶 ตัวแปรจำนวนจริง

ตัวแปรที่มีความยาว 64 บิต ที่มีค่าโฟลตติ้งพอยต์ ±2.2250738585072014e-308 -±1.7976931348623158e+308 และ 0 คุณอาจใช้จุดทศนิยมได้ถึง 15 หลัก

## 🔶 ตัวแปรตัวตั้งเวลา

ใช้ตัวแปรตัวตั้งเวลาเพื่อเปิดใช้คำสั่งการตั้งเวลา ตัวแปรตัวตั้งเวลาประกอบด้วยตัวแปรพิเศษ 5 ตัวแปรดังต่อไปนี้ สำหรับรายละเอียดเกี่ยวกับคำสั่งแลดเดอร์ โปรดดูที่ "บทที่ 30 คำสั่งแลดเดอร์" (หน้า 30-1)

| ตัวแปรพิเศษ | คำอธิบาย      | การตั้งค่าตัวแปร |
|-------------|---------------|------------------|
| PT          | Setting Value | จำนวนเต็ม 32 บิต |
| ET          | Current Value | จำนวนเต็ม 32 บิต |
| Q           | Output        | บิต              |
| TI          | Time Count    | บิต              |
| R           | Timer Reset   | บิต              |

หมายเหตุ

แม้จะเลือกการตั้งค่าแบบล้างสำหรับตัวแปรตัวตั้งเวลา ตัวตั้งเวลาตัวแปรพิเศษ PT (ค่า)
 จะยังคงถูกเก็บไว้
 <sup>3</sup> ■ เก็บ" (หน้า 29-25)

## 🔶 ตัวแปรตัวนับ

ใช้ตัวแปรตัวนับเพื่อใช้คำสั่งตัวนับ ตัวแปรตัวนับประกอบด้วยตัวแปรพิเศษเจ็ดตัวแปรดังต่อไปนี้ สำหรับรายละเอียดเกี่ยวกับคำสั่งแลดเดอร์ โปรดดูที่ "บทที่ 30 คำสั่งแลดเดอร์" (หน้า 30-1)

| ตัวแปรพิเศษ | คำอธิบาย            | การตั้งค่าตัวแปร |
|-------------|---------------------|------------------|
| PV          | Setting Value       | จำนวนเต็ม 32 บิต |
| CV          | Current Value       | จำนวนเต็ม 32 บิต |
| Q           | Output              | บิต              |
| QD          | Down Counter Output | บิต              |
| QU          | Up Counter Output   | บิต              |
| ขึ้น        | Up Counter          | บิต              |
| R           | Counter Reset       | บิต              |

หมายเหตุ

 ขณะที่สแกนเพื่อตั้งค่าตัวนับใหม่ ตัวนับจะไม่ได้รับการอัพเดต คุณต้องสแกนครั้งเดียว เพื่อตั้งค่าตัวนับใหม่

แม้จะเลือกการตั้งค่าแบบล้างสำหรับตัวนับ ตัวนับตัวแปรพิเศษ PV (ค่า) จะยังคงถูกเก็บไว้
 <sup>(37)</sup> " ■ เก็บ" (หน้า 29-25)

## 🔶 ตัวแปรวันที่/เวลา

ใช้ตัวแปรวันที่/เวลาเพื่อเปิดใช้คำสั่ง date/time ตัวแปรวันที่/เวลา ประกอบด้วยตัวแปรพิเศษสามตัวแปรดังต่อไปนี้ สำหรับรายละเอียดเกี่ยวกับคำสั่งแลดเดอร์ โปรดดูที่ "บทที่ 30 คำสั่งแลดเดอร์" (หน้า 30-1)

| ตัวแปรพิเศษ | คำอธิบาย     | การตั้งค่าตัวแปร |
|-------------|--------------|------------------|
| YR          | Year (0-99)  | จำนวนเต็ม 32 บิต |
| МО          | Month (1-12) | จำนวนเต็ม 32 บิต |
| DAY         | Day (1-31)   | จำนวนเต็ม 32 บิต |

#### 🔶 ตัวแปรเวลา

ใช้ตัวแปรเวลาเพื่อเปิดใช้คำสั่ง time ตัวแปรเวลาประกอบด้วยตัวแปรพิเศษสามตัวแปรดังต่อไปนี้ สำหรับรายละเอียดเกี่ยวกับคำสั่งแลดเดอร์ โปรดดูที่ "บทที่ 30 คำสั่งแลดเดอร์" (หน้า 30-1)

| ตัวแปรพิเศษ | คำอธิบาย      | การตั้งค่าตัวแปร |
|-------------|---------------|------------------|
| HR          | Hour (0-23)   | จำนวนเต็ม 32 บิต |
| MIN         | Minute (0-59) | จำนวนเต็ม 32 บิต |
| SEC         | Second (0-59) | จำนวนเต็ม 32 บิต |

🔶 ตัวแปร PID

ใช้ตัวแปร PID เพื่อใช้คำสั่ง PID ตัวแปร PID ประกอบด้วยตัวแปรพิเศษสิบเอ็ดตัวแปรดังต่อไปนี้ สำหรับรายละเอียดเกี่ยวกับคำสั่งแลดเดอร์ โปรดดูที่ "บทที่ 30 คำสั่งแลดเดอร์" (หน้า 30-1)

| ตัวแปรพิเศษ | คำอธิบาย                           | การตั้งค่าตัวแปร |
|-------------|------------------------------------|------------------|
| KP          | Constant Proportion (x1000)        | จำนวนเต็ม 32 บิต |
| TR          | Integral time (x1000)              | จำนวนเต็ม 32 บิต |
| TD          | Differential time (x1000)          | จำนวนเต็ม 32 บิต |
| PA          | Processing Invalidity Range        | จำนวนเต็ม 32 บิต |
| BA          | Bias                               | จำนวนเต็ม 32 บิต |
| ST          | Sampling Cycle                     | จำนวนเต็ม 32 บิต |
| Q           | PID Processing Complete Flag       | บิต              |
| UO          | Exceeding the Minimum Scaled Value | บิต              |
| ТО          | Exceeding the Maximum Scaled Value | บิต              |
| PF          | Processing Invalidity Range Flag   | บิต              |
| IF          | Integral Range Processing Flag     | บิต              |

## ∎ อาร์เรย์และขนาดอาร์เรย์

คุณสามารถระบุอาร์เรย์สำหรับตัวแปรบิต, จำนวนเต็ม, โฟลต และจำนวนจริง คุณสามารถกำหนดอีลิเมนต์ของอาร์เรย์ได้สูงสุด 4,096 อีลิเมนต์สำหรับตัวแปรบิตและจำนวนเต็ม คุณสามารถกำหนดอีลิเมนต์ของอาร์เรย์ได้สูงสุด 128 อีลิเมนต์สำหรับตัวแปรโฟลตและจำนวนจริง

อาร์เรย์จะมีวิธีตั้งค่าหลาย ๆ อีลิเมนต์ด้วยประเภทข้อมูลเดียวกัน ในตัวแปรเดียว ในครั้งเดียว

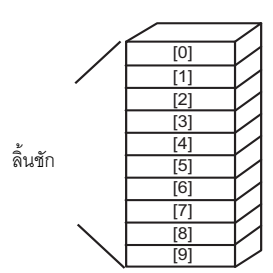

เช่น ลองจินตนาการถึงลิ้นชักของโต๊ะหรือตู้ ตู้ที่มีขนาดอาร์เรย์เป็น 10 มีลิ้นชัก 10 อันจาก [0] – [9] ลิ้นชักแต่ละลิ้นชัก เรียกว่า เชส [0], เซส [1], ..., เชส [9] แต่ละลิ้นชักจะกลายเป็นข้อมูลที่รีจิสเตอร์ใน PLC หากมีการใช้งาน หน่วยความจำทั้ง 10 เชส อาร์เรย์เมธอดจะเรียกอาร์เรย์ที่มีขนาด 10 โดยมีชื่อตัวแปรสัญลักษณ์ที่ว่า เชส

## ∎ เก็บ

หากตัวแปรได้รับการกำหนดให้เก็บ จะถูกสำรองข้อมูลไว้ใน SRAM สำรองและรักษาค่าไว้จนกว่าจะปิดเครื่อง ค่าเหล่านี้จะถูกเก็บไว้จนแบตเตอรี่สำรองจะหมด ซึ่งจะทำให้ตัวแปรเหล่านี้กลับไปเป็นค่าดีฟอลต์ตามที่กำหนด ไว้ใน GP-Pro EX เมื่อปิดเครื่องหรือรีเซ็ต GP ค่าล่าสุดจะถูกคัดลอกไปยัง SRAM การดาวน์โหลดโปรแกรมลอจิก จะ initialize ตัวแปรด้วยค่าเริ่มต้นตามที่กำหนดไว้ใน GP-Pro EX เว้นแต่ว่าคุณจะเลือกทำเครื่องหมายในช่อง Keep Transfer

| ข้อสำคัญ | • | ข้อมูลที่บันทึกไว้ใน SRAM จะสูญหายเมื่อปิดเครื่องหรือแบตเตอรี่หมด ในกรณีดังกล่าว<br>ค่าที่ระบุไว้ใน GP-Pro EX จะใช้ค่าดีฟอลต์ |
|----------|---|----------------------------------------------------------------------------------------------------|
|          |   |                                                                                                    |
| หมายเหตุ | • | การตั้งค่า Retentive ใช้ระบุจุดตัวแปรเพื่อเก็บหรือล้างค่า<br>☞ " ■ การตั้งค่า Retentive" (หน้า 29-16)                         |

## ∎ การนำเข้า/ส่งออกตัวแปรสัญลักษณ์

คุณสามารถนำเข้าและส่งออกรายการตัวแปรสัญลักษณ์โดยตั้งค่าให้เป็นไฟล์ในรูปแบบ CSV รูปแบบ CSV สำหรับการส่งออกข้อมูลในการตั้งค่าตัวแปรสัญลักษณ์จะใช้สร้างหรือแก้ไขข้อมูลโดยใช้ซอฟต์แวร์ สเปรดชีททั่วไปได้

## ♦ รูปแบบไฟล์ CSV

ในหน้าต่าง [Edit Symbol Variables] คลิก [Utility] แล้วคลิก [Export] เพื่อเอาต์พุตข้อมูลการตั้งค่าตัวแปร สัญลักษณ์เป็นไฟล์ในรูปแบบ CSV ดังต่อไปนี้

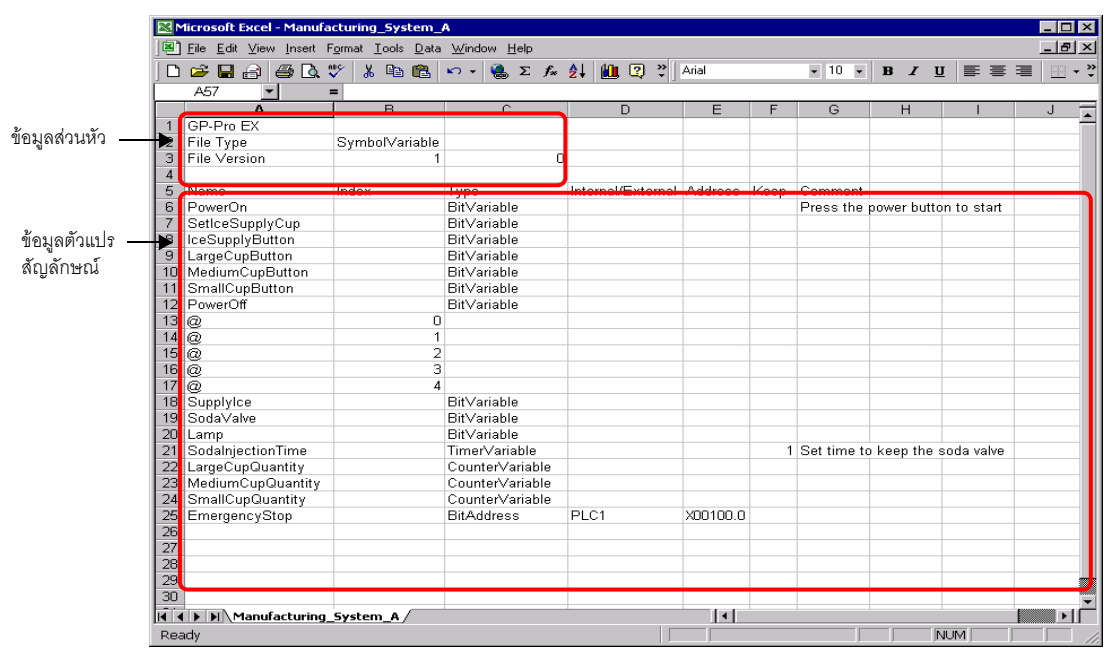

• ข้อมูลส่วนหัว

ข้อมู<sup>้</sup>ลส่วนหัวของ GP-Pro EX จะถูกแนบไปกับไฟล์ CSV ที่ส่งออก หากมีการเปลี่ยนแปลงใดๆ กับข้อมูล จะเกิดข้อผิดพลาดระหว่างนำเข้า โปรดอย่าแก้ไขข้อมูลใดๆ GP-Pro EX: (โปรดอย่าแก้ไข) File Type: ตัวแปรสัญลักษณ์ (โปรดอย่าแก้ไข)

File Version: บันทึกเวอร์ชันของไฟล์แล้ว (โปรดอย่าแก้ไข)

หมายเหตุ

เมื่อสร้างตัวแปรสัญลักษณ์ใหม่ในไฟล์ CSV ให้ใช้รูปแบบข้างต้น รวมทั้งข้อมูลส่วนหัวด้วย

ข้อมูลตัวแปรสัญลักษณ์ (จำเป็น)
 คือข้อมูลในตัวแปรสัญลักษณ์

Name: บันทึกชื่อตัวแปรสัญลักษณ์ ในการระบุอาร์เรย์ให้ใช้อักขระ "@" สำหรับขนาดอาร์เรย์ที่เริ่มต้นจากแถวถัดไป

หมายเหตุ

สำหรับข้อจำกัดของการตั้งชื่อ โปรดดูส่วนต่อไปนี้
 <sup>(37)</sup> "■ การรีจิสเตอร์ตัวแปรสัญลักษณ์" (หน้า 29-19)

Index : เฉพาะเมื่อระบุอาร์เรย์ ให้ป้อนค่าเรียงลำดับสำหรับขนาดอาร์เรย์โดยเริ่มต้นจาก 0

#### หมายเหตุ

- เมื่อตัวแปรสัญลักษณ์คือชนิด Bit-Address หรือ Word-Address จะไม่มีการใช้งาน
- สำหรับรายละเอียดเกี่ยวกับอาร์เรย์และขนาดอาร์เรย์ โปรดดูส่วนต่อไปนี้

   <sup>(2)</sup> "■ อาร์เรย์และขนาดอาร์เรย์" (หน้า 29-25)

Type: ป้อนชนิดของตัวแปรสัญลักษณ์โดยใช้ข้อความต่อไปนี้

| ชนิด              | ข้อความ         |
|-------------------|-----------------|
| ตำแหน่งบิต        | BitAddress      |
| ตำแหน่งเวิร์ด     | WordAddress     |
| ตัวแปรบิต         | BitVariable     |
| ตัวแปรจำนวนเต็ม   | IntegerVariable |
| ตัวแปรโฟลต        | FloatVariable   |
| ตัวแปรจำนวนจริง   | RealVariable    |
| ตัวแปรตัวตั้งเวลา | TimerVariable   |
| ตัวแปรตัวนับ      | CounterVariable |
| ตัวแปรเวลา        | DateVariable    |
| ตัวแปรวันที่      | TimeVariable    |
| ตัวแปร PID        | PidVariable     |

#### หมายเหตุ

- เมื่อระบุ [Register Variable] เป็น [Address Format] ใช้ Bit Addresses หรือ Word Addresses เท่านั้น
  สำหรับรายละเอียดเกี่ยวกับชนิดต่าง ๆ โปรดดูส่วนต่อไปนี้
  - 🎯 ิ " 🔳 ชนิดของตัวแปร" (หน้า 29-22)

ภายใน/ภายนอก: ป้อนประเภทตำแหน่งโดยใช้ข้อความต่อไปนี้

| ประเภท        | ข้อความ                                           | ข้อความ   | หมายเหตุ                                         |
|---------------|---------------------------------------------------|-----------|--------------------------------------------------|
| ตำแหน่งภายใน  | พื้นที่ LS                                        | #INTERNAL | ใช้ได้เฉพาะกับการเชื่อมต่อโดยตรง<br>เท่านั้น     |
|               | พื้นที่สำหรับผู้ใช้                               | #INTERNAL |                                                  |
|               | พื้นที่ระบบของ<br>การเชื่อมต่อผ่าน<br>หน่วยความจำ | #MEMLINK  | ใช้ได้กับการเชื่อมต่อผ่านหน่วยความจำ<br>เท่านั้น |
| ตำแหน่งภายนอก |                                                   | PLC1-4    | ใช้ได้เฉพาะกับการเชื่อมต่อโดยตรง<br>เท่านั้น     |

หมายเหตุ

- เมื่อระบุ [Register Variable] เป็น [Address Format] ใช้ Bit Addresses หรือ Word Addresses เท่านั้น
- สำหรับรายละเอียดเกี่ยวกับตำแหน่งต่าง ๆ โปรดดูส่วนต่อไปนี้
   "29.3.1 ตำแหน่งที่ใช้งานได้" (หน้า 29-13)

## การรีจิสเตอร์ตำแหน่ง

| Address: ป้ | lอนค่าตำแหน่ง                                                                                                    |
|-------------|----------------------------------------------------------------------------------------------------|
| หมายเหตุ    | <ul> <li>เมื่อระบุ [Register Variable] เป็น [Address Format] ใช้ Bit Addresses หรือ Word Addresses เท่านั้น</li> <li>สำหรับรายละเอียดเกี่ยวกับตำแหน่งต่าง ๆ โปรดดูส่วนต่อไปนี้</li> <li>"29.3.1 ตำแหน่งที่ใช้งานได้" (หน้า 29-13)</li> </ul> |

ป้อนการตั้งค่าเก็บ/ล้าง Keep:

| การตั้งค่า | ค่า |
|------------|-----|
| Кеер       | 1   |
| Clear      | 0   |

- หมายเหตุ
- สำหรับการตั้งค่าเพื่อล้าง คุณสามารถยกเว้นค่า "0" ได้
- เมื่อระบุ [Register Variable] เป็น [Address Format] จะไม่มีการใช้งาน
  สำหรับรายละเอียดในการตั้งค่า เก็บ/ล้าง โปรดดูส่วนต่อไปนี้
- - 🐨 " ∎ เก็บ" (หน้า 29-25)

#### Comment: ป้อนคำอธิบาย

หมายเหตุ

• สำหรับรายละเอียดเกี่ยวกับคำอธิบาย โปรดดูส่วนต่อไปนี้ "29.7 การป้อนคำอธิบาย" (หน้า 29-65)

## ขั้นตอนการส่งออก

1 ในหน้าต่าง [Edit Symbol Variables] คลิก [Utility] แล้วคลิก [Export]

| Edit : | 1AIN(Untitled) 🔀 🎤 Sym<br>Symbol Variables | bol 🗙            |       |       |              |          |               |            |
|--------|--------------------------------------------|------------------|-------|-------|--------------|----------|---------------|------------|
|        | Name                                       | Туре             | Array | Count | Address      | Retentiv | Comment       | Import     |
| 1      | SmallCupButton                             | Bit Variable     |       |       |              |          |               | Export     |
| 2      | SmallCupQuantity                           | Counter Variable |       |       |              |          |               |            |
| 3      | LargeCupButton                             | Bit Variable     |       |       |              |          |               |            |
| 4      | LargeCupQuantity                           | Counter Variable |       |       |              |          |               |            |
| 5      | MediumCupButton                            | Bit Variable     |       |       |              |          |               |            |
| 6      | MediumCupQuantity                          | Counter Variable |       |       |              |          |               |            |
| 7      | SodaValve                                  | Bit Variable     |       |       |              |          |               |            |
| 8      | SodaInjectionTime                          | Timer Variable   |       |       |              | ~        | Set time to k | eep the    |
| 9      | Lamp                                       | Bit Variable     |       |       |              |          |               |            |
| 10     | EmergencyStop                              | Bit Address      |       |       | [PLC1]X00100 |          |               |            |
| 11     | PowerOff                                   | Bit Variable     | ✓     | 5     |              |          |               |            |
| 12     | PowerOn                                    | Bit Variable     |       |       |              |          | Press the po  | wer button |
| 13     | SupplyIce                                  | Bit Variable     |       |       |              |          |               |            |
| 14     | SetIceSupplyCup                            | Bit Variable     |       |       |              |          |               |            |
| 15     | IceSupplyButton                            | Bit Variable     |       |       |              |          |               |            |
| *      |                                            |                  |       |       |              |          |               |            |

หมายเหตุ

• คุณไม่สามารถนำเข้า/ส่งออกตัวแปรระบบ

2 ระบุตำแหน่งเพื่อบันทึกไฟล์ CSV ป้อนชื่อไฟล์ แล้วคลิก [Save]

| Save As         |                       |                        |   |         | ? ×          |
|-----------------|-----------------------|------------------------|---|---------|--------------|
| Savejn:         | 🔁 Database            |                        | • | + 🗈 💣 🎟 | <b>-</b>     |
| 3               |                       |                        |   |         |              |
| History         |                       |                        |   |         |              |
|                 |                       |                        |   |         |              |
|                 |                       |                        |   |         |              |
| Mu Documents    |                       |                        |   |         |              |
|                 |                       |                        |   |         |              |
| My Computer     |                       |                        |   |         |              |
|                 |                       |                        |   |         |              |
| Li Mu Mahurah D | File <u>n</u> ame:    | Manufacturing system A |   |         | <u>S</u> ave |
| My Network P    | Save as <u>t</u> ype: | CSV File (*.csv)       |   | •       | Cancel       |

## 🔶 ขั้นตอนการนำเข้า

1 ในหน้าต่าง [Edit Symbol Variables] คลิก [Utility] แล้วคลิก [Import]

|        | 🕮 MAIN(Untitled) 🗙 🄌 Symbol 🗙 🔄 🖉 |      |       |       |         |          |         |    |             |   |
|--------|-----------------------------------|------|-------|-------|---------|----------|---------|----|-------------|---|
| Edit S | Symbol Variables                  |      |       |       |         |          |         | Ut | <u>1169</u> |   |
|        | Name 🗸                            | Туре | Array | Count | Address | Retentiv | Comment |    | Import      |   |
| *      |                                   |      |       |       |         |          |         |    | Export      |   |
|        |                                   |      |       |       |         |          |         |    |             | , |

2 ระบุไฟล์ CSV เพื่อนำเข้าแล้วคลิก [Open]

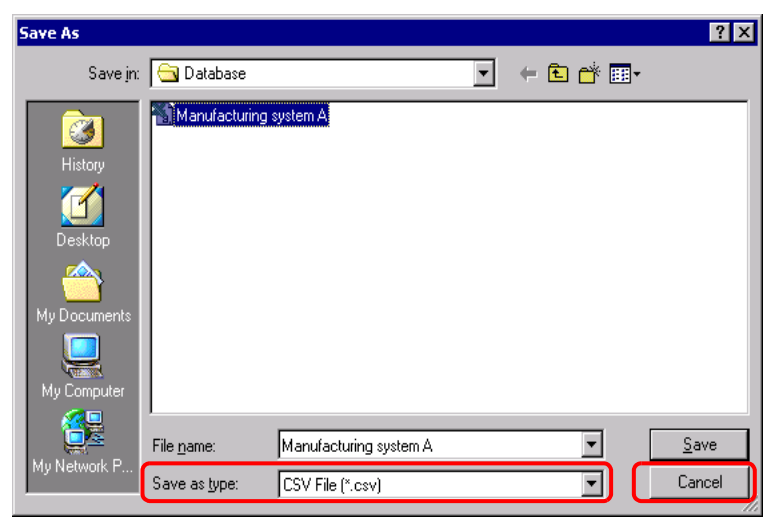

3 การนำเข้าจะเสร็จสิ้นหลังจากการตรวจสอบข้อผิดพลาด หากพบข้อความแสดงข้อผิดพลาด ให้ยืนยันเนื้อหา ข้อความแล้วคลิก [OK]

| ข้อสำคัญ | • | หากไฟล์ CSV ไม่อยู่ในรูปแบบที่เหมาะสมดังแสดงไว้ด้านล่างนี้ จะปรากฏข้อความแสดง |
|----------|---|-------------------------------------------------------------------------------|
|          |   | ข้อผิดพลาดและไม่สามารถนำเข้าได้สำเร็จ                                         |

- ยังไม่ได้ระบุชื่อ [Name] หรือใช้อักขระไม่ถูกต้อง
- มีชื่อตัวแปร<sup>ล</sup>ัญลักษณ์นี้อยู่แล้วในไฟล์
- ยังไม่ได้ระบุชนิ๊ด [Type] หรื้อใช้ข้อความที่ระบุไม่ได้
- ยังไม่ได้ระบุขนาดอาร์เรย์ หรือยังไม่ได้ใช้หมายเลขตามลำดับ
- มีการป้อนการตู้งค่าอาร์เรย์ในชนิด [Type] ที่ใช้เป็นอาร์เรย์ไม่ได้
- มีการป้อนการตั้งค่าให้เก็บค่า "1" สำหรับตำแหน่งบิตหรือตำแหน่งเวิร์ด
  ไม่มีการระบุการตั้งค่าให้เก็บค่า "1" สำหรับตัวแปร PID

#### การใช้ตัวแปรสัญลักษณ์ที่มีดำแหน่งที่กำหนดตายตัว (รูปแบบตำแหน่ง) 29.3.3

้ส่วนต่อไปนี้อธิบายตัวแปรสัญลักษณ์ที่คุณสามารถใช้เมื่อตั้งค่า [Register Variable] เป็น [Address Format]

| ชนิด              | ตำแหน่ง<br>(ด้วยวิธีระบุตำแหน่ง) | การแสดงผล | จำนวนอักขระ | หมายเหตุ |
|-------------------|----------------------------------|-----------|-------------|----------|
| ตัวแปรบิต         | X0000-X0255                      | 10 Dec    | 256         | อินพุต   |
|                   | Y0000-Y0255                      | 10 Dec    | 256         | เอาต์พุต |
|                   | M0000-M7999                      | 10 Dec    | 8000        | ภายใน    |
| ตัวแปรจำนวนเต็ม   | 10000-10063                      | 10 Dec    | 64          | อินพุต   |
|                   | Q0000-Q0063                      | 10 Dec    | 64          | เอาต์พุต |
|                   | D0000-D7999                      | 10 Dec    | 8000        | ภายใน    |
| ตัวแปรโฟลต        | F0000-F0127                      | 10 Dec    | 128         | ภายใน    |
| ตัวแปรจำนวนจริง   | R0000-R0127                      | 10 Dec    | 128         | ภายใน    |
| ตัวแปรตัวตั้งเวลา | T0000-T0511                      | 10 Dec    | 512         | ภายใน    |
| ตัวแปรตัวนับ      | C0000-C0511                      | 10 Dec    | 512         | ภายใน    |
| ตัวแปรวันที่      | N0000-N0063                      | 10 Dec    | 64          | ภายใน    |
| ตัวแปรเวลา        | J0000-J0063                      | 10 Dec    | 64          | ภายใน    |
| ตัวแปร PID        | U0000-U0007                      | 10 Dec    | 8           | ภายใน    |

# การรีจิสเตอร์ตัวแปรสัญลักษณ์

คุณสามารถตั้งชื่อตำแหน่งบิตและตำแหน่งเวิร์ดได้ตามต้องการ

1 ในเมนู [Common Settings (R)] คลิก [Symbol Variable (V)] หรือคลิก 📂 เพื่อเปิดหน้าต่าง [Edit Symbol Variables]

| 📕 MAIN(Untitled) 🔀 .  | 🔑 Symbol 🔀 |       |       |         |          |         | ⊲ ⊳ <b>×</b> |
|-----------------------|------------|-------|-------|---------|----------|---------|--------------|
| Edit Symbol Variables |            |       |       |         |          | Utility |              |
| Name                  | ∠ Type     | Array | Count | Address | Retentiv | Comment |              |
| *                     |            |       |       |         |          |         |              |
|                       |            |       |       |         |          |         |              |
|                       |            |       |       |         |          |         |              |
|                       |            |       |       |         |          |         |              |
|                       |            |       |       |         |          |         |              |
|                       |            |       |       |         |          |         |              |

## 2 ดับเบิลคลิกเซลล์ในคอลัมน์ [Name] เพื่อป้อนชื่อ

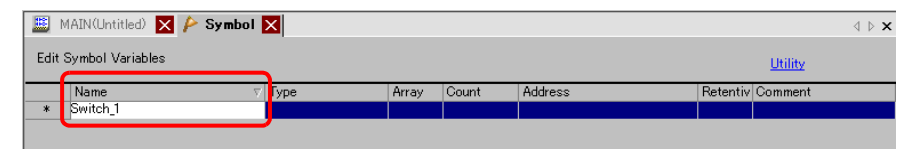

#### ข้อสำคัญ

- ชื่อตัวแปรสัญลักษณ์มีข้อจำกัดบางประการ
- จำนวนอักขระสูงสุดไม่เกิน 32 ตัว
- คุณไม่สามารถใช้สัญลักษณ์ต่างๆ ต่อไปนี้
   + \* / = % & |\:.., # ? @ [] < > "
- คุณไม่สามารถใช้ ȚAB หรือ DEL
- คุณไม่สามารถใช้ชื่อที่เริ่มต้นด้วยตัวเลขไบต์เดี่ยว
- คุณไม่สามารถใช้ช่องว่างไบต์เดี่ยว
- คุณไม่สามารถเว้นว่างชื่อไว้
- อั่กขระไบต์คู่และไบต์เดี่ยวแตกต่างกัน
- อักขระตัวพิม<sup>ื</sup>พ์ใหญ่และพิมพ์เล็กมีความแตกต่างกัน

#### 3 คลิกเซลล์ในคอลัมน์ [Type] แล้วเลือกชนิด [Bit Address] หรือ [Word Address]

| MALIVIUntitied) 🗙 🌈 Symbol X |                  |              |     |         |             |          |         |        |  |  |
|------------------------------|------------------|--------------|-----|---------|-------------|----------|---------|--------|--|--|
| Edit                         | Symbol Variables |              |     |         |             |          | U       | tility |  |  |
|                              | Name             | Туре         | Arr | y Count | Address     | Retentiv | Comment |        |  |  |
| 1                            | Switch_1         | Bit Address  |     |         | -Undefined- |          |         |        |  |  |
| *                            |                  | Bit Address  |     |         |             | i i      |         |        |  |  |
|                              |                  | Word Address |     |         |             |          |         |        |  |  |

#### 

4 ระบุตำแหน่งในคอลัมน์ [Address] แล้วไปยังขั้นที่ 7

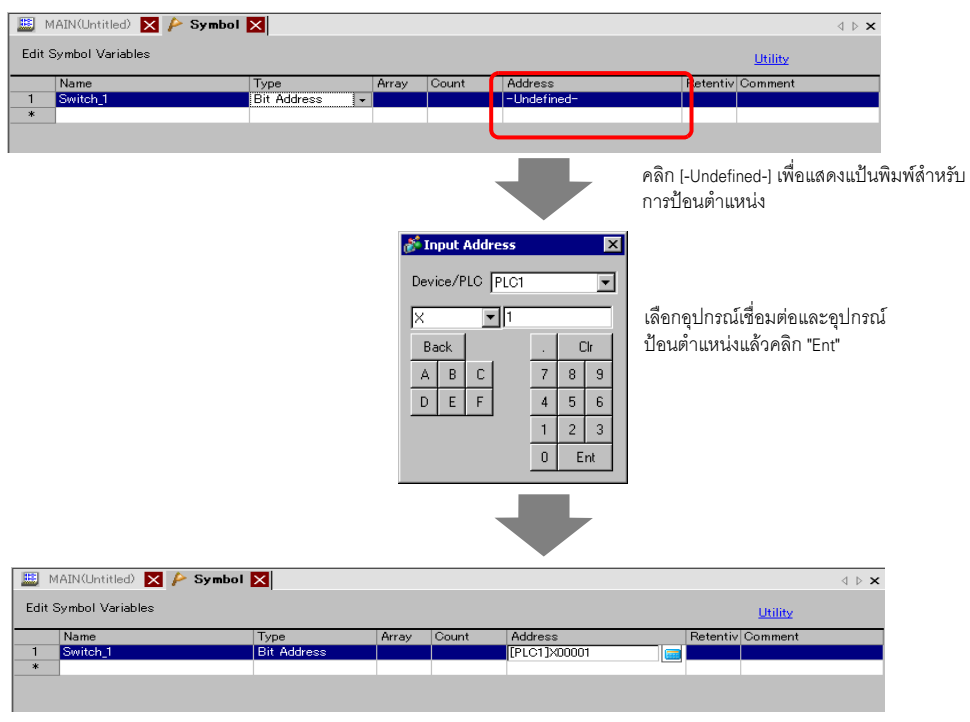

ตำแหน่งจะได้รับการกำหนด

5 ในการป้อนคำอธิบาย ให้คลิกเซลล์ในคอลัมน์ [Comment] แล้วป้อนคำอธิบายที่ต้องการ

| 💹 М    | IAIN(Untitled) 🔀 冾 Symbol | ×            |                                                                                                    |       |              |           | $\triangleleft  \triangleright  \mathbf{X}$ |
|--------|---------------------------|--------------|----------------------------------------------------------------------------------------------------|-------|--------------|-----------|---------------------------------------------|
| Edit S | ymbol Variables           |              |                                                                                                    |       |              | Utility   | ,                                           |
|        | Name                      | Туре         | Array                                                                                                    | Count | Address      | Retentive | Comment                                     |
| 1      | Switch_1                  | Bit Address  |                                                                                                    |       | [PLC1]X00001 |           |                                             |
| 2      | StartTimer                | Bit Variable | <ul> <li>Image: A set of the set of the</li></ul> | 5     |              |           | comment                                     |
| ×      |                           |              |                                                                                                    |       |              |           |                                             |

หมายเหตุ

หมายเหตุ

สำหรับรายละเอียดเกี่ยวกับคำอธิบาย โปรดดูส่วนต่อไปนี้
 "29.7.3 คำอธิบายตัวแปรสัณลักษณ์" (หน้า 29-69)

## 6 การรีจิสเตอร์เสร็จสิ้น

 คุณสามารถเปลี่ยนแปลงและลบตัวแปรสัญลักษณ์ที่รีจิสเตอร์ไว้ซึ่งไม่ได้ใช้งานเท่านั้น ในการลบ ให้เลือกตัวแปรสัญลักษณ์ที่ต้องการ แล้วคลิก X หรือกด DELETE

ในการรีจิสเตอร์ตัวแปรสัญลักษณ์ที่รีจิสเตอร์ไปยังพาร์ทที่วางไว้ในหน้าจอใหม่ ให้ดูส่วนต่อไปนี้
 <sup>(37)</sup> "5.9 การลงทะเบียนตำแหน่งโดยใช้ชื่อที่เข้าใจได้" (หน้า 5-47)

## ∎ การแสดงตำแหน่งลอจิก

เมื่อตั้งค่า [Register Variable] เป็น [Address Format] คุณสามารถใช้ตำแหน่งลอจิกของตัวแปรบิตและ ตัวแปรจำนวนเต็มที่ได้รับการจัดสรรภายใน GP–Pro EX ตำแหน่งจะแสดงเป็น X\_0100 ในโปรแกรมลอจิก เช่น [#LOGIC]X\_0100

หม<sup>ายเหตุ</sup> • ผู้ใช้ไม่สามารถแก้ไขตำแหน่งต่าง ๆ ได้ เช่น การรีจิสเตอร์ชื่อที่ต้องการ หรือเปลี่ยนแปลงหรือลบ ตำแหน่งต่าง ๆ

ดังตัวอย่างต่อไปนี้ แสดงตำแหน่งลอจิกในหน้าต่าง [Address] แล้วระบุตำแหน่งสำหรับคำสั่งโปรแกรมลอจิก และพาร์ทที่วางบนหน้าจอ

1 เลือกแท็บ [Address] เพื่อเปิดหน้าต่าง [Address]

| Address 🛛 🕂 🗙 |                     |                          |  |  |  |  |  |
|---------------|---------------------|--------------------------|--|--|--|--|--|
| O Device      | e Address 🛛 C Symbo | ol Variable              |  |  |  |  |  |
| Туре          | Bit Address         | •                        |  |  |  |  |  |
| Address       | [PLC1]X00000        |                          |  |  |  |  |  |
| ×             | 0 1 2 3 4 5 6       | 7 8 9 A B C D E F        |  |  |  |  |  |
| 00000         |                     |                          |  |  |  |  |  |
| 00010         |                     |                          |  |  |  |  |  |
| 00020         |                     |                          |  |  |  |  |  |
| 00030         |                     |                          |  |  |  |  |  |
| 00040         |                     |                          |  |  |  |  |  |
| 00050         |                     |                          |  |  |  |  |  |
| 00060         |                     |                          |  |  |  |  |  |
| 00070         |                     |                          |  |  |  |  |  |
| 00080         |                     |                          |  |  |  |  |  |
| 00090         |                     |                          |  |  |  |  |  |
| 000A0         |                     |                          |  |  |  |  |  |
| 000B0         |                     |                          |  |  |  |  |  |
| 00000         |                     |                          |  |  |  |  |  |
| 000D0         |                     |                          |  |  |  |  |  |
| 000E0         |                     |                          |  |  |  |  |  |
| Feature       | Location            | Screen                   |  |  |  |  |  |
|               |                     |                          |  |  |  |  |  |
| 🗰 Addr        | ess 🚺 Common  🗄     | 🖁 Screen Li 🕅 System S 📔 |  |  |  |  |  |

หมายเหตุ

 หากไม่ปรากฏแท็บ [Address] ในพื้นที่ทำงาน ให้ไปที่เมนู [View (V)] ซี้ที่ [Workspace (W)] จากนั้น คลิก [Address (A)]

2 เลือก [Device Address] และใน [Type] เลือก [Bit Address] หรือ [Word Address]

| Address                              |                               | <b>4 x</b> |  |  |  |  |  |
|--------------------------------------|-------------------------------|------------|--|--|--|--|--|
| Device Address     O Symbol Variable |                               |            |  |  |  |  |  |
| Туре                                 | Bit Address<br>Bit Address    |            |  |  |  |  |  |
| Address                              | Word Address                  |            |  |  |  |  |  |
| х                                    | 0 1 2 3 4 5 6 7 8 9 A B C D E | F          |  |  |  |  |  |
| 00000                                |                               |            |  |  |  |  |  |
| 00010                                |                               |            |  |  |  |  |  |
| 00020                                |                               | <b>•</b>   |  |  |  |  |  |

3 📄 คลิกไอคอนเพื่อแสดงกล่องโต้ตอบ [Input Address]

4 ใน [Device/PLC] ให้เลือก [#LOGIC] และอุปกรณ์เพื่อระบุตำแหน่ง

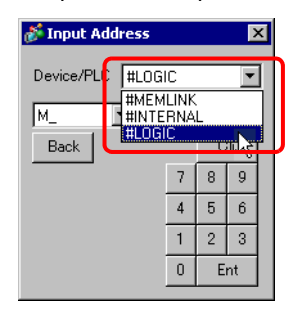

5 ตำแหน่งลอจิกจะปรากฏขึ้น ระบุตำแหน่งโดยการลากตำแหน่งไปยังคำสั่งโปรแกรมลอจิกหรือพาร์ทที่วางไว้ บนหน้าจอ

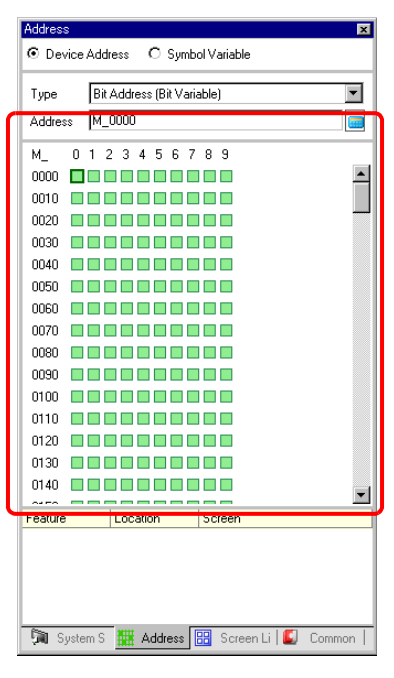

หมายเหตุ

🐨 " 🖬 การตั้งค่าโอเปอร์แรนด์โดยใช้การลากแล้วปล่อย" (หน้า 29-62)

## 29.3.4 การใช้ดำแหน่งภายนอก

คุณสามารถระบุตำแหน่งอุปกรณ์ได้ หากใช้การเชื่อมต่อโดยตรงเพื่อสื่อสารกับอุปกรณ์ที่เชื่อมต่อ (PLC)

หมายเหตุ 🧊 "A.1.2 การสื่อสารกับอุปกรณ์/PLC โดยใช้วิธีการเชื่อมต่อโดยตรง" (หน้า A-4)

## ตำแหน่งอุปกรณ์ภายนอก

สามารถใช้ได้เมื่อตัวแปรสัญลักษณ์เป็นชนิดตำแหน่งบิตหรือตำแหน่งเวิร์ด

♦ หน้าต่าง [Symbol Variable] คลิกเซลล์ในคอลัมน์ [Address] แล้วคลิก

| หมายเหตุ | <ul> <li>สำหรับรูปแบบตัวแปร โปรดดูส่วนต่อไปนี้</li> </ul> |
|----------|-----------------------------------------------------------|
|          | 🏈 " 🔳 การรีจิสเตอร์ตัวแปรสัญลักษณ์" (หน้า 29-19)          |
|          | . สวนสับเราใบบนต่อบนนใน โปรออสอบต่อไปเสื้                 |

#### 🔶 หน้าต่าง [Address]

1 เลือก [Device Address] และใน [Type] เลือก [Bit Address] หรือ [Word Address]

| Address | 4 x                             |
|---------|---------------------------------|
| O Devic | e Addreis O Symbol Variable     |
| Туре    | Bit Address                     |
| Address | Bit Address<br>Word Address     |
| ×       | 0 1 2 3 4 5 6 7 8 9 A B C D E F |
| 00000   |                                 |
| 00010   |                                 |
| 00020   |                                 |

- 2 📻 คลิกไอคอนเพื่อแสดงกล่องโต้ตอบ [Input Address]
- 3 ใน [Device/PLC] (เช่น PLC1) และป้อนตำแหน่งของรุ่น (เช่น X00000)

| 💰 Input Address 🛛 🔀 |      |      |    |                       |     |     |         |  |
|---------------------|------|------|----|-----------------------|-----|-----|---------|--|
| D:                  | evi  | ce/P | LC | PLC1<br>PLC1<br>#INTE | RNA |     | •       |  |
|                     | Back |      |    |                       |     | - 0 | )<br>Ir |  |
|                     | 4    | В    | С  |                       | 7   | 8   | 9       |  |
| [                   | D    | Е    | F  |                       | 4   | 5   | 6       |  |
|                     |      |      |    | _                     | 1   | 2   | 3       |  |
|                     |      |      |    |                       | 0   | E   | nt      |  |
|                     |      |      |    |                       |     |     |         |  |

- 🔶 ลอจิก
- 1 ดับเบิลคลิกโอเปอร์แรนด์แล้วคลิก 📻 เพื่อแสดงช่องป้อนข้อมูลตำแหน่ง

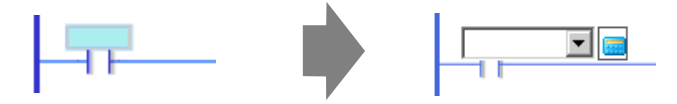

2 ใน [Device/PLC] (เช่น PLC1) และป้อนตำแหน่งของรุ่น (เช่น X00000)

| 💰 Input Address 🛛 🗙 |       |   |                       | ×   |   |    |  |
|---------------------|-------|---|-----------------------|-----|---|----|--|
| Dev<br>X            | ice/P |   | PLC1<br>PLC1<br>#INTE | RNA | L | •  |  |
| B                   | Back  |   |                       |     | C | lr |  |
| A                   | В     | С |                       | 7   | 8 | 9  |  |
| D                   | Е     | F |                       | 4   | 5 | 6  |  |
|                     |       |   |                       | 1   | 2 | 3  |  |
|                     |       |   |                       | 0   | E | nt |  |
|                     |       |   |                       |     |   |    |  |

## 29.3.5 การใช้ตำแหน่งภายใน

หากใช้เชื่อมต่อโดยตรงเพื่อสื่อสารกับอุปกรณ์เชื่อมต่อ (PLC) คุณจะสามารถระบุตำแหน่งของพื้นที่ LS และพื้นที่ผู้ใช้ได้

| หมายเหตุ | 🀨 "A.1.2 การสื่อสารกับอุปกรณ์/PLC โดยใช้วิธีการเชื่อมต่อโดยตรง" (หน้า A-4) |
|----------|----------------------------------------------------------------------------|
|----------|----------------------------------------------------------------------------|

เมื่อใช้การเชื่อมต่อผ่านหน่วยความจำเพื่อสื่อสารกับอุปกรณ์เชื่อมต่อ (PLC) คุณสามารถระบุตำแหน่งสำหรับ พื้นที่ผู้ใช้และพื้นที่ระบบของการเชื่อมต่อผ่านหน่วยความจำ

| หมายเหตุ | 🍘 "A.1.3 การใช้วิธีการเชื่อมต่อผ่านหน่วยความจำกับอุปกรณ์/PLC ที่ไม่รองรับ" (หน้า A-6 |
|----------|--------------------------------------------------------------------------------------|
|          |                                                                                      |

#### ∎ ตำแหน่งภายใน

สามารถใช้ได้เมื่อตัวแปรสัญลักษณ์เป็นชนิดตำแหน่งบิตหรือตำแหน่งเวิร์ด

♦ หน้าต่าง [Symbol Variable] คลิกเซลล์ในคอลัมน์ [Address] แล้วคลิก [

หมายเหตุ

สำหรับรูปแบบตัวแปร โปรดดูส่วนต่อไปนี้

- 🌮 " 🔳 การรีจิสเตอร์ตัวแปรสัญลักษณ์" (หน้า 29-19)
- สำหรับรูปแบบตำแหน่ง โปรดดูส่วนต่อไปนี้
  - 🎯 " 🖬 การรีจิสเตอร์ตัวแปรสัญลักษณ์" (หน้า 29-31)
- 🔶 หน้าต่าง [Address]
- 1 เลือก [Device Address] และใน [Type] เลือก [Bit Address] หรือ [Word Address]

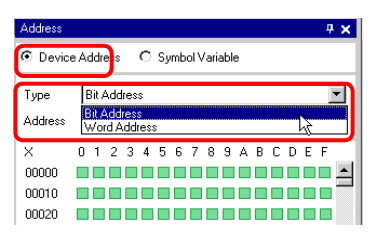

- 2 🧰 คลิกไอคอนเพื่อแสดงกล่องโต้ตอบ [Input Address]
- 3 โน [Device/PLC] ให้เลือกชื่ออุปกรณ์เชื่อมต่อและป้อนตำแหน่งของรุ่น

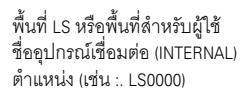

พื้นที่ระบบสำหรับเชื่อมต่อผ่านหน่วยความจำ ชื่ออุปกรณ์เชื่อมต่อ (MEMLINK) ตำแหน่ง (เช่น 0000)

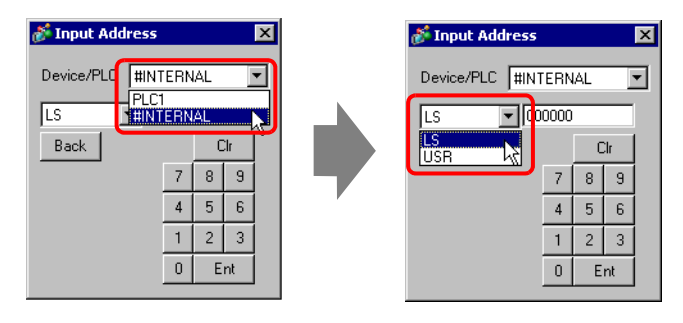

| đ | 🇯 In | put  | Add | ress                  |                     |   | 2  | × |
|---|------|------|-----|-----------------------|---------------------|---|----|---|
|   | Devi | ce/F | 10  | #MEM<br>#MEM<br>#INTE | LINK<br>LINK<br>RNA | L | -  |   |
|   | Ba   | ick  |     |                       |                     | C | lr | Γ |
|   | Α    | В    | С   |                       | 7                   | 8 | 9  | 1 |
|   | D    | Е    | F   |                       | 4                   | 5 | 6  |   |
|   |      |      |     | _                     | 1                   | 2 | 3  | 1 |
|   |      |      |     |                       | 0                   | E | nt |   |
|   |      |      |     |                       |                     |   |    | - |

#### 🔶 ลอจิก

1 ดับเบิลคลิกโอเปอร์แรนด์แล้วคลิก 🧰 เพื่อแสดงช่องป้อนข้อมูลตำแหน่ง

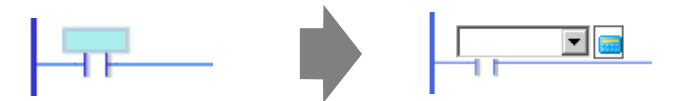

2 ใน [Device/PLC] ให้เลือกชื่ออุปกรณ์เชื่อมต่อและป้อนตำแหน่งของรุ่น

พื้นที่ LS หรือพื้นที่สำหรับผู้ใช้ ชื่ออุปกรณ์เชื่อมต่อ (INTERNAL) ตำแหน่ง (เช่น :. LS0000)

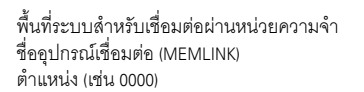

| 💰 Input Address 🔹 🔰                                                          | 1 | 💣 Input Address                                        | ×                        |
|------------------------------------------------------------------------------|---|--------------------------------------------------------|--------------------------|
| Device/PLC #INTERNAL<br>PLC1<br>Back Clr<br>7 8 9<br>4 5 6<br>1 2 3<br>0 Ent |   | Device/PLC #INTERN<br>LS D00000<br>LS 7<br>4<br>1<br>0 | VAL  CIr 8 9 5 6 2 3 Ent |

💣 Input Address × Device/PLC #MEMLINK #MEMLINK #INTERNAL Back Clr Α BC 8 9 7 D Е 4 5 F 6 1 2 3 0 Ent

#### 29.3.6 ตัวแปรระบบ

มีตัวแปรระบบสองประเภทด้วยกัน ประเภทแรกใช้สำหรับลอจิกและอีกประเภทสำหรับหน้าจอ ผู้ใช้ไม่สามารถ แก้ไขตัวแปรได้ เช่น การรีจิสเตอร์ชื่อที่ต้องการ หรือเปลี่ยนแปลงหรือลบตำแหน่งต่าง ๆ และเช่นกัน มีตัวแปรระบบสองชนิด ชนิดแรกคือชนิดจำนวนเต็มและอีกชนิดคือชนิดบิต

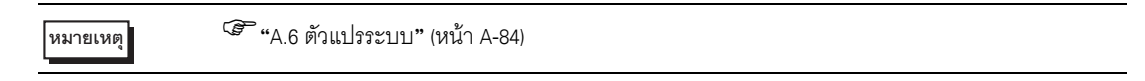

## ∎ การตั้งค่าตัวแปรระบบ

♦ หน้าต่าง [Address]

เลือก [Symbol Variable] เพื่อแสดงรายชื่อของตัวแปรสัญลักษณ์ ใน [Type] ให้เลือก [System Variable (Bit)] หรือ [System Variable (Integer)] เพื่อแสดงตัวแปรตามชนิด

| Address                                |                                                     | ₽ х |  |  |
|----------------------------------------|-----------------------------------------------------|-----|--|--|
| C Device A                             | ddress 💽 Symbol Var able                            |     |  |  |
| Туре                                   | System Variables (Bit)                              | -   |  |  |
| Attribute                              | Real Variable<br>Timer Variable<br>Counter Variable |     |  |  |
| Name                                   | Date Variable                                       |     |  |  |
| #H_Control_B                           | Time Variable<br>IPID Variable                      |     |  |  |
| #H_Control_B                           | System Variables (Bit)                              |     |  |  |
| #H_Control_HSystem Variables (Integer) |                                                     |     |  |  |
| #H_Control_Upe System Variab           |                                                     |     |  |  |
| I #H Control I                         | nd Sustam Variabl                                   |     |  |  |

🔶 ลอจิก

ดับเบิลคลิกโอเปอร์แรนด์แล้วคลิก 🖵 เพื่อเลือกตัวแปรระบบ

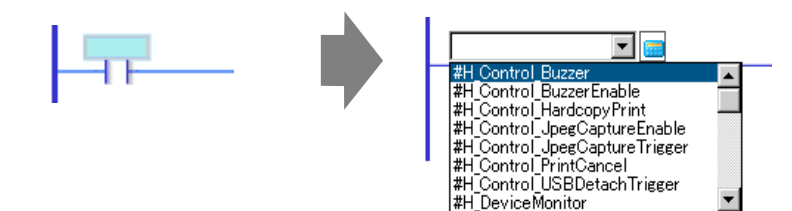

## 29.4 การแทรก Rung และการใช้แบรนซ์

ต่อไปนี้จะอธิบายวิธีการแก้ไข Rung ในลอจิก

#### 29.4.1 การแก้ไข Rung

- ∎ การแทรก Rung
- ่ 1 เลือกหมายเลข Rung หนึ่งตำแหน่งเหนือตำแหน่งที่คุณต้องการแทรก Rung คลิก

| 1<br>(0) | -MAIN START     |  |
|----------|-----------------|--|
| 2        | Switch_1 Lamp_1 |  |
| 3<br>(6) | -MAIN END       |  |

#### 2 🚝 คลิกไอคอนเพื่อแทรก Rung ใต้หมายเลข Rung ที่เลือกไว้

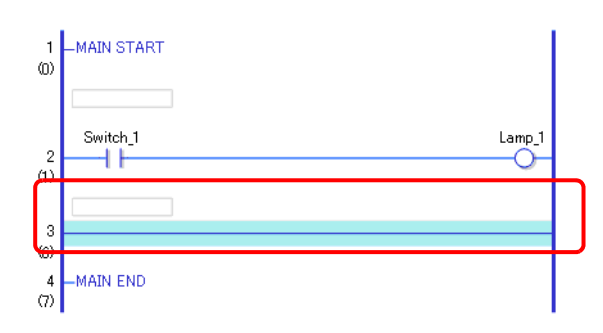

- นอกจากนี้คุณยังสามารถแทรก Rung ได้ด้วยวิธีการต่าง ๆ ต่อไปนี้
- ในเมนู [Logic (L)] ให้เลือก [Insert Row (R)]
- คลิกขวาแล้วคลิก [Insert Rung (R)]
- กด CTRL+R

- ∎ การลบ Rung
- 1 เลือก Rung ที่ต้องการลบ

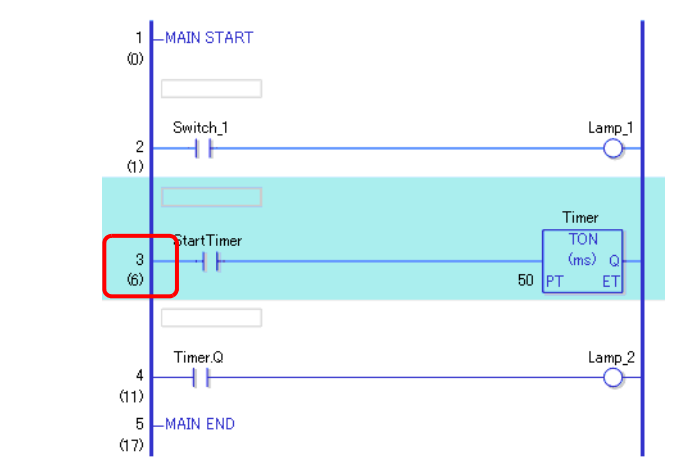

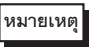

## คุณสามารถเลือกช่วงเพื่อลบมากกว่าหนึ่ง Rung พร้อม ๆ กัน <sup>(37)</sup> "■ การเลือกหลาย Rung พร้อมกัน" (หน้า 29-44)

2 🗙 คลิกที่ไอคอนนี้ Rung ที่เลือกไว้จะถูกลบ

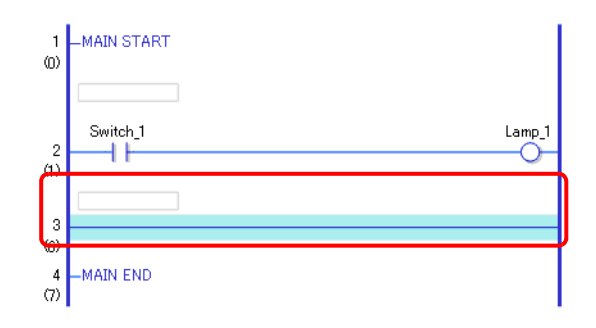

- นอกจากนี้คุณยังสามารถลบ Rung ด้วยวิธีการต่าง ๆ ต่อไปนี้
- คลิกขวา แล้้วคลิก [Delete (D)]
- กด DELETE

#### ∎ การคัดลอก Rung

เมื่อคุณต้องการป้อนลำดับคำสั่งเดียวกันให้มากกว่าหนึ่ง Rung คุณสามารถประหยัดเวลาได้ด้วยการคัดลอก Rung ที่สร้างไว้แล้ว แล้ววางใน Rung อื่น ๆ

1 เลือกหมายเลข Rung ที่ต้องการคัดลอก

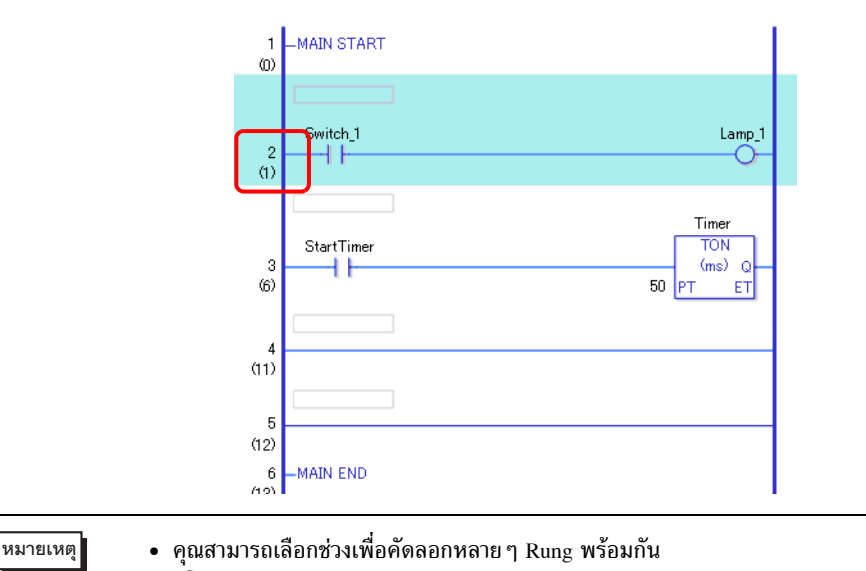

- 🏈 ี " 🔳 การเลือกหลาย Rung พร้อมกัน" (หน้า 29-44)
- 2 2 คลิกที่ไอคอนนี้ Rung ที่เลือกไว้จะถูกคัดลอกลงในคลิปบอร์ด

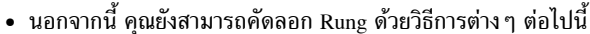

- คลิกขวาแล้วคลิก [Copy (C)]
- กด CTRL+C
- 3 วาง Rung ที่คัดลอกลงในตำแหน่งที่ต้องการ

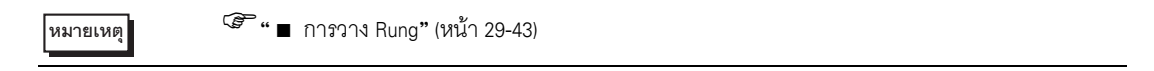

#### ∎ การตัด Rung

เมื่อคุณต้องการย้าย Rung ที่สร้างไว้ คุณสามารถประหยัดเวลาได้โดยการตัด Rung แล้ววางลงในตำแหน่งที่ต้องการ

1 เลือกหมายเลข Rung ที่ต้องการตัด

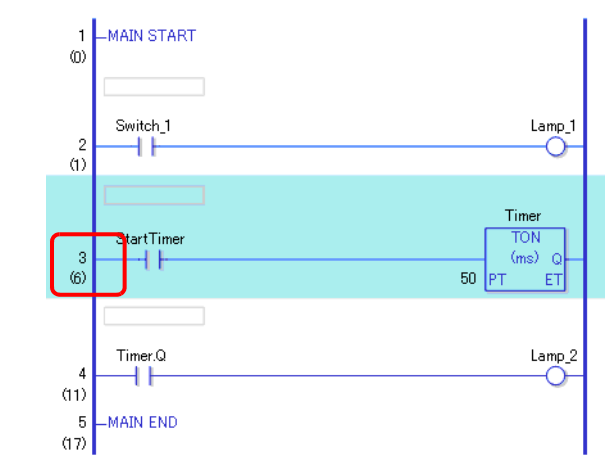

หมายเหตุ

คุณสามารถเลือกเป็นช่วงเพื่อตัดมากกว่า Rung เดียว
 <sup>(37)</sup> "■ การเลือกหลาย Rung พร้อมกัน" (หน้า 29-44)

#### 2 👗 คลิกที่ไอคอนนี้

Rung ที่ตัดมาจะถูกคัดลอกลงในคลิปบอร์ดและ Rung ต่าง ๆ ที่เลือกไว้จะถูกลบ

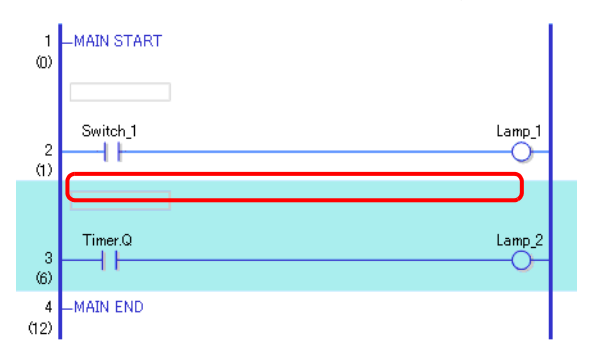

หมายเหตุ

- นอกจากนี้ คุณยังสามารถตัด Rung ด้วยวิธีการต่าง ๆ ต่อไปนี้
- คลิกขวาแล้วคลิก [Cut (X)]
- กด CTRL+X

#### 3 วาง Rung ที่คัดลอกลงในตำแหน่งที่ต้องการ

(ชี" 
 การวาง Rung" (หน้า 29-43)

∎ การวาง Rung

#### คุณสามารถวาง Rung ที่ตัดหรือคัดลอกลงในตำแหน่งที่ต้องการได้ เช่นในกรณีนี้ ให้วาง Rung ที่ระหว่าง Rung ที่ 3 และ 4

| Rung ถูกคัดลอกไปยังคลิปบอร์ด | Switch_1 | Lamp_1 |
|------------------------------|----------|--------|
|                              |          |        |

1 เลือกพาร์ท (แถบจ่ายไฟ, คำสั่ง ฯลฯ) เหนือตำแหน่งที่คุณต้องการแทรก Rung

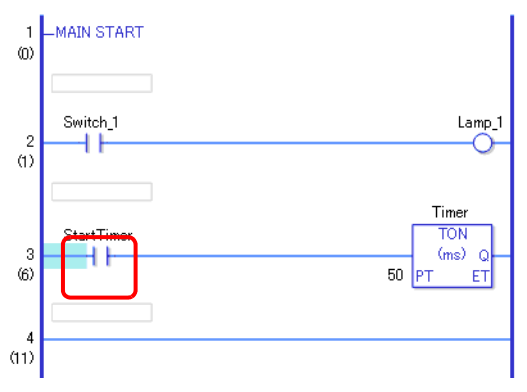

หมายเหตุ

การคลิกที่หมายเลข Rung และเลือก Rung ทั้งหมดจะทำให้ Rung เดิมถูกแทนที่ด้วย Rung ที่คัดลอกมา

2 🔃 คลิกที่ไอคอนนี้

Rung จะถูกวางลงใต้ Rung ที่เลือก

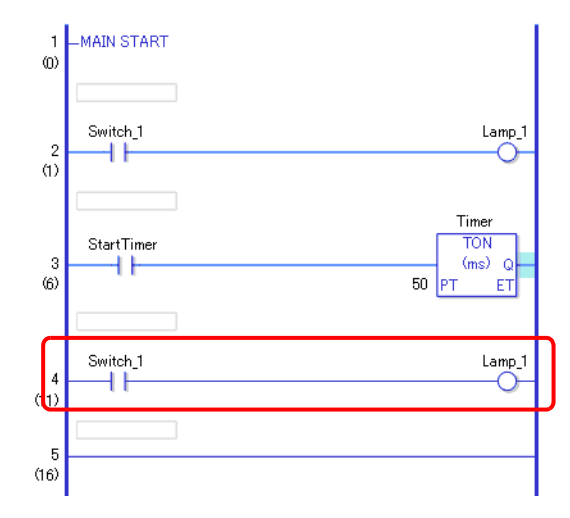

- นอกจากนี้ คุณยังสามารถวาง Rung ด้วยวิธีการต่าง ๆ ต่อไปนี้
- คลิกขวาแล้วคลิก [Paste (P)]
- กดุ CTRL+V
- เมื่อวาง Rung แล้ว โอเปอร์แรนด์และคำอธิบาย Rung ในคำสั่ง Rung จะถูกวางลงมาด้วย แก้ไข Rung ตามต้องการ
  - 🍘 "29.6 การจัดสรรตำแหน่งให้คำสั่ง" (หน้า 29-58)
  - 🏈 "29.7 การป้อนคำอธิบาย" (หน้า 29-65)

- การเลือกหลาย Rung พร้อมกัน คุณสามารถคัดลอกหรือลบได้หลาย Rung โดยการเลือกเป็นช่วง
- 1 คลิกหมายเลข Rung แรกของช่วงที่คุณต้องการเลือก

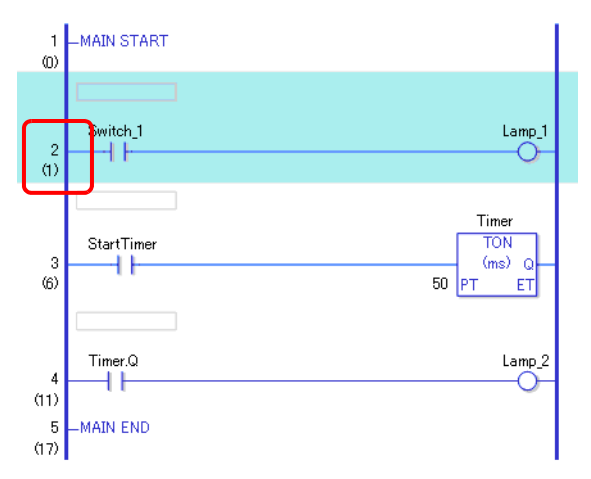

2 กดปุ่ม SHIFT ค้างไว้ แล้วเลือกหมายเลข Rung สุดท้ายในช่วง Rung ทั้งหมดระหว่างทั้งสองตำแหน่งจะถูกเลือก

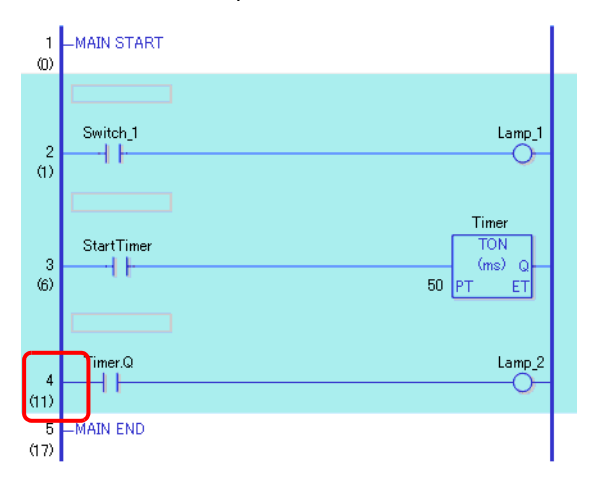

หมายเหตุ

นอกจากนี้ คุณยังสามารถเลือกช่วง Rung ด้วยวิธีการต่าง ๆ ต่อไปนี้

- ขณะที่กดปุ่ม SHIFT ค้างไว้ ให้กดปุ่ม [↑] หรือปุ่ม [↓] เพื่อเลือก Rung หมายเลขสุดท้ายของช่วง ที่คุณต้องการเลือก
- กด CTRL+A เพื่อเลือก Rung ทั้งหมด สังเกตว่าป้ายชื่อเริ่มต้นของ Rung แรกและสุดท้าย จะไม่ถูกเลือก

#### 29.4.2 การแทรกและการลบแบรนซ์

#### ∎ การแทรกแบรนช์

ส่วนต่อไปนี้อธิบายถึงวิธีการแทรกแบรนซ์ แบรนซ์จะถูกแทรกระหว่างคำสั่ง NO (Normally Open) และคำสั่ง NC (Normally Closed) เพื่อสร้างโปรแกรม ลอจิกแบบ self-latching เช่น

1 เลือกตำแหน่งที่คุณต้องการเริ่มแบรนช์ ในกรณีนี้ ให้เลือกด้านซ้ายของคำสั่ง NO (Normally Open)

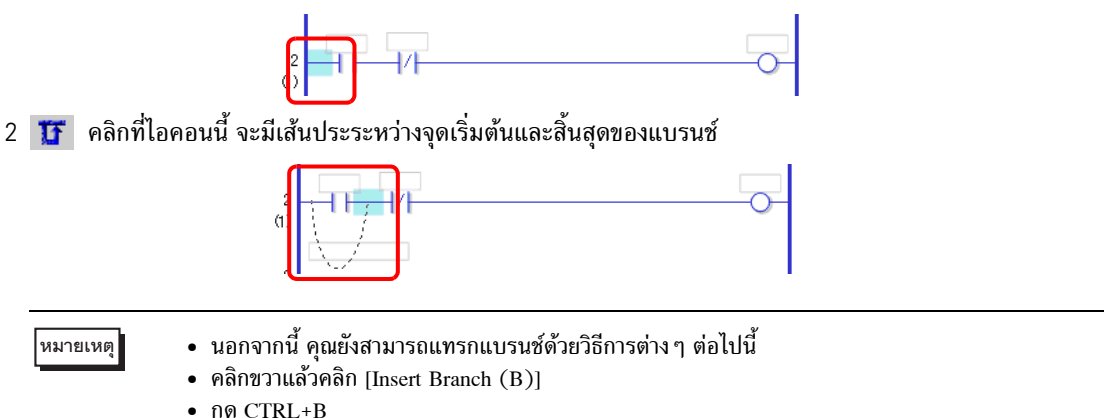

3 กดปุ่มลูกศรชี้ไปด้านซ้ายหรือขวาเพื่อระบุตำแหน่งสุดท้าย แล้วกด ENTER แบรนซ์จะถูกแทรก

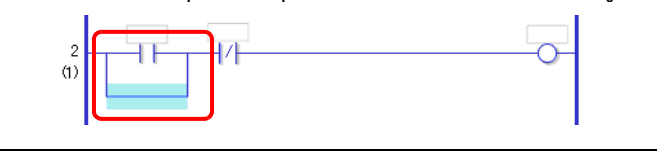

 หมายเหตุ
 คลิกจุดเริ่มต้นของแบรนซ์ในขั้นที่ 1 แล้วลากไปทางขวาของคำสั่ง NO (Normally Open) ปล่อยเมาส์ ปุ่มซ้ายเมื่อตัวซี้เปลี่ยนกลับจาก 🚫 เป็น 🔓 แล้วแบรนซ์จะถูกแทรก

การสิ้นสุดแบรนซ์จะใช้ไม่ได้หากตัวซี้แสดงเป็น 🚫 หากมีการแสดงสัญลักษณ์นี้ แบรนซ์จะไม่ได้รับ การแทรกหลังจากคุณปล่อยปุ่มซ้ายของเมาส์

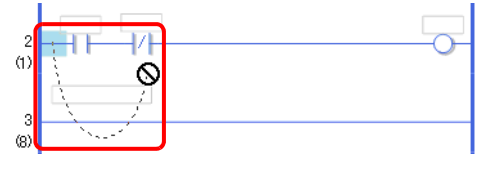

4 แทรกคำสั่งในแบรนช์

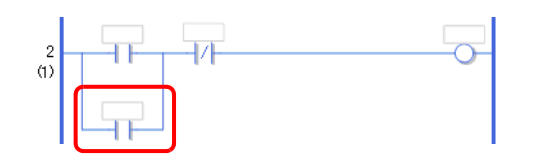

หมายเหตุ

🏈 " 🖬 การแทรกคำสั่ง" (หน้า 29-47)

∎ การลบแบรนซ์

้ในการลบแบรนซ์ คุณต้องลบคำสั่งก่อนจะลบแบรนซ์เหล่านั้น

1 ลบคำสั่ง

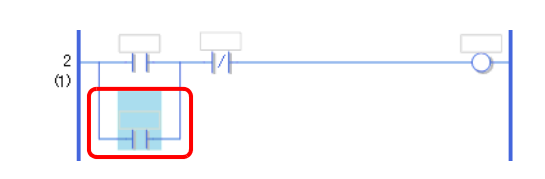

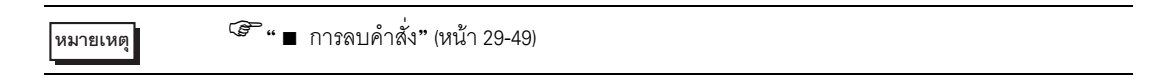

2 เลือกแบรนช์ที่ต้องการลบ

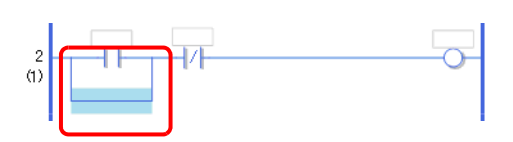

3 🗙 คลิกไอคอนนี้ แบรนช์จะถูกลบ

| 2   | -1/1 | 0 |
|-----|------|---|
| (1) | <br> |   |

| หมายเหตุ | <ul> <li>นอกจากนี้ คุณยังสามารถลบแบรนซ์ด้วยวิธีการต่าง ๆ ต่อไปนี้</li> <li>คลิกขวา แล้วคลิก [Delete (D)]</li> </ul> |
|----------|----------------------------------------------------------------------------------------------------|
|          | • NO DELETE                                                                                                    |

## 29.5 การแทรกคำสั่ง

## 29.5.1 การแก้ไขคำสั่ง

การแทรกคำสั่ง

1 เลือกตำแหน่งที่คุณต้องการแทรกคำสั่ง ในเมนู [Logic (L)] คลิก [Insert Instruction (I)]

|          | 1 -MAIN START<br>2<br>(1)<br>3 -MAIN END<br>(2)                                                                                                    |
|----------|----------------------------------------------------------------------------------------------------|
| หมายเหตุ | <ul> <li>นอกจากนี้ คุณยังสามารถแทรกคำสั่งด้วยวิธีการต่าง ๆ ต่อไปนี้</li> <li>ดับเบิลคลิกตำแหน่งที่คุณต้องการแทรกคำสั่ง</li> <li>คลิกขวาตำแหน่งที่คุณต้องการแทรกคำสั่ง แล้วคลิก [Insert Instruction (I)]</li> <li>กด INSERT</li> <li>ในแถบเครื่องมือคำสั่ง คลิกไอคอนคำสั่งเพื่อแทรกคำสั่งทันที คุณสามารถปรับตั้งไอคอนต่าง ๆ<br/>ที่แสงในแถบเครื่องมือคำสั่งได้</li> </ul> |

🍘 "29.2.4 การปรับแต่งแถบเครื่องมือ" (หน้า 29-6)

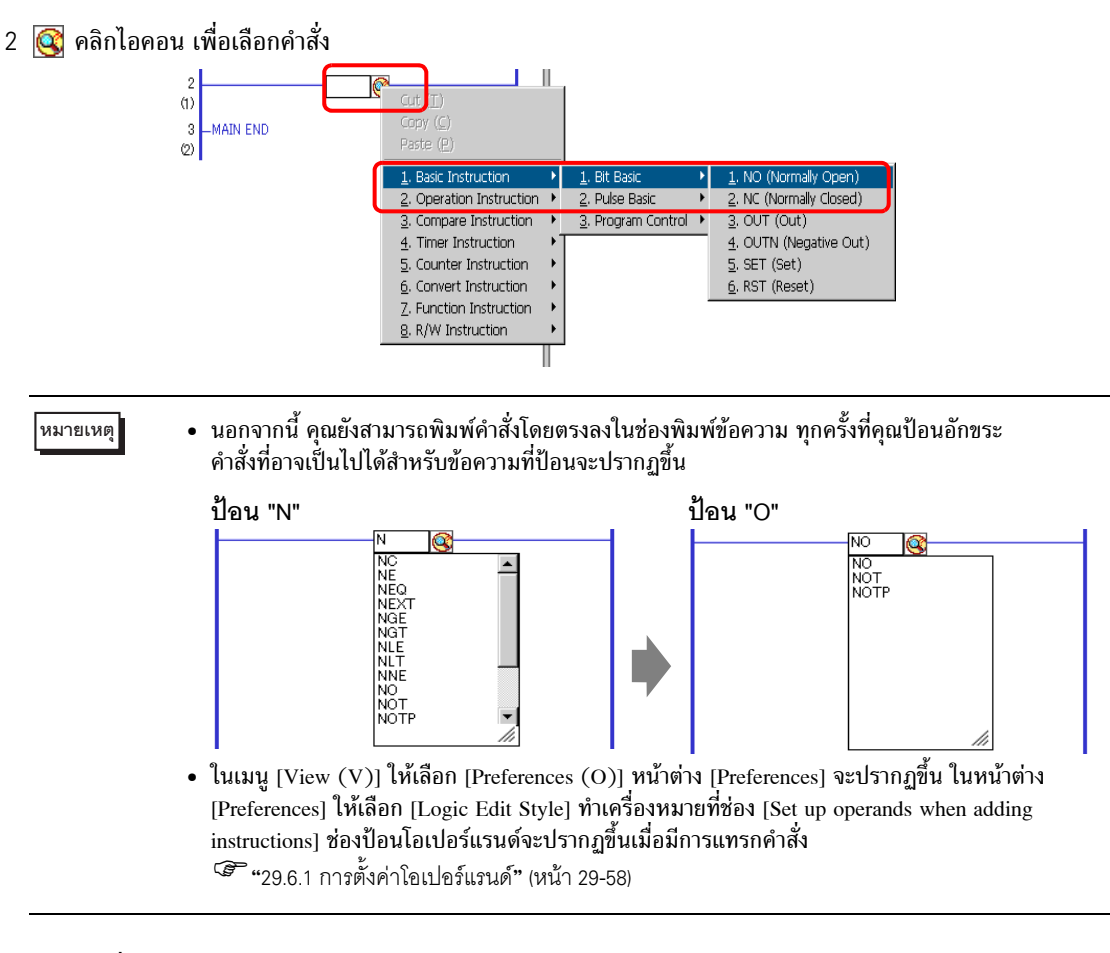

#### 3 แทรกคำสั่งแล้ว

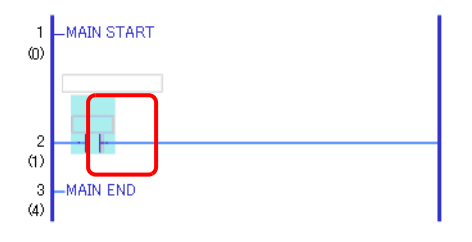

- การลบคำสั่ง
- 1 เลือกคำสั่งที่ต้องการลบ

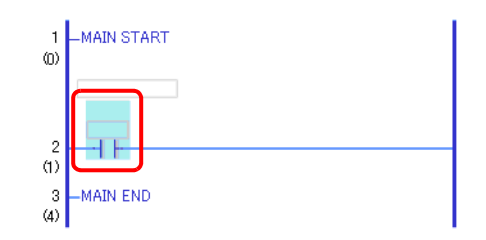

#### 2 🗙 คลิกไอคอนนี้ คำสั่งจะถูกลบ

| 1<br>(0) | -MAIN START |   |
|----------|-------------|---|
| 2<br>(1) |             | J |
| 3<br>(2) | -MAIN END   |   |

# หมายเหตุ นอกจากนี้ คุณยังสามารถลบคำสั่งด้วยวิธีการต่าง ๆ ต่อไปนี้ คลิกขวา แล้วคลิก [Delete (D)] กด DELETE

#### การคัดลอกคำสั่ง

คุณสามารถประหยัดเวลาได้ด้วยการคัดลอกคำสั่งและวางลงในตำแหน่งที่ต้องการ

1 เลือกคำสั่งที่ต้องการคัดลอก คลิก

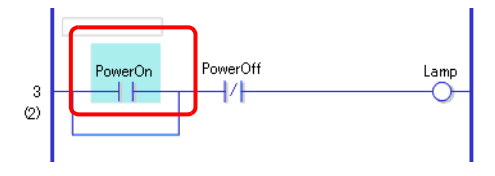

#### 2 🔁 คลิกไอคอนนี้

คำสั่งที่เลือกไว้จะถูกคัดลอกลงในคลิปบอร์ด

| หมายเหตุ |  |
|----------|--|
|          |  |

- นอกจากนี้ คุณยังสามารถคัดลอกคำสั่งด้วยวิธีการต่าง ๆ ต่อไปนี้
- คลิกขวาแล้วคลิก [Copy (C)]
- กด CTRL+C

#### 3 วางคำสั่งที่คัดลอกลงในตำแหน่งที่ต้องการ

#### หมายเหตุ

🎯 " 🔳 การวางคำสั่ง" (หน้า 29-51)

∎ การตัดคำสั่ง

เมื่อคุณต้องการย้ายคำสั่งที่ได้สร้างไว้ คุณสามารถประหยัดเวลาได้โดยการตัดคำสั่ง แล้ววางลงในตำแหน่งที่ต้องการ

1 เลือกคำสั่งที่ต้องการตัด

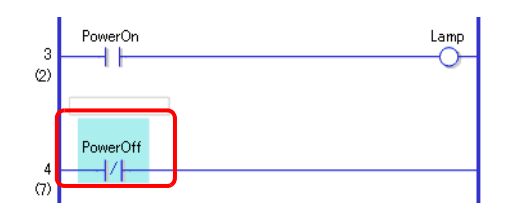

2 🐰 คลิกไอคอนนี้ คำสั่งที่ตัดจะถูกลบออกจากตำแหน่งเดิมแล้วคัดลอกไปไว้ในคลิปบอร์ด

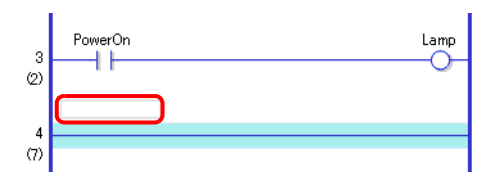

| หมายเหตุ | <ul> <li>นอกจากนี้ คุณยังสามารถตัดคำสั่งด้วยวิธีการต่าง ๆ ต่อไปนี้</li> <li>คลิกขวาแล้วคลิก [Cut (X)]</li> </ul> |
|----------|----------------------------------------------------------------------------------------------------|
|          | - AA CTDL V                                                                                                    |

- กด CTRL+X
- 3 วางคำสั่งที่คัดลอกลงในตำแหน่งที่ต้องการ

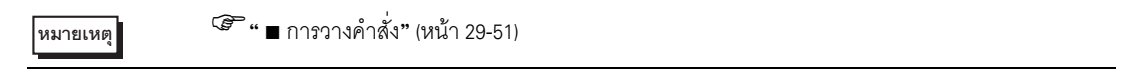

การวางคำสั่ง

คุณสามารถวางคำสั่งต่าง ๆ ที่คัดลอก/ตัดมาลงในตำแหน่งที่ต้องการได้ ในกรณีนี้ จะเป็นการวางคำสั่ง NO (Normally Open) ที่คัดลอกมาลงในแบรนซ์ ใน Rung ที่สาม

| ดำสังได้กกลัดดอกไปยังดดิปนคร์ด | PowerOn |
|--------------------------------|---------|
|                                |         |
|                                |         |

1 เลือกตำแหน่งที่คุณต้องการแทรกคำสั่ง

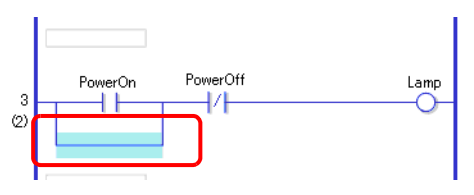

หมายเหตุ

หมายเหตุ

• หากคุณเลือกคำสั่งเอง คำสั่งเดิมจะถูกแทนที่ด้วยคำสั่งที่คัดลอกมา

2 1 คลิกที่ไอคอนนี้ คำสั่งในคลิปบอร์ดจะถูกวาง

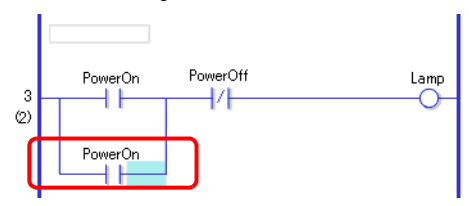

- นอกจากนี้ คุณยังสามารถวางคำสั่งด้วยวิธีการต่าง ๆ ต่อไปนี้
  - คลิกขวาแล้วคลิก [Paste (P)]
  - กด CTRL+V
  - เมื่อวางคำสั่งแล้ว โอเปอร์แรนด์ของคำสั่งจะถูกวางด้วย แก้ไขคำสั่งตามที่จำเป็น
     "29.6 การจัดสรรตำแหน่งให้คำสั่ง" (หน้า 29-58)

#### 29.5.2 รูทีนย่อยและป้ายชื่อ

เมื่อแทรกคำสั่ง JSR (Jump to Subroutine) หรือคำสั่ง JMP (Jump) GP จะข้ามไปยังรูทีนย่อยหรือป้ายชื่อ เพื่อใช้งานคำสั่ง

รูทีนย่อยและป้ายชื่อมีความแตกต่างดังนี้

- ้คำสั่ง JSR: เรียกใช้โปรแกรมรูทีนย่อยด้วยชื่อที่ระบุและย้ายไปยังตำแหน่งถัดไปจากคำสั่ง JSR ในโปรแกรมลอจิกหลัก
- คำสั่ง JMP: ข้ามไปยังป้ายชื่อที่ระบุไว้ในคำสั่ง JMP และดำเนินการต่อเพื่อเรียกใช้โปรแกรมลอจิก โดยไม่ย้อนกลับไปยังคำสั่ง JMP เดิม

หมายเหตุ • สำหรับรายละเอียดเกี่ยวกับคำสั่ง JSR และคำสั่ง JMP โปรดดูคำอธิบายของคำสั่งที่เกี่ยวข้อง

#### การแทรกรูทีนย่อย

สร้างหน้าจอรูทีนย่อยที่จะให้คำสั่งข้ามไป และสร้างโปรแกรมรูทีนย่อยในหน้าจอ คุณสามารถแทรกคำสั่ง JSR ในตำแหน่งใด ๆ ก็ได้ของโปรแกรมลอจิก เมื่อ GP เรียกใช้คำสั่ง JSR คำสั่งจะข้ามไปยังรูทีนย่อยที่มีชื่อเหมือนกัน และรูทีนย่อยนั้นจะทำงาน เช่น รูทีนย่อยอาจตั้งค่าตัวนับใหม่ทุกครั้งที่เปิด GP

#### 🔶 การสร้างรูทีนย่อย

1 ในแถบเครื่องมือปกติหรือหน้าต่าง [Screen List] คลิก 📁 กล่องโต้ตอบ [New Screen] จะปรากฏขึ้น

คุณสามารถแสดงกล่องโต้ตอบ [New Screen] ด้วยวิธีการต่าง ๆ ต่อไปนี้
คลิกขวาที่หน้าจอลอจิกในหน้าต่าง [Screen List] แล้วเลือก [New Screen]
ในเมนู [Screen (S)] ให้คลิก [New Screen (N)]
หากไม่ปรากฏแท็บ [Screen List] ในพื้นที่ทำงาน ให้ไปที่เมนู [View (V)] ซี้ที่ [Work Space (W)] จากนั้น คลิก [Screen List (G)]

2 ใน [Screens of Type] ให้เลือก [Logic] และใน [Logic Name] ให้เลือกชื่อรูทีนย่อย (เช่น SUB-01) ป้อนชื่อเมื่อจำเป็น คุณสามารถป้อนอักขระได้สูงสุด 30 ตัว

| 🕺 New Screen    |               | ×   |
|-----------------|---------------|-----|
| Screens of Type | Logic         |     |
| Logic Name      | SUB-01        |     |
| Title           | Reset Counter |     |
|                 |               | ,   |
|                 |               |     |
|                 |               |     |
|                 | New Cance     | a 1 |
|                 |               |     |

3 คลิก [OK] หน้าจอรูทีนย่อยจะปรากฏขึ้น

#### 4 สร้างรูทีนย่อย

| Screens of Type All Search Method Title Refine Search Search Sear | Screen List              | 😐 🗙 SUB-01(Reset Counter) 🗙 🕢 🖉 |
|----------------------------------------------------------------------------------------------------|--------------------------|---------------------------------|
| Search Method Title                                                                                                    | Screens of Type All      |                                 |
| Refine Search                                                                                                    | Search Method Title      | 1 –SUB-01 START                 |
| Image: Screens   Image: Design Screens   Image: Design Screens                                                                                                    | Refine Search Se         | sarch                           |
| Base Screens<br>0001 (Unitled)<br>Window Screens<br>Logics<br>INIT (Unitled)<br>MAIN (Unitled)<br>SUB-01 (Reset Counter)<br>FLEX (Unitled)<br>FLEX (Unitled)                                                                                                    | 🖻 🔁 🏨 🗙   🚆 🎒 🍇          | SmallCupAuantity.R              |
| Image: Sub-OI (Unitied)   Image: Sub-OI (Unitied)   Image: Sub-OI (Unitied)   Image: Sub-OI (Initied)   Image: Sub-OI (Reset Counter)   Image: Sub-OI (Initied)   Image: Sub-OI (Initied)   Image: Sub-OI (Initied)   Image: Sub-OI (Initied)   Image: Sub-OI (Initied)   Image: Sub-OI (Initied)                                                                                                    | 🖗 Base Screens           | (i)                             |
| Window Screens<br>Logics<br>INIT (Unitled)<br>MAIN (Unitled)<br>SUB-01 (Reset Counter)<br>FLEX (Unitled)<br>FLEX (Unitled)                                                                                                    |                          | MidiamCupQuantitiy.R            |
| Window Screens<br>LareeCupQuantity.R<br>LareeCupQuantity.R<br>LareeCupQuantity.R<br>3<br>-SUB-01 RETURN<br>(15)<br>-SUB-01 RETURN<br>(15)                                                                                                    |                          |                                 |
| INIT (Unitled)   MAIN (Unitled)   SUB-01 (Reset Counter)   INIT (Unitled)                                                                                                    | S Window Screens         | LargeCupQuantity.R              |
| Image: Sub-O1     Image: Sub-O1     Image: Sub                                                                                                    |                          | Ŭ                               |
| Image: Sub-off sector counter)                                                                                                    |                          | 3 –SUB-01 RETURN                |
| SUB-01 (Reset Counter)                                                                                                    |                          |                                 |
| Image: Sub-01     (Reset Counter)       Image: Sub-01     (Reset Counter)       Image: Sub-01     (Reset Counter)       Image: Sub-01     (Image: Sub-01)       Image: Sub-01     (Image: Sub-01                                                                                                    | - SUB                    |                                 |
|                                                                                                    | SUB-01 (Reset Counter)   |                                 |
|                                                                                                    |                          |                                 |
|                                                                                                    | E C **** FLEX (Untitled) |                                 |
|                                                                                                    | <u> </u>                 |                                 |
| 🕅 Carlos C 🕮 Addens I 🖉 Carrow III                                                                                                    | <                        |                                 |

หมายเหตุ

 ในการเพิ่มรูทีนย่อยมากกว่าหนึ่งรูทีนย่อยที่โปรแกรมลอจิก ให้ทำซ้ำตามขั้นตอนที่ 1 ถึง 5 เพื่อสร้างจำนวนโปรแกรมรูทีนย่อยตามที่ต้องการ

🔶 การแทรกคำสั่ง JSR

ในการเรียกใช้รูทีนย่อยที่คุณสร้างไว้ในตำแหน่งที่ระบุในโปรแกรมลอจิกหลัก [MAIN] คุณต้องแทรกคำสั่ง JSR เช่นในกรณีนี้ รูทีนย่อย [SUB–01] จะมีการทำงานเมื่อมีการเปิดใช้คำสั่ง OUT (Out) "lamp" ใน Rung ที่สอง คำสั่ง JSR จะถูกแทรกลงใน Rung ที่สาม

1 เลือก Rung ที่สองเพื่อป้อน Rung

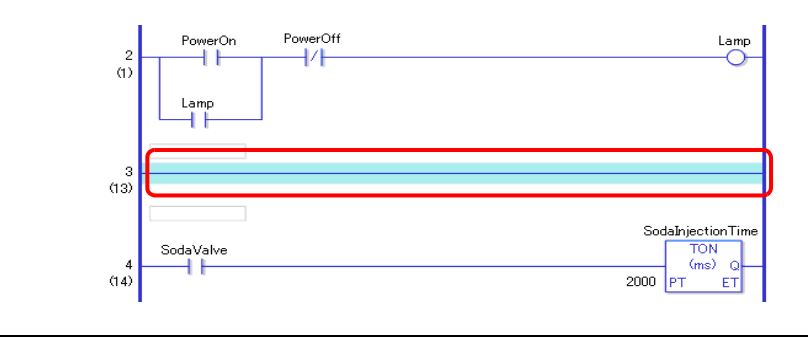

หมายเหตุ

สำหรับวิธีการป้อน Rung โปรดดูส่วนต่อไปนี้

 <sup>(2)</sup>
 <sup>(2)</sup>
 <sup>(2)</sup>
 <sup>(2)</sup>
 <sup>(2)</sup>
 <sup>(2)</sup>
 <sup>(2)</sup>
 <sup>(2)</sup>
 <sup>(2)</sup>
 <sup>(2)</sup>
 <sup>(2)</sup>
 <sup>(2)</sup>
 <sup>(2)</sup>
 <sup>(2)</sup>
 <sup>(2)</sup>
 <sup>(2)</sup>
 <sup>(2)</sup>
 <sup>(2)</sup>
 <sup>(2)</sup>
 <sup>(2)</sup>
 <sup>(2)</sup>
 <sup>(2)</sup>
 <sup>(2)</sup>
 <sup>(2)</sup>
 <sup>(2)</sup>
 <sup>(2)</sup>
 <sup>(2)</sup>
 <sup>(2)</sup>
 <sup>(2)</sup>
 <sup>(2)</sup>
 <sup>(2)</sup>
 <sup>(2)</sup>
 <sup>(2)</sup>
 <sup>(2)</sup>
 <sup>(2)</sup>
 <sup>(2)</sup>
 <sup>(2)</sup>
 <sup>(2)</sup>
 <sup>(2)</sup>
 <sup>(2)</sup>
 <sup>(2)</sup>
 <sup>(2)</sup>
 <sup>(2)</sup>
 <sup>(2)</sup>
 <sup>(2)</sup>
 <sup>(2)</sup>
 <sup>(2)</sup>
 <sup>(2)</sup>
 <sup>(2)</sup>
 <sup>(2)</sup>
 <sup>(2)</sup>
 <sup>(2)</sup>
 <sup>(2)</sup>
 <sup>(2)</sup>
 <sup>(2)</sup>
 <sup>(2)</sup>
 <sup>(2)</sup>
 <sup>(2)</sup>
 <sup>(2)</sup>
 <sup>(2)</sup>
 <sup>(2)</sup>
 <sup>(2)</sup>
 <sup>(2)</sup>
 <sup>(2)</sup>
 <sup>(2)</sup>
 <sup>(2)</sup>
 <sup>(2)</sup>
 <sup>(2)</sup>
 <sup>(2)</sup>
 <sup>(2)</sup>
 <sup>(2)</sup>
 <sup>(2)</sup>
 <sup>(2)</sup>
 <sup>(2)</sup>
 <sup>(2)</sup>
 <sup>(2)</sup>
 <sup>(2)</sup>
 <sup>(2)</sup>
 <sup>(2)</sup>
 <sup>(2)</sup>
 <sup>(2)</sup>
 <sup>(2)</sup>
 <sup>(2)</sup>
 <sup>(2)</sup>
 <sup>(2)</sup>
 <sup>(2)</sup>
 <sup>(2)</sup>
 <sup>(2)</sup>
 <sup>(2)</sup>
 <sup>(2)</sup>
 <sup>(2)</sup>
 <sup>(2)</sup>
 <sup>(2)</sup>
 <sup>(2)</sup>
 <sup>(2)</sup>
 <sup>(2)</sup>
 <sup>(2)</sup>
 <sup>(2)</sup>
 <sup>(2)</sup>
 <sup>(2)</sup>
 <sup>(2)</sup>
 <sup>(2)</sup>
 <sup>(2)</sup>
 <sup>(2)</sup>
 <sup>(2)</sup>
 <sup>(2)</sup>
 <sup>(2)</sup>
 <sup>(2)</sup>
 <sup>(2)</sup>
 <sup>(2)</sup>
 <sup>(2)</sup>
 <sup>(2)</sup>
 <sup>(2)</sup>
 <sup>(2)</sup>
 <sup>(2)</sup>
 <sup>(2)</sup>
 <sup>(2)</sup>
 <sup>(2)</sup>
 <sup>(2)</sup>
 <sup>(2)</sup>
 <sup>(2)</sup>
 <sup>(2)</sup>
 <sup>(2)</sup>
 <sup>(2)</sup>
 <sup>(2)</sup>
 <sup>(2)</sup>
 <sup>(2)</sup>
 <sup>(2)</sup>
 <sup>(2)</sup>
 <sup>(2)</sup>
 <sup>(2)</sup>
 <sup>(2)</sup>
 <sup>(2)</sup>
 <sup>(2)</sup>
 <sup>(2)</sup>
 <sup>(2)</sup>
 <sup>(2)</sup>
 <sup>(2)</sup>
 <sup>(2)</sup>
 <sup>(2)</sup>
 <sup>(2)</sup>

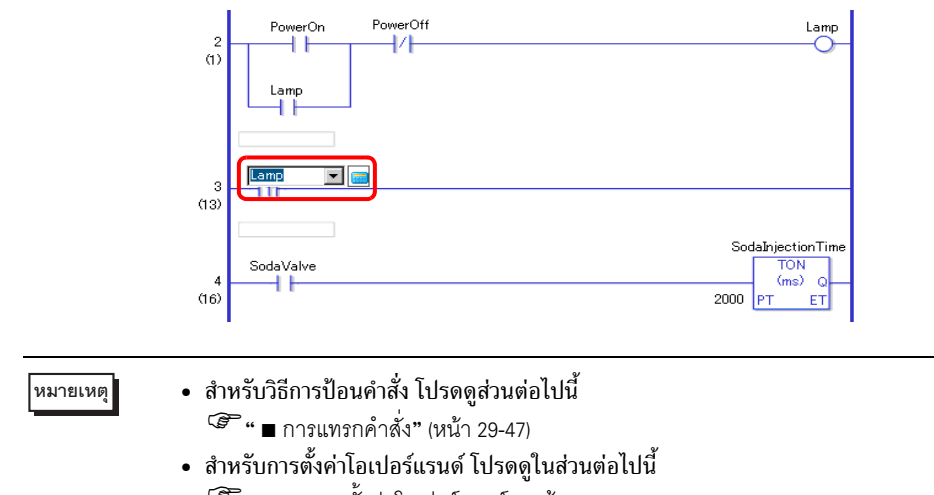

2 แทรกคำสั่ง PT ใน Rung ที่สาม (Positive Transition) และกำหนดตัวแปรสัญลักษณ์ "lamp" ให้คำสั่ง PT

"29.6.1 การตั้งค่าโอเปอร์แรนด์" (หน้า 29-58)
 สำหรับรายละเอียดเกี่ยวกับคำสั่ง โปรดดูคำอธิบายของคำสั่งที่เกี่ยวข้อง
 "บทที่ 30 คำสั่งแลดเดอร์" (หน้า 30-1)

3 แทรกคำสั่ง JSR ทางขวาของคำสั่ง PT

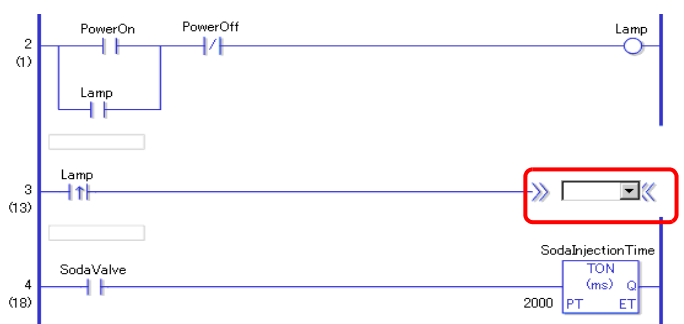

4 สำหรับโอเปอร์แรนด์คำสั่ง JSR ให้ระบุรูทีนย่อย [SUB-01]

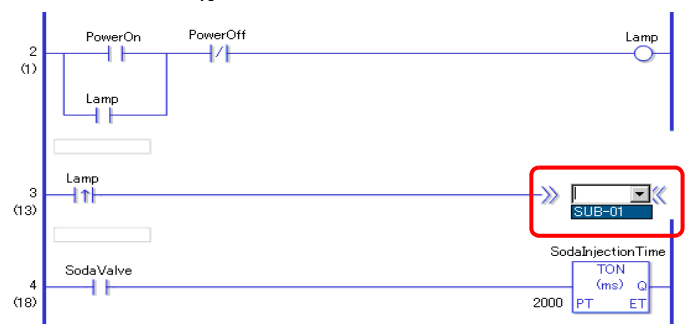

เมื่อตรวจพบ "Lamp" ON การทำงานจะข้ามไปยังโปรแกรมรูทีนย่อย [SUB-01] หลังจากโปรแกรมรูทีนย่อย [SUB-01] ทำงานแล้ว โปรแกรมลอจิกหลัก [MAIN] จะกลับมาทำงานใน Rung ที่สี่

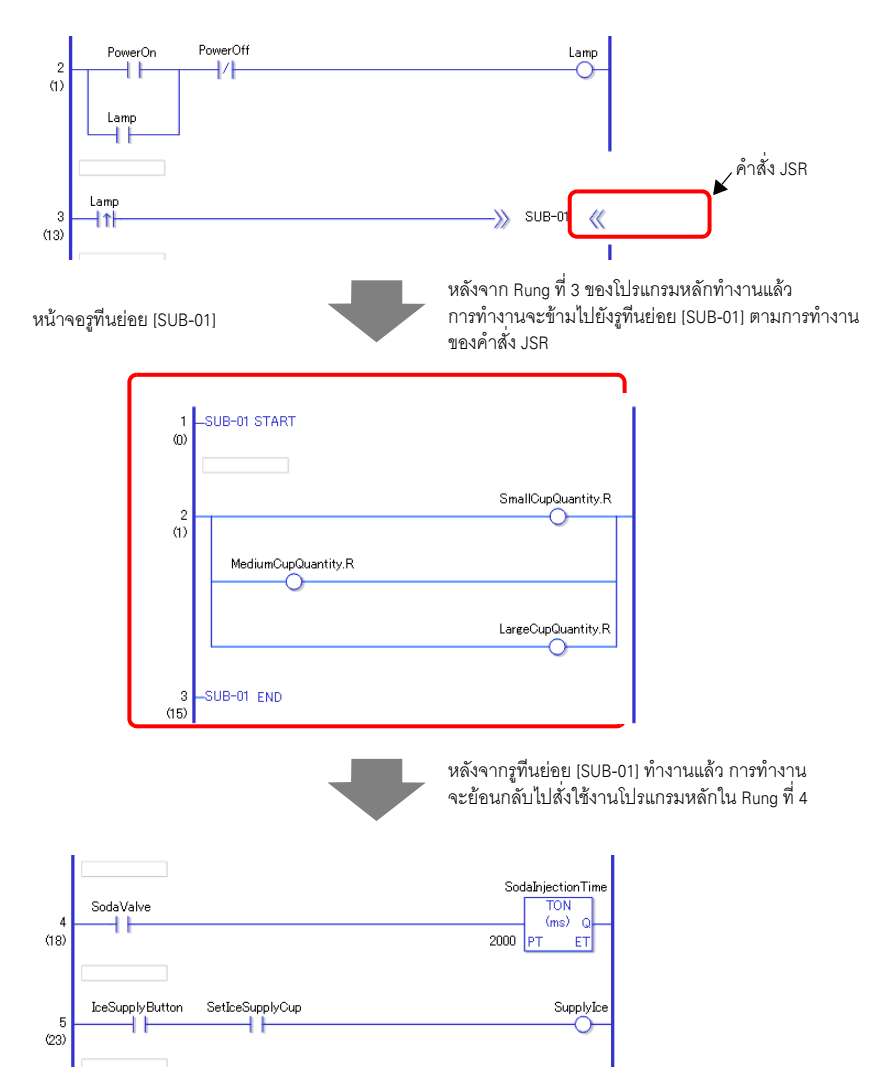

#### ∎ การแทรกป้ายชื่อ

คุณสามารถแทรกคำสั่ง JMP (Jump) และป้ายชื่อการข้ามในตำแหน่งใด ๆ ก็ได้ในโปรแกรมลอจิก เมื่อ GP เรียกใช้คำสั่ง JMP การทำงานจะข้ามไปยังป้ายชื่อที่มีชื่อเหมือนคำสั่ง และโปรแกรมลอจิกจะทำงานต่อ เช่นในกรณีนี้ มีการแทรกป้ายชื่อ [LABEL-001] ในคำสั่ง jump และการทำงานจะข้ามไปยัง Rung ที่สาม ตามการทำงานของคำสั่ง JMP เมื่อ "Switch 1" ใน Rung ที่ 2 เปิด

- 🔶 การแทรกป้ายชื่อ
- 1 เลือก Rung ที่สอง

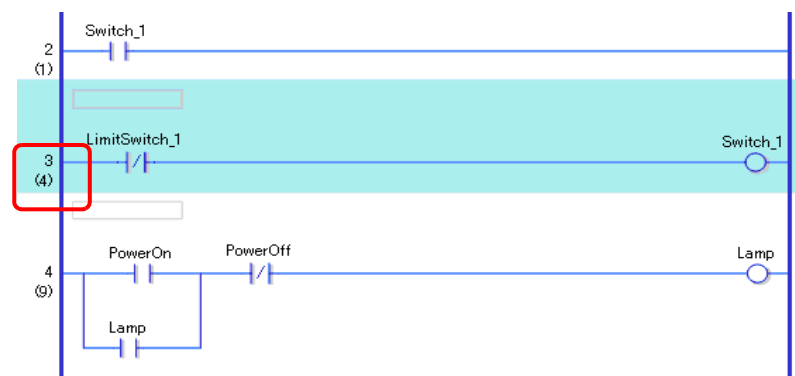

#### 2 📧 คลิกไอคอนนี้ ป้ายชื่อจะถูกแทรกลงใน Rung ที่สาม

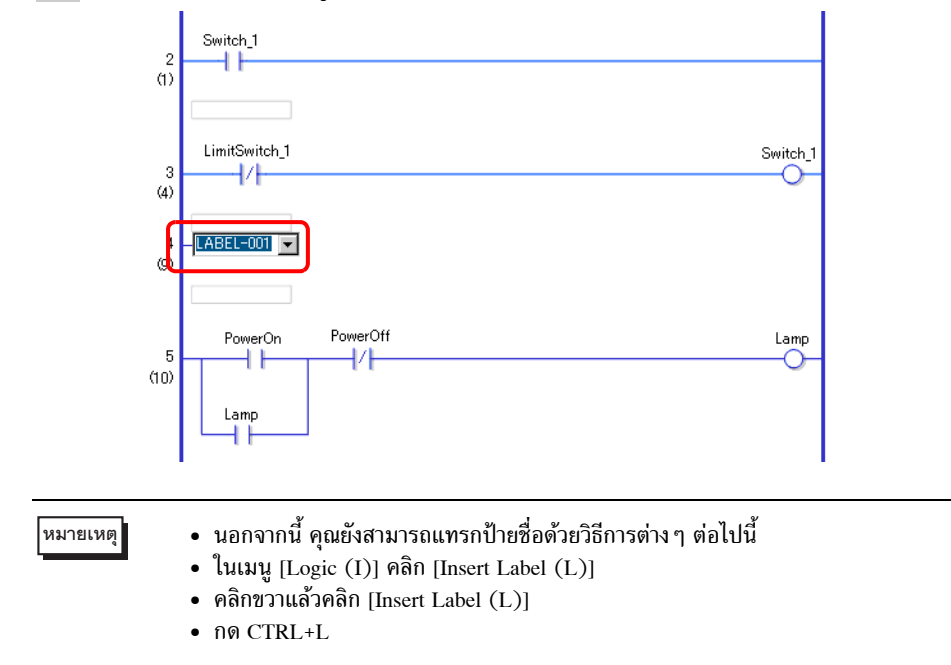

3 เลือกชื่อให้ป้ายชื่อ (เช่น LABEL-001)

- การแทรกคำสั่ง JMP
- 1 แทรกคำสั่ง JMP ทางขวาของ "Switch 1" ของคำสั่ง NO (Normally Open) ใน Rung ที่สอง

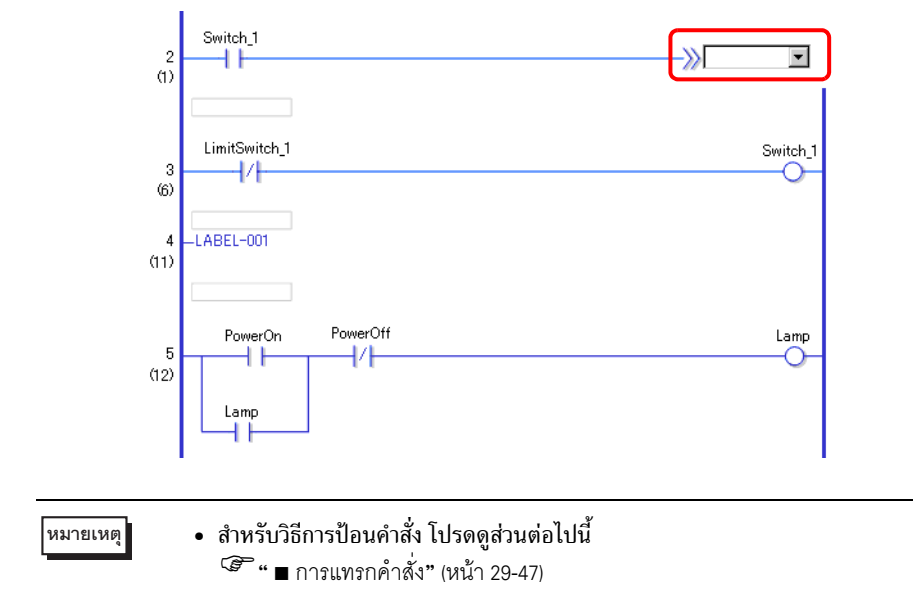

2 ระบุป้ายชื่อโอเปอร์แรนด์ [LABEL-001] สำหรับโอเปอร์แรนด์ของคำสั่ง JMP

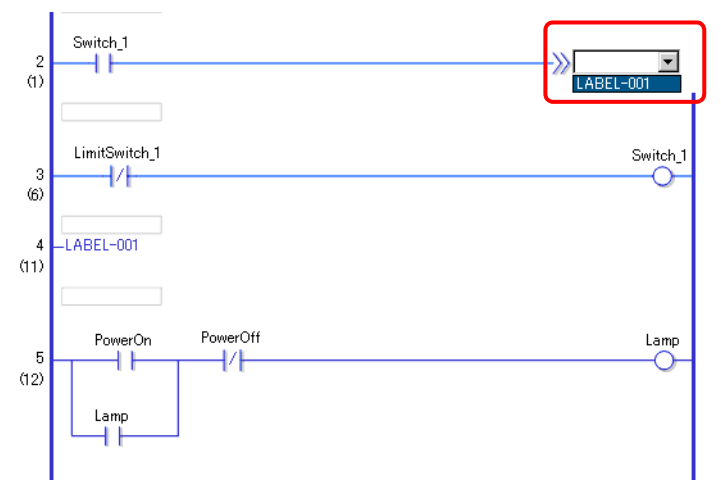

เมื่อตรวจพบคำสั่ง JMP "LABEL-001" การทำงานจะข้ามไปยังป้ายชื่อ [LABEL-001] หลังจากป้ายชื่อ [LABEL-001] ทำงานแล้ว โปรแกรมลอจิกจะทำงานต่อใน Rung ถัดไป

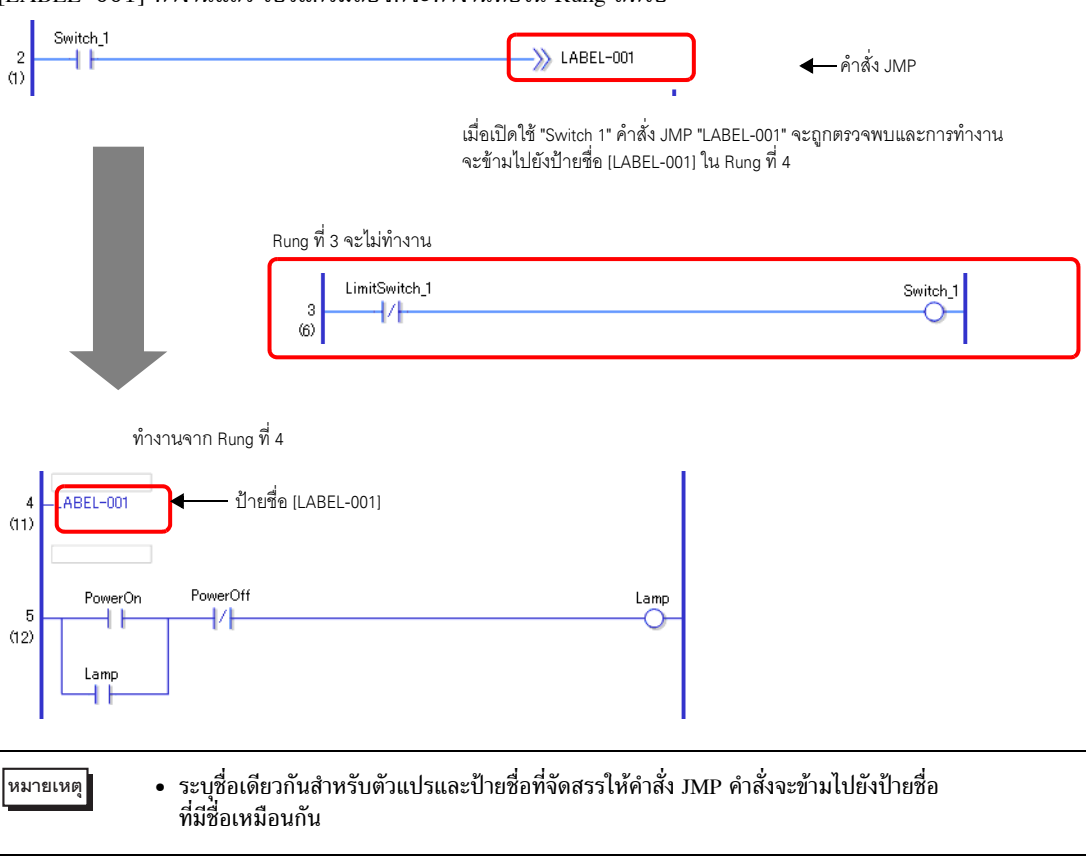

## 29.6 การจัดสรรตำแหน่งให้คำสั่ง

## 29.6.1 การตั้งค่าโอเปอร์แรนด์

ส่วนต่อไปนี้อธิบายถึงวิธีการจัดสรรค่าและตัวแปรสัญลักษณ์ (ตำแหน่ง) ให้คำสั่ง

หมายเหตุ
 ในหน้าต่าง [Preferences] ให้เลือก [Logic Edit Style] ทำเครื่องหมายที่ช่อง [Set up operands when adding instructions] ช่องป้อนโอเปอร์แรนด์จะปรากฏขึ้นเมื่อมีการแทรกคำสั่ง
 <sup>C</sup> "5.14.7 คำแนะนำในการตั้งค่า [Preferences] ■ Logic Edit Style" (หน้า 5-150)

- คุณสามารถแก้ไขรายละเอียดโอเปอร์แรนด์ได้โดยใช้หน้าต่างคุณสมบัติ
  - 🍘 "29.13.5 การใช้คุณสมบัติการอ้างอิงเพื่อค้นหาโปรแกรมลอจิก" (หน้า 29-126)

การตั้งค่าโอเปอร์แรนด์, พื้นฐาน
 เมื่อมีการแทรกคำสั่งลงใน Rung จะปรากฏช่องป้อนโอเปอร์แรนด์ ในช่องป้อนโอเปอร์แรนด์ ให้ป้อนค่าและ
 ตัวแปรสัญลักษณ์ (ตำแหน่ง) ที่ต้องการเชื่อมไปยังคำสั่ง
 เช่นในกรณีนี้ ตัวแปรสัญลักษณ์ "lamp" ถูกจัดสรรให้คำสั่ง OUT (Out)
 1 ดับเบิลคลิกโอเปอร์แรนด์ของคำสั่ง OUT(Out) จะปรากฏช่องพิมพ์ข้อความและช่องป้อนโอเปอร์แรนด์ขึ้น

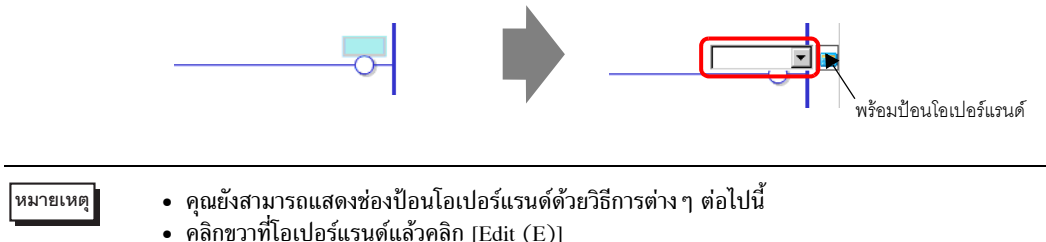

- เลือกโอเปอร์แรนด์แล้วกด ENTER
- 2 พิมพ์ "lamp" ในช่องป้อนข้อความแล้วกด ENTER จะปรากฏข้อความ: "Register 'lamp' as bit variable."

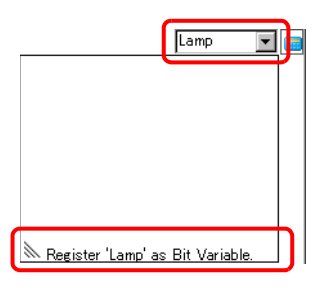

3 กด ENTER กล่องโต้ตอบ [Confirm Symbol Registration] จะปรากฏขึ้น คลิก [Yes]

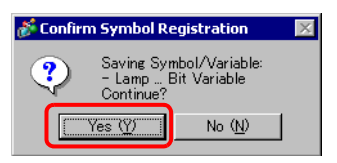

4 ชนิดของตัวแปรสัญลักษณ์ที่จำเป็นสำหรับคำสั่งจะถูกจัดสรรไว้ ในกรณีนี้ ได้จัดสรรให้เป็นชนิด "bit variable" GP-Pro EX จะกำหนดชนิดที่จำเป็นให้สำหรับตัวแปรสัญลักษณ์ใหม่ที่สร้างขึ้นสำหรับคำสั่ง

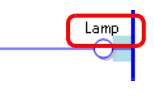

 หมายเหตุ
 หากตัวแปรสัญลักษณ์ที่สามารถจัดสรรได้นั้นถูกรีจิสเตอร์ไว้ก่อนหน้าแล้ว หรือหากสามารถ จัดสรรตัวแปรระบบได้ ให้คลิก 
 เพื่อแสดงตัวแปรเหล่านั้น คุณสามารถเลือกและระบุตัวแปร สัญลักษณ์กับตัวแปรระบบที่แสดงไว้

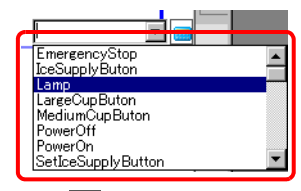

• ในการป้อนตำแหน่งโดยตรง ให้คลิก ј

## ∎ การตั้งค่าโอเปอร์แรนด์, ขั้นสูง

คำสั่งขั้นสูงมีมากกูว่าหนึ่งโอเปอร์แรนด์

เช่น ขั้นต<sup>้</sup>อนการตั้งค่าโอเปอร์แรนด์สำหรับคำสั่ง TON (On Delay Timer) ได้อธิบายไว้เป็นตัวอย่างดังต่อไปนี้ ตัวแปรสัญลักษณ์ "soda injection time" ถูกจัดสรรให้โอเปอร์แรนด์หนึ่ง และการตั้งค่าเวลา [setting time (PT)] สำหรับให้เปิดเอาต์พุตตัวตั้งเวลาจะถูกจัดสรรให้โอเปอร์แรนด์อื่น

1 ดับเบิลคลิกที่โอเปอร์แรนด์คำสั่ง TON (On Delay Timer) จะปรากฏช่องป้อนข้อความสำหรับให้ป้อนโอเปอร์แรนด์

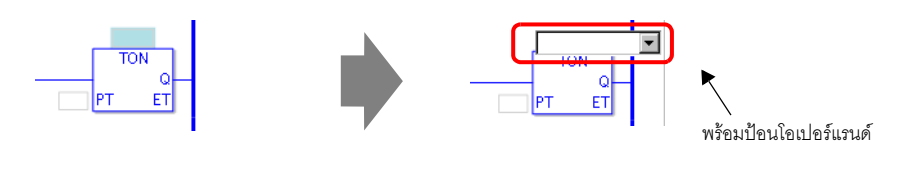

- คุณยังสามารถแสดงช่องป้อนโอเปอร์แรนด์ด้วยวิธีการต่าง ๆ ต่อไปนี้
- คลิกขวาที่โอเปอร์แรนด์แล้วคลิก [Edit (E)]
- เลือกโอเปอร์แรนด์แล้วกด ENTER
- 2 ป้อน "soda injection time" ในช่องป้อนข้อความแล้วกด [Enter] เพื่อยืนยัน จะปรากฏข้อความ: "Register 'soda injection time' as timer variable."

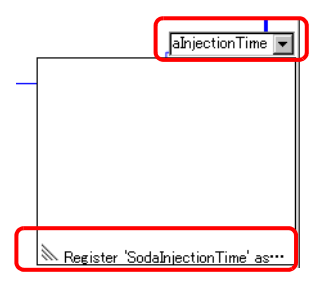

3 กด ENTER กล่องโต้ตอบ [Confirm Symbol Registration] จะปรากฏขึ้น คลิก [Yes]

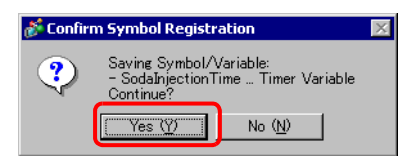

4 ชนิดของตัวแปรสัญลักษณ์ที่จำเป็นสำหรับคำสั่งจะถูกจัดสรรไว้ ในกรณีนี้ได้รับการจัดสรรให้เป็นชนิด "ตัวแปรตัวตั้งเวลา"

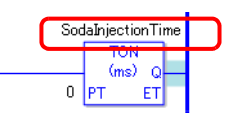

• หากตัวแปรสัญลักษณ์ที่สามารถจัดสรรได้นั้นถูกรีจิสเตอร์ไว้ก่อนหน้าแล้ว หรือหากสามารถ หมายเหตุ จัดสรรตัวแปรระบบได้ ให้คลิก 💌 เพื่อแสดงตัวแปรเหล่านั้น คุณสามารถเลือกและระบุตัวแปร สัญลักษณ์กับตัวแปรระบบที่แสดงไว้

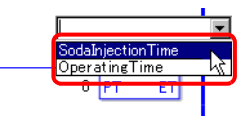

5 ค่าดีฟอลต์ "0" จะถูกป้อนลงในการตั้งค่า [Setting Time (PT)] ดับเบิลคลิกคำสั่งเพื่อเปลี่ยนแปลง [Setting Time (PT)]

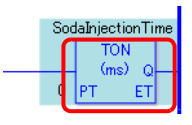

- คลิกขวาแล้วคลิก [Instruction Settings] กล่องโต้ตอบการตั้งค่าจะปรากฏขึ้น
  หากไม่มีการป้อนตัวแปรสัญลักษณ์ในขั้นตอน 1 จะไม่ปรากฏกล่องโต้ตอบการตั้งค่า
  - สำหรับบางคำสั่ง อาจไม่ปรากฏกล่องโต้ตอบการตั้งค่า •
- กล่องโต้ตอบการตั้งค่าแตกต่างไปตามคำสั่งต่าง ๆ

6 กล่องโต้ตอบการตั้งค่าสำหรับคำสั่ง TON (On Delay Timer) จะปรากฏขึ้น เปลี่ยนการตั้งค่าตามที่จำเป็น แล้วคลิก [OK]

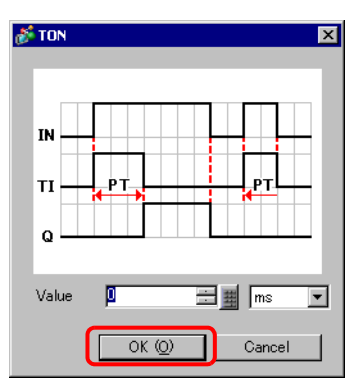

## ∎ การตั้งค่าโอเปอร์แรนด์โดยใช้การลากแล้วปล่อย

หากรีจิสเตอร์ตัวแปรสัญลักษณ์สำหรับคำสั่งไว้แล้ว คุณสามารถลากตัวแปรจากหน้าต่าง [Address] เพื่อระบุโอเปอร์แรนด์

ในกรณีนี้ มีการระบุคำสั่ง NO (Normally Open) สำหรับตัวแปรสัญลักษณ์ "power on button" ของชนิด "bit variable"

1 เลือกแท็บ [Address] เพื่อเปิดหน้าต่าง [Address]

| Address  | # <b>x</b>                               |
|----------|------------------------------------------|
| O Device | e Address C Symbol Variable              |
| Туре     | Bit Address                              |
| Address  | [PLC1]X00000                             |
| 0        | ,                                        |
| 00000    | 0123456785ABCDEF                         |
| 00000    |                                          |
| 00010    |                                          |
| 00020    |                                          |
| 00030    |                                          |
| 00040    |                                          |
| 00050    |                                          |
| 00060    |                                          |
| 00070    |                                          |
| 00080    |                                          |
| 00090    |                                          |
| 000A0    |                                          |
| 000B0    |                                          |
| 00000    |                                          |
| 000D0    |                                          |
| 000E0    |                                          |
| Feature  | Location Screen                          |
|          |                                          |
|          |                                          |
|          |                                          |
| Addr     | ress 🚨 Common   🔡 Screen Li   🕅 System S |

หมายเหตุ

 หากไม่ปรากฏแท็บ [Address] ในพื้นที่ทำงาน ให้ไปที่เมนู [View (V)] ชี้ที่ [Workspace (W)] จากนั้น คลิก [Address (A)] 2 ใน [Type] ให้เลือก [Symbol Variable] และ [Bit Variable]

| Address                  |                                        | # <b>x</b> |
|--------------------------|----------------------------------------|------------|
| C Device                 | Address 💿 Symbol Variabe               |            |
| Туре                     | All                                    | -          |
| Attribute                | All<br>Bit Address                     | -          |
| Name                     | Word Address<br>Bit Variable           |            |
| #H_BackLig<br>#H_ChangeS | - Float Variable                       |            |
| #H_Control_              | B Timer Variable                       | <b>_</b>   |
| #H_Control_              | Bu: System Variab<br>Hai System Variab |            |
| #H_Control_              | Jpe System Variab                      |            |
| #H Control               | Ine System Variab                      |            |

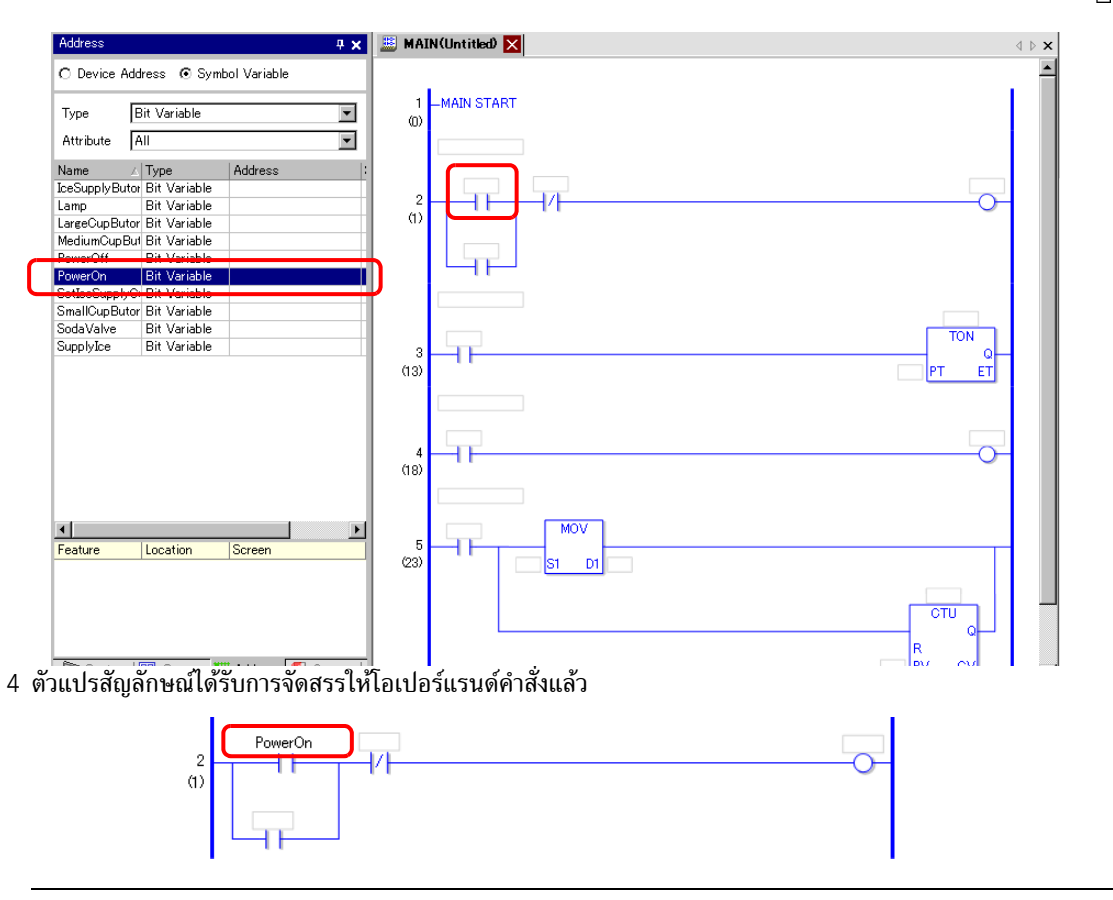

หมายเหตุ • ตัวแปรทั้งหมดที่เป็นไปได้จะปรากฏขึ้น ไม่ว่าจะเป็น [Bit Variable], [Integer Variable], [Float Variable] หรือ [Real Variable] ที่ตั้งค่าเป็นอาร์เรย์ หรือตัวแปรโครงสร้าง [Timer Variable], [Counter Variable], [Time Variable], [Date Variable] หรือ [PID Variable] ซึ่งประกอบด้วยตัวแปรอื่น ๆ อีกมากมาย เลือกตัวแปรจากรายชื่อตัวแปรต่าง ๆ ที่แสดงอยู่

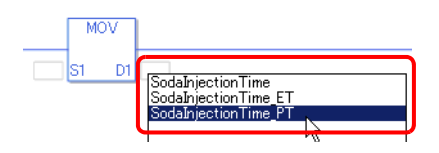

การตั้งค่าพัลส์

คุณสามารถเปลี่ยนคำสั่งเป็นการตั้งค่าพัลส์ดังต่อไปนี้

1 คลิกขวาที่คำสั่งที่คุณต้องการเปลี่ยนแปลงแล้วคลิก [Pulse Settings]

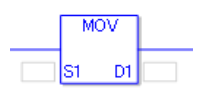

2 คำสั่งจะถูกเปลี่ยนแปลงเป็นการตั้งค่าพัลส์

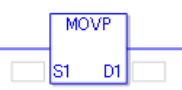

หมายเหตุ

• ในการยกเลิกการตั้งค่าพัลส์ ให้คลิกขวาแล้วคลิก [Remove Pulse]

## 29.7 การป้อนคำอธิบาย

GP-Pro EX สามารถเพิ่มชื่อโปรแกรมลอจิกและคำอธิบายให้ Rung และตัวแปรสัญลักษณ์ คำอธิบายช่วยให้เกิดความเข้าใจและมีประโยชน์เมื่อทำการดีบักและทำการเปลี่ยนแปลง

#### 29.7.1 การเพิ่มชื่อ

1 คลิกแท็บ [Screen List] เพื่อเปิดหน้าต่าง [Screen List]

| Screen List      |             | <b>4 x</b>             |
|------------------|-------------|------------------------|
| Screens of Type  | All         | •                      |
| Search Method    | Title       | •                      |
| Refine Search    |             | Search                 |
| 🔁 🚯 🛍 🗙   8      | n 🛃 🛃       |                        |
| 🌍 Base Screens   |             |                        |
|                  | 0001        | (Untitled)             |
| 🍪 Window Screens | -           |                        |
| 🐝 Logics         | _           |                        |
|                  | INIT        | (Untitled)             |
|                  | MAIN        | (AManufacturingSystem) |
| si 1/0           | -           |                        |
|                  | FLEX        | (Untitled)             |
|                  |             |                        |
| •                |             |                        |
| 🕅 System S 🕌     | Address 🛙 🚺 | Common 🔡 Screen L      |

- หมายเหตุ
- หากไม่ปรากฏแท็บ [Screen List] ในพื้นที่ทำงาน ให้ไปที่เมนู [View (V)] ชี้ที่ [Work Space (W)] จากนั้น คลิก [Screen List (G)]

หมายเหตุ

2 เลือกหน้าจอลอจิกที่คุณต้องการเพิ่มชื่อแล้วคลิก 📮 กล่องโต้ตอบ [Change Screen Attributes] จะปรากฏขึ้น

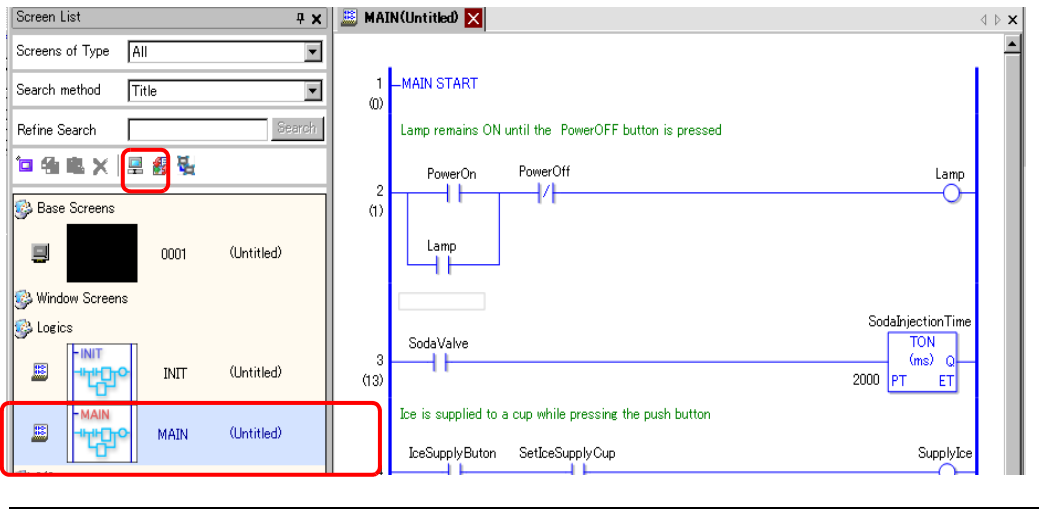

 นอกจากนี้ คุณยังสามารถคลิกขวาที่หน้าจอลอจิกในหน้าต่าง [Screen List] หรือแท็บหน้าจอ แล้วคลิก [Change Attributes] เพื่อแสดงกล่องโต้ตอบ [Change Screen Attribute]

3 ป้อนชื่อแล้วคลิก [Change] คุณสามารถป้อนอักขระได้สูงสุด 30 ตัว

| 💰 Change Screen Attrib | ute 🔀  |
|------------------------|--------|
| Logic Name             |        |
| MAIN                   |        |
| Title                  |        |
| Manufacturing Syste    | m Al   |
| Change                 | Cancel |

4 ชื่อจะแสดงทางขวาของหน้าจอลอจิกและในแท็บหน้าจอ

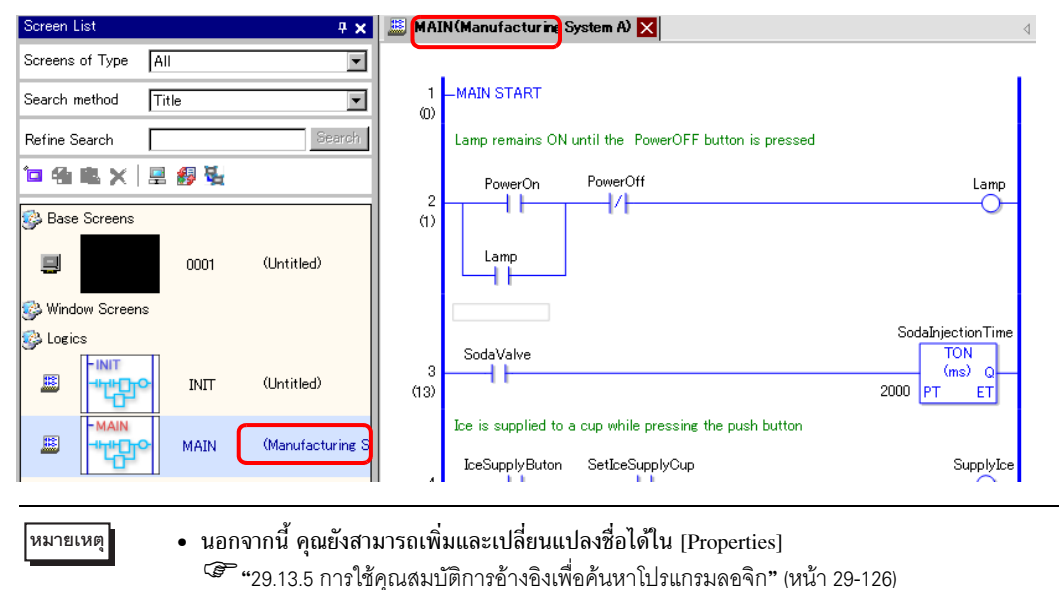

## 29.7.2 การเพิ่มคำอธิบาย Rung

คุณสามารถเพิ่มคำอธิบายให้กับแต่ละ Rung ในโปรแกรมลอจิกได้

่ 1 ดับเบิลคลิกที่พาร์ทเพื่อดูคำอธิบาย Rung ช่องป้อนคำอธิบายจะปรากฏขึ้น

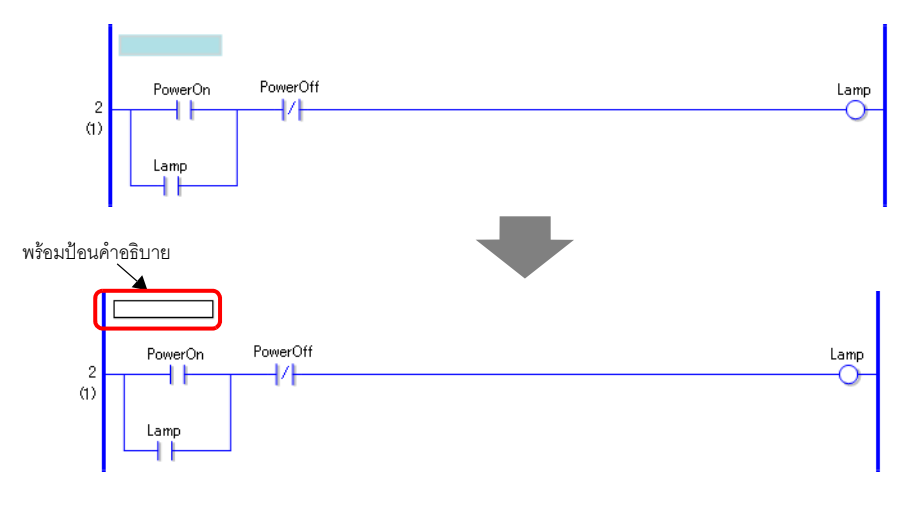

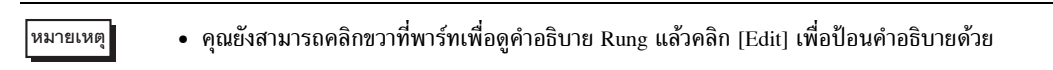

#### 2 ป้อนคำอธิบาย Rung ไม่เกิน 128 อักขระ

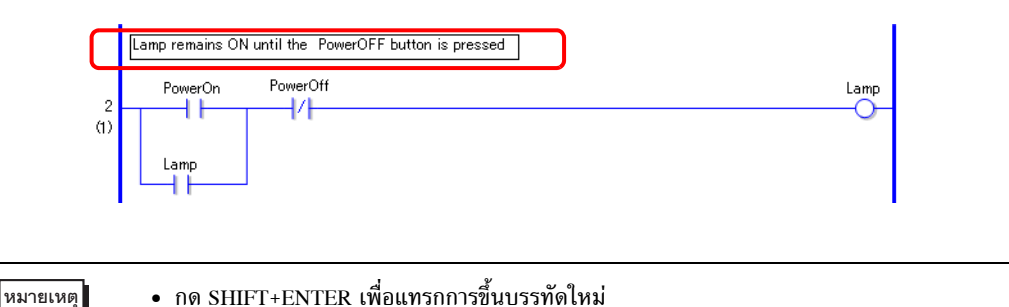

3 กด ENTER เพื่อป้อนข้อความ การป้อนคำอธิบาย Rung เสร็จแล้ว

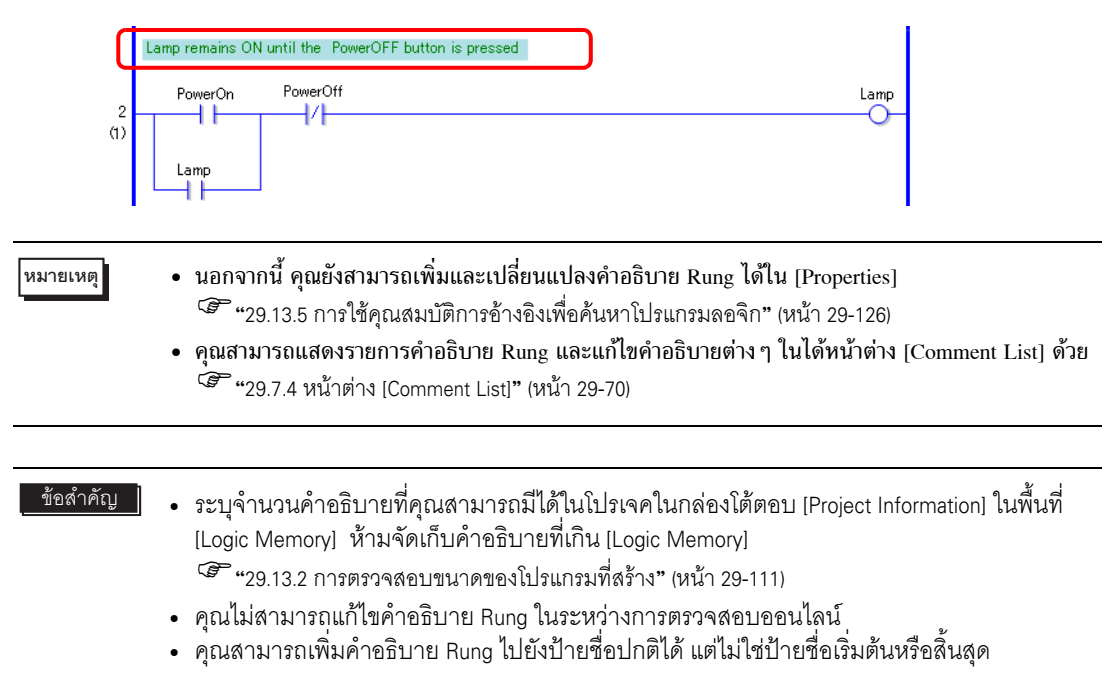

#### 29.7.3 คำอธิบายตัวแปรสัญลักษณ์

สำหรับคำอธิบายตัวแปร ในหน้าต่าง [Symbol Edit Setting] ให้พิมพ์คำอธิบายยาวไม่เกิน 32 อักขระในฟิลด์ [Comment]

| <u></u> N | 📕 MAIN(Untitled) 🗙 🌶 Symbol 🗙 🖉 |                  |       |       |         |        |                                 |
|-----------|---------------------------------|------------------|-------|-------|---------|--------|---------------------------------|
| Edit      | Symbol Variables                |                  |       |       |         |        | Utility                         |
|           | Name                            | Туре             | Array | Count | Address | Retent | v Comment                       |
| 1         | SmallCupButton                  | Bit Variable     |       |       |         |        |                                 |
| 2         | SmallCupQuantity                | Counter Variable |       |       |         |        |                                 |
| 3         | LargeCupButton                  | Bit Variable     |       |       |         |        |                                 |
| 4         | LargeCupQuantity                | Counter Variable |       |       |         |        |                                 |
| 5         | MediumCupButton                 | Bit Variable     |       |       |         |        |                                 |
| 6         | MediumCupQuantity               | Counter Variable |       |       |         |        |                                 |
| 7         | SodaValve                       | Bit Variable     |       |       |         |        |                                 |
| 8         | SodaInjectionTime               | Timer Variable   |       |       |         |        |                                 |
| 9         | Lamp                            | Bit Variable     |       |       |         |        |                                 |
| 10        | PowerOff                        | Bit Variable     |       |       |         |        |                                 |
| 11        | PowerOn                         | Bit Variable     |       |       |         |        | Press the power button to start |
| 12        | SupplyIce                       | Bit Variable     |       |       |         |        |                                 |
| 13        | SetIceSupplyCup                 | Bit Variable     |       |       |         |        |                                 |
| 14        | IceSupplyButton                 | Bit Variable     |       |       |         |        |                                 |
| *         |                                 |                  |       |       |         |        |                                 |

หมายเหตุ

- นอกจากนี้ คุณยังสามารถเพิ่มและเปลี่ยนแปลงคำอธิบายตัวแปรสัญลักษณ์ได้ใน [Properties]
   <sup>(37)</sup> "29.13.5 การใช้คุณสมบัติการอ้างอิงเพื่อค้นหาโปรแกรมลอจิก" (หน้า 29-126)
- คุณสามารถแสดงรายการคำอธิบายตัวแปรสัญลักษณ์และแก้ไขคำอธิบายต่าง ๆ ในได้หน้าต่าง [Comment List]

🐨 "29.7.4 หน้าต่าง [Comment List]" (หน้า 29-70)

 โดยปกติแล้ว คำอธิบายตัวแปรสัญลักษณ์จะไม่แสดงในลอจิก ชี้ไปที่ตัวแปรสัญลักษณ์ที่จัดสรรให้สำหรับคำสั่ง คำอธิบายจะปรากฏขึ้นเป็นคำแนะนำ

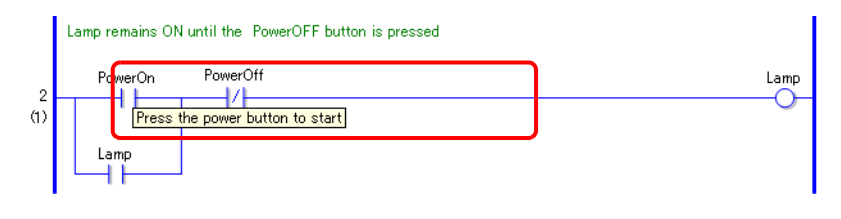

ข้อสำคัญ

- ระบุจำนวนคำอธิบายตัวแปรสัญลักษณ์ที่คุณสามารถมีได้ในโปรเจคในกล่องโต้ตอบ [Project Information] ในพื้นที่ [Logic Memory] ห้ามจัดเก็บคำอธิบายที่เกิน [Logic Memory]
   "29.13.2 การตรวจสอบขนาดของโปรแกรมที่สร้าง" (หน้า 29-111)
  - คุณไม่สามารถแก้ไขคำอริบายตัวแปรสัญลักษณ์ได้ระหว่างการตรวจสอบออนไลน์

#### 29.7.4 หน้าต่าง [Comment List]

ใช้ [Comment List] เพื่อดูตัวแปร ตัวแปรระบบและคำอธิบาย Rung ในโปรแกรมลอจิก

## ∎ การใช้หน้าต่าง [Comment List]

- 1 ในเมนู [View (V)] ชี้ไปที่ [Work Space (W)] แล้วคลิก [Comment List (C)] หน้าต่าง [Comment List] จะเปิดขึ้น
- 2 ใน [Target Item] ให้เลือกชนิดคำอธิบายที่คุณต้องการแสดงในรายการ

|               | `                          | + X                                 |   |  |
|---------------|----------------------------|-------------------------------------|---|--|
| Target Item   | Variable                   |                                     |   |  |
| z x z         | Variable<br>System<br>Rung | Variable<br>System Variable<br>Rung |   |  |
| Gereen Runs/  | Address                    | Comment                             | ŀ |  |
| PowerOn       |                            | Press the power button to st        |   |  |
| SodaInjection | Time                       | Set time to keep the soda vi        |   |  |
| Syst          | Addr                       | Com I 🕅 Scre 🔀 Com                  |   |  |

3 ในการแก้ไขคำอธิบาย ให้เลือกคำอธิบายแล้วคลิก 🛃

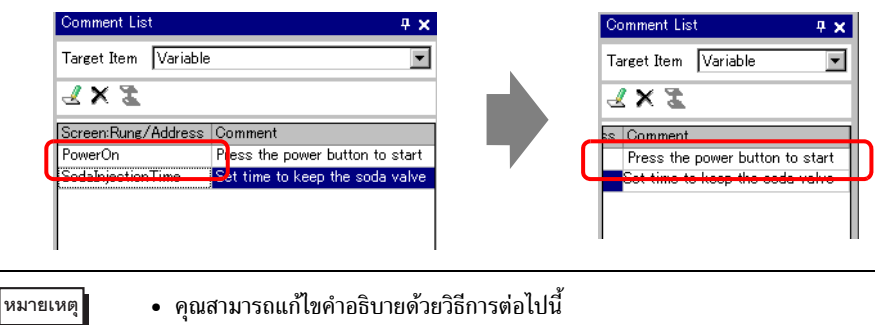

- ดับเบิลคลิกคำอธิบาย
- คลิกขวาที่คำอธิบายแล้วคลิก [Edit]

4 ในการลบคำอธิบาย ให้เลือกคำอธิบายแล้วคลิก 🗙

| Comment      | :List 📮 🗙                                        |               | Comment List             | <del>4</del> ×  |
|--------------|--------------------------------------------------|---------------|--------------------------|-----------------|
| Target Ite   | em Variable 💌                                    |               | Target Item Variable     | •               |
| <b>∡ x</b> ' | 2                                                |               | <b>∡ x  ≵</b>            |                 |
| Screen:R     | ung/Address Comment                              |               | Screen:Rung/Address Comm | ent             |
| PowerOn      | Pless the power button to start                  |               | PowerOn Press            | the power butto |
|              | TICK I IMS SET TIME TO KEEP THE SODA VAIVE       |               |                          |                 |
|              |                                                  |               |                          |                 |
| 1            |                                                  |               |                          |                 |
| เหต          | <ul> <li>คณสามารถลาเค่าอริบายด้วยวิรี</li> </ul> | รีการต่อไปนี้ |                          |                 |
| ٩            | <ul> <li>ดับเบิลดลิกดำอริบาย</li> </ul>          |               |                          |                 |
|              |                                                  |               |                          |                 |
|              | <ul> <li>คลกขวาทคาอธ์บายแลวคลัก [</li> </ul>     | Delete]       |                          |                 |
|              | <ul> <li>เลือกคำอธิบายแล้วกด DELEI</li> </ul>    | ΓE            |                          |                 |

5 เมื่อ [Target Item] คือ [Rung] ให้ดับเบิลคลิกเซลล์ในคอลัมน์ [Screen: Rung/Address] เพื่อเลือก Rung ในลอจิกที่มีคำอธิบายที่คุณต้องการลบ

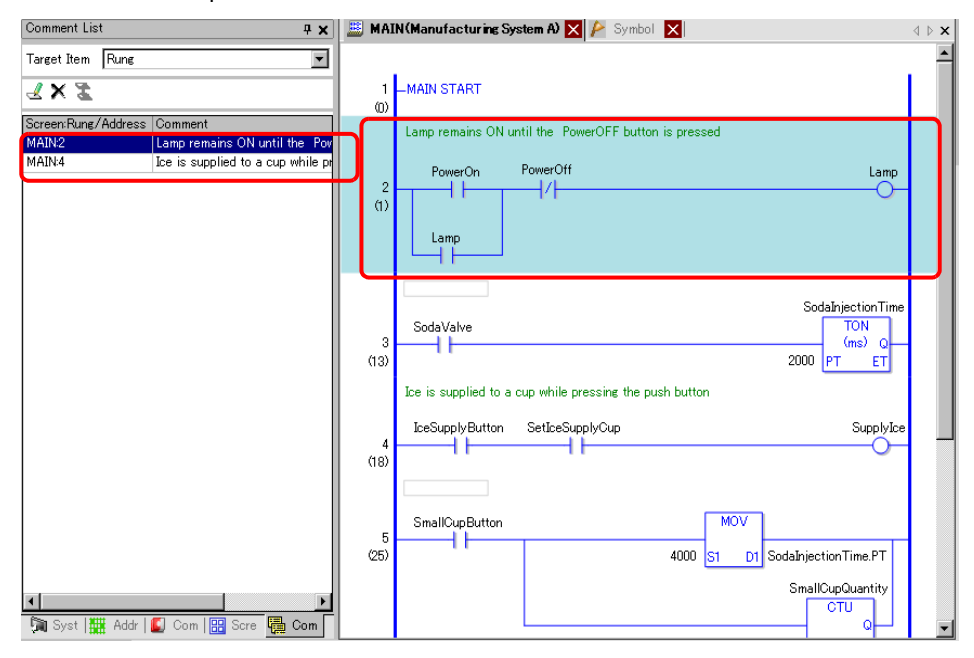

6 เมื่อ [Target Item] คือ [Variable] หรือ [System Variable] ให้ดับเบิลคลิกเซลล์ในคอลัมน์ [Screen: Rung/Address] หน้าต่าง [Address] จะปรากฏขึ้น จากนั้นเลือกสัญลักษณ์หรือตัวแปรระบบที่เกี่ยวข้อง

| Comment List 🛛 📮 🗙               | Address                       | 4 ×            |
|----------------------------------|-------------------------------|----------------|
| arget Item Variable              | O Device Address 💿 Symbo      | l Variable     |
| L X Z                            | Type All                      | •              |
| creen:Rung/Address Comment       | Attribute All                 | •              |
| dalniectionTime                  | Name ∠ Type                   | Address 🖌      |
|                                  | #L UnlatchClea System Variab  |                |
|                                  | #L Version System Variab      |                |
|                                  | #L Watchdog Ti System Variab  |                |
|                                  | IceSupplyButtc Bit Variable   |                |
|                                  | Lamp Bit Variable             |                |
|                                  | LargeCupButto Bit Variable    |                |
|                                  | LargeCupQuan Counter Variab   |                |
|                                  | MediumCupBut Bit Variable     |                |
|                                  | MediumCupQua Counter Variat   |                |
|                                  | PowerOff Bit Variable         |                |
|                                  | PowerOn Bit Variable          |                |
|                                  | SetIceSupplyC(Bit Variable    |                |
|                                  | SmallCupButto Bit Variable    |                |
|                                  | SmallCupQuan Counter Variab   |                |
|                                  | SodaInjectionT Timer Variable |                |
|                                  | SodaValve Bit Variable        |                |
|                                  | SupplyIce Bit Variable        |                |
|                                  |                               | - i - i        |
|                                  | Feature Location              | Screen         |
|                                  | MOV 4000 Sod 5                | MAIN           |
|                                  | TON SodaInjec 3               | MAIN           |
|                                  | NC SodaInjecti 6              | MAIN           |
|                                  |                               |                |
| 🛾 Syst 🗮 Addr 🚺 Com 🔛 Scre 🔚 Com | 🕅 Syst 🗰 Addr 🚺 Com           | 🔛 Scre   🐺 Com |

7 เลือกส่วนล่างของหน้าต่าง [Address] เพื่อเลือกตัวแปรเป้าหมายของหน้าจอลอจิก

| Address                                                                                                    | 🕂 🗙 🚊 M/   | AIN (Manufacturing System A) 🗙 🎤 Symbol 🔀 🛛 🔹 🕸                                                                     |
|----------------------------------------------------------------------------------------------------|------------|----------------------------------------------------------------------------------------------------|
| O Device Address ③ Symbol Variable                                                                                                    |            |                                                                                                    |
| Type All<br>Attribute All                                                                                                    |            | -MAIN START                                                                                                    |
| Name         Type         Address           #L_UnlatchClec         System Variab         #L           #L_Version         System Variab         #L           #L_Watchdog Ti         System Variab         IceSuplyButto         Bit Variable           Lamp         Bit Variable         IceSuplutto         Bit Variable                                                                                                    | (1)        | PowerOn PowerOff Lamp                                                                                               |
| LareeOupQuan Counter Variab<br>MediumCupBut Bit Variable<br>MediumCupQut Counter Variab<br>PowerOff Bit Variable<br>PowerOn Bit Variable<br>SetLesSupplyOl Bit Variable<br>SmallCupDutto Bit Variable                                                                                                    | (13        | SodalnjectionTime<br>SodaValve<br>TON<br>(ms) Q<br>PT ET<br>Ice is supplied to a cup while pressing the push button |
| Soda November 2017 Sector 2017 Sector 2017 | (18        | IceSupplyButton SetIceSupplyCup SupplyIce                                                                           |
| Feature     Location     Screen       ImvV 4000 So0     ImAIN       TON Sodalniec 3     MAIN       NC Sodalniecti 6     MAIN       Image: Solution 10 Solution 10 Soluti                                                                                                    | (25<br>Com | 5 SmallCupButton<br>4000 S1 D1 SodaInjectionTime.PT<br>SmallCupDuputantity                                          |
## 29.8 การดำเนินการของลอจิกขณะเปิดเครื่อง

ระบุว่าจะรันหรือหยุดโปรแกรมลอจิกเมื่อเปิด GP

- หมายเหตุ โปรดอ่านรายละเอียดจากคำแนะนำในการตั้งค่า சு "29.14 คำแนะนำในการตั้งค่า" (หน้า 29-135)
  - คุณสามารถกำหนดค่าหน้าจอลอจิกได้ในโหมดออฟไลน์

1 คลิกแท็บ [System Settings] เพื่อเปิด [System Settings]

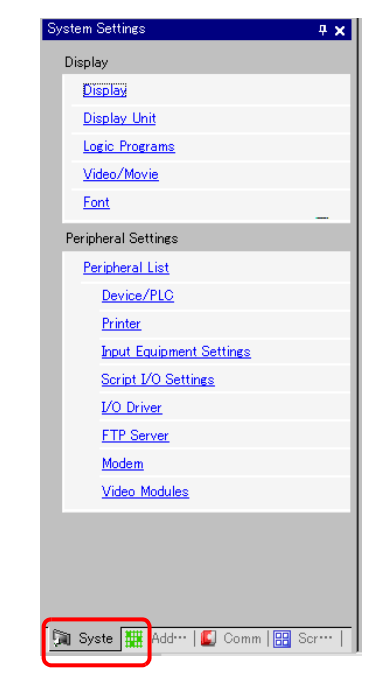

หมายเหตุ

 หากไม่ปรากฏแท็บ [System Settings] ในพื้นที่ทำงาน ให้ไปที่เมนู [View (V)] ชี้ที่ [Workspace (W)] จากนั้น คลิก [System Settings (S)]

2 เลือก [Display Unit] จาก [Display]

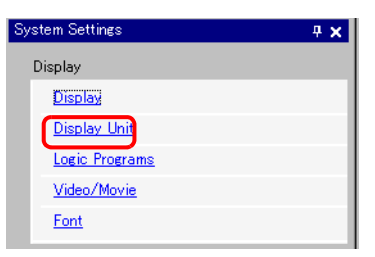

3 คลิกแท็บ [Logic] และใน [Run at Start Up] ที่ใต้ [Logic] ให้เลือก [RUN] หรือ [STOP]

| Display Unit              |                |                |                |   |
|---------------------------|----------------|----------------|----------------|---|
| Display   Operation   Mod | e Logic System | i Area [ Exten | ded Settings ] |   |
| -System Settings          |                |                |                | - |
| Fixed Scan Time           |                | 10             | 🕂 🏭 ms         |   |
| C CPU Scan Percent        | age            | 50             | ÷ *            |   |
| WDT(Watchdog Timer        | ) Settings     | 500            | 🗄 🏢 ms         |   |
|                           |                |                | >>Extended     |   |
|                           |                |                |                |   |
| Logic                     |                |                |                | 5 |
| Run at Start Up           |                |                |                |   |
| © RUN                     | C STOP         |                |                |   |
| Exclude External I/O      |                |                |                |   |
| Enable                    | O Disable      |                |                |   |
| Minor Errors              |                |                |                |   |
| RUN                       | C STOP         |                |                |   |
|                           |                |                |                |   |

## 29.9 การถ่ายโอนโปรแกรมลอจิก

โปรแกรมลอจิกจะถูกถ่ายโอนในรูปแบบไฟล์โปรเจค คุณไม่สามารถถ่ายโอนโปรแกรมลอจิกเพียงอย่างเดียว

| หมายเหตุ | <ul> <li>สำหรับรายละเอียดเกี่ยวกับวิธีการถ่ายโอน โปรดดูหัวข้อต่อไปนี้</li> <li>"บทที่ 33 การถ่ายโอนข้อมูล" (หน้า 33-1)</li> <li>โปรแกรมออจิกอะกกตราจสองหาข้อยิดพอาดขณะที่ทำการถ่ายโอนและบับทึก</li> </ul> |
|----------|----------------------------------------------------------------------------------------------------|
|          | • เป็รแกรมต่องกระดูกทรรรงอยาการของกันถาดอนะการการถายเอนและประการ<br>หากพบข้อผิดพลาดใดๆ ในการตรวจสอบ การถ่ายโอนไปยัง GP จะล้มเหลว                                                                          |
|          | 🍘 "29.11 การแก้ไขข้อผิดพลาดของโปรแกรมลอจิก" (หน้า 29-82)                                                                                                    |
|          | 🏈 "33.9 การตรวจสอบข้อผิดพลาด" (หน้า 33-54)                                                                                                    |

#### ∎ ช่อง Keep Transfer

เมื่อใช้เครื่องมือถ่ายโอนเพื่อดาวน์โหลดโปรเจคที่มีชื่อเหมือนกับบน GP และการถ่ายโอนโปรเจคถูกตั้งค่าไว้เป็น [Auto] และเลือกทำเครื่องหมายที่ช่อง Retain retentive variables ไว้ คุณจะสามารถถ่ายโอนโปรเจคได้พร้อมทั้ง คงค่าตัวแปร GP ที่สำรองไว้ใน SRAM ทั้งนี้ จะไม่สามารถคงค่าตัวแปรไว้ในขณะดาวน์โหลดหากการตั้งค่าระบบ แตกต่างกัน, โปรเจคใน GP เสียหาย, ไม่ได้ทำเครื่องหมายที่ช่อง Retain retentive variables หรือการถ่ายโอน กำหนดไว้เป็น Forced ดังเช่นในตัวอย่างนี้ หากไม่ได้ทำเครื่องหมายในช่อง keep transfer หรือทำเครื่องหมายในช่อง compulsory transfer คุณจะไม่สามารถถ่ายโอนไฟล์โดยการคงค่าปัจจุบันไว้ หากไม่ได้ทำเครื่องหมายในช่อง [Retain retentive variables] ค่าตัวแปรจะถูกล้างเป็น 0 แม้ในการตั้งค่าทั่วไปของ

[Symbol Variable] จะเลือก [Retentive] ไว้แล้วก็ตาม ให้ทำเครื่องหมายในชื่อง [Retain retentive variables] เพื่อคงค่าตัวแปรต่าง ๆ ที่ใช้การตั้งค่า [Retentive]

1 ในแถบเครื่องมือสถานะ คลิกไอคอนถ่ายโอนโปรเจค 🔊 เพื่อเปิดใช้งานเครื่องมือถ่ายโอนแล้วคลิก [Transfer Settings]

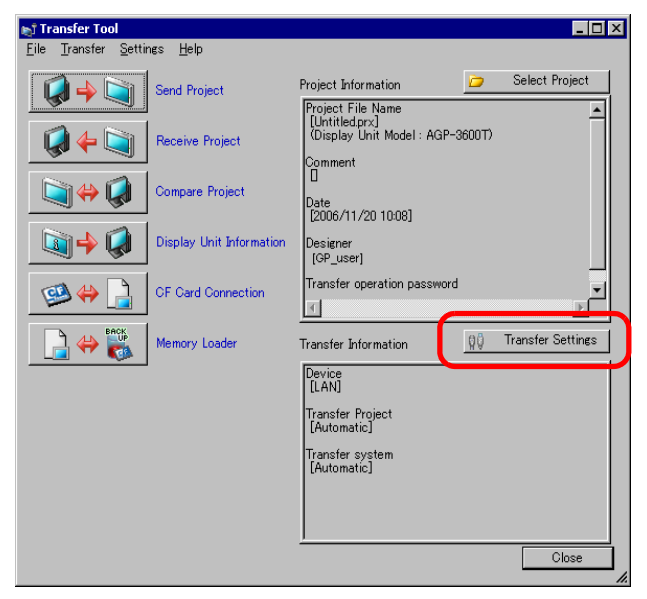

2 กล่องโต้ตอบ [Transfer Settings] จะปรากฏขึ้น ทำเครื่องหมายที่ช่อง [Retain Retentive Variables] ใน [Transfer Project] แล้วคลิก [OK]

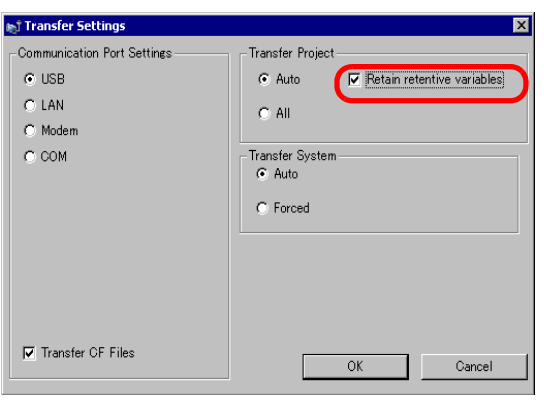

## 29.10 การตรวจสอบโปรแกรมลอจิก (การตรวจสอบแบบออนไลน์)

การตรวจสอบแบบออนไลน์จะตรวจสอบโปรแกรมลอจิกใน GP ขณะที่ทำงาน เมื่อใช้การตรวจสอบแบบออนไลน์ ในหน้าต่าง [Watch List] คุณสามารถยืนยันตัวแปรสัญลักษณ์ ON/OFF หรือค่าอุปกรณ์ได้ ในหน้าต่าง [PID Monitor] คุณสามารถปรับเปลี่ยนค่าของคำสั่ง PID ได้ในขณะที่ตรวจสอบ การตรวจสอบแบบออนไลน์สามารถทำงานไปพร้อม ๆ กับคอมพิวเตอร์ที่เชื่อมต่อผ่าน USB และผ่านอีเธอร์เน็ต

AGP3301S, AGP3301L และ AGP3302B ไม่รองรับการตรวจสอบแบบออนไลน์
 ใน [Preferences]
 คุณสามารถกำหนดค่าการสื่อสารและตรวจสอบการตั้งค่าด้วยการตรวจสอบแบบออนไลน์ได้
 <sup>(3)</sup> "5.14.7 คำแนะนำในการตั้งค่า [Preferences] ■ Monitor Step" (หน้า 5-151)

### 29.10.1 ขั้นตอนการตรวจสอบแบบออนไลน์

หมายเหตุ

หมายเหตุ

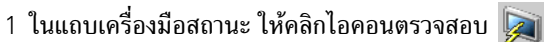

- 2 กล่องโต้ตอบ [Confirm Project File Save] จะปรากฏขึ้น
  - เลือก [Yes] เพื่อบันทึกโปรแกรมลอจิกที่คุณได้แก้ไขแล้ว ในขณะที่บันทึก โปรแกรมลอจิกจะทำการตรวจสอบ ข้อผิดพลาด หากพบข้อผิดพลาดใด ๆ การตรวจสอบแบบออนไลน์จะไม่เปิดทำงาน แต่จะปรากฏข้อความแสดง ข้อผิดพลาดขึ้นแทน คลิก [OK] แก้ไขข้อผิดพลาด แล้วย้อนกลับไปยังขั้นตอนที่ 1
  - เลือก [No] โปรแกรมลอจิกที่คุณแก้ไขจะถูกยกเลิกและการตรวจสอบแบบออนไลน์จะเปิดทำงาน

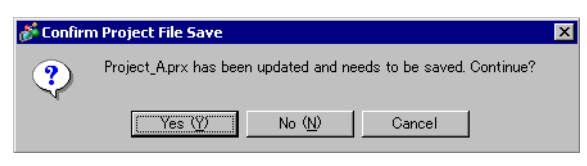

3 หากมีการกำหนดรหัสผ่านสำหรับการตรวจสอบแบบออนไลน์ ให้ป้อนรหัสผ่าน

🖙 "29.13.4 การเพิ่มการรักษาความปลอดภัย" (หน้า 29-124)

4 หลังจากได้รับข้อมูลของโปรแกรมลอจิกปัจจุบันใน GP แล้ว การตรวจสอบแบบออนไลน์จะเริ่มทำงาน

### 29.10.2 การตรวจสอบค่าปัจจุบันของตัวแปรสัญลักษณ์

คุณสามารถตรวจสอบตัวแปรสัญลักษณ์ ON/OFF และค่าของอุปกรณ์ภายในโปรแกรมลอจิกที่รีจิสเตอร์ ไว้ในหน้าต่าง [Watch List]

้ รีจิสเตอร์ตำแหน่งใน [Watch List] และถ่ายโอนข้อมูลโปรเจคไปยัง GP แม้ว่าคุณจะรีจิสเตอร์ตำแหน่งขณะที่ กำลังตรวจสอบ Watch list ในข้อมูลที่ตรวจสอบก็จะถูกยกเลิก

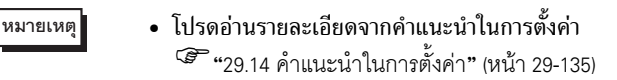

1 คลิกขวาตัวแปรสัญลักษณ์ที่คุณต้องการตรวจสอบภายในโปรแกรมลอจิก จากนั้นคลิก [Watch List...(W)]

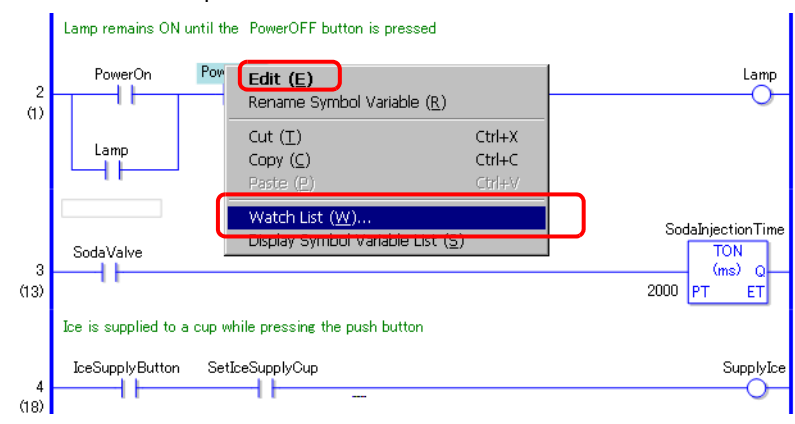

 นอกจากนี้ คุณยังสามารถเพิ่มตัวแปรโดยการเลือก [Symbol Variable] ในหน้าต่าง [Address Settings] คลิกขวาตัวแปรสัญลักษณ์ที่ต้องการตรวจสอบ แล้วคลิก [Add to Watch List]

| Address 🛛 🕂 🗙         |              |                      |          |
|-----------------------|--------------|----------------------|----------|
| C Device Add          | ress 💿 Symb  | ol Variable          |          |
| Type Bit Variable     |              |                      |          |
| Attribute A           | II           |                      | •        |
| Name 🔬                | Туре         | Address              | Stat     |
| <b>IceSupplyButtc</b> | Bit Variable |                      | L        |
| Lamp                  | Bit Variable |                      | L        |
| LargeCupButto         | Bit Variable |                      | L        |
| MediumCupBut          | Bit Variable |                      | L        |
| PowerOff              | Bit Variable |                      | <u>ц</u> |
| PowerOn               | Bit Variable | Add to Watch List    |          |
| SetIceSupplyC         | Bit Variable |                      | L        |
| SmallCupButto         | Bit Variable |                      | L        |
| SodaValve             | Bit Variable |                      | L        |
| SupplyIce             | Bit Variable |                      | L        |
| •                     |              |                      | Þ        |
| Feature               | Location     | Screen               |          |
| NC PowerOff           | 2            | MAIN                 |          |
|                       |              |                      |          |
| 🕅 Syste 🧱             | Addre 🚺 Co   | o•••   🎛 Scree   💭 W | atch     |

2 ตัวแปรสัญลักษณ์จะถูกเพิ่มลงในหน้าต่าง [Watch List]

- 3 ในเมนู [View (V)] ชี้ไปที่ [Work Space (W)] แล้วคลิก [Watch List (W)] หน้าต่าง [Watch List] จะปรากฏขึ้น
- 4 ใน [Type] ให้เลือกตัวแปรสัญลักษณ์ที่คุณต้องการตรวจสอบ เมื่อเปิดใช้การตรวจสอบแบบออนไลน์ ค่าปัจจุบันของตัวแปรสัญลักษณ์ที่เลือกไว้จะถูกตรวจสอบ

| Watch List 🛛 🗘 🛪 |             |        |                  |      |
|------------------|-------------|--------|------------------|------|
| Type Al          |             |        |                  | -    |
|                  | 16          |        |                  |      |
| Address          | Туре        | Radix  | Current Value    |      |
| SodaValve        | Bit Variabl | -      | ON               |      |
| SmallCupBu       | Bit Variabl | -      | OFF              |      |
| MediumCupt       | Bit Variabl | -      | ON               |      |
| LargeCupBu       | Bit Variabl | -      | OFF              |      |
| IceSupplyBu      | Bit Variabl | -      | OFF              |      |
| Lamp             | Bit Variabl | -      | ON               |      |
| PowerOff         | Bit Variabl | -      | ON               |      |
| PowerOn          | Bit Variabl | -      | ON               |      |
| SupplyIce        | Bit Variabl | -      | ON               |      |
|                  |             |        |                  |      |
|                  |             | Refere | nce indication>: | >    |
| 🕅 Syste 🔛        | Addre 🛙 🚺   | Co   🗄 | 🗄 Scree  💹 W     | atch |

|           | ł. |
|-----------|----|
| างมายเเงต |    |
|           |    |

🐨 "29.10.1 ขั้นตอนการตรวจสอบแบบออนไลน์" (หน้า 29-77)

## 29.10.3 การปรับค่าที่ตั้งไว้สำหรับคำสั่ง PID

คุณสามารถปรับค่าที่ตั้งไว้สำหรับคำสั่ง PID ขณะตรวจสอบค่าในหน้าต่าง [PID Monitor]

- 1 ในเมนู [View (V)] ชี้ไปที่ [Work Space (W)] แล้วคลิก [PID Monitor (M)] หน้าต่าง [PID monitor] จะปรากฏขึ้น
- 2 ใน [Target PID Variable] ให้เลือกตัวแปร PID ที่คุณต้องการตรวจสอบ เมื่อเปิดใช้การตรวจสอบแบบออนไลน์ การตั้งค่าคำสั่ง PID จะแสดงในกราฟ

| PID monitor                 | 4 ×           |
|-----------------------------|---------------|
| Target PID Variable pid     | <b>•</b>      |
| Item                        | Value         |
| Targeted value(SP)          | 80            |
| Tieback(TB)                 | 20            |
| Proportional constant       | 2.00          |
| Integral calculus time      | 1.00sec       |
| Differential calculus time  | 4.00sec       |
| Processing invalidity range | 2             |
| Bias                        | 10            |
| Frequency in sampling       | 1200ms        |
|                             |               |
|                             |               |
| Graph Settings Update       | Undo          |
| 🕅 Sy 🗱 Ad 🚺 Co 🔡 S          | ior 🐺 Wa 🐉 Pl |

| หมายเหตุ |
|----------|
|----------|

🏈 "29.10.1 ขั้นตอนการตรวจสอบแบบออนไลน์" (หน้า 29-77)

3 คุณสามารถเปลี่ยนแปลงค่าที่ตั้งไว้ในระหว่างที่ดูกราฟได้ . เมื่อเปลี่ยนแปลงค่าที่ตั้งไว้ ข้อมูลจะถูกเขียนไป<sup>ยั</sup>งอุปกรณ์ต่อไปนี้

| รายการบนหน้าจอ บันทึกใน        |                                               | หมายเหตุ                                                       |
|--------------------------------|-----------------------------------------------|----------------------------------------------------------------|
| Target PID<br>Variable         | ไม่มี                                         | แสดงตัวแปร PID ที่เลือกไว้                                     |
| Targeted Value<br>(SP)         | โอเปอร์แรนด์ S1                               | สามารถเปลี่ยนแปลงได้เฉพาะเมื่อโอเปอร์แรนด์<br>คำสั่งเป็นตัวแปร |
| Tieback (TB)                   | โอเปอร์แรนด์ S3                               | สามารถเปลี่ยนแปลงได้เฉพาะเมื่อโอเปอร์แรนด์<br>คำสั่งเป็นตัวแปร |
| Proportional<br>Constant       | รูปแบบตัวแปร****.KP<br>รูปแบบตำแหน่งU_****.KP | ตั้งค่า (×1000)                                                |
| Integral Calculus<br>Time      | รูปแบบตัวแปร****.IT<br>รูปแบบตำแหน่งU_****.IT | ตั้งค่า (×1000)                                                |
| Differential Calculus<br>Time  | รูปแบบตัวแปร****.DT<br>รูปแบบตำแหน่งU_****.DT | ตั้งค่า (×1000)                                                |
| Processing Invalidity<br>Range | รูปแบบตัวแปร****.PA<br>รูปแบบตำแหน่งU_****.PA |                                                                |
| Bias                           | รูปแบบตัวแปร****.BA<br>รูปแบบตำแหน่งU_****.BA |                                                                |
| Frequency in<br>Sampling       | รูปแบบตัวแปร****.ST<br>รูปแบบตำแหน่งU_****.ST |                                                                |

หมายเหตุ

- คลิก [Update] เพื่ออัพเดตกราฟ
  คลิก [Graph] เพื่อเปลี่ยนแปลงค่าที่ตั้งไว้ของการแสดงกราฟ "29.14 คำแนะนำในการตั้งค่า" (หน้า 29-135)

| 💕 Graph     | ×              |
|-------------|----------------|
| Upper Limit | 4095 📑 🏢       |
| Lower Limit |                |
| Width       | 50 📑 🏦 Seconds |
|             | (OK(O) Cancel  |

## 29.11 การแก้ไขข้อผิดพลาดของโปรแกรมลอจิก

โปรแกรมลอจิกจะถูกตรวจสอบหาข้อผิดพลาดขณะที่ทำการถ่ายโอนและบันทึก

หมายเหตุ • หากพบข้อผิดพลาดใด ๆ ในการตรวจสอบ การถ่ายโอนไปยัง GP จะล้มเหลว

หากพบข้อผิดพลาดในการตรวจสอบข้อผิดพลาด จะปรากฏรายการข้อผิดพลาดขึ้น โปรดดูที่ [Level], [Error Number], [Screen–Location], [Summary] และสร้างโปรแกรมลอจิกที่ถูกต้อง ด้วยการแสดงหน้าจอลอจิกและการเลือก Rung ที่ผิดพลาด ทำให้มีการเลือกข้อผิดพลาดในโปรแกรมลอจิก ซึ่งจะช่วยให้คุณแก้ไขข้อผิดพลาดได้

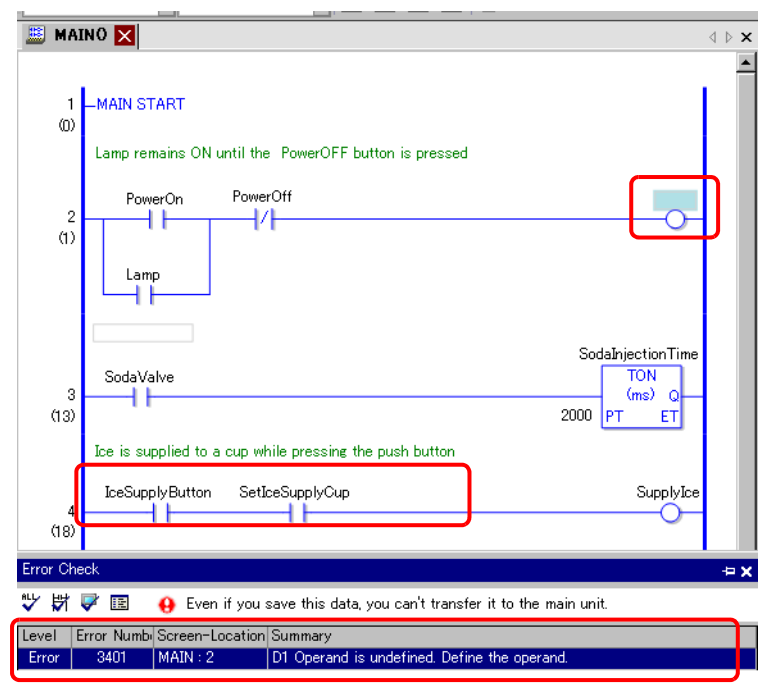

หมายเหตุ

 ใน [Preferences] คุณสามารถเลือกการตั้งค่าเพื่อแสดงคำเตือนคอยส์ซ้ำระหว่างการตรวจสอบ ข้อผิดพลาด

🍘 "5.14.7 คำแนะนำในการตั้งค่า [Preferences] 🔳 Error Check" (หน้า 5-152)

### 29.12 การตรวจสอบลอจิก

GP-Pro EX มีฟังก์ชันการตรวจสอบลอจิกใน GP เครื่องหลักเพื่อปรับปรุงความสามารถในบำรุงรักษา โปรแกรมลอจิก

การตรวจสอบลอจิกช่วยให้คุณแสดงโปรแกรมลอจิกในหน้าจอ GP ขณะที่รันโปรแกรมลอจิก โปรแกรมนี้จะทำงานไม่หยุดแม้ในขณะตรวจสอบลอจิก

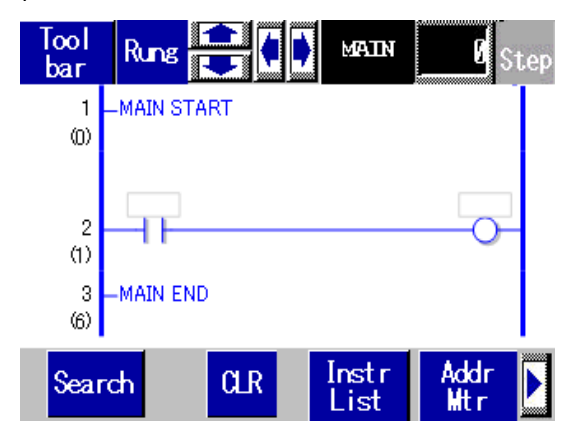

## 29.12.1 การเริ่มต้นและสิ้นสุดการตรวจสอบลอจิก

#### วิธีทริกเกอร์

มีวิธีเริ่มการตรวจสอบลอจิกได้ 3 วิธี

การเริ่มต้นด้วยพาร์ท

การตรวจสอบลอจิกจะเริ่มต้นเมื่อคุณเปิดบิตแรกของตัวแปรระบบ #L (#L\_LogicMonitor) โดยใช้พาร์ทสวิตซ์ ปิดบิตแรกเพื่อแสดงหน้าจอก่อนเริ่มการตรวจสอบลอจิก ระบุ #L\_LogicMonitor.X[1] สำหรับตำแหน่ง #L\_LogicMonitor.X[0] สำหรับการตรวจสอบตำแหน่งต่าง ๆ หน้าจอการตรวจสอบตำแหน่งจะปรากฏขึ้น เมื่อมีการเปิดใช้บิตระบุตัวแปรระบบ เช่น ระหว่างในการตรวจสอบลอจิก

- การเริ่มต้นด้วยโปรแกรมลอจิก การใช้คำสั่ง เปิดบิต 0 (Address Monitor) และ 1 (Logic Monitor) ของตัวแปรระบบ #L (#L\_LogicMonitor)
- การเริ่มต้นด้วยเมนูระบบ ในเมนูระบบ แตะ [Logic Monitor] และ [Address Monitor]
- หมายเหตุ คุณไม่สามารถเริ่มต้นการตรวจสอบหลาย ๆ วิธีพร้อมกัน เมื่อเปิดบิต 0 และ 1 พร้อมกัน การตรวจสอบ ตำแหน่งจะเปิดขึ้นและบิต 1 จะปิด
  - หลังจากเริ่มการตรวจสอบแล้ว สามารถสลับการตรวจสอบได้ง่าย บิต 0 หรือบิต 1 ของตัวแปรระบบ (#L\_LogicMonitor) จะไม่เปิด/ปิดเมื่อสลับการตรวจสอบ
  - คุณสามารถเริ่มการตรวจสอบลอจิกได้เมื่อไม่ใช้ฟังก์ชันลอจิก การตรวจสอบตำแหน่งเริ่มต้นเมื่อคุณ เริ่มต้นการตรวจสอบลอจิก
  - คุณไม่สามารถเริ่มการตรวจสอบลอจิกใน AGP-3302B หรือ AGP-3301 การตรวจสอบตำแหน่ง จะเริ่มทำงานเมื่อคุณเริ่มการตรวจสอบลอจิก

### ∎ วิธีสิ้นสุด

มี 4 วิธีในการสิ้นสุดการตรวจสอบลอจิก ดังต่อไปนี้

- สิ้นสุดด้วยพาร์์ท การใช้ D-Script, ปิดบิต 0 และ 1 ของตัวแปรระบบ #L (#L\_LogicMonitor) (ใช้พาร์ทในการแปลงตำแหน่งคำสั่งข้อมูลเช่น D-Scripts) เนื่องจากการตรวจสอบลอจิกไม่อนุญาตให้ผู้ใช้แก้ไข คุณจะไม่สามารถใช้พาร์ทสวิตซ์ได้
- ลอจิก ใช้คำสั่งเพื่อปิดบิต 0 และ 1 ของตัวแปรระบบ #L (#L\_LogicMonitor)
- การเปลี่ยนหน้าจอ
   เมื่อหน้าจอเปลี่ยน การตรวจสอบที่เริ่มทำงานจะสิ้นสุดลง
- หน้าจอการตรวจสอบ แตะ [End] ในหน้าจอการตรวจสอบลอจิกและการตรวจสอบตำแหน่งแต่ละหน้าจอ
- หากไม่เปลี่ยนหน้าจอ ให้คลิก [Back to Previous] เพื่อสิ้นสุด
   โปรดทราบว่าหากไม่มีหน้าจอให้ย้อนกลับ เช่น เมื่อคุณเริ่มการตรวจสอบลอจิกเมื่อยังไม่เริ่มหน้าจอแรก คุณจะไม่สามารถสิ้นสุดการตรวจสอบลอจิกได้
   เมื่อการตรวจสอบลอจิกและการตรวจสอบตำแหน่งสิ้นสุด ตัวแปร #L\_LogicMonitor จะเป็น Zero-cleared

### 29.12.2 ฟังก์ชันการตรวจสอบลอจิก

ส่วนต่อไปนี้อธิบายคุณสมบัติการตรวจสอบลอจิก

#### 🔳 การตรวจสอบลอจิก

การตรวจสอบลอจิกทั้งหมด การตรวจสอบลอจิกช่วยให้คุณตรวจสอบสถานะการทำงานและการจัดวางคำสั่ง

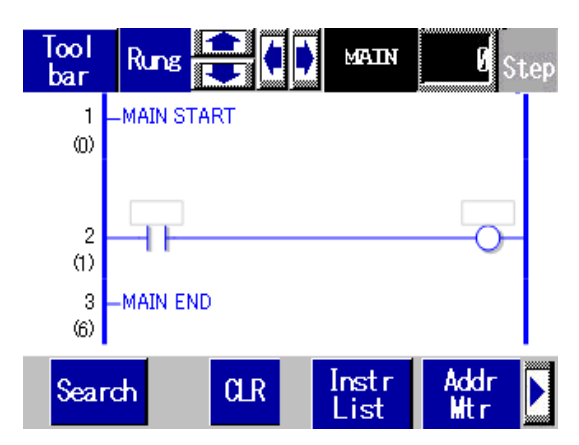

การตรวจสอบลอจิกมีคุณสมบัติต่อไปนี้

| คุณสมบั   | ดิ                  |               | รายละเอียด                                                                                                    |
|-----------|---------------------|---------------|----------------------------------------------------------------------------------------------------|
| เลื่อน    |                     |               | เลื่อนลอจิกโดยใช้ [Rung] หรือ [Column]<br>Rung: เลื่อนลอจิกโดยใช้ Rung<br>คอลัมน์: เลื่อนคำสั่งต่าง ๆ ครั้งละคำสั่งโดยไม่มีลอจิก<br>สำหรับแนวนอน คุณสามารถใช้ได้เฉพาะการเลื่อน [Column] |
| ขยายจอแ   | ଶ୍ମଧ୍ୟର             |               | แตะคำสั่งที่แสดงเพื่อขยายจอแสดงผล<br>☞ " ■ การขยายจอแสดงผล" (หน้า 29-86)                                                                                                    |
| แสดงชื่อล | อจิก                | MAIN          | แสดงชื่อลอจิกที่กำลังตรวจสอบ ชื่อต่าง ๆ ที่จะแสดงได้แก่ [INIT], [MAIN],<br>[ERRH] และ [SUB-01]-[SUB-32]                                                                                 |
| Step      |                     | 🛛 🖉 Step      | แสดงหมายเลขขั้นบนสุดที่กำลังถูกตรวจสอบ เมื่อมีการเปลี่ยนแปลงใด ๆ<br>การทำงานจะข้ามไปยัง Rung ที่มีหมายเลขขั้นที่ระบุ                                                                    |
| Tool Band |                     | Tool<br>bar   | สลับการแสดงผล/ซ่อนแถบเครื่องมือที่ด้านล่างของจอ<br>หน้า 1 Search CLR Instr Addr Mtr                                                                                                    |
|           |                     |               | หน้า 2 <b>IRUN</b> EXIT<br>▶ คลิก / 【 เพื่อสลับหน้า 1 กับหน้า 2                                                                                                    |
|           | End                 | EXIT          | <br>สิ้นสุดการตรวจสอบ                                                                                                    |
|           | RUN/STOP            | RUN           | สลับ RUN/STOP สำหรับลอจิก คลิกเพื่อแสดงหน้าจอด้านล่าง ใช้ปุ่มเพื่อรัน<br>และหยุดลอจิก<br>                                                                                               |
|           | Address Monitor     | Addr<br>Mtr   | สลับไปยังการตรวจสอบตำแหน่ง<br>ເອົ " ■ การตรวจสอบตำแหน่ง" (หน้า 29-87)                                                                                                    |
|           | Ladder Instructions | Instr<br>List | สลับไปยังรายการคำสั่ง<br>☞ " ∎ คำสั่งแลดเดอว์" (หน้า 29-89)                                                                                                    |
|           | Search              | Search        | ด้นหาตัวแปรและคำสั่งต่าง ๆ ที่ระบุไว้ในรายการคำสั่ง<br>☞ " ∎ การค้นหา" (หน้า 29-90)                                                                                                    |

#### ∎ การขยายจอแสดงผล

ขยายและตรวจสอบคำสั่ง จอแสดงผลที่ขยายจะช่วยคุณในการตรวจสอบสถานะการทำงานและโอเปอร์แรนด์คำสั่ง

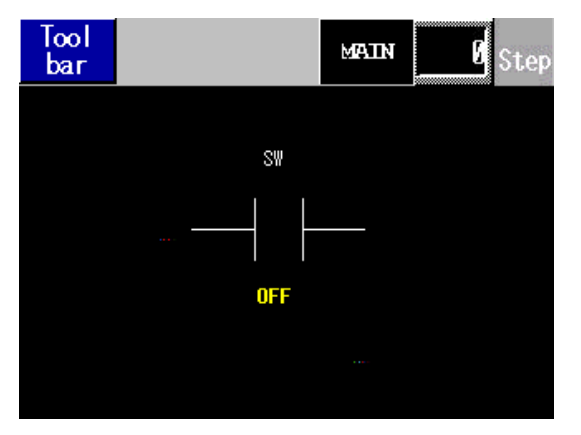

จอที่ขยายมีคุณสมบัติต่อไปนี้

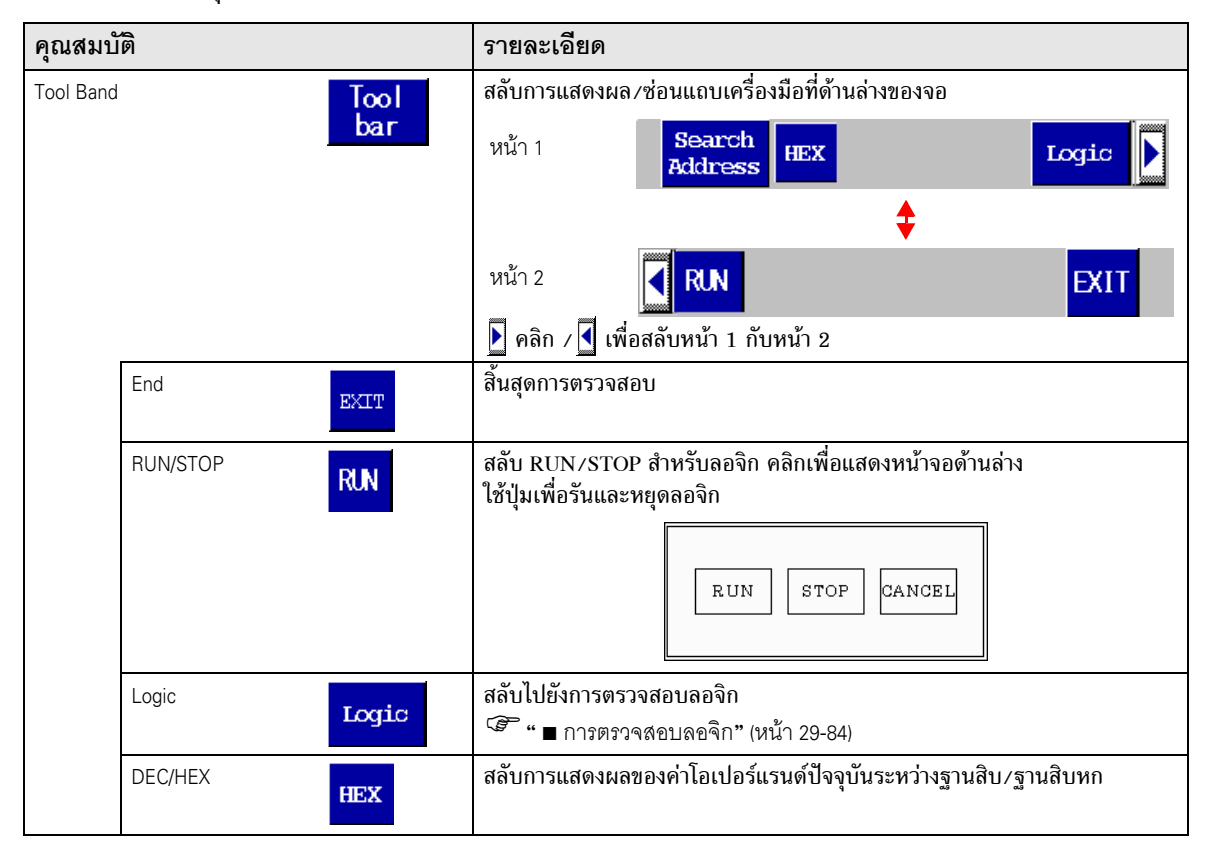

### ∎ การตรวจสอบตำแหน่ง

ตรวจสอบตำแหน่งที่ใช้ในลอจิก คุณสามารถตรวจสอบชื่อตัวแปรและค่าปัจจุบันได้ ในรูปแบบตำแหน่ง จะมีการตรวจสอบตำแหน่งลอจิก

| Tool<br>bar |          | <b>)</b> MP | AIIN | 0  | Ste | ep |
|-------------|----------|-------------|------|----|-----|----|
| Addre       | ess List |             |      | 1  | / 6 | 6  |
| #L_RunMa    | onitorA  |             |      |    | 0   | N  |
| #L_Alway    | /sON     | ON          |      |    |     |    |
| #L_CalcZ    | OFF      |             |      |    |     |    |
| #L_CalcO    |          |             |      | 0F | F   |    |
| #L_ScanW    |          |             |      | 0F | F   |    |
| #L_AutoR    |          |             |      | 0  | N   |    |
| #L_InOut    |          |             |      | 0  | N   |    |
| #L_Fault    |          |             |      | 0F | F   |    |

#### การตรวจสอบตำแหน่งมีคุณสมบัติต่อไปนี้

| คุณสมบั   | ติ             |                   | รายละเอียด                                                                              |
|-----------|----------------|-------------------|-----------------------------------------------------------------------------------------|
| เลื่อน    |                |                   | เลื่อนรายการ<br>ขึ้น/ลง: เลื่อนต่อหน้า<br>ซ้าย/ขวา: ข้ามไปยังหน้าแรก/หน้าสุดท้าย        |
| Tool Band |                | Tool<br>bar       | สลับการแสดงผล∕ช่อนแถบเครื่องมือที่ด้านล่างของจอ<br>หน้า 1 Search<br>Address HEX Logic ♪ |
|           |                |                   | หน้า 2 <b>IRUN</b> EXIT<br>▶ คลิก / 【 เพื่อสลับหน้า 1 กับหน้า 2                         |
|           | End            | EXIT              | สิ้นสุดการตรวจสอบ                                                                       |
|           | RUN/STOP       | RUN               | สลับ RUN/STOP สำหรับลอจิก คลิกเพื่อแสดงหน้าจอด้านล่าง<br>ใช้ปุ่มเพื่อรันและหยุดลอจิก    |
|           | DEC/HEX        | HEX               | สลับการแสดงผลของค่าโอเปอร์แรนด์ปัจจุบันระหว่างฐานสิบ/ฐานสิบหก                           |
|           | Address Search | Search<br>Address | สลับไปยังการค้นหาตำแหน่ง<br>‴                                                           |

### การค้นหาตำแหน่ง

เลือกชนิดของตำแหน่งที่จะแสดงในการตรวจสอบตำแหน่ง คุณสามารถตรวจสอบค่าที่บันทึกไว้ในแต่ละตำแหน่งได้ คุณสามารถใช้ได้เฉพาะในรูปแบบตำแหน่งเท่านั้น

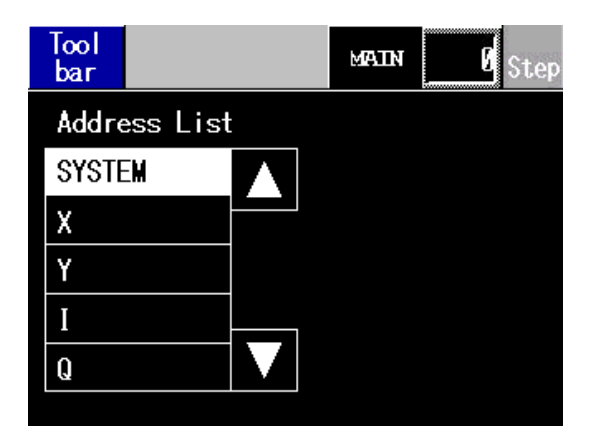

## การค้นหาตำแหน่งมีคุณสมบัติต่อไปนี้

| คุณสมบั   | ติ    |       | รายละเอียด                                                      |
|-----------|-------|-------|-----------------------------------------------------------------|
| Tool Band |       | Tool  | สลับการแสดงผล/ซ่อนแถบเครื่องมือที่ด้านล่างของจอ                 |
|           |       | bar   | หน้า 1 [Logic]                                                  |
|           |       |       | \$                                                              |
|           |       |       | หน้า 2 <b>EXIT</b>                                              |
|           |       |       | คลิก /                                                          |
|           | End   | EXIT  | สิ้นสุดการตรวจสอบ                                               |
|           | Logic | Logic | สลับไปยังการตรวจสอบลอจิก<br>🐨 " ■ การตรวจสอบลอจิก" (หน้า 29-84) |

## คำสั่งแลดเดอร์

มีรายการคำสั่ง เลือกประเภทเพื่อแสดงรายการทั้งหมดแล้วเลือกรายการที่เกี่ยวข้อง

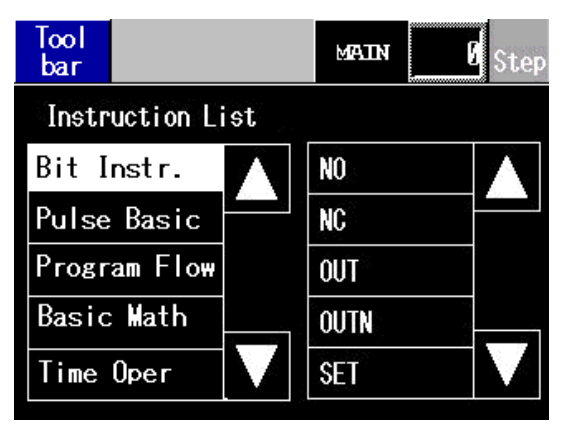

#### รายการคำสั่งมีคุณสมบัติดังต่อไปนี้

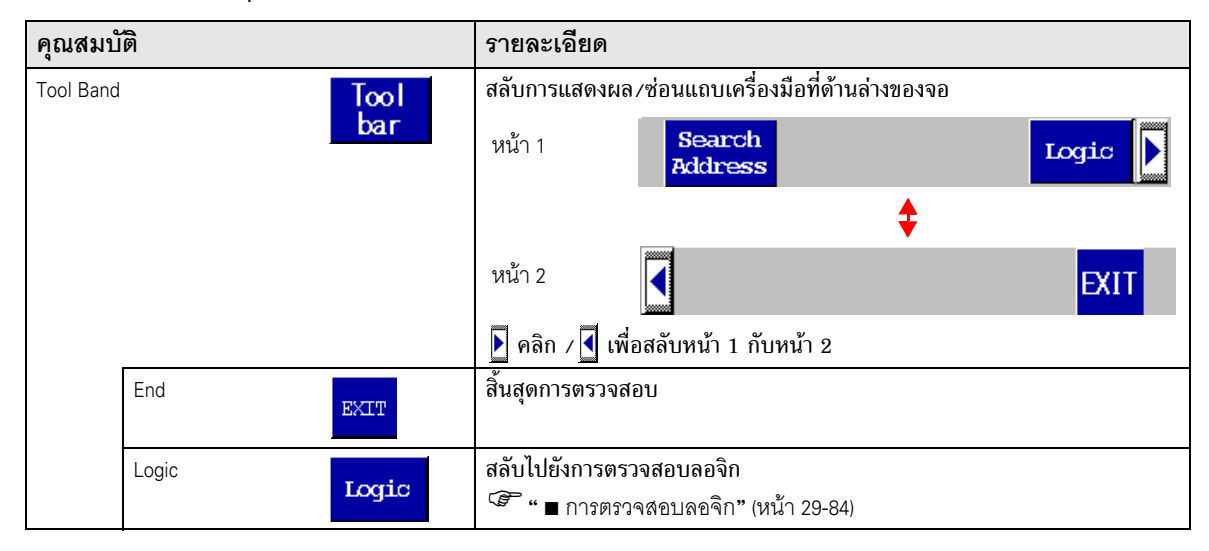

### ∎ การค้นหา

ในการตรวจสอบตำแหน่งและรายการคำสั่ง ให้เลือกตัวแปรที่จะใช้เป็นคำหลักในการค้นหา การค้นหาจะทำงาน ในการตรวจสอบลอจิก

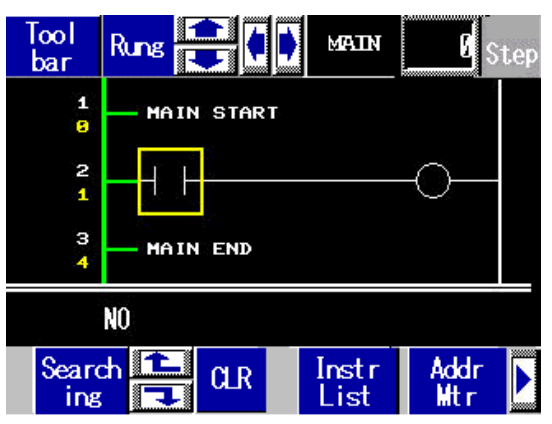

#### การค้นหามีคุณสมบัติต่อไปนี้

| คุณสมบัติ            | คำอธิบาย                                                                                               |
|----------------------|----------------------------------------------------------------------------------------------------|
| ค้นหาตัวแปร          | ใช้เฉพาะตัวแปรเป็นหลักในการค้นหา เลือกเฉพาะตัวแปรหลักในการตรวจสอบตำแหน่ง                               |
| ค้นหาคำสั่ง          | ใช้เฉพาะคำสั่งเป็นหลักในการค้นหา เลือกเฉพาะคำสั่งหลักในรายการคำสั่ง                                    |
| ค้นหาตัวแปรและคำสั่ง | ใช้ตัวแปรและคำสั่งเป็นหลักในการค้นหา เลือกตัวแปรหลักในการตรวจสอบตำแหน่ง<br>และคำสั่งหลักในรายการคำสั่ง |
| ค้นหาถัดไป           | ขึ้นกับผลการค้นหาแรก ค้นหาตัวแปรและคำสั่งด้วยข้อมูลถัดไปที่ตรงกันมากที่สุด                             |
| ล้างการค้นหา         | ลบค่าตัวแปรและคำสั่งที่เลือกไว้เป็นหลักในการค้นหา                                                      |
|                      |                                                                                                    |

หมายเหตุ

คุณสามารถทำการค้นหาได้เฉพาะเมื่อเลือกการค้นหาไว้เท่านั้น การค้นหาจะสิ้นสุดหากคุณเลื่อนหน้าจอ
 คุณสามารถใช้การค้นหาขึ้น/ลงในการค้นหาถัดไป

### ∎ รหัสผ่าน

สำหรับลอจิกที่มีรหัสผ่าน คุณสามารถตรวจสอบลอจิกได้หลังจากป้อนรหัสผ่าน

### ∎ ข้อจำกัด

#### การตรวจสอบลอจิกมีข้อจำกัดต่อไปนี้

การขยายจอและตรวจสอบตำแหน่งสามารถแสดงอักขระได้จำกัด

| ความละเอียด<br>ในการแสดงผล | ขนาดพิกเซล | คำสั่ง Bit     | คำสั่ง App    |
|----------------------------|------------|----------------|---------------|
| QVGA                       | 320×240    | อักขระ 38 ตัว  | อักขระ 13 ตัว |
| VGA                        | 640×480    | อักขระ 78 ตัว  | อักขระ 33 ตัว |
| SVGA                       | 800×600    | อักขระ 98 ตัว  | อักขระ 43 ตัว |
| XGA                        | 1024×768   | อักขระ 126 ตัว | อักขระ 57 ตัว |

• เฉพาะสำหรับหน้าจอแนวนอนเท่านั้น หน้าจอแนวตั้งสามารถแสดงในแนวนอนได้เช่นกัน

• สำหรับการแสดงผลตัวเลขของตัวแปรตัวเลขที่แสดงจริง ค่าที่แสดงบนหน้าจออาจไม่ตรงกับค่าภายใน

### 29.12.3 การแก้ไขโปรแกรมลอจิกเมื่อทำการตรวจสอบ (การแก้ไขแบบออนไลน์)

ขณะที่รันการตรวจสอบแบบออนไลน์ คุณแก้ไขโปรแกรมลอจิกได้ ด้วยการแก้ไขแบบออนไลน์ คุณสามารถทำสิ่งต่าง ๆ ต่อไปนี้

- แทรก/ลบ Rung
- แทรก/ลบแบรุ่นซ์
- แทรก/ลบคำสั่ง
- แก้ไขโอเปอร์แรนด์
- แทรก/ลบป้ายชื่อ

#### ช้อสำคัญ • ด้วยการแก้ไขแบบออนไลน์ คุณจะไม่สามารถสร้างตัวแปรใหม่ได้ ให้จัดสรรตัวแปร ที่มีอยู่เมื่อเพิ่มคำสั่ง

 หลังจ<sup>-</sup>กแก้ไข จะมีการตรวจสอบข้อผิดพลาดในโปรแกรมลอจิก หากพบข้อผิดพลาดใดๆ การถ่ายโอนจะไม่เกิดขึ้น

### ∎ ขั้นตอนการแก้ไข

ในการแก้ไขแบบออนไลน์ คุณสามารถแก้ไขได้ทีละ Rung ในแต่ละครั้ง คลิก [Edit Rung] ในเมนู [Logic] เพื่อแก้ไข Rung ที่เลือก คลิก [OK] เพื่อถ่ายโอนโปรแกรมลอจิกที่แก้ไขไปยัง GP คลิก [Cancel] เพื่อยกเลิกการแก้ไขแล้วกลับไปยังการตรวจสอบแบบออนไลน์

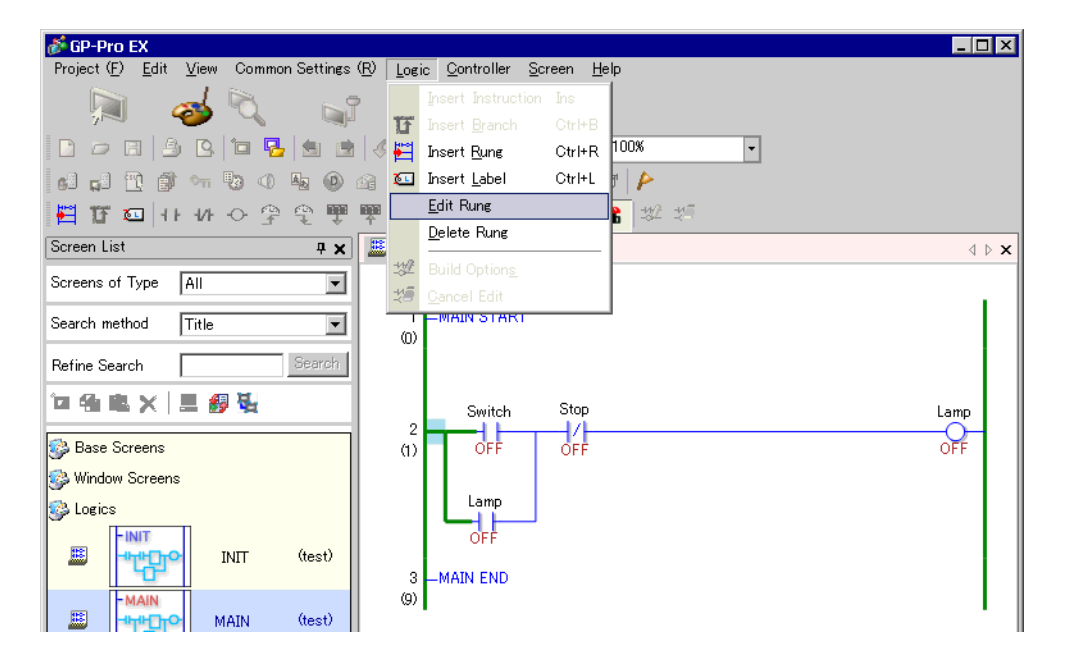

หมายเหตุ

- แต่ละครั้งที่ทำการแก้ไขแบบออนไลน์ จะมีการเพิ่ม 1 ไปยังตัวแปรระบบ (#L\_EditCount) เพื่อแสดงจำนวนครั้งที่มีการแก้ไข สำหรับรายละเอียดเกี่ยวกับตัวแปรระบบ โปรดดที่ "A.6 ตัวแปรระบบ" (หน้า A-84)
- หากมีการกำหนดรหัสผ่านสำหรับการแก้ไขออนไลน์ จะปรากฏกล่องโต้ตอบ [Password Confirmation] ก่อนเริ่มการแก้ไข
- ในการกำหนดรหัสผ่าน โปรดดูที่ "29.14.1 คำแนะนำในการตั้งค่า [Logic Programs]" (หน้า 29-135)

| Password           ********           Protected. Please enter password. | Password<br>********<br>Protected. Please enter password. | × |
|-------------------------------------------------------------------------|-----------------------------------------------------------|---|
| ******** Protected. Please enter password.                              | *******<br>Protected. Please enter password.              |   |
| Protected. Please enter password.                                       | Protected. Please enter password.                         |   |
|                                                                         |                                                           |   |

#### ♦ การแทรก/การลบ Rung

Rung จะถูกแทรกถัดจาก Rung ที่คุณเลือกไว้หนึ่งตำแหน่ง ในการแทรก ให้เลือก Rung เมื่อเปิดใช้การตรวจสอบ แบบออนไลน์ แล้วคลิก [Insert Rung] ในเมนู [Logic] ในการลบ Rung ให้เลือก Rung ที่จะลบแล้วคลิก [Delete] ในเมนู [Edit]

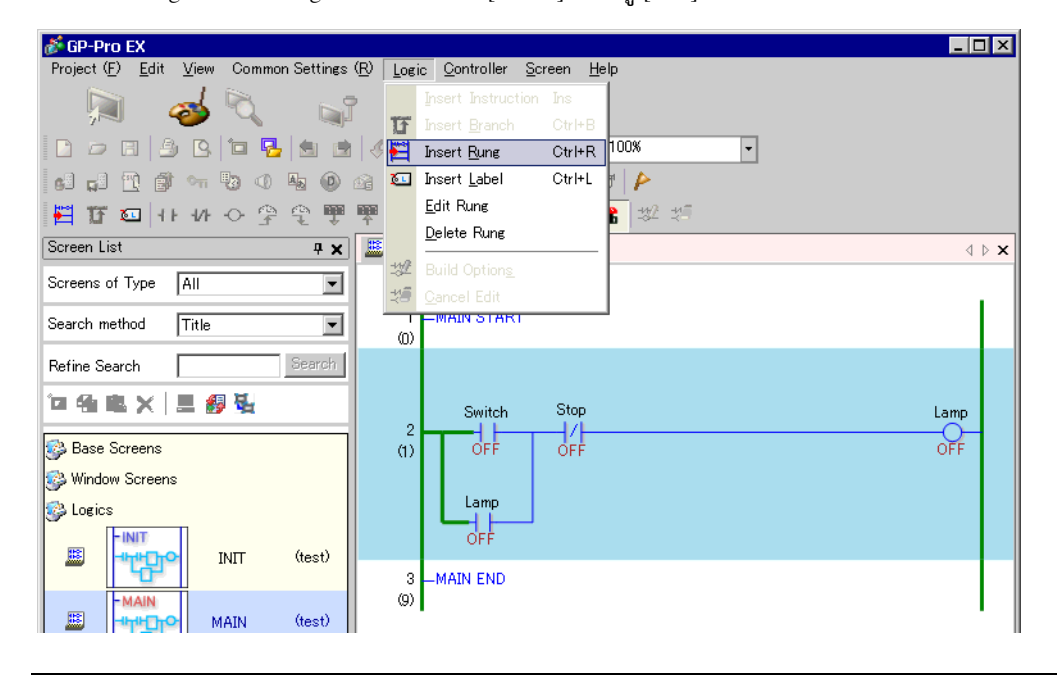

หมายเหตุ

 ในขณะที่ทำการลบ Rung กล่องโต้ตอบ [Transfer Logic] จะปรากฏขึ้นและโปรแกรมลอจิก ที่ได้รับการแก้ไขจะถูกถ่ายโอนไปยัง GP คุณไม่ต้องไปที่เมนู [Logic] แล้วคลิก [OK]

หรือคุณอาจแทรก/ลบ Rung จากเมนู [Edit] หรือคลิกขวาที่เมนู

#### 🔶 การแทรก/การลบแบรนซ์

เลือกจุดที่คุณต้องการแทรกแบรนซ์แล้วคลิก [Insert Branch] ในเมนู [Logic] หากต้องการลบ ให้ไปที่เมนู [Edit] แล้วคลิก [Delete]

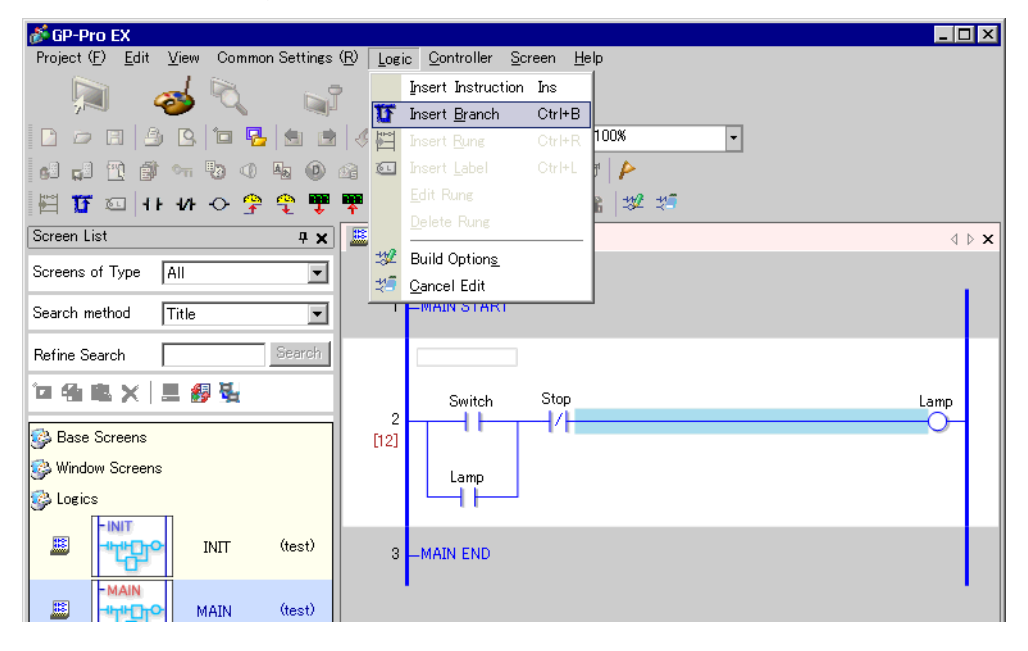

หมายเหตุ

#### หรือคุณอาจแทรก/ลบแบรนซ์จากเมนู [Edit] หรือคลิกขวาที่เมนู

#### 🔶 การแทรก/การลบคำสั่ง

เลือกจุดที่คุณต้องการแทรกคำสั่งแล้วคลิก [Insert Instruction] ในเมนู [Logic] หากต้องการลบ ให้ไปที่เมนู [Edit] แล้วคลิก [Delete]

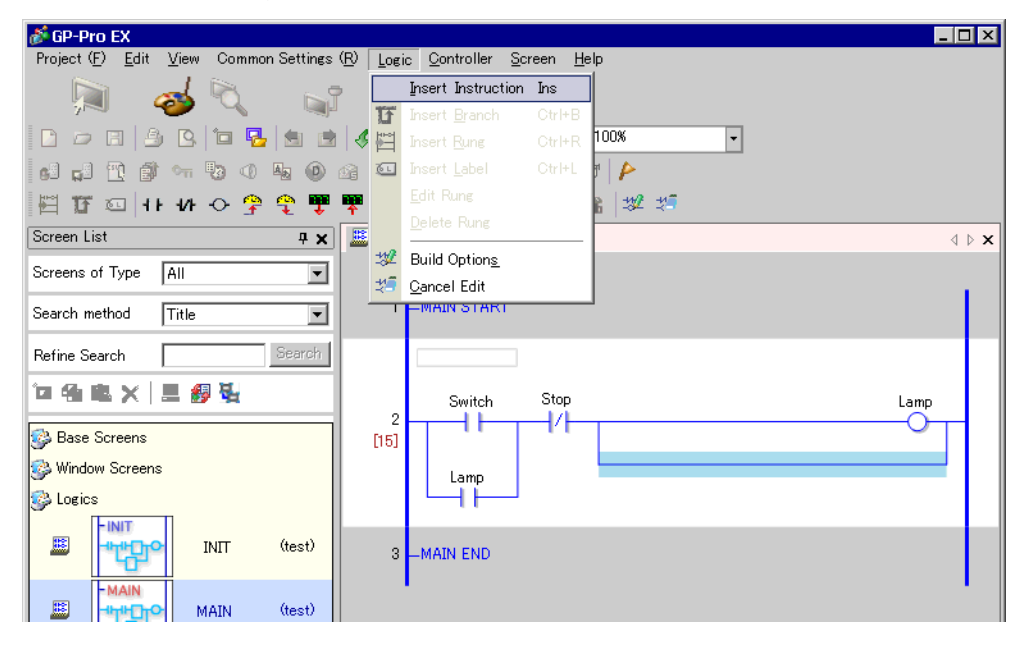

#### ช้อสำคัญ • ด้วยการแก้ไขแบบออนไลน์ คุณจะไม่สามารถสร้างตัวแปรใหม่ได้ ให้จัดสรรตัวแปรที่มีอยู่ เมื่อเพิ่มคำสั่ง

- หมายเหตุ
- หรือคุณอาจแทรก/ลบคำสั่งได้จากเมนู [Edit] หรือคลิกขวาที่เมนู

## 🔶 การแก้ไขโอเปอร์แรนด์

เลือกโอเปอร์แรนด์ที่ต้องการแก้ไข จากนั้นเลือก [Cut/Copy/Paste/Delete] ในเมนู [Edit]

| 💰 GP-Pro EX                                                    |                                                                   |
|----------------------------------------------------------------|-------------------------------------------------------------------|
| Project ( <u>F</u> ) <u>E</u> dit <u>V</u> iew Common Settings | ( <u>R</u> ) Logic <u>C</u> ontroller <u>S</u> creen <u>H</u> elp |
| - 🔊 🤯 🔍 🗳                                                      |                                                                   |
| 🗈 🗁 🖂 🎒 🖪 🍽 🔂                                                  | 🖑 🏷 👗 🔁 🛍 ⊟ấ 🗙 100% 🔹                                             |
| 🕘 🛃 🕐 🐨 🐄 🖉 🛄                                                  |                                                                   |
| 間17日日                                                          | 🏴 ▷ ■ 📖 🔘   # 🕿   🐲 🐲                                             |
| Screen List 📮 🗙                                                | 🔜 MAIN 🗙 🛛 🖉                                                      |
| Screens of Type All                                            |                                                                   |
| Search method Title 💌                                          | 1 -MAIN START                                                     |
| Refine Search Search                                           |                                                                   |
| 包络电关 🗏 🛃 😼                                                     | Switch Stop Lamp                                                  |
| 🚱 Base Screens                                                 |                                                                   |
| 😔 Window Screens                                               | Count 🔽                                                           |
| 🚱 Logics                                                       |                                                                   |
|                                                                | R<br>PV CV                                                        |
|                                                                | 3                                                                 |
| MAIN<br>MAIN (test)                                            |                                                                   |

#### 🔶 การแทรก/การลบป้ายชื่อ

ป้ายชื่อจะถูกแทรกถัดจาก Rung ที่คุณเลือกไว้หนึ่งตำแหน่ง ในการแทรก ให้เลือก Rung เมื่อเปิดใช้การตรวจสอบ แบบออนไลน์ แล้วคลิก [Insert Label] ในเมนู [Logic]

หากต้องการลบ ให้เลือกป้ายชื่อที่จะลบ แล้วค<sup>ิ</sup>ลิก [Delete] ในเมนู [Edit]

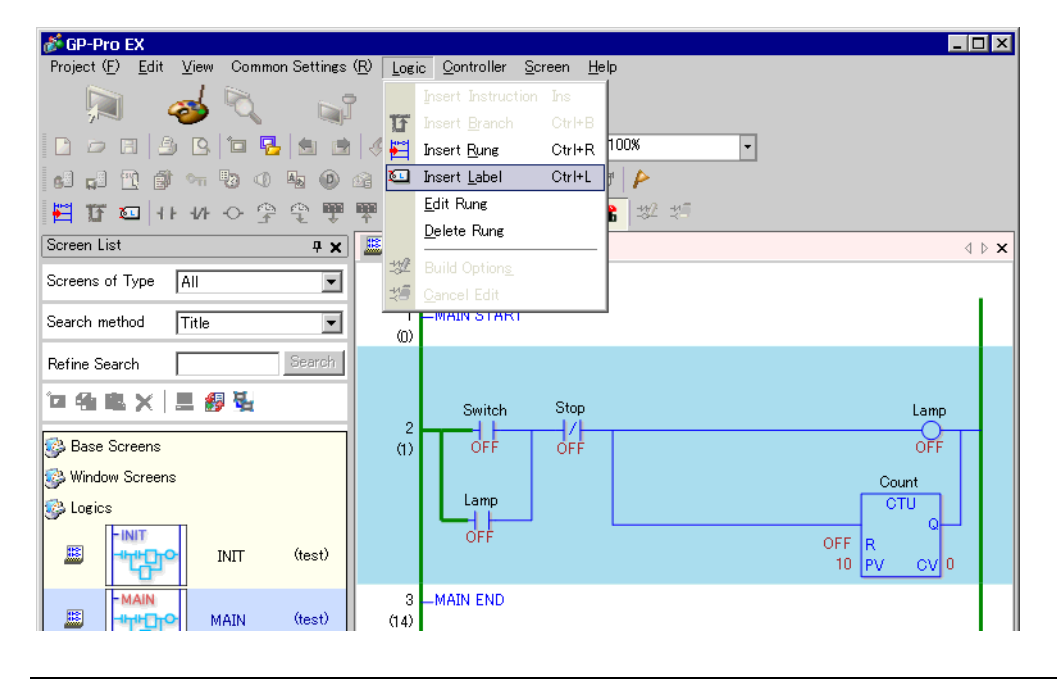

หมายเหตุ

 เมื่อลบป้ายชื่อ กล่องโต้ตอบ [Transfer Logic] จะปรากฏขึ้นและโปรแกรมลอจิกที่ได้รับการแก้ไข จะถูกถ่ายโอนไปยัง GP คุณไม่ต้องไปที่เมนู [Logic] แล้วคลิก [OK]

| <u> </u> | อบลอจิก                                                                                                    |
|----------|----------------------------------------------------------------------------------------------------|
| ∎ ข้อ    | จำกัด                                                                                                    |
| •        | เมื่อทำการแก้ไขแบบออนไลน์ คุณสามารถแก้ไขได้ครั้งละ Rung เดียวเท่านั้น คุณไม่สามารถแก้ไขหลาย Rung<br>พร้อมกัน<br>การหน่วงเวลาสแกน<br>เมื่อคลิก [OK] โปรแกรมลอจิกที่ได้รับการแก้ไขจะถูกโหลดไปยัง GP ณ เวลานั้น อาจเกิดการหน่วงเวลา<br>สแกนขึ้นเพียงครั้งเดียว<br>เช่น อาจเกิดการหน่วงเวลาต่อไปนี้ขึ้นเมื่อเพิ่มขึ้นตอน 339 (คำสั่งตัวตั้งเวลา 8 คำสั่ง, คำสั่งตัวนับ 8 คำสั่ง)<br>ไปยังการรันโปรแกรมลอจิก 10000 ขั้น:<br>GP-3300 Series: ประมาณ 8.1ms<br>GP-3400/3500/3600/3700 Series: ประมาณ 2.9ms<br>เพื่อหลีกเลี่ยงไม่ให้เกิดข้อผิดพลาดกับ #L_WatchdogTime ซึ่งเกิดจากการหน่วงเวลา Watchdog Time<br>จะถูกยกเลิกสำหรับการสแกนหนึ่งครั้งที่ระบุไว้ข้างต้น<br>เมื่อคุณสิ้นสุดการแก้ไขแบบออนไลน์ จะมีการเปิดใช้การตั้งค่า Watchdog Time<br>การตรวจสอบจากตัวแก้ไข (Editor) หลายตัว<br>คุณสามารถรันการตรวจสอบแบบออนไลน์ในคอมพิวเตอร์ผ่านการเชื่อมต่อ USB และผ่านการเชื่อมต่อ<br>อีเธอร์เน็ตได้<br>คุณสามารถใช้การแก้ไขแบบออนไลน์ให้การตรวจสอบแบบออนไลน์ จะปรากฏกล่องโต้ตอบต่อไปนี้<br>ไปยังตัวแก้ไขอื่น ๆ<br>เพื่อแสดงว่ามีการใช้งานการแก้ไขแบบออนไลน์ในคอมพิวเตอร์เครื่องอื่นและการตรวจสอบแบบออนไลน์ |

| 💰 Online Edit                                        | × |
|------------------------------------------------------|---|
| Another editor is already connected.<br>Please wait. |   |
| [Cancel]Return to edit mode                          |   |
| Cancel                                               |   |

# 29.13 คุณสมบัติที่มีประโยชน์ของตัวแก้ไขลอจิก

## 29.13.1 การแทนที่พาร์ทในคำสั่งและคำสั่งในพาร์ท

ลากพาร์ทและคำสั่งต่างๆ ระหว่างหน้าจอวาดภาพและหน้าจอลอจิกเพื่อจัดสรรตัวแปรสัญลักษณ์ แทรกคำสั่งใหม่ และวางพาร์ทใหม่ ซึ่งช่วยให้คุณสร้างหน้าจอและโปรแกรมลอจิกได้มีประสิทธิภาพมากยิ่งขึ้น ตัวอย่างเช่น หน้าจอลอจิก (เช่น MAIN) และหน้าจอวาดภาพ (เช่น Base 1) จะเปิดในพื้นที่แก้ไขโดยเรียง ตามแนวตั้ง

| หมายเหตุ | <ul> <li>เมื่อต้องการแสดงหน้าจอโดยเรียงซ้อนกันแนวตั้งในพื้นที่ทำงาน ในเมนู [View (V)] ชี้ไปที่<br/>[Editing Area (B)] แล้วเลือก [Tile Vertically] หรือคลิก </li> <li>คุณสามารถเริ่มหลาย ๆ อินสแตนซ์ของ GP-Pro EX แล้วลากพาร์ทและคำสั่งต่าง ๆ ระหว่างโปรเจค<br/>จากหน้าจอลอจิกหนึ่งไปยังหน้าจออื่น ๆ หรือจากหน้าจอวาดภาพไปยังหน้าจออื่น คุณไม่สามารถ<br/>ลากลอจิกจากหน้าจอลอจิกไปยังหน้าจอวาดภาพหรือจากหน้าจอวาดภาพไปยังหน้าจอลอจิก</li> </ul> |
|----------|----------------------------------------------------------------------------------------------------|
| ข้อสำคัญ | <ul> <li>หากคุณลากแล้ววางจากโปรเจคอื่น ตัวแปรสัญลักษณ์ที่ได้รับการจัดสรรอาจซ้อนกัน<br/>หากคุณลากแล้ววางตัวแปรสัญลักษณ์ที่มีชนิดแตกต่างกัน</li> </ul>                                                                                                    |
|          | หากตำแหน่งที่คุณกำหนดนั้นสำหรับพาร์ทการวาดภาพ ตัวแปรสัญลักษณ์จะไม่ได้รับการกำหนด<br>โปรดทราบว่าในโปรแกรมลอจิก ชนิดต่างๆ จะถูกเปลี่ยนแปลงให้ตรงกับโปรเจคเป้าหมาย<br>เราแนะนำให้คุณตรวจดูชื่อตัวแปรสัญลักษณ์ว่าไม่ซ้อนทับกันเมื่อคุณลากแล้ววาง<br><a>(2) (1) การแก้ไขข้อผิดพลาดของโปรแกรมลอจิก" (หน้า 29-82)</a>                                                                                                    |
|          | <ul> <li>(๑) การถ่ายโอนโปรแกรมลอจิก" (หน้า 29-75)</li> <li>คุณไม่สามารถลากแล้ววางระหว่างโปรเจคที่สร้างขึ้นด้วยเวอร์ชันที่ต่างกัน</li> </ul>                                                                                                    |

การจัดสรรตัวแปรสัญลักษณ์ไปยังคำสั่งจากพาร์ท

คุณสามารถจัดสรรตัวแปรสั้ญลักษณ์ที่จัดสรรไปยังพาร์ทต่าง ๆ ในหน้าจอวาดภาพให้แก่โอเปอร์แรนด์คำสั่ง ในลอจิก

1 คลิกพาร์ทในหน้าจอวาดภาพ ลากไปยังโอเปอร์แรนด์คำสั่งที่คุณต้องการจัดสรร เมื่อตัวชี้เปลี่ยนจาก 🚫 เป็น 🖳 ให้ปล่อยปุ่มซ้ายของเมาส์

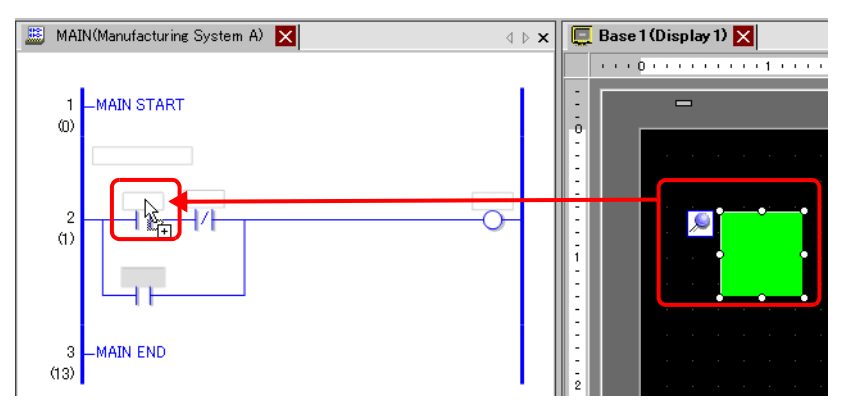

2 เลือกตัวแปรสัญลักษณ์

หมายเหตุ

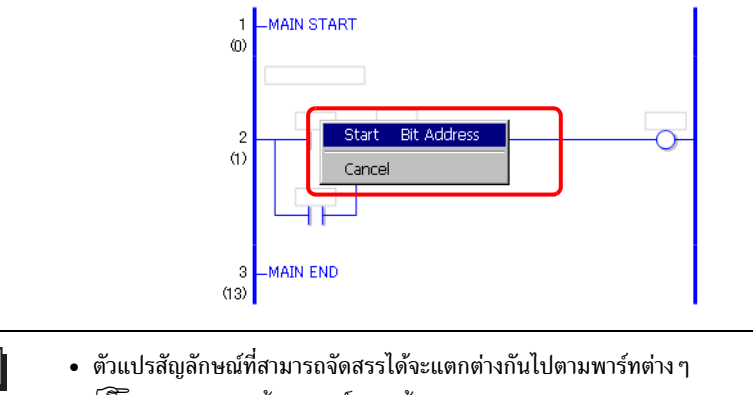

- 🐨 " 🔶 การลากแล้ววางพาร์ท" (หน้า 29-110)
- เมื่อมีการจัดสรรตัวแปรสัญลักษณ์มากกว่าหนึ่งตัวแปรให้พาร์ท จะปรากฏตัวแปรสัญลักษณ์ต่าง ๆ ที่เป็นไปได้
- คลิก [Cancel] เพื่อยกเลิกการจัดสรรตัวแปรสัญลักษณ์
- เมื่อตัวชี้แสดงเป็น 🚫 คุณจะไม่สามารถจัดสรรตัวแปรสัญลักษณ์

3 ตัวแปรสัญลักษณ์ที่จัดสรรให้กับพาร์ทต่างๆ จะถูกจัดสรรไปยังโอเปอร์แรนด์คำสั่ง

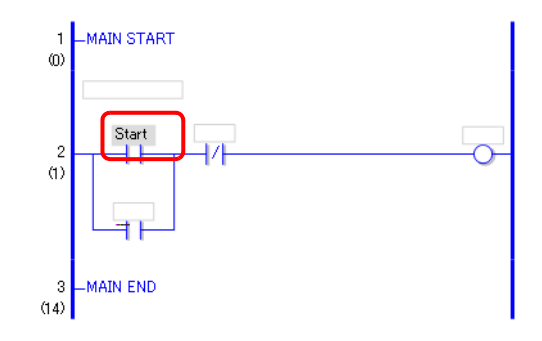

หมายเหตุ

คุณสามารถจัดสรรตัวแปรสัญลักษณ์ในหน้าต่าง [Address]
 <sup>(37)</sup> "■ การตั้งค่าโอเปอร์แรนด์โดยใช้การลากแล้วปล่อย" (หน้า 29-62)

หมายเหตุ

- การจัดสรรตัวแปรสัญลักษณ์ให้พาร์ทต่างๆ จากคำสั่ง
- คุณสามารถจัดสรรตัวแปรสััญลักษณ์ที่ถูกจัดสรรไปยังโอเปอร์แรนด์คำสั่งในลอจิกไปยังพาร์ทในหน้าจอวาดภาพได้ 1 คลิกโอเปอร์แรนด์คำสั่งในลอจิก ลากไปยังพาร์ทในหน้าจอวาดภาพที่คุณต้องการจัดสรร เมื่อมีการแสดงรายชื่อ คุณสมบัติ ให้ชี้ไปที่คุณสมบัติที่คุณต้องการจัดสรร เมื่อ 🚫 เปลี่ยนเป็น 🏣 ให้ปล่อยปุ่มซ้ายของเมาส์

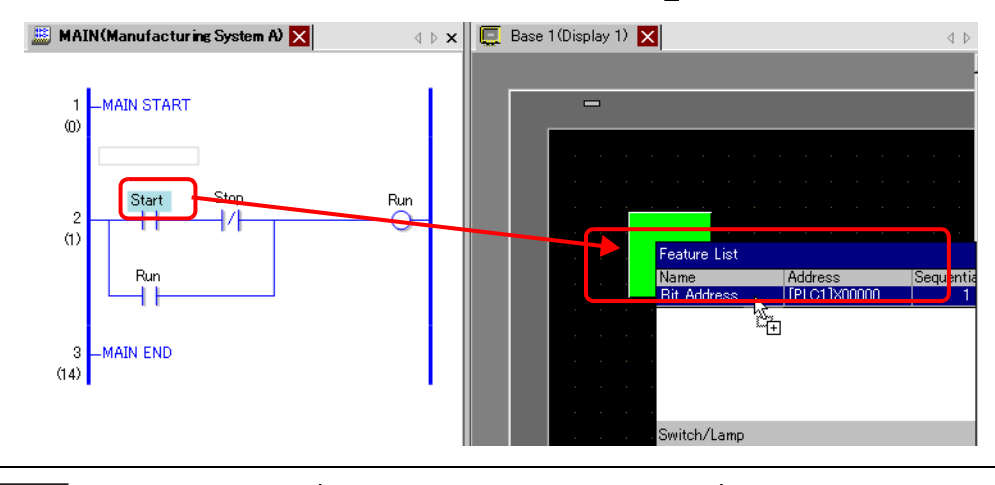

- ตัวแปรสัญลักษณ์ที่คุณสามารถจัดสรรได้จะแตกต่างกันไปตามคำสั่ง
   <sup>(37)</sup> " ◆ คำสั่งที่สามารถย้ายได้โดยการลากแล้ววาง" (หน้า 29-104)
- เมื่อมีการจัดสรรมากกว่าหนึ่งคุณสมบัติให้กับพาร์ท จะมีการแสดงคุณสมบัติที่เป็นไปได้
- หากคุณปล่อยปุ่มซ้ายของเมาส์ก่อนที่ Rung จะเปลี่ยนกลับ การจัดสรรตัวแปรสัญลักษณ์จะถูกยกเลิก
- เมื่อตั่วชี้แสดงเป็่น 🚫 คุณจะไม่สามารถจัดสรรตัวแปรสัญลักษณ์

#### 2 ตัวแปรสัญลักษณ์ที่จัดสรรให้โอเปอร์แรนด์คำสั่งจะถูกจัดสรรให้พาร์ท

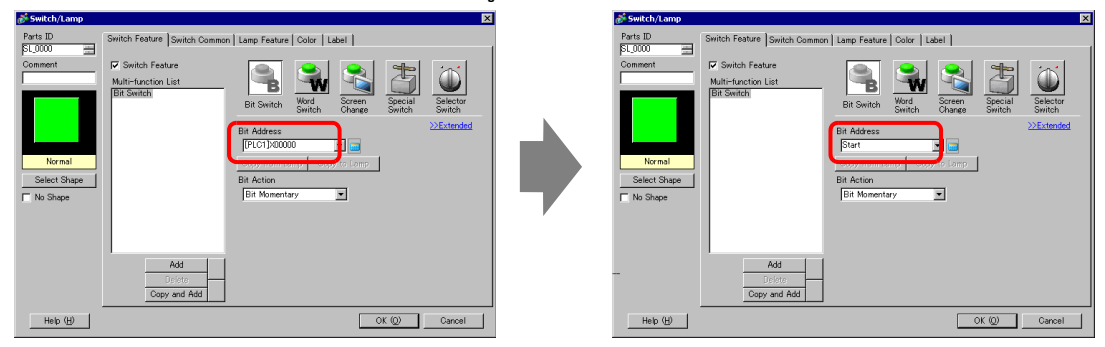

## ∎ การแทรกคำสั่งใหม่จากพาร์ท

คุณสามารถแทรกคำสั่งได้โดยการลากพาร์ทไปยัง Rung หรือชันต์ของโปรแกรมลอจิก

- 1 คลิกพาร์ทในหน้าจอวาดภาพ ลากไปยังตำแหน่งที่คุณต้องการแทรกคำสั่งในลอจิก เมื่อตัวชี้เปลี่ยนจาก
  - 🚫 เป็น 🛓 ให้ปล่อยปุ่มซ้ายของเมาส์

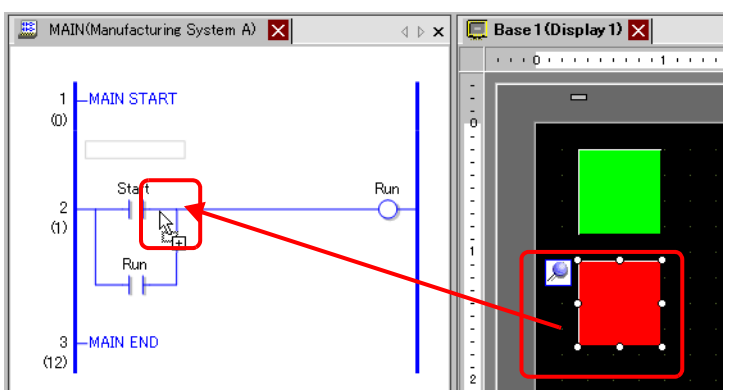

2 เลือกตัวแปรสัญลักษณ์แล้วเลือกคำสั่งที่ต้องการแทรก

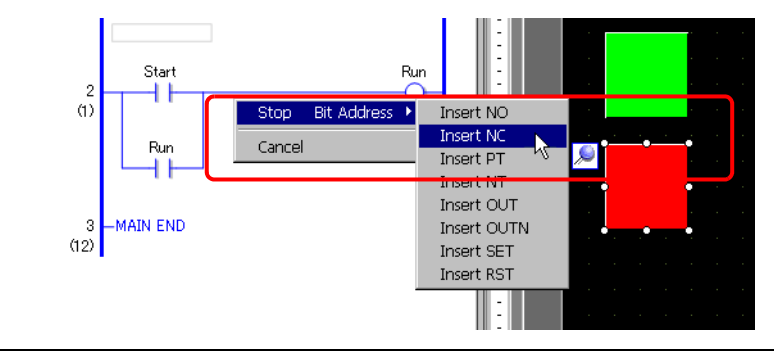

หมายเหตุ

- คำสั่งที่สามารถแทรกได้จะแตกต่างกันไปตามพาร์ทต่าง ๆ
  - ਓ 🐨 🔶 การลากแล้ววางพาร์ท" (หน้า 29-110)
- เมื่อมีการจัดสรรตัวแปรสัญลักษณ์มากกว่าหนึ่งตัวแปรให้พาร์ท จะปรากฏตัวแปรสัญลักษณ์ต่างๆ ที่เป็นไปได้
- คลิก [Cancel] เพื่อยกเลิกการจัดสรรตัวแปรสัญลักษณ์
- เมื่อตัวชี้แสดงเป็น 🚫 คุณจะไม่สามารถแทรก<sup>์</sup>คำสั่งได้

### 3 คำสั่งที่จัดสรรตัวแปรสัญลักษณ์ของพาร์ทจะถูกแทรก

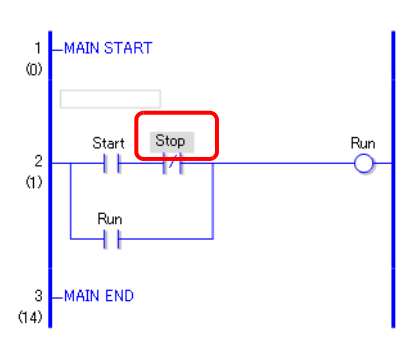

### ∎ การวางพาร์ทใหม่จากคำสั่ง

*ค*ุณสามารถจัดสรรตัวแปรสัญลักษณ์ที่ถูกจัดสรรไปยังโอเปอร์แรนด์คำสั่งในลอจิกไปยังพาร์ทในหน้าจอวาดภาพได้

1 คลิกคำสั่งในลอจิก ลากคำสั่งไปยังตำแหน่งที่ต้องการวางในหน้าจอวาดภาพ เมื่อ 🚫 เปลี่ยนเป็น 🖳 ให้ปล่อยปุ่มซ้ายของเมาส์

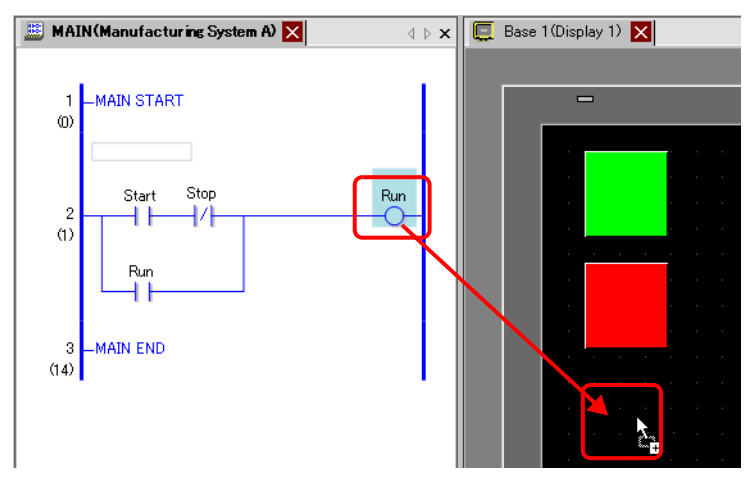

2 เลือกโอเปอร์แรนด์แล้วเลือกพาร์ทที่ต้องการวาง

| Base | 1 (Disp | olay 1) | × |      |    |     |   |     |    |       |    |  | ⊲ |
|------|---------|---------|---|------|----|-----|---|-----|----|-------|----|--|---|
|      |         |         |   |      |    |     |   |     |    |       |    |  |   |
|      |         | -       |   |      |    |     |   |     |    |       |    |  |   |
|      |         |         |   |      |    |     |   |     |    |       |    |  |   |
|      |         |         |   |      |    |     |   |     |    |       |    |  |   |
|      | · ·     |         |   |      |    |     |   |     |    |       |    |  |   |
|      |         |         |   |      |    |     |   |     |    |       |    |  |   |
|      |         |         |   |      |    |     |   |     |    |       |    |  |   |
|      | •       |         |   |      |    |     |   |     |    |       |    |  |   |
|      |         |         |   |      |    |     |   |     |    |       |    |  |   |
|      |         |         |   |      |    |     |   |     |    |       |    |  |   |
|      |         | · ·     | D | 1    |    | Run | • | .am | рF | Place | ed |  |   |
|      |         |         | C | ance | el |     |   |     |    |       |    |  |   |
|      |         |         |   |      |    |     |   |     |    |       |    |  |   |

หมายเหตุ

- พาร์ทที่สามารถวางได้จะแตกต่างไปตามคำสั่ง
  - 🐨 " 🔶 คำสั่งที่สามารถย้ายได้โดยการลากแล้ววาง" (หน้า 29-104)
- เมื่อมีการวางพาร์ทมากกว่าหนึ่งพาร์ท จะมีการแสดงพาร์ทต่าง ๆ ที่เป็นไปได้
- หากคุณลากคำสั่งที่วางไม่ได้ การทำงานจะถูกยกเลิก
- คลิก [Cancel] เพื่อยกเลิกการวางพาร์ท
- เมื่อตัวชี้แสดงเป็น 🚫 คุณจะไม่สามารถวางพาร์ทได้

3 พาร์ทจะถูกวางพร้อมด้วยตัวแปรสัญลักษณ์ของคำสั่ง แก้ไขขนาดและสีตามความจำเป็น

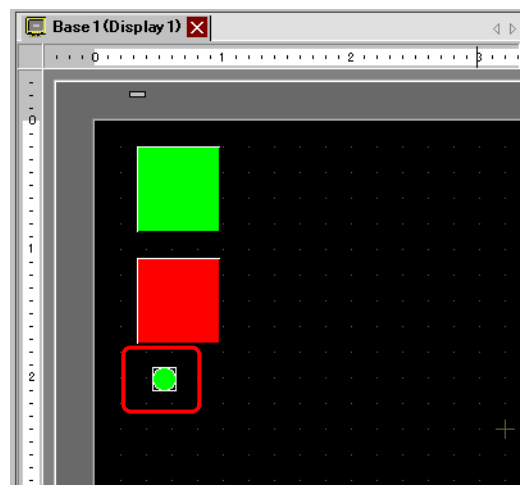

คำสั่งและพาร์ทที่สามารถย้ายได้โดยการลากแล้ววาง

### 🔶 คำสั่งที่สามารถย้ายได้โดยการลากแล้ววาง

คุณสามารถลากพาร์ทต่อไปนี้จากคำสั่งหรือโอเปอร์แรนด์ในลอจิก แล้ววางในหน้าจอวาดภาพเพื่อจัดสรรหรือ จัดสรรตัวแปรสัญลักษณ์ใหม่

 ช้อสำคัญ
 ห้ามวางตัวแปรจำนวนจริงหรือคำสั่งที่มีตัวแปรจำนวนจริงเป็นพาร์ทในโอเปอร์แรนด์ เนื่องจากจะไม่สามารถแสดงผลได้อย่างถูกต้อง

| การ    | รลากแล้ววางคำสั่งและโอเปอร์ | พาร์ทที่สามารถจัดสรรหรือ |    |                        |                                             |  |
|--------|-----------------------------|--------------------------|----|------------------------|---------------------------------------------|--|
| คำสั่ง |                             | จำนวน<br>โอเปอร์แรนด์    |    | ชนิดของตัวแปรสัญลักษณ์ | พาร์ทที่สามารถวางตัวแปร<br>สัญลักษณ์ใหม่ได้ |  |
|        | NO, NC, PT, NT              | 1                        | S1 | ตำแหน่งบิต             | • สวิตช์เปิด/ปิดบิต                         |  |
|        |                             |                          |    | ตัวแปรบิต              |                                             |  |
|        | OUT, OUTN, SET, RST,        | 1                        | D1 | ตำแหน่งบิต             | • ไฟสัญญาณ                                  |  |
|        | PTO, NTO                    |                          |    | ตัวแปรบิต              |                                             |  |
| _      | JMP, JSR                    | 1                        | -  | -                      | -                                           |  |
| นล้าน  | RET, EXIT                   | -                        | _  | -                      | -                                           |  |
| ดีวิพิ | FOR                         | 1                        | S1 | ตำแหน่งเวิร์ด          | • แสดงผลข้อมูล                              |  |
| ە،     |                             |                          |    | ตัวแปรจำนวนเต็ม        |                                             |  |
|        | NEXT                        | -                        | _  | -                      | -                                           |  |
|        | РВС                         | 2                        | S1 | -                      | -                                           |  |
|        |                             |                          | D1 | ตัวแปรบิต              | • ไฟสัญญาณ                                  |  |
|        | PBR                         | 1                        | S1 | -                      | -                                           |  |

| การ   | รลากแล้ววางคำสั่งและโอเปอร์ | พาร์ทที่สามารถจัดสรรหรือ    |              |                            |                                                                   |
|-------|-----------------------------|-----------------------------|--------------|----------------------------|-------------------------------------------------------------------|
| คำส   | สั่ง                        | จำนวน<br>โอเปอ <sup>.</sup> | เ<br>ร์แรนด์ | ชนิดของตัวแปรสัญลักษณ์     | พาร์ทที่สามารถวางตัวแปร<br>สัญลักษณ์ใหม่ได้                       |
|       | ADD, SUB, MUL, DIV          | 3                           | <b>S</b> 1   | ตำแหน่งเวิร์ด              | <ul> <li>สวิตซ์ตั้งค่าตำแหน่งเวิร์ด</li> </ul>                    |
|       |                             |                             |              | ตัวแปรจำนวนเต็ม            | <ul> <li>แสดงผลข้อมูล</li> </ul>                                  |
|       |                             |                             |              | ตัวแปรโฟลต                 | (คุณไม่สามารถเลือกสวิตช์ตั้งค่า                                   |
|       |                             |                             |              | ตัวแปรจำนวนจริง            | ต่ำแหน่งเวิร์ดสำหรับตัวแปรโฟลต                                    |
|       |                             |                             | S2           | ตำแหน่งเวิร์ด              | และตัวแปรตัวแปรจำนวนจริงได้)                                      |
|       |                             |                             |              | ตัวแปรจำนวนเต็ม            |                                                                   |
|       |                             |                             |              | ตัวแปรโฟลต                 |                                                                   |
|       |                             |                             |              | ตัวแปรจำนวนจริง            |                                                                   |
|       |                             |                             | D1           | ตำแหน่งเวิร์ด              | _                                                                 |
|       |                             |                             |              | ตัวแปรจำนวนเต็ม            | _                                                                 |
|       |                             |                             |              | ตัวแปรโฟลต                 |                                                                   |
|       |                             |                             |              | ตัวแปรจำนวนจริง            |                                                                   |
|       | MOD                         | 3                           | 81           | ตำแหน่งเวิร์ด              | <ul> <li>สวิตช์ตั้งค่าตำแหน่งเวิร์ด</li> </ul>                    |
|       |                             |                             |              | ตัวแปรจำนวนเต็ม            | • แสดงผลข้อมูล                                                    |
|       |                             |                             | S2           | ตำแหน่งเวิร์ด              | _                                                                 |
| ŝl    |                             |                             |              | ตัวแปรจำนวนเต็ม            |                                                                   |
| นินก  |                             |                             | D1           | ตำแหน่งเวิร์ด              |                                                                   |
| เรดำเ |                             |                             |              | ตัวแปรจำนวนเต็ม            |                                                                   |
| สังก  | JADD, JSUB                  | 3                           | <b>S</b> 1   | ตัวแปรเวลา (.HR .MIN .SEC) | [ตัวแปรพิเศษ: ตัวแปรจำนวนเต็ม]                                    |
| ٩     |                             |                             | <b>S</b> 2   | ตัวแปรเวลา (.HR .MIN .SEC) | <ul> <li>สวิตชัตงค่าตำแหน่งเวิรัด</li> <li>แสดงผลข้อมล</li> </ul> |
|       |                             |                             | D1           | ตัวแปรเวลา (.HR .MIN .SEC) |                                                                   |
|       | AND, OR, XOR                | 3                           | <b>S</b> 1   | ตำแหน่งเวิร์ด              | <ul> <li>สวิตช์ตั้งค่าตำแหน่งเวิร์ด</li> </ul>                    |
|       |                             |                             |              | ตัวแปรจำนวนเต็ม            | <ul> <li>แสดงผลข้อมูล</li> </ul>                                  |
|       |                             |                             | S2           | ตำแหน่งเวิร์ด              |                                                                   |
|       |                             |                             |              | ตัวแปรจำนวนเต็ม            |                                                                   |
|       |                             |                             | D1           | ตำแหน่งเวิร์ด              |                                                                   |
|       |                             |                             |              | ตัวแปรจำนวนเต็ม            |                                                                   |
|       | NOT                         | 2                           | S1           | ตำแหน่งเวิร์ด              |                                                                   |
|       |                             |                             |              | ตัวแปรจำนวนเต็ม            |                                                                   |
|       |                             |                             | D1           | ตำแหน่งเวิร์ด              |                                                                   |
|       |                             |                             |              | ตัวแปรจำนวนเต็ม            |                                                                   |
|       | MOV                         | 2                           | <b>S</b> 1   | ตำแหน่งเวิร์ด              | <ul> <li>สวิตซ์ตั้งค่าตำแหน่งเวิร์ด</li> </ul>                    |
|       |                             |                             |              | ตัวแปรจำนวนเต็ม            | • แสดงผลข้อมูล                                                    |
|       |                             |                             | D1           | ตำแหน่งเวิร์ด              |                                                                   |
|       |                             |                             |              | ตัวแปรจำนวนเต็ม            |                                                                   |

| กา    | รลากแล้ววางคำสั่งและโอเปอะ | พาร์ทที่สามารถจัดสรรหรือ |            |                            |                                                |
|-------|----------------------------|--------------------------|------------|----------------------------|------------------------------------------------|
| คำ    | สั่ง                       | จำนวน<br>โอเปอร์แรนด์    |            | ชนิดของตัวแปรสัญลักษณ์     | พาร์ทที่สามารถวางตัวแปร<br>สัญลักษณ์ใหม่ได้    |
|       | BLMV                       | 3                        | S1         | ตำแหน่งบิต (อาร์เรย์)      | <ul> <li>สวิตซ์ตั้งค่าตำแหน่งเวิร์ด</li> </ul> |
|       |                            |                          |            | ตัวแปรจำนวนเต็ม (อาร์เรย์) | • แสดงผลข้อมูล                                 |
|       |                            |                          |            | ตัวแปรโฟลต (อาร์เรย์)      | (คณไม่สามารถเลือก S1 หรือ D1)                  |
|       |                            |                          |            | ตัวแปรจำนวนจริง (อาร์เรย์) |                                                |
|       |                            |                          | S2         | ตัวแปรจำนวนเต็ม            |                                                |
|       |                            |                          | D1         | ตำแหน่งบิต (อาร์เรย์)      |                                                |
|       |                            |                          |            | ตัวแปรจำนวนเต็ม (อาร์เรย์) |                                                |
|       |                            |                          |            | ตัวแปรโฟลต (อาร์เรย์)      |                                                |
|       |                            |                          |            | ตัวแปรจำนวนจริง (อาร์เรย์) |                                                |
|       | FLMV                       | 3                        | <b>S</b> 1 | ตำแหน่งเวิร์ด              | <ul> <li>สวิตซ์ตั้งค่าตำแหน่งเวิร์ด</li> </ul> |
|       |                            |                          |            | ตัวแปรจำนวนเต็ม            | • แสดงผลข้อมูล                                 |
| รเ    |                            |                          |            | ตัวแปรโฟลต                 | (คณไม่สามารถเลือก D1)                          |
| นินก  |                            |                          |            | ตัวแปรจำนวนจริง            |                                                |
| ັສທຳເ |                            |                          | S2         | ตัวแปรจำนวนเต็ม            |                                                |
| สังกา |                            |                          | D1         | ตัวแปรจำนวนเต็ม (อาร์เรย์) |                                                |
| ຄໍ    |                            |                          |            | ตัวแปรโฟลต (อาร์เรย์)      |                                                |
|       |                            |                          |            | ตัวแปรจำนวนจริง (อาร์เรย์) |                                                |
|       | ХСН                        | 2                        | D1         | ตำแหน่งเวิร์ด              | <ul> <li>สวิตซ์ตั้งค่าตำแหน่งเวิร์ด</li> </ul> |
|       |                            |                          |            | ตัวแปรจำนวนเต็ม            | • แสดงผลข้อมูล                                 |
|       |                            |                          | D2         | ตำแหน่งเวิร์ด              |                                                |
|       |                            |                          |            | ตัวแปรจำนวนเต็ม            |                                                |
|       | ROL, ROR, RCL, RCR,        | 3                        | <b>S</b> 1 | ตำแหน่งเวิร์ด              | <ul> <li>สวิตซ์ตั้งค่าตำแหน่งเวิร์ด</li> </ul> |
|       | SHL, SHR, SAL, SAR         |                          |            | ตัวแปรจำนวนเต็ม            | • แสดงผลข้อมูล                                 |
|       |                            |                          | <b>S</b> 2 | ตำแหน่งเวิร์ด              |                                                |
|       |                            |                          |            | ตัวแปรจำนวนเต็ม            |                                                |
|       |                            |                          | D1         | ตำแหน่งเวิร์ด              |                                                |
|       |                            |                          |            | ตัวแปรจำนวนเต็ม            | 1                                              |

ต่อ

| การ               | รลากแล้ววางคำสั่งและโอเปอร์     | พาร์ทที่สามารถจัดสรรหรือ |                              |                                     |                                                                                  |
|-------------------|---------------------------------|--------------------------|------------------------------|-------------------------------------|----------------------------------------------------------------------------------|
| คำสั่ง            |                                 | จำนวน<br>โอเปอร์แรนด์    |                              | ชนิดของตัวแปรสัญลักษณ์              | พาร์ทที่สามารถวางตัวแปร<br>สัญลักษณ์ใหม่ได้                                      |
|                   | EQ, GT, GE, LT, LE, NE          | 2                        | S1                           | ตำแหน่งเวิร์ด                       | <ul> <li>สวิตซ์ตั้งค่าตำแหน่งเวิร์ด</li> <li>แสดงผลข้อมูล</li> </ul>             |
|                   |                                 |                          |                              | ตัวแปรจำนวนเต็ม                     |                                                                                  |
|                   |                                 |                          |                              | ตัวแปรโฟลต                          | (คุณไม่สามารถเลือกสวิตช์ตั้งค่า                                                  |
|                   |                                 |                          |                              | ตัวแปรจำนวนจริง                     | ต่ำแหน่งเวิร์ดสำหรับตัวแปรโฟลต<br>และตัวแปรดัวแปรจำนวนจริงได้)                   |
| คำสั่งเปรียบเทียบ |                                 |                          | S2                           | ตำแหน่งเวิร์ด                       |                                                                                  |
|                   |                                 |                          |                              | ตัวแปรจำนวนเต็ม                     |                                                                                  |
|                   |                                 |                          |                              | ตัวแปรโฟลต                          |                                                                                  |
|                   |                                 |                          |                              | ตัวแปรจำนวนจริง                     |                                                                                  |
|                   | JEQ, JGT, JGE, JLT, JLE,<br>JNE | 2                        | S1                           | ตัวแปรเวลา (.HR .MIN .SEC)          | [ตัวแปรพิเศษ: ตัวแปรจำนวนเต็ม]<br>• สวิตซ์ตั้งค่าตำแหน่งเวิร์ด<br>• แสดงผลข้อมูล |
|                   |                                 |                          | S2                           | ตัวแปรเวลา (.HR .MIN .SEC)          |                                                                                  |
|                   | NEQ, NGT, NGE, NLT,<br>NLE, NNE | 2                        | S1                           | ตัวแปรวันที่ (.YR .MO .DAY)         | [ตัวแปรพิเศษ: ตัวแปรจำนวนเต็ม]<br>• สวิตซ์ดั้งค่าตำแหน่งเวิร์ด<br>• แสดงผลข้อมูล |
|                   |                                 |                          | S2                           | ตัวแปรวันที่ (.YR .MO .DAY)         |                                                                                  |
| คำสั่งตัวตั้งเวลา | TON, TOF, TP, TONA, 1<br>TOFA   | 1                        | ตัวแปรพิเศษ                  | ຫັວແປຣຫັວຕັ້งເວລາ (.ET .PT)         | [ตัวแปรพิเศษ: ตัวแปรจำนวนเต็ม]<br>• สวิตช์ตั้งค่าตำแหน่งเวิร์ด<br>• แสดงผลข้อมูล |
|                   |                                 |                          |                              | ຕັວແປຣຕັວຕັ້งເວລາ (.Q .TI .R)       | [ตัวแปรพิเศษ: ตัวแปรบิต]<br>• สวิตช์เปิด/ปิดบิต<br>• ไฟสัญญาณ                    |
| คำสั่งตัวนับ      | CTU, CTD, CTUD                  | 1                        | <b>ຫ້</b> ວແປ <b></b> รพิเศษ | ตัวแปรตัวนับ (.PV .CV)              | [ตัวแปรพิเศษ: ตัวแปรจำนวนเต็ม]<br>• สวิตช์ตั้งค่าตำแหน่งเวิร์ด<br>• แสดงผลข้อมูล |
|                   |                                 |                          |                              | ຫັວແປຣຫັວນັບ (.Q .QD .QU<br>.UP .R) | [ตัวแปรพิเศษ: ตัวแปรบิต]<br>• สวิตช์เปิด ⁄ ปิดบิต<br>• ไฟสัญญาณ                  |

ต่อ

| การ              | รลากแล้ววางคำสั่งและโอเปอร์               | พาร์ทที่สามารถจัดสรรหรือ |            |                            |                                                |
|------------------|-------------------------------------------|--------------------------|------------|----------------------------|------------------------------------------------|
| คำสั่ง           |                                           | จำนวน<br>โอเปอร์แรนด์    |            | ชนิดของตัวแปรสัญลักษณ์     | พาร์ทที่สามารถวางตัวแปร<br>สัญลักษณ์ใหม่ได้    |
|                  | BCD, BINENCO, DECO                        | 2                        | S1         | ตำแหน่งเวิร์ด              | <ul> <li>สวิตช์ตั้งค่าตำแหน่งเวิร์ด</li> </ul> |
|                  |                                           |                          |            | ตัวแปรจำนวนเต็ม            | • แสดงผลข้อมูล                                 |
|                  |                                           |                          | D1         | ตำแหน่งเวิร์ด              |                                                |
|                  |                                           |                          |            | ตัวแปรจำนวนเต็ม            |                                                |
|                  | RAD, DEG, SCL                             | 2                        | S1         | ตำแหน่งเวิร์ด              | <ul> <li>สวิตช์ตั้งค่าตำแหน่งเวิร์ด</li> </ul> |
|                  |                                           |                          |            | ตัวแปรจำนวนเต็ม            | • แสดงผลข้อมูล                                 |
| 7                |                                           |                          |            | ตัวแปรโฟลต                 |                                                |
| คำสั่งแปล        |                                           |                          |            | ตัวแปรจำนวนจริง            | ต่ำแหน่งเวิร์ดสำหรับตัวแปร                     |
|                  |                                           |                          | D1         | ตำแหน่งเวิร์ด              | โฟลตและตัวแปรตัวแปร<br>ถ้านอนจริงได้)          |
|                  |                                           |                          |            | ตัวแปรจำนวนเต็ม            | จานวนจรงเด)                                    |
|                  |                                           |                          |            | ตัวแปรโฟลต                 |                                                |
|                  |                                           |                          |            | ตัวแปรจำนวนจริง            |                                                |
|                  | 12F, 12R, F2I, F2R, R2I,<br>R2F, H2S, S2H | 2                        | S1         | ชนิด                       |                                                |
|                  |                                           |                          |            | -                          |                                                |
|                  |                                           |                          | D1         | ชนิด                       | -                                              |
|                  | SUM, AVE                                  | 3                        | S1         | ตัวแปรจำนวนเต็ม (อาร์เรย์) | <ul> <li>สวิตช์ตั้งค่าตำแหน่งเวิร์ด</li> </ul> |
|                  |                                           |                          |            | ตัวแปรโฟลต (อาร์เรย์)      | • แสดงผลข้อมูล                                 |
|                  |                                           |                          |            | ตัวแปรจำนวนจริง (อาร์เรย์) | (คณเลือก S1ไม่ได้)                             |
|                  |                                           |                          | S2         | ตัวแปรจำนวนเต็ม            |                                                |
|                  |                                           |                          | D1         | ตัวแปรจำนวนเต็ม            |                                                |
| คำสั่งพื้งก์ชั่น |                                           |                          |            | ตัวแปรโฟลต                 |                                                |
|                  |                                           |                          |            | ตัวแปรจำนวนจริง            |                                                |
|                  | SQRT 2                                    | 2                        | <b>S</b> 1 | ตัวแปรโฟลต                 | <ul> <li>พาร์ทแสดงผลข้อมูล</li> </ul>          |
|                  |                                           |                          |            | ตัวแปรจำนวนจริง            |                                                |
|                  |                                           |                          | D1         | ตัวแปรโฟลต                 |                                                |
|                  |                                           |                          |            | ตัวแปรจำนวนจริง            |                                                |
|                  | BCNT 2                                    | 2                        | S1         | ตัวแปรจำนวนเต็ม (อาร์เรย์) |                                                |
|                  |                                           |                          |            | ตัวแปรโฟลต (อาร์เรย์)      |                                                |
|                  |                                           |                          |            | ตัวแปรจำนวนจริง (อาร์เรย์) |                                                |
|                  |                                           |                          | D1         | ตัวแปรจำนวนเต็ม (อาร์เรย์) |                                                |
|                  |                                           |                          |            | ตัวแปรโฟลต (อาร์เรย์)      |                                                |
|                  |                                           |                          |            | ตัวแปรจำนวนจริง (อาร์เรย์) |                                                |

ต่อ
| การ      | รลากแล้ววางคำสั่งและโอเปอร์ | ก์แรนด์        |                               |                                         | พาร์ทที่สามารถจัดสรรหรือ                                                         |
|----------|-----------------------------|----------------|-------------------------------|-----------------------------------------|----------------------------------------------------------------------------------|
| คำ       | สั่ง                        | จำนวน<br>โอเปอ | เ<br>ร์แรนด์                  | ชนิดของตัวแปรสัญลักษณ์                  | พาร์ทที่สามารถวางตัวแปร<br>สัญลักษณ์ใหม่ได้                                      |
|          | PID                         | 5              | พิเศษ                         | ตัวแปร PID (.KP .TR .TD .PA<br>.BA .ST) | [ตัวแปรพิเศษ: ตัวแปรจำนวนเต็ม]<br>• สวิตช์ตั้งค่าตำแหน่งเวิร์ด<br>• แสดงผลข้อมูล |
|          |                             |                | <b>ຫັ</b> ້ວແປ <del>ີ</del> 5 | ตัวแปร PID (.Q .UO .TO .PF<br>.IF)      | [ตัวแปรพิเศษ: ตัวแปรบิต]<br>• สวิตซ์เปิด/ปิดบิต<br>• ไฟสัญญาณ                    |
|          |                             |                | <b>S</b> 1                    | ตำแหน่งเวิร์ด                           | <ul> <li>สวิตช์ตั้งค่าตำแหน่งเวิร์ด</li> </ul>                                   |
|          |                             |                |                               | ตัวแปรจำนวนเต็ม                         | • แสดงผลข้อมูล                                                                   |
| ้ชั้น    |                             |                | S2                            | ตำแหน่งเวิร์ด                           |                                                                                  |
| าฟังก์   |                             |                |                               | ตัวแปรจำนวนเต็ม                         |                                                                                  |
| คำสัง    |                             |                | <b>S</b> 3                    | ตำแหน่งเวิร์ด                           |                                                                                  |
|          |                             |                |                               | ตัวแปรจำนวนเต็ม                         |                                                                                  |
|          |                             |                | D1                            | ตำแหน่งเวิร์ด                           |                                                                                  |
|          |                             |                |                               | ตัวแปรจำนวนเต็ม                         |                                                                                  |
|          | SIN, COS, TAN, ASIN,        | 2              | <b>S</b> 1                    | ตัวแปรโฟลต                              | <ul> <li>แสดงผลข้อมูล</li> </ul>                                                 |
|          | ACOS, ATAN, COT, EXP,       |                |                               | ตัวแปรจำนวนจริง                         |                                                                                  |
|          |                             |                | D1                            | ตัวแปรโฟลต                              |                                                                                  |
|          |                             |                |                               | ตัวแปรจำนวนจริง                         |                                                                                  |
| R/W      | JRD, JSET                   | 1              | D1                            | ตัวแปรเวลา (.HR .MIN .SEC)              | [ตัวแปรพิเศษ: ตัวแปรจำนวนเต็ม]<br>• สวิตช์ตั้งค่าตำแหน่งเวิร์ด<br>• แสดงผลข้อมูล |
| คำสั่ง 1 | NRD, NSET                   | 1              | D1                            | ตัวแปรวันที่ (.YR .MO .DAY)             | [ตัวแปรพิเศษ: ตัวแปรจำนวนเต็ม]<br>• สวิตช์ตั้งค่าตำแหน่งเวิร์ด<br>• แสดงผลข้อมูล |

#### การลากแล้ววางพาร์ท

้ต่อไปนี้คือโอเปอร์แรนด์ที่คุณสามารถจัดสรรดัวแปรสัญลักษณ์หรือคำสั่งที่คุณสามารถแทรกได้ โดยการลากแล้ววางพาร์ทจากหน้าจอวาดภาพไปยังหน้าจอลอจิก

| พาร์ทที่ใช้การลากแล้ววาง<br> |                                   | โอเปอร์แรนด์ที่จัดสรรตัวแปรสัญลักษณ์ให้<br>หรือคำสั่งที่จะแทรกตัวแปรสัญลักษณ์ |                                                        |                                |
|------------------------------|-----------------------------------|-------------------------------------------------------------------------------|--------------------------------------------------------|--------------------------------|
| พาร์ท                        |                                   | ชนิดของตัวแปร<br>สัญลักษณ์                                                    | คำสั่ง                                                 | โอเปอร์แรนด์                   |
| สวิตช์/                      | สวิตช์เปิด/ปิดบิต                 | ตำแหน่งบิต                                                                    | NO, NC, PT, NT, OUT, OUTN, SET,                        |                                |
| ไฟสัญญาณ                     |                                   | ตัวแปรบิต                                                                     | RST, PTO, NTO                                          |                                |
|                              | สวิตช์ตั้งค่าตำแหน่ง              | ตำแหน่งเวิร์ด                                                                 | MOV, ADD, SUB, MUL, DIV, EQ, GT,                       | จะได้รับการ                    |
|                              | ເວີร໌ด                            | ตัวแปรจำนวนเต็ม                                                               | GE, LT, LE, NE                                         | จัดสรรให้กับ S1<br>ของคำสั่ง   |
|                              | การเปลี่ยนหน้าจอ                  | -                                                                             |                                                        |                                |
|                              | สวิตช์พิเศษ                       | -                                                                             |                                                        |                                |
|                              | สวิตช์สำหรับเลือก                 | -                                                                             |                                                        |                                |
|                              | ไฟสัญญาณ                          | ตำแหน่งบิต                                                                    | NO, NC, PT, NT, OUT, OUTN, SET,                        |                                |
|                              |                                   | ตัวแปรบิต                                                                     | RST, PTO, NTO                                          |                                |
| แสดงผลข้อมูล                 | ล แสดงผลข้อมูล<br>(ป้อนข้อมูลได้) | ตำแหน่งเวิร์ด                                                                 | MOV, ADD, SUB, MUL, DIV, EQ, GT,                       | จะได้รับการ<br>จัดสรรให้กับ S1 |
|                              |                                   | ตัวแปรจำนวนเต็ม                                                               | GE, LT, LE, NE                                         |                                |
|                              |                                   | ตัวแปรโฟลต                                                                    | SIN, COS, TAN, ASIN, ACOS, ATAN,<br>COT, EXP, LN, LG10 | - มีกุรษายร                    |
|                              | การแสดงข้อความ                    | ตำแหน่งเวิร์ด                                                                 | -                                                      |                                |
|                              |                                   | ตัวแปรจำนวนเต็ม                                                               | -                                                      |                                |
|                              | การแสดงวันที่/เวลา                | -                                                                             |                                                        |                                |
|                              | การแสดงข้อมูลสถิติ                | -                                                                             |                                                        |                                |
|                              | การแสดงค่าจำกัด                   | -                                                                             |                                                        |                                |

## 29.13.2 การตรวจสอบขนาดของโปรแกรมที่สร้าง

ด้วยการตรวจสอบความจุลอจิกปัจจุบัน ความจุตัวแปรสัญลักษณ์ จุดตำแหน่ง หน่วยความจำคำอธิบาย ของโปรแกรมลอจิก คุณจะสามารถป้องกันไม่ให้เกิดข้อผิดพลาดต่าง ๆ เช่น การเกินความจุได้ คุณสามารถ เปลี่ยนสัดส่วนของความจุลอจิกและหน่วยความจำคำอธิบายได้โดยขึ้นกับการใช้งาน

 หมายเหตุ
 ความจุลอจิกจะคำนวณจากผลรวมของลอจิกและคำอธิบายในลอจิก ความจุตัวแปรคือ ผลรวมของตัวแปร และคำอธิบายต่าง ๆ ของตัวแปร

#### ∎ การยืนยันหน่วยความจำลอจิก

- 1 เลือกเมนู [Project (F)] เลือก [Information (I)] และ [Project Information (I)] กล่องโต้ตอบ [Project Information] จะปรากฏขึ้น
- 2 คลิก [Logic Memory] เพื่อตรวจสอบ [Logic Capacity], [Variable Capacity], [Number of Addresses used in Logic] และ [Comment Memory]

| 💰 Project Informatio                                         | on                                                                       |                   | ×                   |
|--------------------------------------------------------------|--------------------------------------------------------------------------|-------------------|---------------------|
| File Information                                             | Logic Memory                                                             |                   |                     |
| Display Unit<br>Send Data                                    |                                                                          | Cor               | nfigure Memory      |
| SRAM Information<br>Destination<br>Passwords<br>Logic Memory | Logic Capacity (Steps)                                                   |                   | 3 / 15000           |
|                                                              | Variable Capacity                                                        |                   | 0 / 6000<br>Details |
|                                                              | -Number of Addresses Used in Logic-<br>■                                 |                   | 7 / 256<br>Details  |
|                                                              | Comment Memory<br>Number of Variable Comments<br>Number of Rung Comments | 0 / 210<br>0 / 55 |                     |
|                                                              | [                                                                        | OK ( <u>O</u> )   | Cancel              |

3 จาก [Variable Capacity] คลิก [Details] เพื่อตรวจสอบจำนวนปัจจุบัน หมายเลขที่กำหนดได้และผลรวมปัจจุบัน สำหรับตัวแปรสัญลักษณ์แต่ละตัว

| 💰 Variable Capacity Detail |               |                   | ×         |
|----------------------------|---------------|-------------------|-----------|
| Variable Capacity Reten    | tive Variable | Volatile Variable |           |
| Bit Variable               | 13 items      |                   | 13 / 8000 |
| Bit Variable Input         | 0 items       |                   | 0 / 256   |
| Bit Variable Output        | 0 items       |                   | 0 / 256   |
| Integer Variable           | 0 items       |                   | 0 / 8000  |
| Integer Variable Input     | 0 items       |                   | 0 / 64    |
| Integer Variable Output    | 0 items       |                   | 0 / 64    |
| Float Variable             | 0 items       |                   | 0 / 128   |
| Real Variable              | 0 items       |                   | 0 / 128   |
| Timer Variable             | 5 items       |                   | 5 / 512   |
| Counter Variable           | 1 items       |                   | 1 / 512   |
| Date Variable              | 0 items       |                   | 0 / 64    |
| Time Variable              | 0 items       |                   | 0 / 64    |
| PID Variable               | 0 items       |                   | 0/8       |
| Total                      | 19 items      |                   |           |
| <u></u>                    |               |                   | ОК (О)    |

หมายเหตุ

คุณสามารถเลือกที่จะแสดง [Retentive Variable]/[Volatile Variable] โดยการคลิกที่แท็บ

4 คลิกรายละเอียด [Number of Addresses used in Logic] เพื่อตรวจสอบจำนวนปัจจุบัน จำนวนที่สามารถ กำหนดค่าเป็น [Bit], [Integer] และ [System Variable] และจำนวนทั้งหมด

| 💰 Number of Address | es Used in Logic |   | x       |
|---------------------|------------------|---|---------|
| Bit                 | 0 items          |   | 0 / 256 |
| Integer             | 0 items          |   | 0 / 256 |
| System Variable     | 7 items          |   | 7 / 64  |
| Total               | 7 item           | 2 | 7 / 256 |
|                     |                  |   | OK (O)  |

#### หมายเหตุ • [Number of Addresses Used in Logic] คือจำนวนของตำแหน่งภายนอกของ [PLC1]\*\*\*\*และตำแหน่ง ภายในของ [USER] โปรดสังเกตว่าจำนวนตำแหน่งที่สามารถใช้ได้ในโปรแกรมลอจิกนั้นมีอยู่จำกัด

#### การกำหนดค่าหน่วยความจำ คุณสามารถระบุขีดจำกัดความจุสูงสุดสำหรับคำอธิบายตัวแปรสัญลักษณ์และคำอธิบาย Rung ได้

- <u>ช้อสำคัญ</u> ขนาดของโปรแกรมลอจิกที่คุณสามารถสร้างได้จะขึ้นกับหน่วยความจำคำอธิบายที่คุณระบุไว้ ขณะที่สร้างโปรแกรมลอจิกด้วยขั้นตอนต่างๆ ให้ลดบล็อคของคำอธิบายลง ขณะที่สร้าง โปรแกรมลอจิกโดยมีคำอธิบายจำนวนมาก ให้เพิ่มบล็อคของคำอธิบาย คุณไม่สามารถสร้างคำอธิบายเกินจำนวนการตั้งค่าหน่วยความจำคำอธิบาย หรือขั้นที่เกินจำนวน ที่ระบุไว้โดยหน่วยความจำคำอธิบาย
- 1 ในกล่องโต้ตอบ [Project Information] คลิก [Configure Memory] จะปรากฏกล่องโต้ตอบ [Configure Memory] ขึ้น
- 2 ระบุขีดจำกัดสูงสุดของหน่วยความจำคำอธิบายสำหรับตัวแปรสัญลักษณ์และความจุคำอธิบาย Rung ในช่วง 0-15

| 💰 Configure Memory 🛛 🗙                                                                                               |
|----------------------------------------------------------------------------------------------------|
| Logic Capacity                                                                                                    |
| 15000 Steps                                                                                                    |
| Variable Comment Capacity                                                                                            |
| 210 comments                                                                                                    |
| 210 comments + 40 comments × 🛛 🚍 📠 blocks                                                                            |
| -Rung Comment Capacity                                                                                               |
| 55 comments                                                                                                    |
| 55 comments + 10 comments x 🛛 🚊 📓 blocks                                                                             |
| You can enter 0-15. One block provides about 500 steps of logic<br>capacity or can store about 40 variable comments. |
| OK (Q) Cancel                                                                                                    |

# จำนวนจำกัดของตัวแปรสัญลักษณ์

เมื่อใช้ตำแหน่งอุปกรณ์ในโปรแกรมลอจิก จะมีการใช้การจำกัดจำนวนดังต่อไปนี้

| ชื่อ                               | ขนาด<br>หน่วยความจำ | หมายเลขสูงสุดสำหรับ<br>การรีจิสเตอร์ | การจำกัดตัวเลขการ<br>รีจิสเตอร์ใน GP-Pro EX |
|------------------------------------|---------------------|--------------------------------------|---------------------------------------------|
| ตำแหน่งบิต                         | 64 ไบต์             | 512                                  | 256                                         |
| ตัวแปรตำแหน่งเวิร์ด<br>(จำนวนเต็ม) | 1024 ไบต์           | 256                                  | 256                                         |
| ตัวแปรระบบ                         | 256 ไบต์            | 64                                   | 64                                          |
| จำนวนทั้งหมดที่สามารถใช้ได้        | 1000                | 256                                  |                                             |

หมายเหตุ

 ตรวจสอบการจำกัดจำนวนของตำแหน่งอุปกรณ์ใน GP-Pro EX หากเกินจำนวนที่กำหนดไว้ จะเกิดข้อผิดพลาดขึ้น

# ∎ การจำกัดจำนวนในโปรแกรมลอจิกและการจำกัดหน่วยความจำ GP

| รายการ                           | การจำกัดจำนวนใน GP-Pro EX                 | การจำกัดหน่วยความจำ GP |
|----------------------------------|-------------------------------------------|------------------------|
| จำนวนโปรแกรม                     | INIT 1 MAIN 1 SUB 32<br>Total 34 15K ขึ้น | 96KByte                |
| จำนวน Rung ของโปรแกรม            | 5000 Rung                                 |                        |
| จำนวนคำสั่งต่อ Rung              | 99 คำสั่ง                                 |                        |
| จำนวนอักขระของป้ายชื่อ           | ชื่อตายตัว                                | ไม่มี                  |
| จำนวนป้ายชื่อต่อโปรเจค           | 99 คำสั่ง                                 |                        |
| จำนวนอุปกรณ์                     | 28000 อุปกรณ์                             | 64KByte                |
| จำนวนคำสั่ง NT/PT                | ไม่จำกัด (ขึ้นกับจำนวนโปรแกรม)            | ไม่มี                  |
| จำนวนค่าคงที่                    | ไม่จำกัด (ขึ้นกับจำนวนโปรแกรม)            | ไม่มี                  |
| จำนวนการเปลี่ยนแปลง<br>แบบบังคับ | ไม่จำกัด (ขึ้นกับจำนวนโปรแกรม)            | ไม่มี                  |
| ขนาดอาร์เรย์                     | 4096 อาร์เรย์                             | ไม่มี                  |
| จำนวนตัวแปร                      | 9000 ตัวแปรสัญลักษณ์<br>6000 ตัวแปร       | 1MByte                 |
| ชื่อตัวแปร                       | อักขระ 32 ตัว                             |                        |
| จำนวนคำอธิบายตัวแปร              | 215 (ค่าดีฟอลต์)                          | 16KByte →14KByte       |
| จำนวนอักขระของคำอธิบาย<br>ตัวแปร | อักขระ 32 ตัว                             |                        |
| จำนวนคำอธิบาย Rung               | 55 คำอธิบาย (ค่าเริ่มต้น)                 | 16KByte →14KByte       |
| อักขระในคำอธิบายของ Rung         | อักขระ 128 ตัว                            |                        |
| จำนวนคำอธิบายของโปรแกรม          | 34                                        | 8KBytes                |
| อักขระในคำอธิบายโปรแกรม          | อักขระ 32 ตัว                             |                        |
| จำนวนครั้งที่ซ้อนกัน             | 25 ครั้ง                                  | สแต็ค: 16 (32)         |

## 29.13.3 การปรับเวลาสแกนลอจิก

ส่วนต่อไปนี้ให้ภาพรวมของฟังก์ชันลอจิกและเวลาสแกนเมื่อโปรแกรมลอจิกทำงาน โดยจะมีขั้นตอนในการ กำหนดเวลาสแกนด้วย

### คุณสมบัติลอจิก

#### 🔶 ข้อมูลสรุป

คุณสมบัติ้ลอจิกจะทำงานดังต่อไปนี้ รายละเอียดต่าง ๆ จะอธิบายในหน้าถัดไป

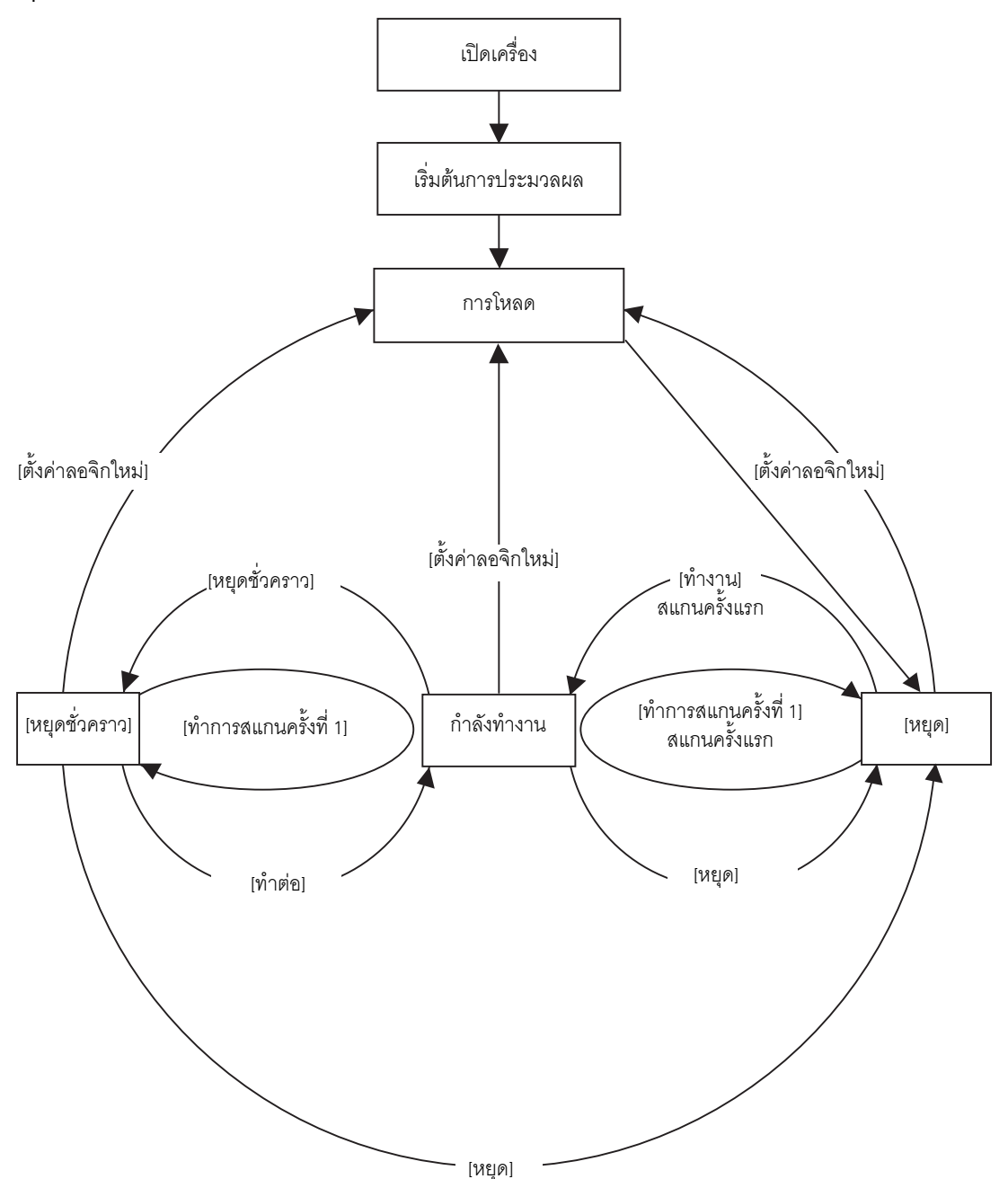

#### เริ่มต้นการประมวลผล

นี่คือสถานะเริ่มต้นของเอนจินการใช้งานโปรแกรมลอจิก หลังจาก initialize เอนจินการทำงานโปรแกรมลอจิกแล้ว สถานะลอจิกจะเปลี่ยนเป็น "กำลังโหลด"

การโหลด

โปรแกรมลอจิกถูกอ่านจากหน่วยความจำ โดยจะตรวจสอบว่าโปรแกรมลอจิกได้รับการโหลดตามปกติและแก้ไขข้อผิดพลาดหากไม่โหลดตามปกติ แล้วหรือไม่ หลังจากโหลดโปรแกรมตามปกติแล้ว จะหยุดการโหลด หากเลือก [Run] สำหรับการเปิดเครื่อง คำสั่งรันจะทำงาน เมื่อเปลี่ยนไปเป็นสถานะ "กำลังทำงาน" I/O จะเริ่มทำงาน

• หยุด

ลอ<sup>ิ</sup>จิกอยู่ในสถานะหยุดชั่วคราว เมื่อได้รับคำสั่ง ([Logic Reset], [Run], [Execute 1st Scan], [Continue] หรือ [Pause]) สถานะจะเปลี่ยนไปตามลำดับ

ในคำสั่ง [Logic Reset] "การโหลด" จะเริ่มต้นขึ้นและตัวแปรสัญลักษณ์จะถูก initialize เมื่อเป็นตัวแปรชนิดเก็บ และปิดเครื่อง หรือลอจิก GP ถูกตั้งค่าใหม่ จะมีการเก็บรักษาข้อมูลล่าสุดไว้ อย่างไรก็ตาม หากลอจิก ถูกตั้งค่าใหม่ด้วยการตรวจสอบแบบออนไลน์ (โหมดที่เรียกใช้งานโปรแกรมในลอจิกบน GP-Pro EX) หรือ #L\_Command ค่าดังกล่าวจะถูก initialize ด้วยค่าที่ระบุไว้สำหรับคุณสมบัติลอจิกของ GP-Pro EX คำสั่ง [Run] หรือคำสั่ง [Execute 1st Scan] จะทำการ zero-clear ข้อมูลตัวแปรชนิดการล้างข้อมูล เมื่อคำสั่ง [Run] เริ่มต้น "ทำงาน" คำสั่ง [Execute 1st Scan] จะสั่งใช้งานโปรแกรมลอจิก

สแกนครั้งแรก

อ่าน I/O สั่งใช้งานโปรแกรมลอจิกที่ถูก initialize แล้วเขียน I/O

การสั่งใช้งาน

เอนจินการทำงานของโปรแกรมลอจิกกำลังทำงาน เอนจินอ่าน I/O สั่งใช้งานโปรแกรมลอจิก เขียน I/O และอัพเดตตัวแปรระบบ (#L\_AvgLogicTime, #L\_AvgScanTime ๆลๆ) คำสั่ง [Logic Reset] จะเริ่ม "การโหลด" คำสั่ง [Stop] จะหยุดลอจิก คำสั่ง [Pause] หยุดลอจิกชั่วคราว

หยุดชั่วคราว

เอ<sup>้</sup>นจินการทำงานของโปรแกรมลอจิกถูกหยุดชั่วคราว เมื่อต้องการป้องกัน watchdog ไทม์เอาต์ การเขียน/ อ่าน I/O จะทำงาน อย่างไรก็ตาม เนื่องจากโปรแกรมลอจิกยังไม่ได้ทำงาน สถานะเอาต์พุตจึงไม่เปลี่ยนแปลง สถานะจะเปลี่ยนแปลงเมื่อได้รับคำสั่ง

คำสั่ง [Logic Reset] จะเริ่ม "การโหลด"

คำสั่ง [Execute 1st Scan] จะสั่งใช้งานโปรแกรมลอจิก

คำสั่ง [Stop] จะหยุดลอจิก คำสั่ง [Continue] จะเริ่ม "ทำงาน"

กระบวนการทำงาน การสแกนทำงานดังต่อไปนี้

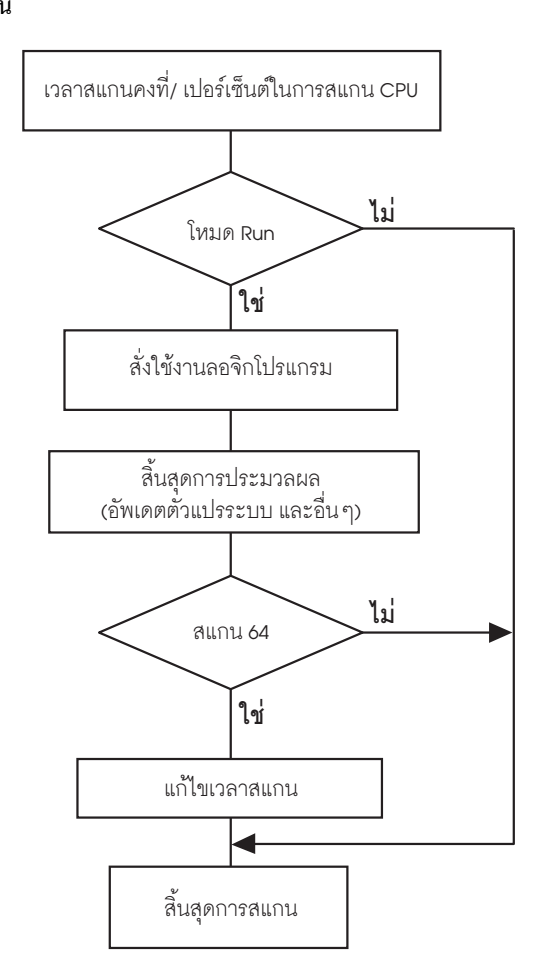

- การปรับเวลาสแกน
   ปรับเวลาสแกนทุก ๆ การสแกน 64 ครั้ง เวลาสแกนสำหรับโหมดเวลาสแกนคงที่และโหมดเปอร์เซ็นต์ ในการสแกน CPU เป็นดังนี้
- โหมดเวลาสแกนคงที่

Scan time =

(#L\_AvgLogicTime × 100) ÷ 50 (รุ่น GP33\*\* Seriesที่มีลอจิก: รุ่นอื่น ๆ นอกจาก 30: 50)

โหมดเปอร์เซ็นต์ในการการสแกน CPU
 Scan Time = (#L\_AvgLogicTime × 100) ÷ #L\_PercentAlloc

หมายเหตุ • สำหรับรายละเอียดของ #L\_AvgLogicTime, #L\_PercentAlloc โปรดดูหัวข้อต่อไปนี้ <sup>(G)</sup> "A.6 ตัวแปรระบบ" (หน้า A-84) ข้อผิดพลาดของเวลาสแกน
 พบข้อผิดพลาดต่อไปนี้ในเวลาสแกนลอจิก

| รุ่น           | ข้อผิดพลาด |
|----------------|------------|
| AGP3000 Series | 10%        |

\* การสื่อสารผ่านอีเธอร์เน็ตหรือ MPI อาจมีผลต่อเวลาสแกน หากต้องการทราบรายละเอียด โปรดดูที่ "29.15 ข้อจำกัด" (หน้า 29-142)

#### ∎ เวลาสแกนลอจิก

เวลาลอจิกรวมถึงคุณสมบัติลอจิกและคุณสมบัติการแสดงผล (การแสดงหน้าจอ, การประมวลผลหน้าจอสัมผัส, การสื่อสาร) คุณสมบัติลอจิกจะสั่งใช้งานโปรแกรมลอจิกต่าง ๆ ทั้งสองคุณสมบัติเป็นดังนี้ เวลาสแกน GP มีโหมดเวลาสแกนคงที่และโหมดเปอร์เซ็นต์ในการสแกน CPU

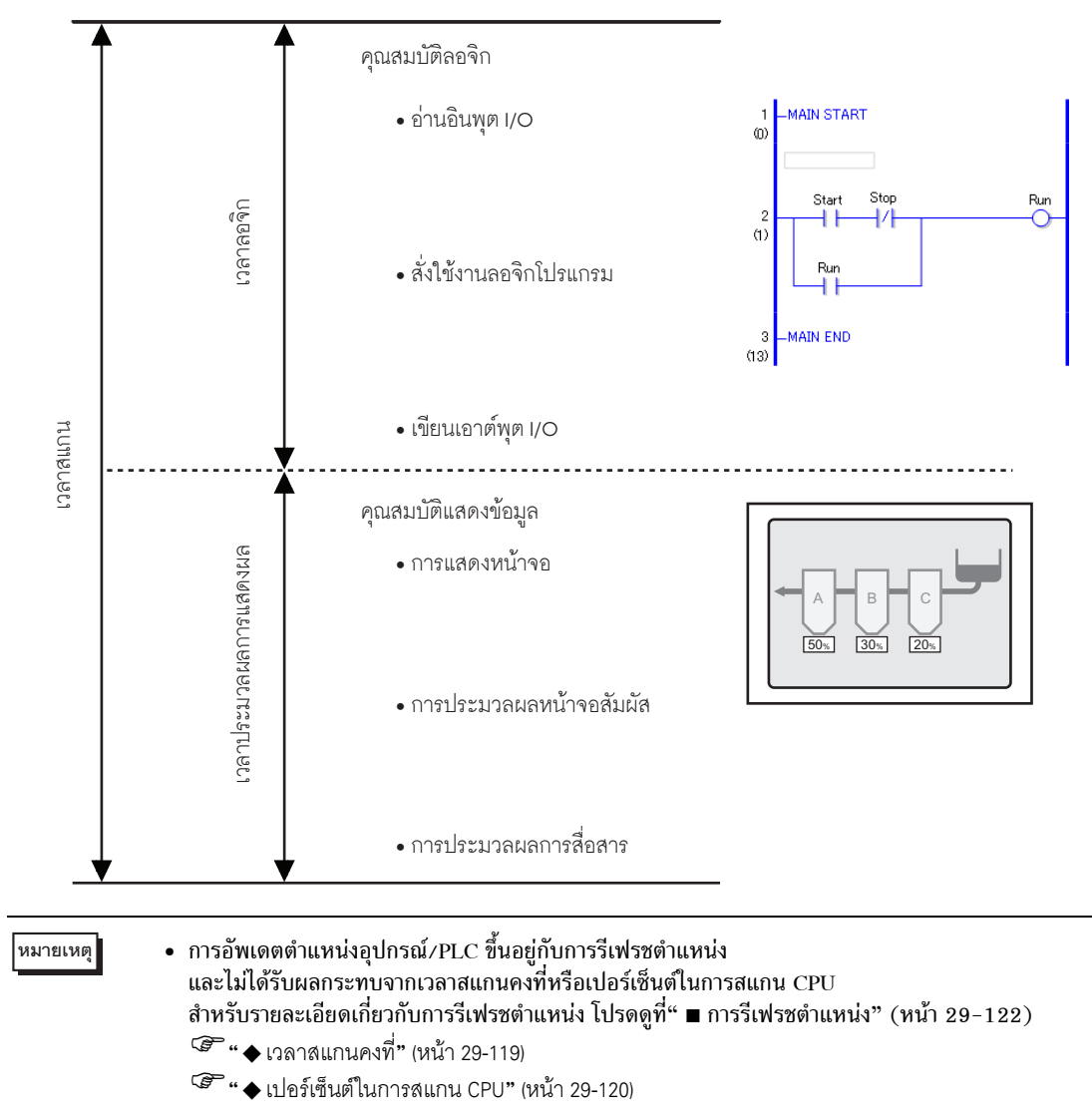

#### 🔶 เวลาสแกนคงที่

โหมดนี้จะรักษาเวลาสแกนตามที่ระบุ

โดยช่วยให้คุณประมวลผลโปรแกรม<sup>ู่</sup>ลอจิกในรอบที่แน่นอน เหมาะสำหรับโปรแกรมต่าง ๆ ที่มีการจัดลำดับ ความสำคัญ (โปรแกรมลอจิก) และสำหรับเมื่อใช้หน้าจอในการตรวจสอบเป็นหลัก (การแสดงผลข้อมูล) โดยต้องการการทำงานเพียงเล็กน้อยเท่านั้น

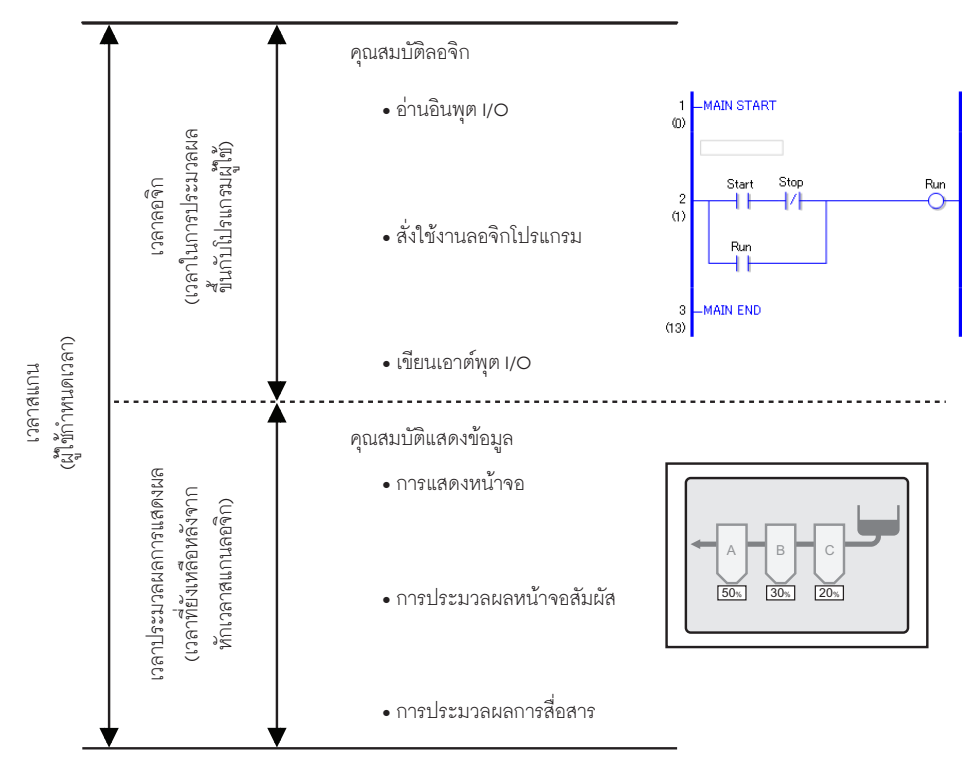

เวลาประมวลผลการแสดงผล = ค่าที่ตั้งสำหรับเวลาสแกนคงที่ (ms) – เวลาลอจิก เช่น หากระบุ 50 ms สำหรับเวลาสแกนคงที่ และเวลาการทำงานของลอจิกคือ 20 ms

เวลาประมวลผลการแสดงผล = 50 ms – 20 ms = 30 ms เนื่องจากเวลาลอจิกเพิ่มขึ้น เวลาในการประมวลผลจึงสั้นลง ด้วยเหตุผลนี้ ความเร็วในการอัพเดตการแสดงผล ใน GP จะช้าลง อย่างไรก็ตาม โปรแกรมลอจิกจะทำงานอย่างต่อเนื่อง

| <u>ข้อสำคัญ</u> | <ul> <li>การตั้งค่าเวลาสแกนต่ำสุดคือ 10 ms</li> <li>สำหรับการตั้งค่าการสแกน ให้ป้อน 10 ms หรือมากกว่าโดยเพิ่มครั้งละ 1 ms</li> <li>หากเวลาลอจิกเกินค่าที่ตั้งไว้สำหรับเวลาสแกนคงที่ โดยที่เป็น 50% สำหรับขนาดใหญ่และ 30%<br/>สำหรับขนาดกลาง เวลาสแกนจะถูกปรับเป็นสองเท่าของเวลาลอจิก</li> <li>เช่น) เมื่อเวลาสแกนคงที่ได้รับการตั้งค่าเป็น 50ms:<br/>และเวลาลอจิกคือ 30ms เวลาสแกนคือ 60ms</li> </ul> |
|-----------------|----------------------------------------------------------------------------------------------------|
|                 |                                                                                                    |
| หมายเหตุ        | <ul> <li>ปรับเวลาการตั้งค่าตามค่า #L_AvgScanTime หลังจากทดสอบการทำงานของ GP</li> <li>"G" "A.6 ตัวแปรระบบ" (หน้า A-84)</li> </ul>                                                                                                    |

#### ♦ เปอร์เซ็นต์ในการสแกน CPU

โหมดนี้ระบุการใช้เวลาลอจิก (%) ระหว่างเวลาสแกนและเปลี่ยนเวลาสแกนสำหรับการทำงาน โหมดนี้ป้องกันแรงกดดันต่อเวลาประมวลผลการแสดงผลที่เกิดจากเวลาลอจิกเพิ่มขึ้น และเหมาะสมสำหรับ ระบบที่จัดลำดับความเร็วในการทำงานของหน้าจอและการสลับหน้าจอ

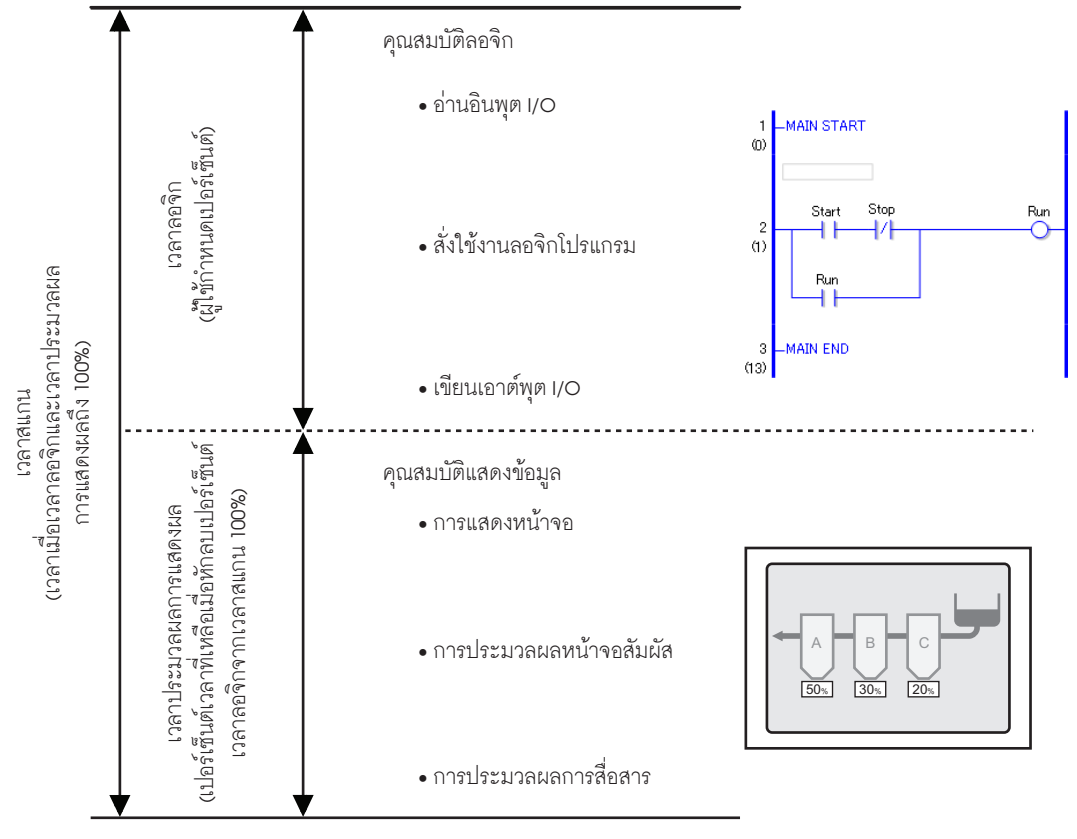

เวลาสแกน = เวลาลอจิก ?ค่าที่ตั้งสำหรับเปอร์เซ็นต์ (%) ในการสแกน CPU

เช่น หากระบุ 40% สำหรับเปอร์เซ็นต์สแกน CPU และเวลาการทำงานของลอจิกคือ 20 ms

เวลาสแกน = (20 ÷ 40) × 100 = 50 ms

เวลาประมวลผลการแสดงผล = 50 ms – 20 ms = 30 ms

เนื่องจากเวลาลอจิกนานขึ้น เวลาประมวลผลการแสดงผลและเวลาสแกนจึงนานขึ้น ด้วยเหตุผลนี้ เนื่องเวลาลอจิก นานขึ้น เวลาที่จัดสรรให้กับเวลาการประมวลผลการแสดงจึงนานขึ้น ซึ่งจะปรับปรุงความเร็วในการอัพเดต การแสดงผลใน GP พร้อมกับลดความเร็วรอบการประมวลผลของโปรแกรมลอจิกลง

#### ข้อสำคัญ

- ระบุค่าเวลาสแกนสำหรับเปอร์เซ็นต์ในการสแกน CPU โดยเพิ่มขึ้นครั้งละ 1 ms
- เวลาประมวลผลต่อคำสั่งในโปรแกรมลอจิกจะไม่เปลี่ยนแปลง
- คุณไม่สามารถระบุเปอร์เซ็นต์ในการสแกน CPU ที่มากกว่า 50% ได้
- หากระบุ 50% สำหรับเปอร์เซ็นต์การสแกน CPU เวลาประมวลผลการแสดงผลและเวลา ประมวลผลโปรแกรมลอจิกจะยาวเท่ากัน เวลาประมวลผลการแสดงผลจะไม่ได้รับการ จัดลำดับความสำคัญ

| ٠ | ขั้นตอนการตั้ง | ค่า                                                                                                    |
|---|----------------|----------------------------------------------------------------------------------------------------|
|   | หมายเหตุ       | <ul> <li>โปรดอ่านรายละเอียดจากคำแนะนำในการตั้งค่า</li> <li><sup>GP</sup> "5.14.6 คำแนะนำในการตั้งค่า [System Settings] ◆ Logic" (หน้า 5-132)</li> </ul> |

1 ในหน้าต่าง [System Settings] ให้คลิกที่ [Display Unit]

| Diselau                                                             | <b>₽ x</b> |
|---------------------------------------------------------------------|------------|
| Display<br>Display<br>Display Unit<br>Logic Programs<br>Video/Movie |            |
| <u>Font</u>                                                         | _          |
| Peripheral Settings                                                 |            |
| Peripheral List                                                     |            |
| Device/PLC                                                          |            |
| <u>Printer</u>                                                      |            |
| Input Equipment Settings                                            |            |
| Script I/O Settings                                                 |            |
| <u>I/O Driver</u>                                                   |            |
| FTP Server                                                          |            |
| Modem                                                               |            |
| Video Modules                                                       |            |

- หมายเหตุ
- หากไม่ปรากฏแท็บ [System Settings] ในพื้นที่ทำงาน ให้ไปที่เมนู [View (V)] ชี้ที่ [Workspace (W)] จากนั้น คลิก [System Settings (S)]
- 2 คลิกแท็บ [Logic] ใน [System Settings] เลือก [Fixed Scan Time] หรือ [CPU Scan Percentage] แล้วป้อนค่า สำหรับการตั้งค่า

| D | isplay Unit                        |              |                         |
|---|------------------------------------|--------------|-------------------------|
| D | isplay Operation Mode Logic System | Area   Exter | nded Settings           |
| Г | System Settings                    |              |                         |
|   | Fixed Scan Time                    | 10           | 🕂 🏢 ms                  |
|   | C CPU Scan Percentage              | 50           | <u>≕</u> ×              |
|   | WDT(Watchdog Timer) Settings       | 500          | 🗄 🏢 ms                  |
|   |                                    |              | <u>&gt;&gt;Extended</u> |
|   |                                    |              |                         |

### ∎ การรีเฟรชตำแหน่ง

#### 🔶 ข้อมูลสรุป

เมื่อใช้ตำแหน่งอุปกรณ์ในโปรแกรมลอจิก ตำแหน่งเทียม (ตำแหน่งลอจิก) ของคุณสมบัติลอจิกจะได้รับการจัดสรร ตำแหน่งอุปกรณ์จะได้รับการอัพเดตเป็นระยะและโปรแกรมลอจิกจะทำงานด้วยตำแหน่งเทียมที่ถูกจัดสรรไว้เหล่านี้ การรีเฟรชตำแหน่งคือวิธีอัพเดตข้อมูลระหว่างตำแหน่งอุปกรณ์และตำแหน่งเทียม คุณสามารถระบุช่วงการอัพเดตได้โดยขึ้นอยู่กับระบบของผู้ใช้

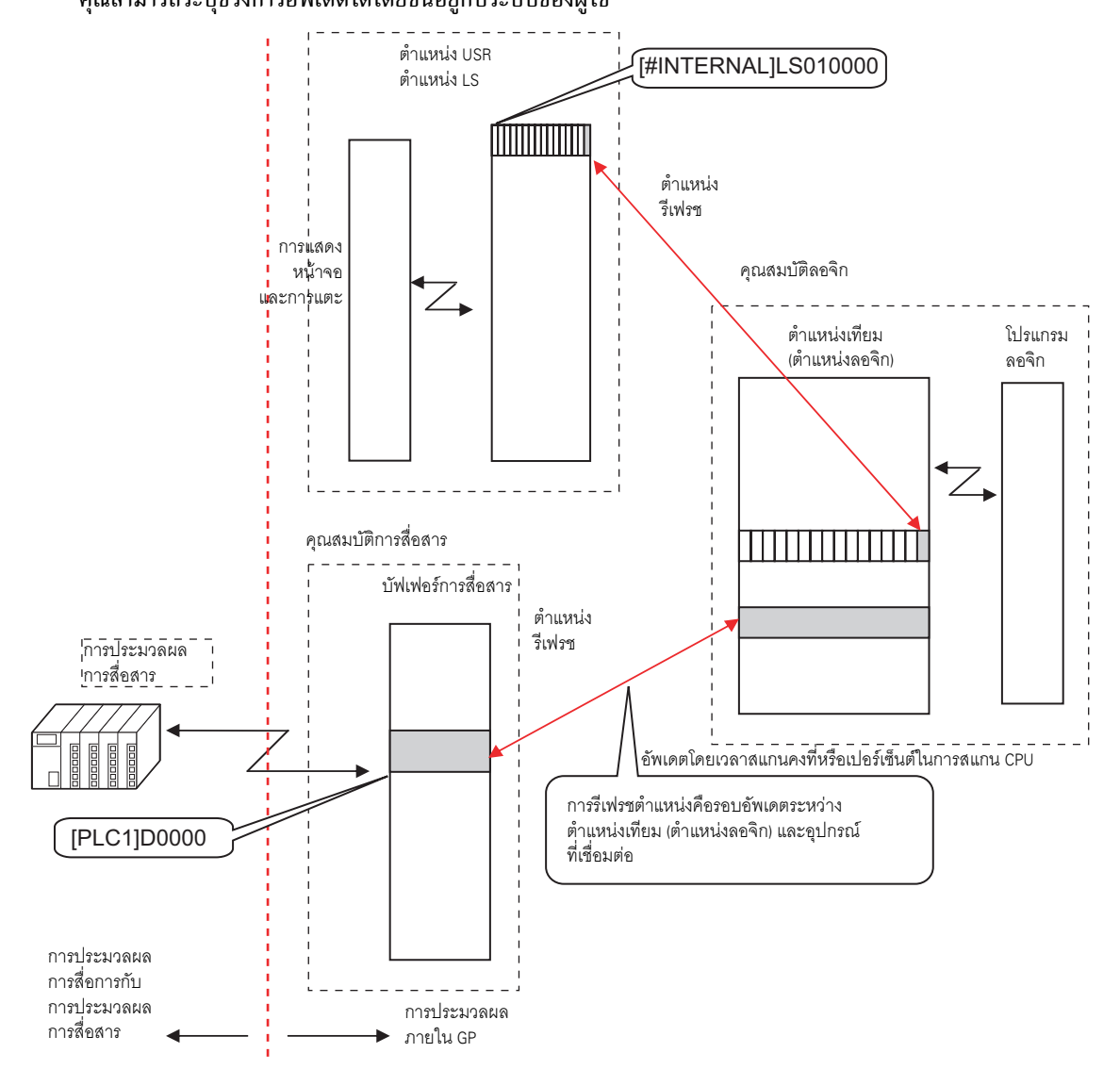

| ขั้นตอนการตั้งค่า<br>คุณสามารถเลือกการอัพเดตรีเฟรชตำแหน่งจากเร็ว ปานกลางหรือช้าได้ |                                                                                                    |  |  |  |  |
|------------------------------------------------------------------------------------|----------------------------------------------------------------------------------------------------|--|--|--|--|
| ข้อสำคัญ                                                                           | <ul> <li>ช่วงอัพเดตไม่ใช่ค่าที่ตายตัวเนื่องจากได้รับผลจากระบบผู้ใช้ ช่วงอัพเดตจริงจะจัดเก็บไว้ใน<br/>(#L_AddressRefreshTime) ปรับตัวแปรระบบเพื่อให้เลือก เร็ว ปานกลางหรือช้าสำหรับ<br/>ช่วงการอัพเดต</li> <li>ความเร็วในการอัพเดตของหน้าจออาจได้รับผลเนื่องจากช่วงอัพเดตรีเฟรชตำแหน่งจะสั้นกว่า</li> </ul> |  |  |  |  |
| หมายเหตุ                                                                           | • โปรดอ่านรายละเอียดจากคำแนะนำในการตั้งค่า<br>☞ "5.14.6 คำแนะนำในการตั้งค่า [System Settings] ♦ Logic" (หน้า 5-132)                                                                                                    |  |  |  |  |

## 1 ในหน้าต่าง [System Settings] ให้คลิกที่ [Display Unit]

| Disp | olay                     |
|------|--------------------------|
| Į    | Display                  |
| ſ    | Display Unit             |
|      | ogic Programs            |
| 2    | /ideo/Movie              |
| E    | ont                      |
| Per  | pheral Settings          |
| I    | Peripheral List          |
|      | Device/PLC               |
|      | Printer                  |
|      | Input Equipment Settings |
|      | Script I/O Settings      |
|      | <u>I/O Driver</u>        |
|      | FTP Server               |
|      | Modem                    |
|      |                          |

หมายเหตุ

 หากไม่ปรากฏแท็บ [System Settings] ในพื้นที่ทำงาน ให้ไปที่เมนู [View (V)] ชี้ที่ [Workspace (W)] จากนั้น คลิก [System Settings (S)]

2 คลิกแท็บ [Logic] และใน [System Settings] คลิก [>>Extended]

| 0 | Display Unit<br>Display   Operation   Mode   Logic   Sys | tem Area Extended Settings |
|---|----------------------------------------------------------|----------------------------|
|   | -System Settings                                         |                            |
|   | Fixed Scan Time                                          | 10 📑 🏨 ms                  |
|   | C CPU Scan Percentage                                    | 50 💼 🏨 <b>%</b>            |
|   | WDT(Watchdog Timer) Settings                             | 500 😐 🗰 ms                 |
|   |                                                          | <u>⇒Extended</u>           |
|   |                                                          |                            |

3 ใน [Address Refresh] ให้เลือกความเร็ว

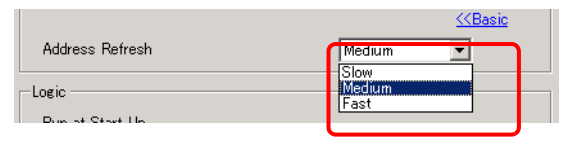

## 29.13.4 การเพิ่มการรักษาความปลอดภัย

คุณสามารถเพิ่มการรักษาความปลอดภัยเมื่อตรวจสอบโปรแกรมลอจิก โดยการให้เชื่อมต่อได้เฉพาะผู้ใช้ ที่มีรหัสผ่าน

# ขั้นตอนการตั้งค่า

1 ใน [System Settings] ให้คลิก [Logic Programs]

| Bystem Settings म                | × |
|----------------------------------|---|
| Display                          |   |
| Display                          |   |
| Display Unit                     |   |
| Logic Programs                   |   |
| <u>Video/Movie</u>               |   |
| <u>Font</u>                      |   |
| Peripheral Settings              |   |
| Peripheral List                  |   |
| Device/PLC                       |   |
| Printer                          |   |
| Input Equipment Settings         |   |
| Script I/O Settings              |   |
| <u>I/O Driver</u>                |   |
| FTP Server                       |   |
| Modem                            |   |
| <u>Video Modules</u>             |   |
|                                  |   |
|                                  |   |
|                                  |   |
|                                  |   |
| 🔊 Syste 🔛 Add…   🖺 Comm   🔡 Scr… | • |

หมายเหตุ

 หากไม่ปรากฏแท็บ [System Settings] ในพื้นที่ทำงาน ให้ไปที่เมนู [View (V)] ชี้ที่ [Workspace (W)] จากนั้น คลิก [System Settings (S)] 2 คลิก [Security Password]

| Logic Program Settings               |           |                         |
|--------------------------------------|-----------|-------------------------|
| © Enable                             | O Disable |                         |
| Register Variable<br>Variable Format | C Address | Format                  |
| Security                             |           |                         |
| 🔲 Enable Security Sett               | ings      |                         |
| Monitor Security Lev                 | el        | Undetermined            |
| Online Editing Securi                | ity Level | Undetermined 💌          |
|                                      |           | iecurity Password       |
|                                      |           | Retentive Area Settings |

 หากคุณเลือก [Monitor Security Level] โดยไม่ตั้งรหัสผ่านรักษาความปลอดภัย จะปรากฏกล่องโต้ตอบ ต่อไปนี้ขึ้น คลิก [OK] และตั้งรหัสผ่านรักษาความปลอดภัย

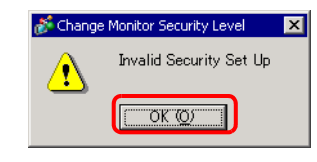

3 จะปรากฏกล่องโต้ตอบ [Security Password] ขึ้น ทำเครื่องหมายในช่อง [Enable Security Function] แล้วป้อน รหัสผ่านในระดับที่เกี่ยวข้อง

| Set Pas | sword        |          |          |
|---------|--------------|----------|----------|
| 🔽 Enal  | ble Security | Function | ]        |
| Low     | Level 01     | 12345678 |          |
|         | Level 02     |          |          |
|         | Level 03     |          |          |
|         | Level 04     |          |          |
|         | Level 05     |          |          |
|         | Level 06     |          |          |
|         | Level 07     |          |          |
|         | Level 08     |          |          |
|         | Level 09     |          |          |
|         | Level 10     |          |          |
|         | Level 11     |          |          |
|         | Level 12     |          |          |
|         | Level 13     |          |          |
|         | Level 14     |          |          |
| High    | Level 15     |          | Extended |
|         |              |          | <b>,</b> |

หมายเหตุ

 คุณสามารถกำหนดค่าคุณสมบัติการรักษาความปลอดภัยขั้นสูงได้ สำหรับรายละเอียดเกี่ยวกับการตั้งค่า โปรดดูที่คำแนะนำในการตั้งค่า

🐨 "22.5.1 การตั้งค่ารหัสผ่าน" (หน้า 22-9)

4 ในพื้นที่ [Security] ให้ทำเครื่องหมายในช่อง [Enable Security Settings] แล้วกำหนดค่าของ [Monitor Security Level] และ [Online Editing Security Level]

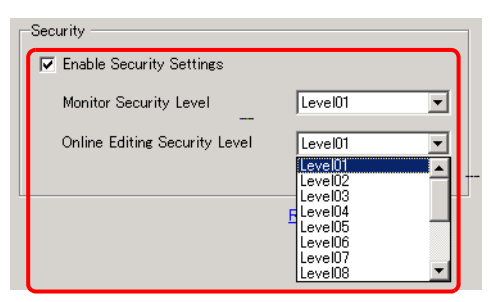

## 29.13.5 การใช้คุณสมบัติการอ้างอิงเพื่อค้นหาโปรแกรมลอจิก

ใน [Properties] คุณสามารถค้นหา Rung และคำสั่งต่าง ๆ ในโปรแกรมลอจิกแล้วแสดงรายละเอียดใน [Program Window] ได้ คุณสามารถแก้ไขตัวแปรสัญลักษณ์ได้ใน [Properties]

หมายเหตุ

โปรดอ่านรายละเอียดจากคำแนะนำในการตั้งค่า
 <sup>(37)</sup> "5.14.5 คำแนะนำในการตั้งค่า [Work Space] ■ Screen List" (หน้า 5-101)

#### ∎ จอแสดงผล [Properties]

- 1 ใน [Logic] ให้เปิดหน้าจอลอจิกที่คุณต้องการแสดงผล
- 2 เลือก [View(V)], [Work Space(W)] แล้วคลิก [Properties(P)] จะมีการแสดงผลจำนวนรวมของ Rung และ Step ไว้

| Properties     |       | <b>₽ x</b>       |
|----------------|-------|------------------|
| Logics         | MAIN  | <b>•</b>         |
| Rungs          | 10    |                  |
| Steps          | 71    |                  |
| Lable List     |       |                  |
| Label Name     | _     | Rung comments    |
| 1 - MAIN STAR  | T     |                  |
| 4 - LABEL-001  |       |                  |
|                |       |                  |
|                |       |                  |
| 14 A +         |       |                  |
| Attribute Name | Value |                  |
| 🔻 Logic        |       |                  |
| Title          | Manut | acturing SystemA |
|                |       |                  |
|                |       |                  |
|                |       |                  |
|                |       |                  |
|                |       |                  |
|                |       |                  |
|                |       |                  |
|                |       |                  |
|                |       |                  |
|                |       |                  |
| Sys 🔛 A        | 1 🚺   | Co 🔡 Scr 😰 Pro   |

| หมายเหตุ |
|----------|
|----------|

• ใน [Logic] คุณสามารถเลือกโปรแกรมลอจิก

| Properties | <del>4</del> × |
|------------|----------------|
| Logics     | MAIN           |
| Rungs      |                |
| Steps      | SUB-01         |

## การค้นหาคุณสมบัติ

 ใน [Label List] จะมีการแสดงผลป้ายชื่อโปรแกรมลอจิกทั้งหมด เลือกป้ายชื่อเพื่อย้ายเคอร์เซอร์ ไปยังป้ายชื่อโปรแกรมลอจิกที่เลือกไว้

| Properties 🛛 🕂 🗙                    | 🕮 MAIN(Manufacturing SystemA) 🗙       | <b>∢ ⊳ x</b> |
|-------------------------------------|---------------------------------------|--------------|
| Logics MAIN                         |                                       |              |
| Steps 71                            | 1 – MAIN START                        |              |
| Lable List Label Name Bung comments |                                       | 1 I          |
|                                     | Switch_1                              |              |
| 10 - MAIN END                       | 2 (1) LABEL-001                       |              |
|                                     |                                       |              |
|                                     | LimitSwitch_1 Switch                  | d I          |
| Attribute Name Value                | l l l l l l l l l l l l l l l l l l l |              |
| Title Manufacturing SystemA  Rung   | 4 -LABEL-001                          |              |
| Rung Numi 4<br>Comment              | 11)<br>11)                            |              |
|                                     |                                       |              |
|                                     | PowerOn PowerOff Lam                  | נ<br>        |
|                                     | (12)                                  |              |
|                                     |                                       |              |
|                                     |                                       | •            |
| 🏹 Sys 🗱 Ad 🚺 Co 🔡 Scr 😰 Pro         | lamo.                                 | •<br>•       |

• คลิก [Rung Number] แล้วป้อนหมายเลขเพื่อย้ายเคอร์เซอร์ไปยัง Rung ดังกล่าว

| Properties 🕂 🗶 🗮               | MAIN(Manufacturing SystemA) 🗙 | 4 Þ <b>x</b> |
|--------------------------------|-------------------------------|--------------|
| Logics MAIN                    |                               | <b>^</b>     |
| Rungs 10                       |                               |              |
| Steps 71                       |                               |              |
| Lable List                     |                               | - 1 H        |
| Label Name Rung comments       |                               |              |
| 1 - MAIN START                 | Switch_1                      |              |
| 4 - LABEL-UUI<br>10 - MAIN END | 2 ABEL-001                    |              |
|                                | 0                             |              |
|                                |                               |              |
| Sh 20 - 5                      | Distributed 4                 |              |
| Attribute Name Vision          | 3 //                          | .n_i         |
|                                | 6)                            | <u> </u>     |
| Title Manufacturing SystemA    |                               |              |
| 🔻 Rung                         | 4 _LABEL-001                  |              |
| Rung Num 5 📰 🗰                 | (1)                           |              |
| Comment                        |                               |              |
|                                |                               |              |
|                                | PowerOn PowerOff Lan          | np           |
|                                |                               |              |
|                                |                               |              |
|                                | Lamp                          |              |
|                                |                               |              |
|                                |                               |              |
|                                | lamo.                         | -            |
| 🕅 Sys 🛗 Ad 🚺 Co 🔡 Scr 🥝 Pro    | • 1000                        |              |

- ∎ การแสดงและแก้ไขข้อมูลโปรแกรมลอจิกในหน้าต่าง Program
  - เลือก Rung ในโปรแกรมลอจิกเพื่อแสดง [Rung Number] และ [Comment] ของ Rung ที่เลือกไว้

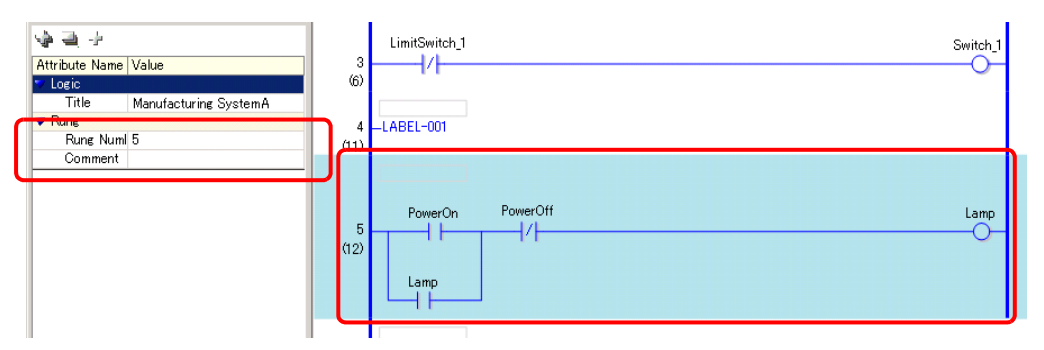

 คลิกในช่องทางขวาของ [Comment] และที่ 🖾 จะปรากฏกล่องโต้ตอบ [Input Text] ขึ้น คุณสามารถแก้ไข คำอธิบายในกล่องโต้ตอบได้

|                      |   | 🔊 Input Text                            | ×           |
|----------------------|---|-----------------------------------------|-------------|
| Attribute Name Value | • | ap remains ON until the PowerOFF button | is pressed. |
| ▼ Rung               | , |                                         |             |
| Rung Numi 3          |   |                                         |             |
| Comment              |   |                                         |             |
|                      |   |                                         | •           |
|                      |   |                                         |             |

เลือกคำสั่งหรือโอเปอร์แรนด์ในโปรแกรมลอจิกเพื่อแสดง [Instruction Name], [Value and Address],
 [Type] และการตั้งค่ารายละเอียด คลิกที่ส่วนใดส่วนหนึ่งดังกล่าวเพื่อแก้ไขการตั้งค่า

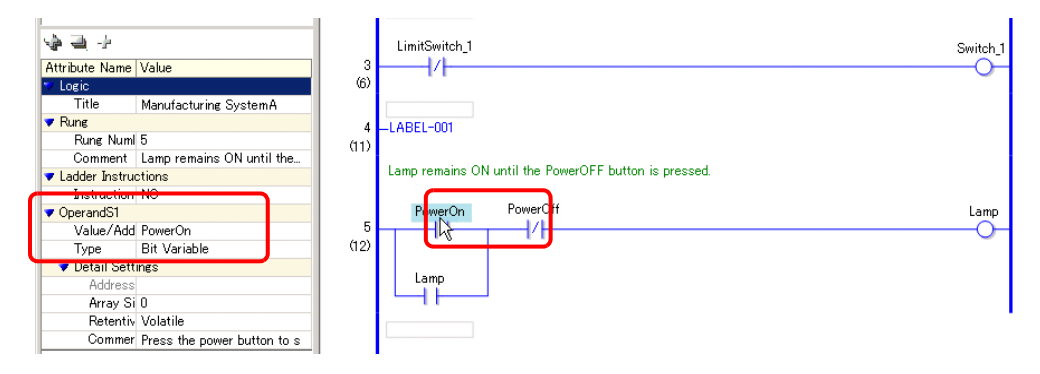

หมายเหตุ

 หากไม่มีการแสดงผลการตั้งค่ารายละเอียด ให้คลิก → (หรือ > ทางซ้ายของ [Detail Settings]) เพื่อแสดง [Address], [Array Size], [Keep] และ [Comment] การตั้งค่าที่คุณสามารถแก้ไข ได้จะแตกต่างกันไปตาม [Type]

## วิธีการค้นหารายชื่อคำอธิบาย

```
หมายเหตุ
```

• โปรดดูวิธีการแสดงผลรายการคำอธิบายได้ในหัวข้อต่อไปนี้ "29.7.4 หน้าต่าง [Comment List]" (หน้า 29-70)

เมื่อ [Target Item] คือ [Rung] ให้ดับเบิลคลิกเซลล์ในคอลัมน์ [Screen: Rung/Address] เพื่อเลือก Rung ในลอจิกที่มีคำอธิบายที่คุณต้องการลบ

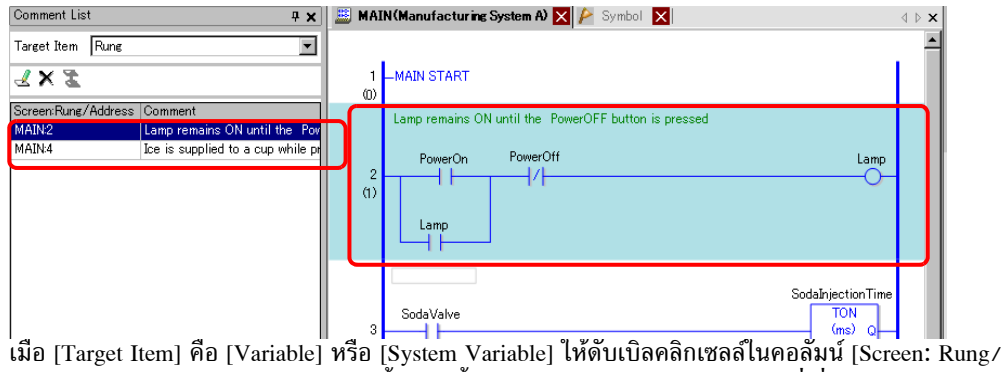

• Address] หน้าต่าง [Address] จะปรากฏขึ้น จากนั้นเลือกสัญลักษณ์หรือตัวแปรระบบที่เกี่ยวข้อง

| get Item Variable | • •                             | C Device   | e Addr | ress 🛈 Symb    | ol Variable |          |
|-------------------|---------------------------------|------------|--------|----------------|-------------|----------|
| XZ                |                                 | Туре       | A      | 11             |             | •        |
| een:Rung/Address  | Comment                         | Attribute  | A      | II             |             | •        |
| laInjectionTime   | Set time to keep the soda valve | Name       | 4      | Туре           | Address     |          |
|                   |                                 | #L Unlatel | :hClea | System Variab  |             |          |
|                   |                                 | #L Version | n      | System Variab  |             |          |
|                   |                                 | #L Watchd  | dogTi  | System Variab  |             |          |
|                   |                                 | IceSupply  | Butte  | Bit Variable   |             |          |
|                   |                                 | Lamp       |        | Bit Variable   |             |          |
|                   |                                 | LargeCup   | Butto  | Bit Variable   |             |          |
|                   |                                 | LargeCup   | Quan   | Counter Variat |             |          |
|                   |                                 | MediumCu   | upBut  | Bit Variable   |             |          |
|                   |                                 | MediumCu   | upQua  | Counter Variat | -           |          |
|                   |                                 | PowerOff   |        | Bit Variable   |             |          |
|                   |                                 | PowerOn    |        | Bit Variable   |             |          |
|                   |                                 | SetIceSup  | plyCi  | Bit Variable   |             |          |
|                   |                                 | SmallCup   | Butto  | Bit Variable   |             |          |
|                   |                                 | SmallCup   | Quan   | Counter Variat | :           |          |
|                   |                                 | SodaInjec  | tionT  | Timer Variable |             |          |
|                   |                                 | SodaValve  | e      | Bit Variable   |             |          |
|                   |                                 | SupplyIce  |        | Bit Variable   |             |          |
|                   |                                 |            |        |                | _           | <u> </u> |
|                   |                                 | Feature    |        | Location       | Screen      |          |
|                   |                                 | MOV 4000   | 0 Sod  | 5              | MAIN        |          |
|                   |                                 | TON Soda   | alnjec | 3              | MAIN        |          |
|                   |                                 | NC Sodalı  | njecti | 6              | MAIN        |          |
|                   |                                 |            |        |                |             |          |
|                   |                                 |            |        |                |             |          |

เลือกส่วนล่างของหน้าต่าง [Address] เพื่อเลือกตัวแปรเป้าหมายของหน้าจอลอจิก

| SmallCupButto  | Bit Variable   |                    |             | Ice is supplied to a | cup while pressing the push butte | on                          |   |
|----------------|----------------|--------------------|-------------|----------------------|-----------------------------------|-----------------------------|---|
| SmallCupQuan   | Counter Varial |                    |             | L.C. L.D. H.         | C. (T. C                          | C 1 T -                     |   |
| Sodalnjection  | Timer Variable |                    |             | IceSupplyButton      | SetticeSupplyCup                  | Supplyice                   |   |
| Sodavalve      | Bit Variable   |                    | 40          |                      |                                   | 0                           |   |
| SupplyIce      | Bit Variable   |                    | <u>''''</u> |                      |                                   |                             |   |
|                |                |                    |             |                      |                                   |                             |   |
| Feature        | Location       | Screen             |             |                      |                                   |                             |   |
| 190 V 4000 Soc | 10             | MIMIN              |             | SmallCupButton       |                                   | MOV                         |   |
| TON SodaInjec  | 3              | MAIN               | 5           |                      |                                   |                             |   |
| NC SodaInject  | 16             | MAIN               | 25)         |                      | 4000                              | S1 D1 Sodalnjection Lime.P1 |   |
|                |                |                    |             |                      |                                   |                             |   |
|                |                |                    |             |                      |                                   | SmallCupQuantity            |   |
| Pro a sum      | <b></b>        |                    |             |                      |                                   | 010                         |   |
| 🖓 Syst 🎹       | Addr 🔛 Cor     | m   🛗 Scre   🏣 Com |             |                      |                                   |                             | • |

# 29.13.6 การใช้โปรแกรมลอจิกที่สร้างไว้ก่อนหน้า

คุณสามารถรีจิสเตอร์พาร์ทที่สร้างไว้ก่อนหน้าของโปรแกรมลอจิกหรือโปรแกรมรูทีนย่อยเป็นพาร์ทลอจิกได้ คุณสามารถเรียกพาร์ทของโปรแกรมลอจิกจากไฟล์โปรเจคอื่นได้ รวมทั้งจากโปรแกรมลอจิกที่คุณกำลังแก้ไข การรีจิสเตอร์โปรแกรมลอจิกที่ใช้งานบ่อยจะช่วยให้คุณไม่ต้องสร้างโปรแกรมเดียวกันซ้ำ ๆ และลดภาระงาน ของคุณลง

| <ul> <li>พาร์ทลอจิกจะถูกบันทึกในโฟลเดอร์ที่ระบุ</li> </ul> | ผลก็คือ เฉพาะคอม | พิวเตอร์ที่มีการรีจิสเต | าอร์หรือบันทึก |
|------------------------------------------------------------|------------------|-------------------------|----------------|
| พาร์ทลอจิกไว้เท่านั้นที่จะสามารถโหลดพาร                    | ร์ทลอจิกได้      |                         |                |

## ∎ การรีจิสเตอร์พาร์ทลอจิก

หมายเหตุ

- ♦ การรีจิสเตอร์พาร์ท Rung การรีจิสเตอร์พาร์ทของ Rung เป็นพาร์ทลอจิก
- 1 เลือกช่วงของ Rung ที่คุณต้องการรีจิสเตอร์เป็นพาร์ท

| (24              | Lamp                                                                                                    |
|------------------|----------------------------------------------------------------------------------------------------|
|                  | SodaValve                                                                                                    |
| 8<br>(34<br>(41) | LeSupplyButton SetLeSupplyCup SupplyLe<br>SmallCupButton 4000 S1 D1 SodakjectonTime.PT<br>SmallCupCuption 1 EV cv |
| 10               | SmallCupButton SetLosSupplyCup SodalnjectionTime.Q SodaValve                                                      |

- 2 เลือก [Logic (L)], [Save Parts (S)] จะปรากฏ [Register Logic Parts]
- 3 ใน [Type] ให้เลือก [Rung Parts] ป้อน [Parts Name] และ [Comment] แล้วคลิก [Register]

| 💰 Register LogicParts                                                                                   | ×                                  |
|----------------------------------------------------------------------------------------------------|------------------------------------|
| Type            • Rung Parts          MAIN         Start Rung         End Rung         Subroutine Parts | Parts Name<br>IceSupply<br>Comment |
| (                                                                                                    | Register Cancel                    |

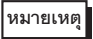

 หากปรากฏกล่องโต้ตอบ [Register Logic Parts] ขึ้นโดยไม่ได้เลือก Rung ไว้ คุณสามารถเลือก โปรแกรมลอจิกและอินพุต [Start Rung] และ [End Rung] เพื่อระบุช่วง

# การรีจิสเตอร์พาร์ทรูทีนย่อย

การรีจิสเตอร์โปรแกรมรูทีนย่อยเป็นพาร์ทลอจิก

- 1 เลือก [Logic (L)], [Save Parts (S)] จะปรากฏ [Register Logic Parts]
- 2 ใน [Type] ให้เลือก [Subroutine Parts] และชื่อรูทีนย่อย ป้อน [Parts Name] และ [Comment] แล้วคลิก [Register]

| 💰 Register LogicParts                                                                | ×                                               |
|--------------------------------------------------------------------------------------|-------------------------------------------------|
| Type<br>C Rung Parts<br>MAIN<br>Start Rung<br>End Rung<br>Subroutine Parts<br>SUB-01 | Parts Name<br>[IceSupply(Subroutine)<br>Comment |
| (                                                                                    | Register Cancel                                 |

#### ∎ การเรียกพาร์ทลอจิก

คุณสามารถเรียกพาร์ทลอจิกที่รีจิสเตอร์ไว้และแทรกพาร์ทในโปรแกรมลอจิกที่คุณกำลังแก้ไข

- 🔶 การแทรกพาร์ท Rung ในโปรแกรมลอจิก
- 1 เลือก Rung หนึ่งตำแหน่งเหนือจากตำแหน่งที่ต้องการแทรกพาร์ทหรือพาร์ท (แถบจ่ายไฟ, คำสั่ง ฯลฯ) ของ Rung

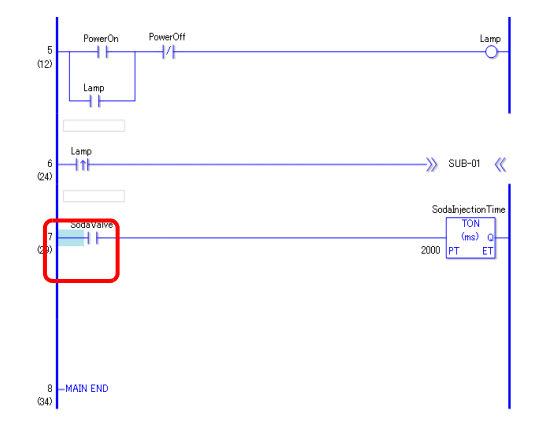

2 เลือก [Logic (L)], [Load Parts (P)] จะปรากฏกล่องโต้ตอบ [Load Parts]

3 เลือก [Rung Parts] แล้วเลือกพาร์ท Rung ที่จะแทรกจาก [Parts Name] แล้วคลิก [Load]

|                                                                                       | <i> i</i> Readout Parts                                                                                                    |                                                                                                    | ×                                                                                                   |
|---------------------------------------------------------------------------------------|----------------------------------------------------------------------------------------------------|----------------------------------------------------------------------------------------------------|----------------------------------------------------------------------------------------------------|
|                                                                                       | Rung Parts                                                                                                    | C Subroutine Parts                                                                                                    |                                                                                                    |
|                                                                                       | Parts Name                                                                                                    | Comment                                                                                                    | _                                                                                                   |
|                                                                                       | IceSupply<br>Pre-Fix of Symbol-<br>Variable Name                                                                                     | Load Cancel                                                                                                    |                                                                                                    |
| หมายเหตุ • คุณสามารถ<br>[Pre-Fix o<br>หากมีการโร<br>ในกรณีดังห<br>จากนั้นจะถู<br>เช่น | หลีกเลี่ยงปัญหาชื่อตัว<br>f Symbol-Variable N<br>หลดโปรแกรมลอจิกเม์<br>ล่าว ข้อความที่ป้อนจ<br>กแทรกลงในโปรแกรม<br>มื่อป้อน "A Line" | มแปรสัญลักษณ์ซ้อนกันโดย<br><sup>vame]</sup><br>ว่อตัวแปรสัญลักษณ์ซ้อนกั<br>ะถูกเพิ่มลงด้านหน้าชื่อตัวเ<br>มลอจิกที่คุณกำลังแก้ไข<br>ใน [Pre–Fix of Symbol | ยการป้อนข้อความใน<br>น ชนิดของแปรอาจถูกเปลี่ยนแปลง<br>เปรสัญลักษณ์ของพาร์ท Rung<br>I–Variable Name] |
|                                                                                       |                                                                                                    | พาร์ท Rung                                                                                                    | หลังจากการแทรก<br>โปรแกรมอออิก                                                                      |

4 จะมีการแทรกพาร์ท Rung

<del>.</del>

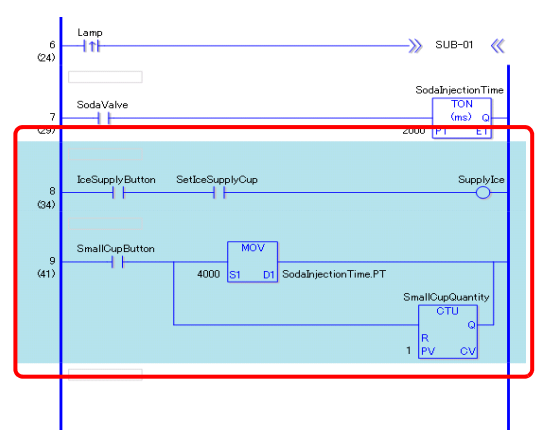

### การเพิ่มพาร์ทรูทีนย่อย

- 1 เลือก [Logic (L)], [Load Parts (P)] จะปรากฏกล่องโต้ตอบ [Load Parts]
- 2 เลือก [Subroutine Parts] แล้วเลือก [Parts Names], [Subroutine Name] จากนั้นคลิก [Load]

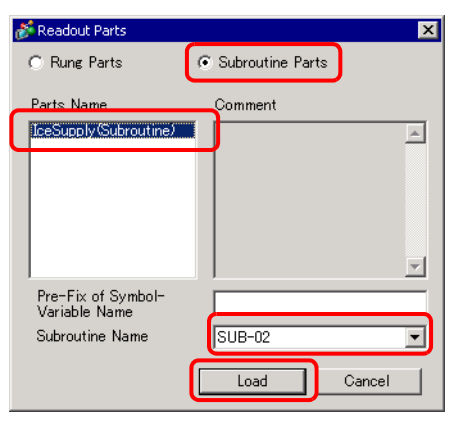

#### 3 จะมีการเพิ่มหน้าจอรูทีนย่อยที่มีชื่อรูทีนย่อยที่เลือกไว้

| Screen List         | <del>4</del> X          | 🕮 MAIN(Manufact.) 🗙 进 SUB-02(Untitled) 🗙 | $\triangleleft \triangleright \mathbf{X}$ |
|---------------------|-------------------------|------------------------------------------|-------------------------------------------|
| Screens of Type All | •                       |                                          |                                           |
| Search method Title | •                       | 1 -SUB-02 START                          |                                           |
| Refine Search       | Search                  |                                          |                                           |
| 🖆 🔁 🏨 🗙 🗏 🗮 🎒 🍇     |                         |                                          | SmallCup.R                                |
| 🚱 Base Screens      | _                       | ໜ້                                       |                                           |
| 0001                | (Untitled)              | <u></u>                                  | MiddleCup.R                               |
| 🚱 Window Screens    |                         |                                          | Laura Que D                               |
| 🍪 Logics            |                         |                                          |                                           |
|                     | (Untitled)              | 3 -SUB-02 RETURN                         |                                           |
|                     | (Manufacturing SystemA) | (15)                                     |                                           |
| SUB-01              | (Untitled)              |                                          |                                           |
| SUB-02              | (Untitled)              |                                          |                                           |

## ∎ การแก้ไขพาร์ทลอจิก

คุณสามารถแก้ไขและลบชื่อพาร์ทและคำอธิบายสำหรับพาร์ทลอจิกที่รีจิสเตอร์ไว้

- 1 จากเมนู [Logic (L)] ให้เลือก [Edit Parts (E)] จะปรากฏกล่องโต้ตอบ [Edit Parts] ขึ้น
- เลือก [Rung Parts] เพื่อแก้ไขพาร์ท Rung แล้วเลือก [Subroutine Parts] เพื่อแก้ไขพาร์ทรูทีนย่อย จากนั้นคลิก [Parts Name] ที่คุณต้องการแก้ไข
- 3 เมื่อต้องการแก้ไข [Parts Name] หรือ [Comment] ให้แก้ไขข้อความใน [Parts Name] หรือ [Comment] จากนั้น คลิก [Update]

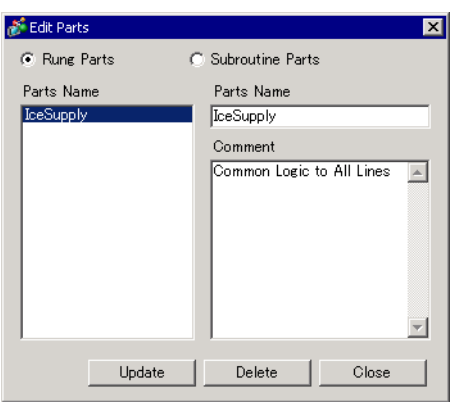

เมื่อต้องการลบพาร์ท ให้คลิก [Delete] เมื่อปรากฏกล่องโต้ตอบต่อไปนี้ ให้คลิก [Yes]

| 💰 Parts Fi | le                                         | $\times$ |
|------------|--------------------------------------------|----------|
| ?          | Selected object will be deleted. Continue? |          |
|            | Yes (Y)                                    |          |

# 29.14 คำแนะนำในการตั้งค่า

# 29.14.1 คำแนะนำในการตั้งค่า [Logic Programs]

หมายเหตุ

ใช้แท็บ [Logic Settings] ในพื้นที่การตั้งค่าระบบ [Display] เพื่อระบุการตั้งค่าเวลาสแกนลอจิก
 <sup>CP</sup> "5.14.6 คำแนะนำในการตั้งค่า [System Settings] ◆ Logic" (หน้า 5-132)

| Logic Program Settings   |                            |                         |  |
|--------------------------|----------------------------|-------------------------|--|
| -Logic Program           |                            |                         |  |
| C. F. H                  | 0.0                        |                         |  |
| • Enable                 |                            |                         |  |
| Register Variable        |                            |                         |  |
| Variable Format          | ${f C}$ Address            | Format                  |  |
| Security                 |                            |                         |  |
| 🔽 Enable Security Settin | ✓ Enable Security Settings |                         |  |
| Monitor Security Leve    | I                          | Level01                 |  |
| Online Editing Security  | y Level                    | Level01                 |  |
|                          |                            | Security Password       |  |
|                          | ļ                          | Retentive Area Settings |  |

| กา                 | รตั้งค่า                 | คำอธิบาย                                                                                                    |  |
|--------------------|--------------------------|----------------------------------------------------------------------------------------------------|--|
| Log                | ic Program               | เลือกว่าจะใช้ [Enable] หรือ [Disable] สำหรับคุณสมบัติลอจิก                                                                                                    |  |
|                    |                          | "29.2.1 การเชลอจกพงกชน" (หนา 29-3)                                                                                                    |  |
| Reg                | ister Variable           | เลือก [Variable Format] หรือ [Address Format] เพื่อรี่จิสเตอร์ตำแหน่ง                                                                                                    |  |
|                    |                          | 🏈 "29.3.2 การใช้ตัวแปรสัญลักษณ์ที่มีชื่อตามต้องการ (รูปแบบตัวแปร)" (หน้า 29-19)                                                                                                    |  |
|                    |                          | 🍘 "29.3.3 การใช้ตัวแปรสัญลักษณ์ที่มีตำแหน่งที่กำหนดตายตัว (รูปแบบตำแหน่ง)" (หน้า 29-30)                                                                                                    |  |
| Security           |                          | ตั้งรหัสผ่านสำหรับการตรวจสอบแบบออนไลน์ เมื่อต้องการใช้คุณสมบัติใหม่ จากเมนู<br>[Common Settings (R)] ให้ชี้ไปที่ [Security] แล้วเลือก [Security Password] ในหน้า<br>[Set Password] เลือกฟังก์ชัน [Enable Security                                              |  |
|                    | Enable Security Settings | เลือกเพื่อเปิดใช้การตั้งค่าการรักษาความปลอดภัย                                                                                                    |  |
|                    | Monitor Security Level   | เลือกระดับการตรวจสอบการรักษาความปลอดภัย<br>ช่วงการตั้งค่าจาก [Level 01] ถึง [Level 15]                                                                                                    |  |
|                    | Online Editing Security  | เลือกระดับสำหรับการรักษาความปลอดภัยของการแก้ไขแบบออนไลน์                                                                                                    |  |
|                    | Level                    | ช่วงการตั้งค่าจาก [Undefined], [Level 01]-[Level 15]                                                                                                    |  |
|                    | Security<br>Passwords    | คลิก [Security Password] เพื่อสลับไปยัง [Set Password] ตั้งรหัสผ่านสำหรับการรักษา<br>ความปลอดภัยแต่ละระดับ<br><sup>CGC</sup> "22.5.1 การตั้งค่ารหัสผ่าน" (หน้า 22-9)                                                                                           |  |
| Retentive Settings |                          | คลิก [Retentive Settings] กล่องโต้ตอบ [Retentive Settings] จะปรากฏขึ้น<br>สามารถระบุจุดเก็บ/ล้างสำหรับตัวแปรสัญลักษณ์ได้ใน [Variable Format] สามารถระบุช่วงเก็บ/<br>ล้างสำหรับตัวแปรสัญลักษณ์ได้ใน [Address Format]<br>☞ "∎ การตั้งค่า Retentive" (หน้า 29-16) |  |

# 29.14.2 คำแนะนำในการตั้งค่า [Work Space]

ส่วนต่อไปนี้อธิบายหน้าต่างที่แสดงผลในพื้นที่ทำงานสำหรับการใช้คุณสมบัติลอจิก

∎ หน้าต่าง Comment List

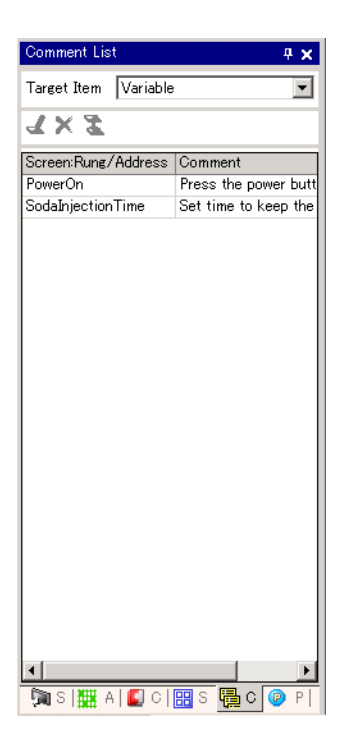

| การตั้งค่า           |       |   | คำอธิบาย                                                                                                    |  |
|----------------------|-------|---|----------------------------------------------------------------------------------------------------|--|
| Target Item          |       |   | เลือก [Variable], [System Variable] หรือ [Rung] เพื่อแสดงคำอธิบาย                                                                                                    |  |
| ปุ่มสังงาน           | แก้ไข | Ł | คุณสามารถแก้ไขคำอธิบายใน [Variable] และ [Rung]                                                                                                    |  |
|                      | ลบ    | × | คุณสามารถลบคำอธิบายใน [Variable] และ [Rung]                                                                                                    |  |
|                      | เพิ่ม | Z | เมื่อคุณคลิกไอคอนนี้ จะปรากฏช่อง [Address Input] เฉพาะใน [Address Format] ที่เลือกไว้ใน<br>[Register Variable] คุณสามารถระบุตำแหน่งและเพิ่มตำแหน่งลอจิกได้<br>☞ " ■ การแสดงตำแหน่งลอจิก" (หน้า 29-33)                                                                       |  |
| Screen: Rung/Address |       |   | ชื่อตัวแปรสัญลักษณ์จะแสดงไว้ใน [Variable] ชื่อตัวแปรระบบจะแสดงไว้ใน [System Variable]<br>ดับเบิลคลิกเพื่อสลับไปยังหน้าต่าง [Address] และตัวแปรที่เกี่ยวข้องจะถูกเลือก<br>ชื่อลอจิกและหมายเลข Rung จะแสดงไว้ใน [Rungs] ดับเบิลคลิกเพื่อเลือก Rung เป้าหมาย<br>ในโปรแกรมลอจิก |  |
| Comment              |       |   | จะมีการแสดงคำอธิบายสำหรับ Rung ที่เลือกไว้<br>ดับเบิลคลิกเพื่อแก้ไข [Variable] และ [Rung]                                                                                                    |  |

∎ การตรวจสอบ PID

| PID monitor                 | <del>4</del> × |  |  |  |
|-----------------------------|----------------|--|--|--|
| Target PID Variable pid     |                |  |  |  |
| Item                        | Value          |  |  |  |
| Targeted value(SP)          | 80             |  |  |  |
| Tieback(TB)                 | 20             |  |  |  |
| Proportional constant       | 2.00           |  |  |  |
| Integral calculus time      | 1.00sec        |  |  |  |
| Differential calculus time  | 4.00sec        |  |  |  |
| Processing invalidity range | 2              |  |  |  |
| Bias                        | 10             |  |  |  |
| Frequency in sampling       | 1200ms         |  |  |  |
|                             |                |  |  |  |
| Range: 1000-65535           |                |  |  |  |
| Graph Settings Update       | Undo           |  |  |  |
| 🕅 Sy 🗱 Ad 🚺 Co 🔡 So         | or 💹 Wa 界 PI   |  |  |  |

| การตั้งค่า            | คำอธิบาย                                                                                                    |  |
|-----------------------|----------------------------------------------------------------------------------------------------|--|
| Target PID Variable   | เลือกตัวแปร PID ที่คุณต้องการตรวจสอบ                                                                                                    |  |
| รายชื่อของการปรับ PID | คุณสามารถป้อนค่าและปรับค่า PID พร้อมกับอ้างอิงถึงกราฟได้                                                                                                    |  |
| การแสดงกราฟ           | จะมีการแสดงค่าคำสั่ง PID ในกราฟที่สามารถตรวจสอบได้                                                                                                    |  |
| กราฟ                  | คุณสามารถระบุรายละเอียดของกราฟได้ คลิก จากนั้นกล่องโต้ตอบนี้จะปรากฏขึ้น                                                                                                  |  |
|                       | Imit       4095       Imit         Hi limit       0       Imit         Low limit       0       Imit         Display width       50       Imit         DK(0)       Cancel |  |
| รายการที่แสดงผล       | ทำเครื่องหมายที่ช่องเพื่อแสดง [Current Value], [Target Value], [Output Value],<br>[Output Invalidity Range] หรือ [Output Range]                                          |  |
| ช่วงแสดงผลกราฟ        | ระบุ [Upper Limit], [Lower Limit] และ [Width] สำหรับช่วงการแสดงผลกราฟ                                                                                                    |  |
| Update                | กราฟต้องได้รับการอัพเดตด้วยค่าที่ระบุไว้สำหรับการปรับ PID                                                                                                    |  |
| Undo                  | กลับไปยังสถานะก่อนหน้าจะป้อนค่าที่ปรับค่า PID                                                                                                    |  |

### 🔶 การปรับค่า PID

| Item                           | Value                                                                                                    |
|--------------------------------|----------------------------------------------------------------------------------------------------|
| Targeted Value<br>(SP)         | การระบุค่าเป้าหมาย ป้อนค่าสำหรับเอาต์พุตต่ำสุดและสูงสุด ช่วงจะขึ้นกับการตั้งค่าเอาต์พุตคำสั่ง<br>PID สำหรับรายละเอียด โปรดดูคำสั่ง PID<br>‴ "บทที่ 30 คำสั่งแลดเดอร์" (หน้า 30-1)                                                                                                    |
| Tieback (TB)                   | ระบุค่าเอาต์พุตระหว่างการปิดเครื่อง ช่วงการอินพุตจะขึ้นอยู่กับการตั้งค่าเอาต์พุตคำสั่ง PID<br>สำหรับรายละเอียด โปรดดูคำสั่ง PID<br>🌮 "บทที่ 30 คำสั่งแลดเดอร์" (หน้า 30-1)                                                                                                    |
| Proportional<br>Constant       | ระบุสัดส่วนสำหรับควบคุมการเปรียบเทียบ ค่าที่มากขึ้นหมายความว่าจะถึงค่าเป้าหมายเร็วกว่า<br>ค่าที่น้อยลงจะหมายความว่าจะถึงค่าเป้าหมายช้าลง ส่งผลให้ค่าโอเวอร์ชูตลดลง ช่วงการตั้งค่าจาก<br>0.01-1000.00 สำหรับรายละเอียดเกี่ยวกับ proportional constant โปรดดูหน้าถัดไป<br>☞ "◆ Proportional Operation (P)" (หน้า 29-139) |
| Integral Calculus<br>Time      | ระบุช่วงระหว่างการคำนวณจำนวนเต็ม ช่วงการตั้งค่าจาก 0.10 s − 3000 s สำหรับรายละเอียด<br>เกี่ยวกับ integral calculus time โปรดดูหน้าถัดไป<br>‴                                                                                                    |
| Differential<br>Calculus Time  | ระบุช่วงระหว่างการคำนวณผลต่าง มีช่วงการตั้งค่าตั้งแต่ 0 - 3000 s สำหรับรายละเอียดเกี่ยวกับ<br>differential calculus time โปรดดูหน้าถัดไป<br>☞ "♦ Derivative Action (D Action)" (หน้า 29-140)                                                                                                    |
| Processing<br>Invalidity Range | ระบุช่วงที่คำสั่ง PID ไม่ทำงาน ค่าเบี่ยงเบนในช่วงการตั้งค่าคือ "0" และ ±processing invalidity<br>range จะขึ้นอยู่กับค่าเป้าหมาย ช่วงการตั้งค่าจาก 0 ถึง (ค่าเอาต์พุตสูงสุด –ค่าเอาต์พุตต่ำสุด) / 2                                                                                                    |
| Bias                           | ค่าที่ระบุไว้นี้จะถูกเพิ่มไปยังค่าเอาต์พุตสำหรับการทำงาน ช่วงการตั้งค่าจากค่าเอาต์พุตต่ำสุด<br>ไปยังค่าเอาต์พุตสูงสุด                                                                                                    |
| Frequency in<br>Sampling       | ระบุความถี่ในการสุ่มเก็บข้อมูลสำหรับการทำงานของ PID ความถี่ขึ้นกับเวลาการสแกนและคำสั่ง<br>PID ที่ทำงานในการสแกนหลังจากความถี่ที่ระบุ ช่วงการตั้งค่าจากความถี่การทำงานถึง 60 วินาที                                                                                                    |

Proportional Operation (P)

คำนวณสัดส่วนปริมาณการดำเนินการ (ค่าเอาต์พุต) กับค่าเบี่ยงเบน (ค่าเบี่ยงเบนระหว่างค่าเป้าหมายและค่าปัจจุบัน) สูตรสำหรับความสัมพันธ์ระหว่างค่าเบี่ยงเบน (E) และปริมาณการดำเนินการ (CV) มีดังนี้

CV = KP → E (KP คือจำนวนที่เพิ่มตามสัดส่วน) เมื่อค่าเบี่ยงเบนมีค่าแน่นอน การทำงานตามสัดส่วนจะเป็นดังนี้

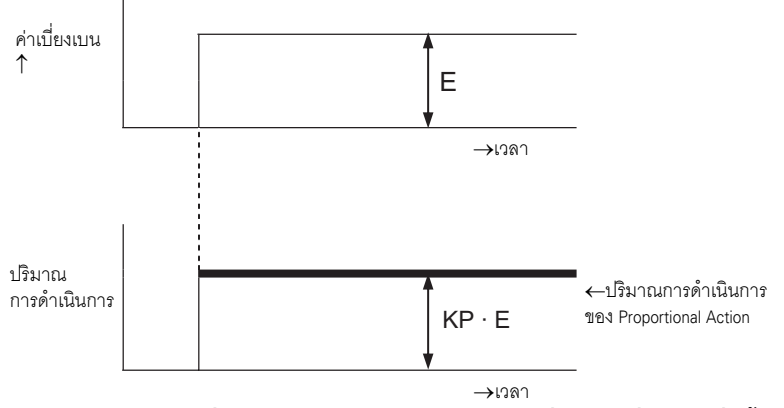

ปริมาณการดำเนินการจะเปลี่ยนแปลงภายในช่วง 0-4095 (ค่าเริ่มต้น) เมื่อ KP เพิ่มขึ้น ปริมาณการดำเนินการ จะเป็นสัดส่วนกับค่าเบี่ยงเบนที่เพิ่มขึ้นและการทำงานแก้ไขที่เพิ่มขึ้นและทำให้เกิดออฟเซ็ต (residual deviation)

Integral Action (I Action)

เปลี่ยนแปลงปริมาณการดำเนินการอย่างต่อเนื่อง (ค่าเอาต์พุต) เพื่อกำจัดค่าเบี่ยงเบนใด ๆ (ค่าเบี่ยงเบนระหว่าง ค่าเป้าหมายและค่าปัจจุบัน) การดำเนินการดังกล่าวจะสามารถกำจัดค่าออฟเซ็ตจาก proportional action เมื่อเกิดค่าเบี่ยงเบนใน integral action ปริมาณการดำเนินการของการทำงานดังกล่าวจะเปลี่ยนแปลงไปเป็น ปริมาณการดำเนินการของ proportional action เวลาที่ต้องการสำหรับการเปลี่ยนแปลงจะเรียกว่า "integral calculus time" โดยเวลานี้จะถูกระบุเป็น TI ผลลัพธ์ TI ที่น้อย มีผลให้ integral action ทำงานได้มากขึ้น ถ้าค่าเบี่ยงเบนมีค่าแน่นอน integral action จะเป็นดังนี้

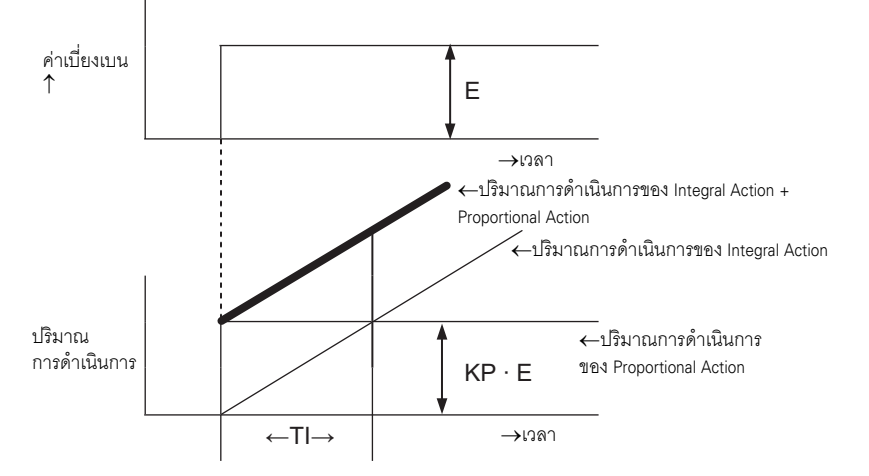

ใช้ integral action เป็น "PI action" ร่วมกับ proportional action หรือเป็น "PID action" ร่วมกับ proportional และ derivative action คุณไม่สามารถใช้ integral action เพียงอย่างเดียวได้

#### Derivative Action (D Action)

เพิ่มปริมาณการดำเนินการ (ค่าเอาต์พุต) เป็นสัดส่วนกับค่าเบี่ยงเบนใด ๆ (การเบี่ยงเบนระหว่างค่า เป้าหมายและค่าปัจจุบัน) เพื่อกำจัดค่าเบี่ยงเบน การดำเนินการดังกล่าวจะป้องกันเป้าหมายที่ควบคุมไม่ให้ เปลี่ยนแปลงไปมากเนื่องจากสิ่งรบกวนภายนอก

เมื่อเกิดค่าเบี่ยงเบนใน derivative action ปริมาณการดำเนินการของการทำงานจะเปลี่ยนแปลงไปเป็น ปริมาณการดำเนินการของ integral operation เวลาที่ต้องการสำหรับการเปลี่ยนแปลงจะเรียกว่า "differential calculus time" และระบุเป็น TD

ผล TD ที่ยิ่งมากขึ้น มีผ<sup>ู้</sup>ลให้ derivative action ทำงานได้มากขึ้น ถ้าค่าเบี่ยงเบนมีค่าแน่นอน derivative action จะเป็นดังนี้

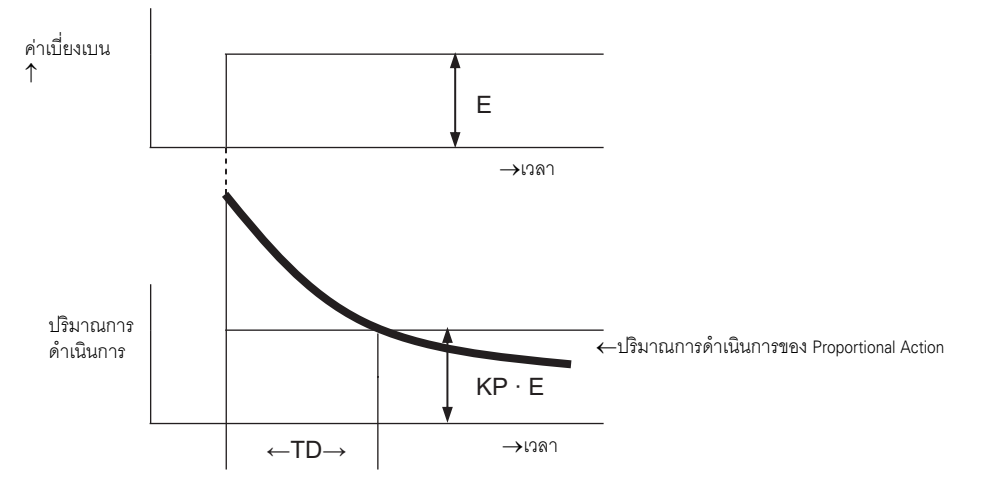

ใช้ derivative action เป็น "PD action" ร่วมกับ proportional action หรือเป็น "PID action" ร่วมกับ proportional action และ integral action คุณไม่สามารถใช้ derivative action เพียงอย่างเดียวได้

∎ หน้าต่าง Watch List

| Watch List 🛛 📮 🗙 |               |            |         |  |  |
|------------------|---------------|------------|---------|--|--|
| Type All         |               |            |         |  |  |
| ∡ ×   10 16      |               |            |         |  |  |
| Address          | Туре          | Radix      | Curren  |  |  |
| switch1          | Bit Variable  |            | OFF     |  |  |
| lamp1            | Bit Variable  |            | OFF     |  |  |
| IceSupplyButt    | Bit Variable  | -          | ON      |  |  |
| LargeCupButti    | Bit Variable  | -          | ON      |  |  |
| PowerOff         | Bit Variable  | -          | ON      |  |  |
| PowerOn          | Bit Variable  |            | ON      |  |  |
| SetIceSupply(    | Bit Variable  | -          | OFF     |  |  |
| SmallCupButto    | Bit Variable  |            | ON      |  |  |
| SodaValve        | Bit Variable  |            | ON      |  |  |
|                  |               |            |         |  |  |
| •                |               |            | F       |  |  |
|                  | <u>Refere</u> | ence indic | ation>> |  |  |
| 🕅 Sys 🗰 Ac       | id   🚺 Co     | 🔡 Ser      | 🐺 Wat   |  |  |

| การตั้งค่า        |             |    | คำอธิบาย                                                                                                    |  |  |
|-------------------|-------------|----|----------------------------------------------------------------------------------------------------|--|--|
| Туре              |             |    | เลือกประเภทของตัวแปรสัญลักษณ์หรือตัวแปรระบบที่รีจิสเตอร์ไว้ในหน้าต่าง [Watch List]<br>สำหรับวิธีการรีจิสเตอร์ โปรดดูที่หัวข้อต่อไปนี้                                                                        |  |  |
|                   |             |    | 🍘 "29.10.2 การตรวจสอบค่าปัจจุบันของตัวแปรสัญลักษณ์" (หน้า 29-78)                                                                                                    |  |  |
|                   | แก้ไข       | Ľ  | คุณสามารถแก้ไขตัวแปรสัญลักษณ์ที่รีจิสเตอร์ไว้ได้                                                                                                    |  |  |
| ปุ่มสังงาน        | ลบ          | X  | คุณสามารถลบตัวแปรสัญลักษณ์ที่รีจิสเตอร์ไว้ได้<br>เปลี่ยนการแสดงผลให้เป็นรูปแบบฐานสิบ                                                                                                    |  |  |
|                   | เลขฐานสิบ   | 10 |                                                                                                    |  |  |
|                   | เลขฐานสิบหก | 16 | เปลี่ยนการแสดงผลให้เป็นรูปแบบฐานสิบหก                                                                                                    |  |  |
| Address           |             |    | แสดงชื่อตัวแปรที่ถูกเพิ่มลงใน watch list                                                                                                    |  |  |
| Туре              |             |    | แสดงชนิดของตัวแปรที่ถูกเพิ่มลงในหน้าต่าง watch list                                                                                                    |  |  |
| Radix             |             |    | แสดงรูปแบบตัวแปรที่ถูกเพิ่มลงใน watch list                                                                                                    |  |  |
| Current Value     |             |    | แสดงค่าปัจจุบันที่ถูกเพิ่มลงใน watch list<br>เมื่อชนิดเป็น [Bit Variable] ให้คลิกขวาแล้วคลิก [ON] หรือ [OFF]<br>หากชนิดเป็น [Integer Variable], [Float Variable] หรือ [Real Variable] ให้คลิกขวาเพื่อป้อนค่า |  |  |
| การแสดงผลตัวอย่าง |             |    | คุณสามารถกำหนดค่าการตั้งค่าได้เฉพาะสำหรับชนิด [Integer Variable] เลือก [Specify Bit],<br>[Specify Byte] หรือ [Specify Word]<br>รูปแบบเลขฐานสิบหรือฐานสิบหกสามารถระบุได้ใน [Specify Byte] และ [Specify Word]  |  |  |

# 29.15 ข้อจำกัด

#### 29.15.1 การหน่วงเวลาสแกน

- AGP-3300 Series
  - เมื่อมีการ "เปิดใช้งาน" โปรแกรมลอจิก อาจเกิดการหน่วงเวลาชั่วคราวได้สูงสุด 6%
  - เมื่อสื่อสารข้อมูลปริมาณมาก (เช่น ตำแหน่งตามลำดับ = 960 เวิร์ด) ใน PLC ผ่านทางอีเธอร์เน็ต (เช่น Q Series ของ Mitsubishi Electric) อาจเกิดการหน่วงเวลาสูงสุด 30%
  - เมื่อส่งและรับข้อมูลโดยใช้อีเธอร์เน็ต AGP ให้คำนึงถึงการหน่วงเวลาในการสแกนด้วย
  - เมื่อมีการสื่อสารข้อมูลกับ PLC (เช่น Mitsubishi Q Series) ที่มีการเชื่อมต่อผ่านอีเธอร์เน็ตมาก ๆ อาจเกิดการหน่วงเวลาได้สูงสุด 100%
  - เมื่อมีการสื่อสารข้อมูลปริมาณมาก (เช่น 10 กิโลไบต์) โดยใช้ Pro-Server EX (ผลิตภัณฑ์ของบริษัทฯ) อาจเกิดการหน่วงเวลาสแกนได้สูงสุด 100% เมื่อเข้าถึงหน่วยความจำเพื่อใช้ข้อมูลปริมาณมาก (เช่น 10 กิโลไบต์) ด้วย Pro-Server EX ให้คำนึงถึงการหน่วงเวลาสแกนด้วย
  - เมื่อสื่อสารข้อมูลกับโปรโตคอล MPI อาจเกิดการหน่วงเวลาได้สูงสุด 30%
- AGP-3400/3500/3600/3750 Series
  - เมื่อสื่อสารข้อมูลปริมาณมาก (ตำแหน่งตามลำดับ = 960 เวิร์ด) ใน PLC ที่ใช้อีเธอร์เน็ต (Q Series ของ Mitsubishi Electric) อาจเกิดการหน่วงเวลาได้สูงสุด 15% เมื่อส่งและรับข้อมูลโดยใช้อีเธอร์เน็ต AGP ให้คำนึงถึงการหน่วงเวลาสแกนด้วย
  - เมื่อสื่อสารข้อมูลปริมาณมาก (เช่น 10 กิโลไบต์) โดยใช้ Pro-Server EX (ผลิตภัณฑ์ของทางบริษัทฯ) อาจเกิดการหน่วงเวลาได้สูงสุด 20% เมื่อเข้าถึงหน่วยความจำเพื่อใช้ข้อมูลปริมาณมาก (เช่น 10 กิโลไบต์) ด้วย Pro-Server EX ให้คำนึงถึงการหน่วงเวลาสแกนด้วย
  - เมื่อสื่อสารข้อมูลกับโปรโตคอล MPI อาจเกิดการหน่วงเวลาได้สูงสุด 15%
  - เมื่อบันทึกภาพยนตร์หรือเล่นภาพยนตร์จากเซิร์ฟเวอร์ FTP ที่มีฟังก์ชันมัลติมีเดีย อาจเกิดการหน่วงเวลา ได้สูงสุด 15%
  - ไม่สามารถรับประกันเวลาสแกนได้เมื่ออัพโหลดโปรแกรม
  - ไม่สามารถรับประกันเวลาสแกนได้เมื่อกำลังอ่านการ์ด CF
  - เมื่อเกิดความผิดพลาดขึ้นในลอจิกหรือไดรเวอร์ I/O จะเกิดการหน่วงเวลาสแกนไปประมาณ 10ms
  - เมื่อมีอุปกรณ์จำนวนมากเชื่อมต่อกับ LAN อาจเกิดการหน่วงเวลาสแกนได้ ขอแนะนำให้แยก LAN ออกเป็น LAN สำหรับระบบควบคุมและ LAN สำหรับระบบข้อมูลเป็นต้น กล่าวคือ ให้มีการ์ด LAN สองการ์ดในพีซีและกำหนดค่า LAN ระบบควบคุมโดยที่ AGP อยู่ในการ์ดหนึ่ง และกำหนดค่า LAN ระบบข้อมูลในอีกการ์ดหนึ่ง หรือกล่าวได้ว่า ให้แยก LAN เป็นสองกลุ่มในพีซี
  - เมื่อบันทึก/เล่นภาพยนตร์โดยใช้ฟังก์ชันมัลติมีเดียขณะที่ใช้งานลอจิก การบันทึก/เล่นภาพยนตร์อาจหยุด

- โปรดทราบว่าการอัพเดตข้อมูลระหว่างอุปกรณ์/PLC และโปรแกรมลอจิกจะไม่มีการซิงโครไนซ์ เมื่อตำแหน่งอุปกรณ์/PLC (ไม่รวมตำแหน่งภายใน) ถูกใช้งานในโปรแกรมลอจิก บางครั้งจะไม่มีการระบุค่า ข้อมูลเมื่อโปรแกรมลอจิกเริ่มทำงาน และจะไม่ได้รับการอัพเดตจนกว่าจะเริ่มสื่อสารกับอุปกรณ์/PLC ให้ตรวจดูว่ามีการอ่านข้อมูลตำแหน่งอุปกรณ์/PLC ก่อนที่จะนำไปใช้งานในโปรแกรมลอจิก เช่น รีเลย์พิเศษ (เปิดตลอดเวลา) ถูกใช้งานสำหรับอุปกรณ์/PLC อุปกรณ์เชื่อมต่อ: รีเลย์พิเศษ (เปิดตลอดเวลา) โปรแกรมลอจิก: ใช้รีเลย์พิเศษในโปรแกรมลอจิกและตรวจสอบว่ามีการเปิดรีเลย์พิเศษก่อนใช้ตำแหน่ง อุปกรณ์/PLC หากมีอุปกรณ์/PLC หลายตัว ต้องมีรีเลย์ที่ต่างกันสำหรับแต่ละอุปกรณ์
- โปรดให้ความสำคัญกับจำนวนของตำแหน่งอุปกรณ์/PLC ที่รีจิสเตอร์ไว้สำหรับใช้งานกับโปรแกรมลอจิก เมื่อทำการรีจิสเตอร์ จำนวนตำแหน่งที่รีจิสเตอร์ไว้รวมทั้งความเร็วในการสื่อสารจะส่งผลต่อความเร็ว ในการสลับหน้าจอเมื่อเขียนลงในตำแหน่งอุปกรณ์/PLC เมื่อมีการเขียนในตำแหน่งอุปกรณ์/PLC บ่อย ๆ อาจเกิดความผิดพลาดในการเขียนได้ ไม่มีปัญหาในการอ่านอุปกรณ์/PLC ส่วนต่อไปนี้คือตัวอย่างของจำนวนการเขียนในตำแหน่งอุปกรณ์/PLC

เช่น เมื่ออัพเดตข้อมูลในลอจิกทุก 10ms ใช้เวิร์ดสูงสุด 120 เวิร์ด อุปกรณ์/PLC MELSEC FX ความเร็วในการสื่อสาร 115200bps รีเฟรชตำแหน่งด้วยความเร็วปานกลาง